# GE Healthcare

# MAC<sup>™</sup> 7 analyssystem för vilo-EKG Inställnings- och konfigurationsmanualen Version 1

2109599-080-2

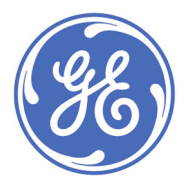

MAC<sup>™</sup> 7 analyssystem för vilo-EKG Inställnings- och konfigurationsmanualen Swedish © 2020-2021 General Electric Company Med ensamrätt.

# Publiceringsinformation

Informationen i den här manualen gäller endast för 1.00 i MAC<sup>™</sup> 7 analyssystem för vilo-EKG. Den gäller inte för tidigare produktversioner. På grund av fortsatt produktinnovation kan specifikationerna i denna bruksanvisning ändras utan föregående meddelande.

12SL, CASE, CardioSoft, InSite ExC, MAC, MACCRA, MARS, MUSE, Marquette, MobileLink, och MULTI-LINK är varumärken som tillhör GE Medical Systems *Information Technologies*, Inc., ett General Electric Company som marknadsförs som GE Healthcare. Alla andra varumärken som nämns i detta dokument tillhör respektive ägare.

Denna produkt uppfyller de krav som gäller för medicintekniska produkter som angetts av följande tillsynsorgan.

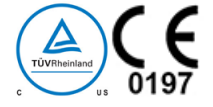

Datum för första CE-märkning - 2020.

För mer information om överensstämmelse, se Säkerhetsguide och bestämmelser för denna produkt.

Dokumentets delnummer och revision anges på varje sida i dokumentet. Revisionen anger dokumentets senaste uppdatering. Revisionshistoriken för detta dokument sammanfattas i följande tabell.

| Revision | Datum           | Kommentar                             |
|----------|-----------------|---------------------------------------|
| 1        | 31 Augusti 2020 | Kundversion                           |
| 2        | 29 januari 2021 | Uppdatera innehåll i programvara SP02 |

För att komma åt andra GE Healthcare Diagnostic Cardiology-handböcker, gå till https://www.gehealthcare.com/en/support/supportdocumentation-library och klicka på Besök kunddokumentationsportal.

För att komma åt dokument från tillverkare av originalutrustning (Original Equipment Manufacturer, OEM), gå till enhetstillverkarens webbplats.

Detta dokument beskriver MAC 7<sup>™</sup> analyssystem för vilo-EKG, vilket också hänvisas till som produkten, systemet eller enheten. Det här dokumentet är avsett för operatörer av MAC<sup>™</sup> 7 analyssystem för vilo-EKG.

MAC<sup>™</sup> 7 analyssystem för vilo-EKG är avsett att användas av utbildade operatörer på sjukhus eller vårdinrättning under direkt övervakning av läkare.

Detta dokument innehåller information som krävs för korrekt användning av systemet. Bekanta dig med denna information och läs och förstå alla anvisningar innan du försöker använda detta system. Förvara alltid detta dokument tillsammans med Säkerhets- och myndighetshandboken, och med utrustningen, och granska regelbundet dokumentet.

Alla illustrationer i dokumentet är endast avsedda som exempel. Beroende på systemkonfigurationen kan skärmbilderna i dokumentet skilja sig från på skärmarna i ditt system. Patientnamn och patientuppgifter är påhittade. Eventuella likheter med verkliga personer är en tillfällighet.

#### Support

GE Healthcare har utbildad personal som är program- och teknikexperter för att svara på frågor och åtgärda problem som kan uppstå under installation, underhåll och användning av denna produkt.

Om du behöver ytterligare assistans, kontakta din representant för GE Healthcare, eller GE Healthcare Support på något av följande telefonnummer:

- Nordamerika: 1-800-558-7044
- Europa: +49 761 45 43 -0
- Asien: +86 21 3877 7888

#### Utbildning

Detta dokument är avsett som en bilaga, inte en ersättning för, grundlig produktutbildning. Om du inte har fått utbildning om produktanvändningen ska du begära hjälp med utbildning från GE Healthcare.

För att få reda på se tillgänglig utbildning, gå till GE Healthcares utbildningswebbplats www.gehealthcare.com/training.

För fler erbjudanden om kurser i egen takt, verktyg och referenshandböcker som kan vara användbara, besök GE Healthcare Education Store på *www.gehealthcare.com/educationstore.* 

# Innehållsförteckning

| Publiceringsinformation |                                                     | 2               |
|-------------------------|-----------------------------------------------------|-----------------|
| 1. Installa             | tion av utrustning                                  | 7               |
| 1. Instana              |                                                     | ······ <i>I</i> |
|                         | Satta i batteriet                                   |                 |
|                         | Anslut den autorna etraelikadelägaran               | 8<br>10         |
|                         | Ansiut den externa streckkousiasaren                | 10<br>11        |
|                         | Sätt i papprot                                      | 17              |
|                         |                                                     | 15<br>15        |
|                         | Ansluta I AN-kabeln                                 |                 |
|                         | Konfigurera enheten                                 | 10              |
|                         | Testa enheten                                       |                 |
| 2: Inlogan              | ing och säkerhet                                    |                 |
|                         | Beskrivning av användarens menvalternativ           | 18              |
|                         | Sätta nå FKG-enheten                                | 20              |
|                         | Stänga av EKG-enheten                               | 20              |
|                         | Användarautentiserina                               | 20              |
|                         | Logaa in på enheten                                 |                 |
|                         | Öppna enheten aenom att använda tekniker-ID         |                 |
|                         | Logga ut från enheten                               |                 |
|                         | Låsa enheten                                        | 24              |
|                         | Låsa upp enheten                                    | 24              |
|                         | Ändra användarlösenord                              | 25              |
|                         | Utföra systemåterställning                          | 25              |
| 3: Konfiau              | rera inställningar                                  | 27              |
| j-                      | Översikt för inställningsskärmen                    | 27              |
|                         | Öppna inställningsskärmen                           | 28              |
|                         | Konfigurera allmänna uppgifter                      |                 |
|                         | Konfigurera EKG                                     |                 |
|                         | Konfigurera EKG-insamling                           |                 |
|                         | Konfigurera filter, förstärkning och hastighet      |                 |
|                         | Konfigurera 12SL-tolkningar                         |                 |
|                         | Konfigurera skärmformat för EKG och rytmavledningar |                 |
|                         | Konfigurera patientrapporter                        | 41              |
|                         | Konfigurera avledningsuppsättningar                 |                 |
|                         | Konfigurera rytm                                    |                 |
|                         | Konfigurera meddelanden om kritiskt värde           | 49              |
|                         | Konfigurera fullständigt EKG                        | 51              |
|                         | Konfigurera patientuppgifter                        | 52              |
|                         | Konfigurera arbetsflöde                             | 59              |
|                         | Konfigurera sändningsinställningar                  | 60              |
|                         | Konfigurera orderhantering                          |                 |
|                         | Översikt för patientfrågor                          |                 |
|                         | Konfigurera fjärrpatientfrågor                      |                 |
|                         | Användarkonto                                       | 95              |
|                         | Konfigurera säkerhet                                | 96              |
|                         | Typer av användarroller                             |                 |

| Typer av användarprofiler                       |     |
|-------------------------------------------------|-----|
| Konfigurera användarroller                      | 105 |
| Konfigurera användarprofiler                    |     |
| Konfigurera LDAP                                |     |
| Konfigurera nätverk                             |     |
| Konfigurera delade nätverksinställningar        |     |
| Konfigurera enhetens värdnamn                   |     |
| Konfigurera trådbundet nätverk                  |     |
| Konfigurera trådlöst nätverk                    |     |
| Konfigurera trådlöst användarland               |     |
| Installera trådlösa certifikat                  |     |
| Intermediära certifikat                         |     |
| Konfigurera proxyinställningar                  |     |
| Visa nätverksanslutningens status               |     |
| Konfigurera system                              | 144 |
| Konfigurera enhetsparametrar                    |     |
| Konfigurera extern lagring                      |     |
| Spara och återställ konfigurationsinställningar | 147 |
| Spara och återställ användarinställningar       |     |
| Återställ fabriksinställn                       |     |
| Konfigurera loggservern                         | 153 |
| Ta bort TLS-krypteringscertifikat               |     |
| Konfigurera klocka och språk                    | 156 |
| Konfigurera datum och tid                       |     |
| Konfigurera NTP                                 |     |
| Konfigurera region                              |     |
| Konfigurera hårdvara                            |     |
| Konfigurera streckkoden                         |     |
| Konfigurera USB-portarna                        |     |
| Konfigurera tangentbordston och KISS-pump       |     |
| Konfigurera standbylägen                        |     |
|                                                 |     |

| 4: Felsökning                       | 169 |
|-------------------------------------|-----|
| Konfigurationsfilfel                |     |
| Fel på USB-minne                    |     |
| Fel med delade nätverksanslutningar |     |
| Fel vid installation av certifikat  |     |
| Anslutningsfel med trådlöst nätverk |     |
| LDAP-konfigurationsfel              | 173 |

| A: Konfigurera | MUSE-systemet för nätverkskommunikation                                    | 174 |
|----------------|----------------------------------------------------------------------------|-----|
| 0              | MUSEAPI3-installation                                                      | 174 |
|                | Innan du börjar                                                            | 174 |
|                | Installera MUSEAPI3 på MUSE v8-servern                                     | 175 |
|                | Installera MUSEAPI3 på MUSE v9-servern                                     | 181 |
|                | Ändra MUSEAPI3 tjänsteprotokollkonfigurering                               | 185 |
|                | Avinstallera MUSEAPI3                                                      | 186 |
|                | Återställ MUSEAPI3-konfigurationen                                         | 187 |
|                | MUSEAPI Test Client                                                        | 187 |
|                | Erhålla tumavtryck för SSL-certifikat för MUSEAPI3-porten                  | 188 |
|                | Ställ in DCP Inbound Communication för MUSE v8.x eller v9.x                | 190 |
|                | Lägg till DCP-tjänsten och DCP-kommunikationsalternativ till MUSE-systemet | 190 |
|                | Ställa in DCP-serverkonfigurationen i MUSE-systemet                        | 191 |

| B: Konfigurera CardioSoft-Systemet för nätverkskommunikation. | 193 |
|---------------------------------------------------------------|-----|
| Installation av CardioSoft V7                                 |     |

| C: Systemkontroll                       |  |
|-----------------------------------------|--|
| DCP-överföring till MUSE-systemet       |  |
| DCP Överföring till CardioSoft-systemet |  |
| MUSE-orderinformation                   |  |

# 1

# Installation av utrustning

# Sätta i batteriet

Enheten levereras med ett litiumjonbatteri med minimal laddning.

Ladda batteriet helt innan du använder enheten för första gången. Använd enheten med nätström medan batteriet laddas.

1. Placera tummen på fliken på batterifackets lucka och dra den försiktigt för att öppna den.

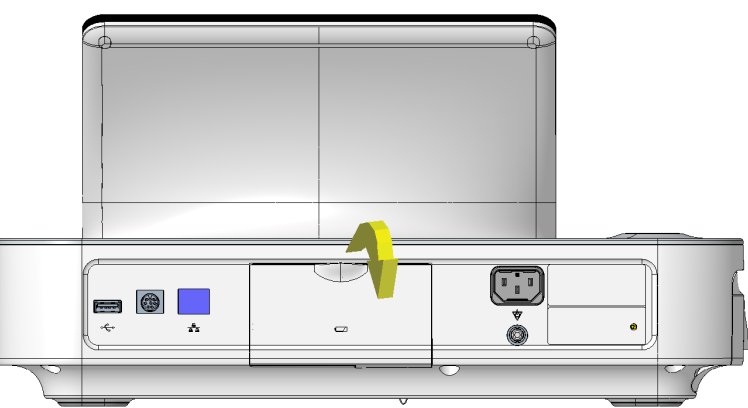

2. Skjut in batteriet i batterifacket i rätt riktning såsom visas av pilarna.

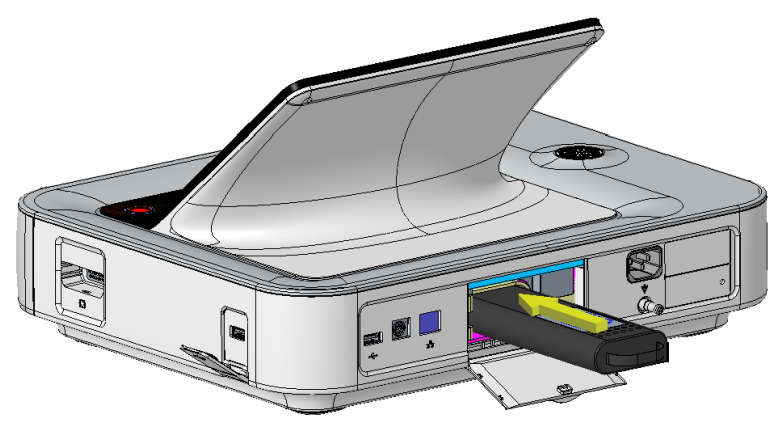

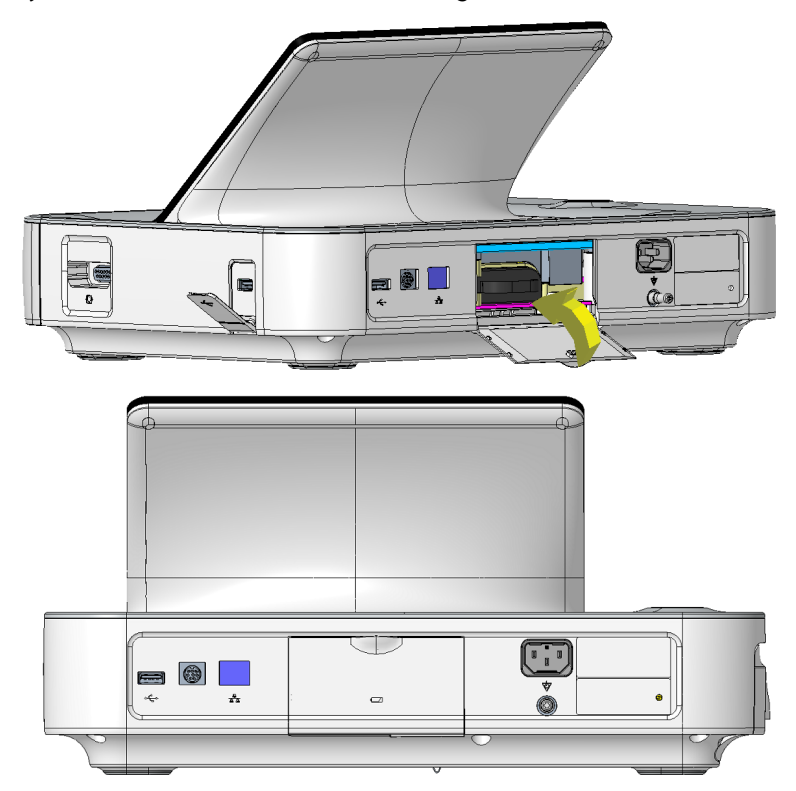

3. Lyft batterifackets lucka för att stänga den.

# Ansluta nätström

Enheten kan användas med nätström eller batteri. När enheten ansluts till ett eluttag används nätström och laddar batteriet i enheten.

#### Anm:

Använd produkten med batteridrift om säker jordning inte kan säkerställas.

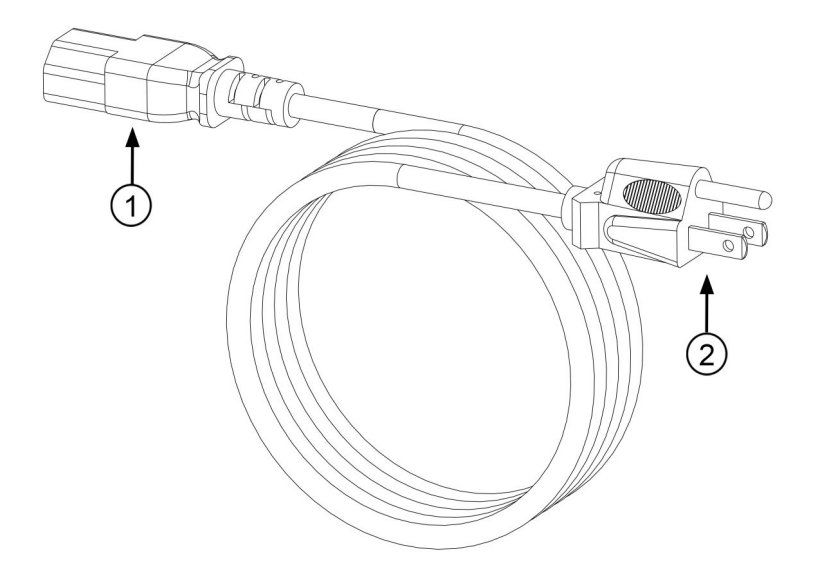

#### Tabell 1: Delar till strömsladd

| Objekt | Beskrivning                                                            |
|--------|------------------------------------------------------------------------|
| 1      | Honänden på nätsladden till enheten ansluten till baksidan av enheten. |
| 2      | Hanänden på nätsladden till enheten ansluten till ett eluttag.         |

#### Anm:

Kontrollera att märkspänning och märkfrekvens i elnätet överensstämmer med vad som framgår av produktetiketten innan du ansluter produkten till elnätet. Anslut inte systemet till elnätet förrän du har justerat strömkällan så den stämmer överens med enhetens strömkrav.

1. Anslut honänden på nätsladden (1) till nätanslutningskontakten på enhetens baksida.

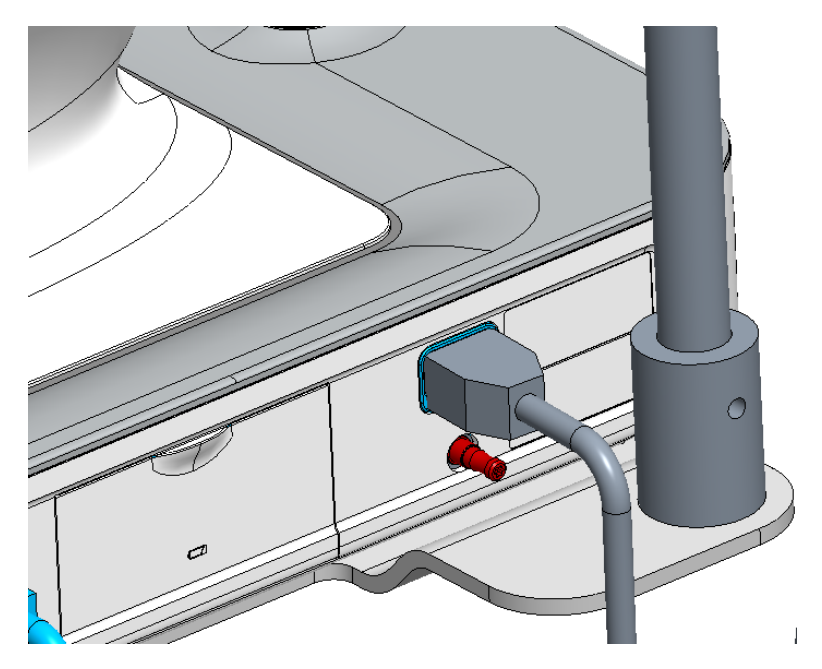

2. Anslut hanänden på nätsladden (2) till ett nätuttag.

#### Anm:

Det rekommenderas att du ansluter enheten till en avbrottsfri strömkälla (UPS) eller en överspänningsdämpare.

3. Kontrollera strömlampan. Om strömlampan är grön får enheten ström från eluttaget.

## Anslut den externa streckkodsläsaren

Om den valfria streckkodsläsaren köptes tillsammans med enheten, anslut den till USB-porten på enheten.

#### Anm:

BRCD-alternativet aktiveras på fabriken när streckkodsläsaren inhandlas tillsammans med enheten. Konfigurera streckkodsläsaren för din plats innan du kan använda läsaren.

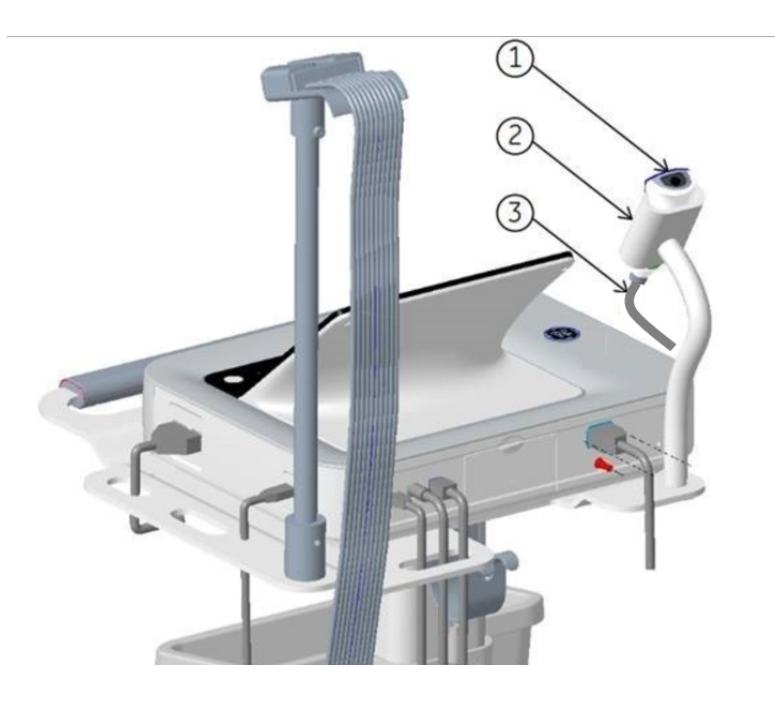

#### Tabell 2: Delar på streckkodsläsaren

| Objekt | Beskrivning                                           |  |
|--------|-------------------------------------------------------|--|
| 1      | Streckkodsläsare                                      |  |
| 2      | Hållare för streckkodsläsare                          |  |
| 3      | Streckkodsläsarens kabel är ansluten till USB-platsen |  |

- 1. Sätt i kabelkontakten till streckkodsläsaren (3) i USB-skåran på enheten. Kontrollera att kabeln sitter fast ordentligt.
- Om du har en vagn placerar du streckkoden (1) på hållaren för streckkodsläsaren (2) som är fastsatt på vagnen. Se handboken för kompakt vagnreferens.

## Justera pappersstorleken för pappersfacket

Skrivaren stödjer följande pappersstorlekar:

- A4 (8,27 x 11,7 tum) 2104772-001
- A4 (8,4 x 11 tum) 2104771-001

Pappersfacket är konfigurerat för att använda rätt pappersstorlek för destinationsplatsen. Följ instruktionerna för att ändra pappersstorleken genom att flytta samlaren i pappersfacket.

- 1. Stäng av enheten.
- 2. Öppna pappersfacket och avlägsna pappret.
- 3. Tryck på mitten av pappersfacket och dra ut det.

4. Placera pappersbrickan i facket. Pappersbrickans placering beror på pappersstorleken.

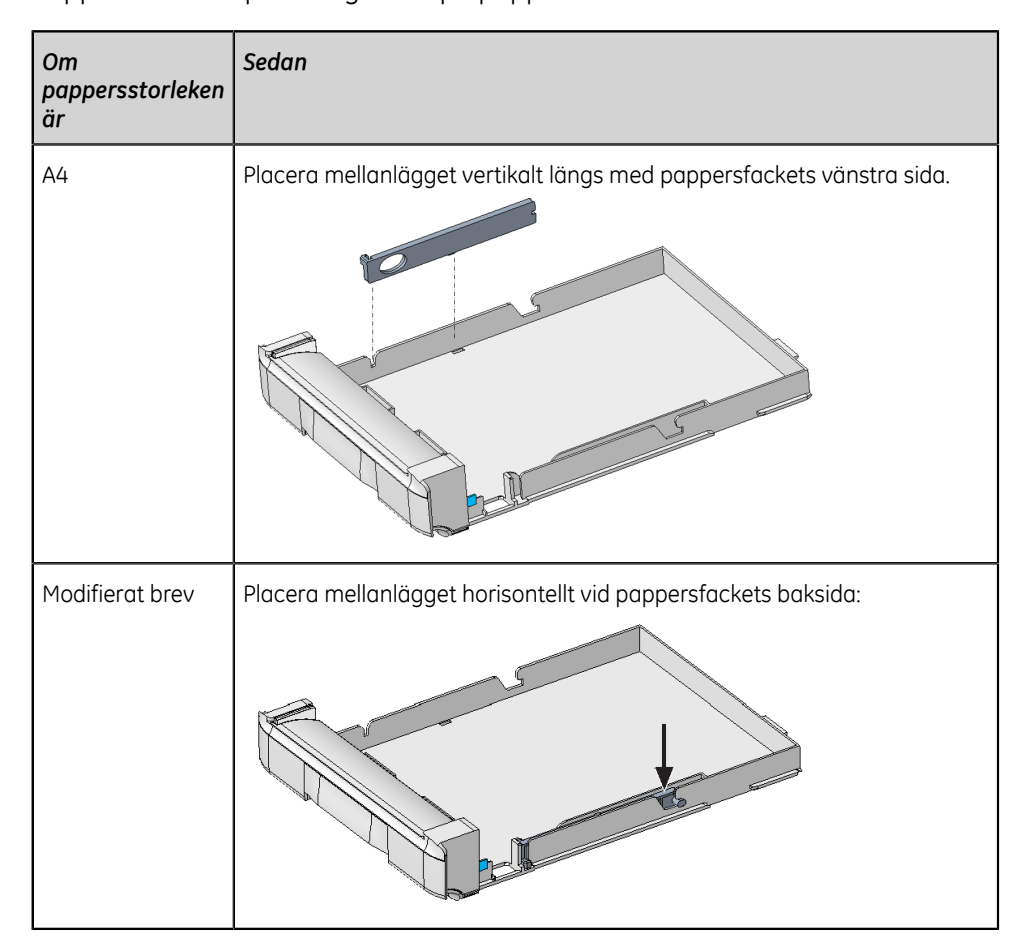

Se till att mellanlägget är rätt inriktat. Flikarna längst ner på mellanlägget måste passa in i Q-hålen på pappersfackets undersida. Flikarna på mellanlägget endera sida fäst i flikformade hål på pappersfacket.

5. Placera utmatningsmellanlägget i pappersfacket.

| Om<br>pappersstorleken<br>är | Sedan                                                    |
|------------------------------|----------------------------------------------------------|
| A4                           | Placera utloppsmellanlägget i pappersfackets inre skåra. |

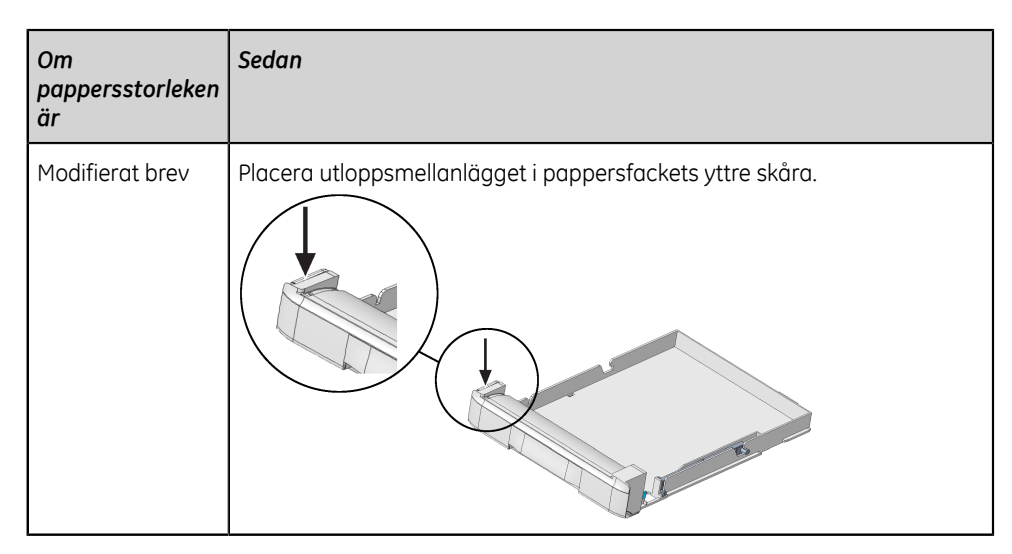

6. Skjut tillbaka pappersfacket i skrivarenheten.

# Sätt i pappret.

1. Öppna skrivarluckan.

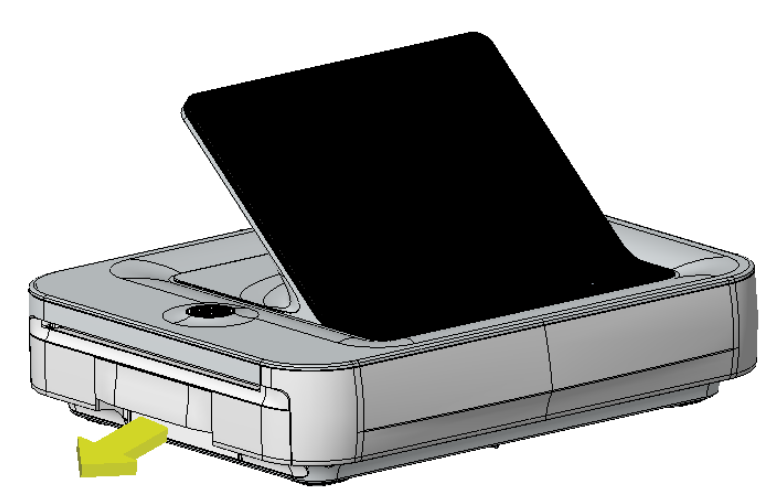

2. Dra ut pappersfacket.

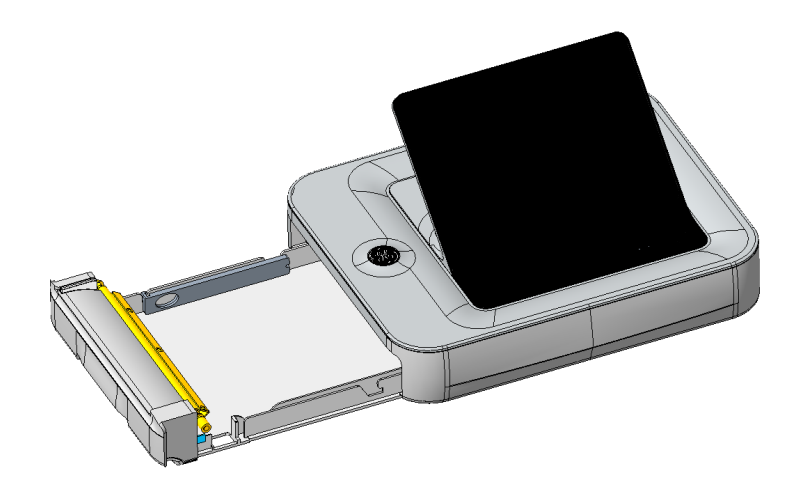

3. Skjut in pappret helt i pappersfacket.

#### Anm:

- Om pappret har Q-hål måste Q-hålen sitta högst upp till vänster.
- Om papperet har Q-markeringar måste Q-markeringarna sitta längst ner till vänster.
- 4. Mata fram det första arket.

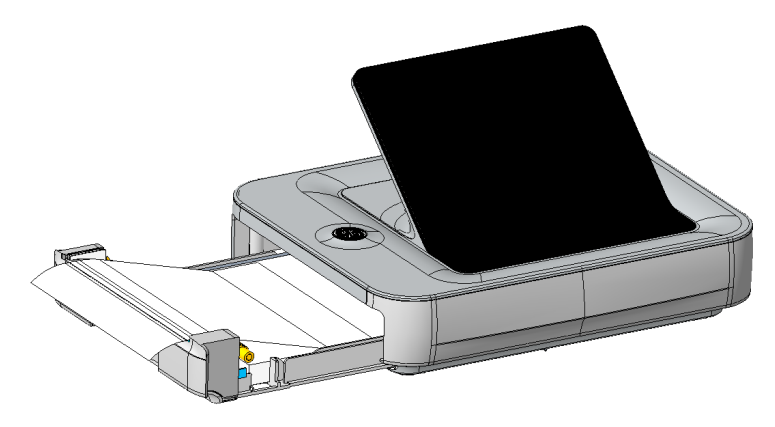

5. Tryck in pappersfacket till stängt läge och kontrollera att enheten är stängd.

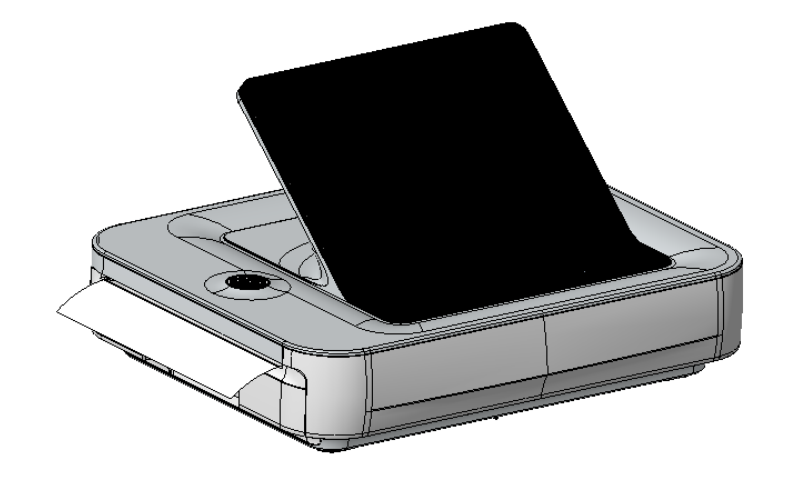

# Låsa och låsa upp vagnhjulen

 För att låsa upp varje vagnhjul trycker du hjulbromsen nedåt. Lås hjulen för varje användning av säkerhetsskäl.

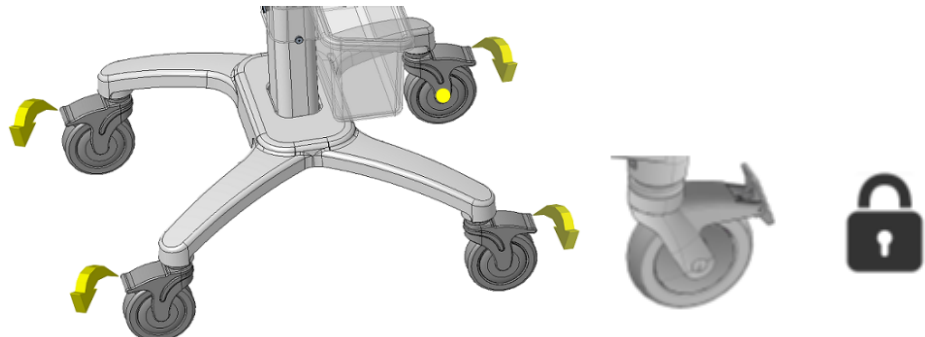

2. För att låsa upp vagnhjulet trycker du hjulbromsen uppåt.

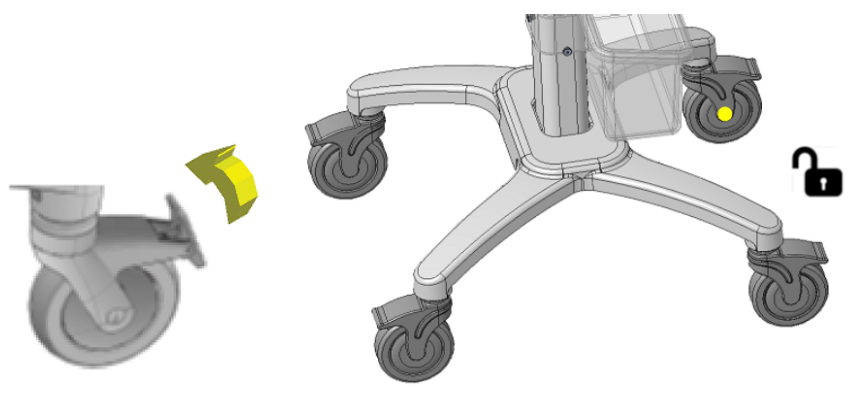

## Ansluta LAN-kabeln

En trådlös modul har installerats på enheten innan den skickades från fabriken. Om du inte konfigurerar enheten för att ansluta till ett trådlöst nätverk kan du använda en kabelanslutning.

1. Sätt i en Ethernet-kabel på enhetens RJ45-nätverkskopplare för att ansluta till ett kabelanslutet nätverk.

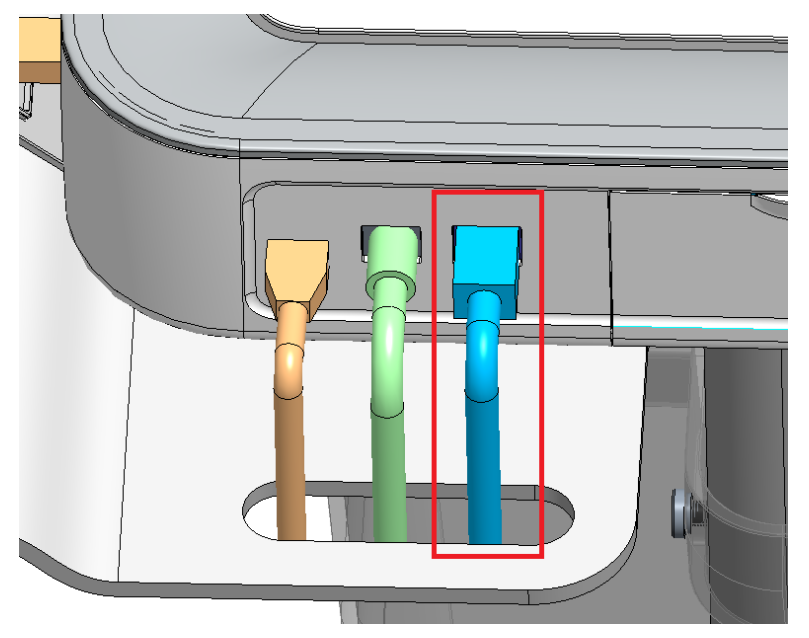

#### Anm:

Detta gäller endast om du använder enheten som en stationär enhet. Om du använder den som en mobil enhet, anslut inte enheten till ett LAN förrän du är redo att importera, överföra eller exportera patientrapporter.

2. Konfigurera enheten för att ansluta till ett kabelanslutet nätverk. Se *Konfigurera trådbundet nätverk på sidan 127*.

### Konfigurera enheten

När enheten är redo för användning, se informationen i handboken för att konfigurera systemet.

Om du tillämpar samma inställningar på mer än en apparat på anläggningen, spara apparatinställningarna på en USB-flashenhet för att återställa dem för andra apparater. Se *Spara och återställ konfigurationsinställningar på sidan 14*7.

### Testa enheten

När du har installerat och konfigurerat enheten testar du enheten innan du använder den med patienter. Använd testrekommendationerna enligt följande: • Registrera och skriva ut vilo-EKG

Se Registrera EKG eller Rytm i MAC 7 Användarhandboken för Analyssystem för vilo-EKG.

• Spara, skriv ut, ta bort, överför och exportera patientrapporter.

Se Registrera EKG eller Rytm i MAC 7 Användarhandboken för Analyssystem för vilo-EKG.

# 2

# Inloggning och säkerhet

# Beskrivning av användarens menyalternativ

Användarmeny är placerad längst upp i det högra hörnet på insamlingsskärmen.

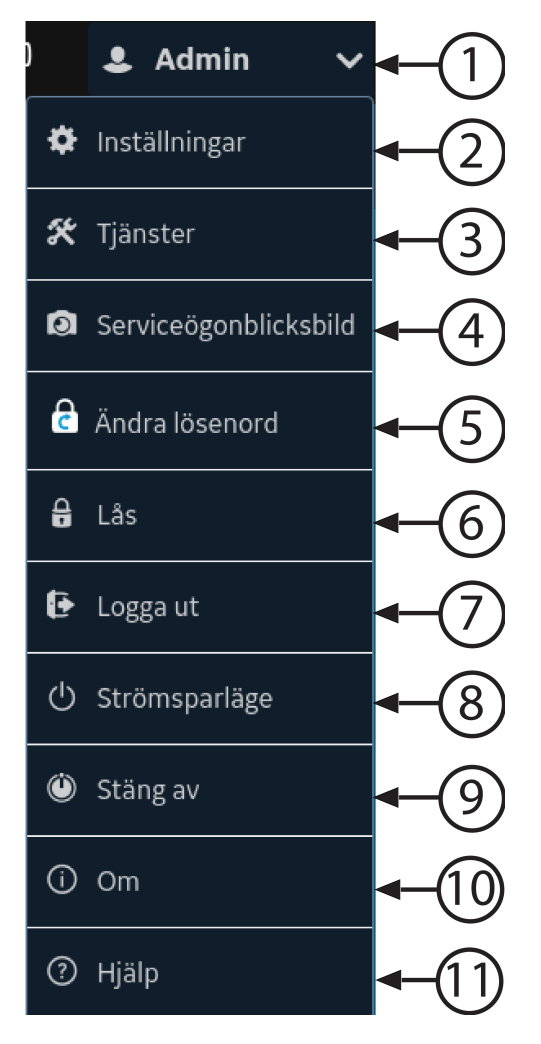

#### Tabell 3: Användarmenyalternativ

| Objekt | Alternativ              | Beskrivning                                                                                                    |
|--------|-------------------------|----------------------------------------------------------------------------------------------------|
| 1      | <användare></användare> | Visar namnet på inloggad användare i enheten som har<br>konfigurerats av din administratör. Fördefinierade användare visas<br>på följande sätt:<br>• Admin<br>• STAT<br>• Tjänster                                                                                                    |
|        |                         | • Standard                                                                                                    |
| 2      | Inställningar           | Visar skärmen <b>Inställningar</b> som används för att konfigurera<br>enheten. Administratören måste bevilja dig behörighet för att<br>komma åt den här skärmen.<br>Om användaren inte har behörighet till skärmen och om<br>användarautentisering är inaktiverad eller konfigurerad med<br>tekniker-id-åtkomst kommer standardanvändaren att logga in som<br>en användare med tillräckliga behörigheter. |
| 3      | Tjänst                  | Visar skärmen <b>Service</b> som används för service av enheten. Din<br>administratör måste bevilja dig behörighet att komma åt den här<br>skärmen.<br>Om användaren inte har behörighet till skärmen och om<br>användarautentisering är inaktiverad eller konfigurerad med<br>tekniker-id-åtkomst kommer standardanvändaren att logga in som<br>en användare med tillräckliga behörigheter.              |
| 4      | Serviceögonblicksbild   | Användaren kan få en serviceögonblicksbild utan <b>Tjänst</b> -rättigheter.<br>Slutför ögonblicksbilden för att identifiera ett problem på enheten.                                                                                                    |
| 5      | Ändra lösenord          | Admin-användaren eller en lokal användare kan ändra deras<br>lösenord. Visas bara om full användarautentisering har aktiverats.                                                                                                    |
| 6      | Lås                     | Låser enheten. Visas bara om full användarautentisering har<br>aktiverats.                                                                                                    |
| 7      | Logga ut                | Loggar ut användaren. Visas endast när du är inloggad på enheten.                                                                                                    |
| 8      | Strömsparläge           | Sätter enheten i viloläge för att spara batteri utan att stänga av den.                                                                                                    |
| 9      | Stäng av                | Stänger av enheten.<br><b>Anm</b> :<br>Enheten kan även stoppas genom att trycka på knappen <b>Ström</b><br>på frontpanelen.                                                                                                    |
| 10     | Om                      | Visar enhetens programvaruinformation.                                                                                                    |
| 11     | Hjälp                   | Visar hjälpinformation om enheten.                                                                                                    |

# Sätta på EKG-enheten

1. Tryck på knappen **Ström** på tangentbordet i några sekunder för att starta enheten.

Enheten är påslagen. På LED på tangentbordet är grön.

Ett aviseringsmeddelande visas om det har konfigurerats av administratören.

- 2. Klicka på Acceptera.
  - Om användarautentisering aktiveras uppmanas du att logga in på enheten.
  - Om användarautentisering är inaktiverad loggas du automatiskt in på enheten som **Strd.anv.**.
  - Om användarautentiseringsläget är **Tekniker-ID**, ange **Tekniker-ID** för att logga in som **Strd.anv.**.

### Stänga av EKG-enheten

- 1. Innan du stoppar enheten, avsluta pågående uppgifter, t.ex. samla in ett EKG och spara konfigurationsinställningar.
- 2. Utför något av följande steg för att koppla från strömmen till EKG-enheten:
  - a) Från skärmen Användarmeny, välj Stäng av.

Fönstret Stänga av öppnas och visar ett meddelande. Välj Stäng av.

Enheten är av. På-lampan på tangentbordet är av.

b) Tryck på **Ström** knappen på frontpanel i några sekunder:

Strömalternativ rutan öppnas medAvbryt, Strömsparläge, Logga ut, Sekretessläge, and Stäng av alternativ. Välj Stäng av.

Enheten är av. På-lampan på tangentbordet är av.

## Användarautentisering

Enheten stödjer olika lägen för användarautentisering:

| Användarautentiseringsläge                 | Beskrivning                                                                                                    |
|--------------------------------------------|----------------------------------------------------------------------------------------------------|
| Full autentisering med STAT-<br>inloggning | Skärmen Inloggning visas med dessa fält när enheten är påslagen eller upplåst.         Skärmen Inloggning visas med dessa fält när enheten är påslagen eller upplåst.         GE Healthcare         Användarnamn         Lösenord         Lösenord         Stat         Följande användare kan logga in på enheten:         Fördefinierade användare (Admin, Tjänst)         LDAP-användare (om LDAP-baserad användarautentisering |
|                                            | <ul> <li>Lokala användare (om användarprofiler hanteras lokalt på enheten)</li> <li>Anv.stat om knappen STAT har valts. Användaren kan konfigurera texten för denna knapp.</li> </ul>                                                                                                    |
| Inloggning för tekniker-ID                 | Skärmen Inloggning visas när enheten är påslagen eller upplåst.                                                                                                    |

#### Tabell 4: Användarautentiseringslägen som stöds

| Användarautentiseringsläge | Beskrivning                                                                                                    |  |
|----------------------------|----------------------------------------------------------------------------------------------------|--|
| Ingen autentisering        | En inloggningsskärm visas inte när du sätter på enheten. Du är<br>automatiskt inloggad som <b>Strd.anv Strd.anv.</b> kommer inte åt<br>enheten om användarautentisering är inaktiverat. |  |

#### Logga in på enheten

Ange användarnamnet och lösenordet på skärmen **Inloggning** för att aktivera användarautentisering för att låta användare att logga in på enheten.

| Tabell 5: Ty | ур ( | av anv | vändare |
|--------------|------|--------|---------|
|--------------|------|--------|---------|

| Typer av<br>användare | Beskrivning                                                                                                    |
|-----------------------|----------------------------------------------------------------------------------------------------|
| Adminanvändare        | Användarnamnet är <b>Admin</b> . Standardlösenord för att logga in som<br>Adminanvändare är <b>admin123</b> . Adminanvändaren uppmanas att ändra<br>standardlösenordet direkt efter första inloggning.                                                                                                    |
| Serviceanvändare      | Användarnamnet är <b>Tjänst</b> . Det här användarnamnet avses att användas av<br>servicepersonal. En användare med behörighet för användarhantering kan<br>ställa in lösenordet för <b>Tjänst</b> -användaren.                                                                                                    |
| Lokala användare      | De lokala användarprofilerna hanteras av enhetsadministratören. Hämta ditt<br>användarnamn och lösenord från enhetsadministratören.                                                                                                    |
| LDAP-användare        | LDAP-användarautentisering är endast tillgänglig om du konfigurerar<br>enheten för support för LDAP. LDAP-serveradministratören hanterar LDAP-<br>användarprofiler. Hämta ditt användarnamn och lösenord från LDAP-<br>serveradministratören. Dina behörigheter baseras på användarrollerna som<br>tilldelas LDAP-gruppen som din användarprofil tillhör. |

- 1. Gör ett av följande steg:
  - Om enheten avstängd, sätt på enheten. Se Sätta på EKG-enheten på sidan 20.
  - Om enheten låst, lås upp enheten. Se Låsa upp enheten på sidan 24.

Inloggning-skärmen visas.

- 2. Ange ditt användarnamn och lösenord.
  - Om du är en LDAP-användare anger du domännamnet och användarnamnet, eller om det förinställda domännamnet inte har konfigurerats, eller om din användarprofil tillhör en LDAP-serverdomän som inte är standarddomänen. Till exempel: *Domain\Username*.
  - För att verifiera att du har angett rätt lösenord, välj **Visa** för att visa lösenordet.
  - Kontakta din administratör för att återställa ditt lösenord. Logga in på enheten med det nya lösenordet. Ändra lösenordet omedelbart av säkerhetsskäl.

- Om du är Adminanvändaren och har glömt ditt lösenord, utför systemåterställning för att återställa ditt lösenord till standardlösenordet *admin123*. För mer information, se *Utföra systemåterställning på sidan 25*.
- 3. Välj Logga in.
  - Om inloggningsuppgifterna är korrekta är du inloggad på enheten. Ditt användarnamn visas i det övre högra hörnet på alla skärmar du har åtkomst.
  - Om du inte loggas in, se följande tabell:

#### Tabell 6: Inloggningsfel

| Symptom                                 | Orsak                                                                                                    | Lösning                                                                                                    |
|-----------------------------------------|----------------------------------------------------------------------------------------------------|----------------------------------------------------------------------------------------------------|
| Användarnamn eller<br>lösenord är fel.  | Du har angett fel användarnamn<br>eller lösenord.                                                                                                 | Ange korrekt användarnamn och<br>lösenord på nytt.                                                                                                    |
|                                         | Du är en lokal användare och har<br>glömt lösenordet                                                                                              | Kontakta din administratör för att<br>återställa ditt lösenord och försök<br>logga in på enheten igen.                                                    |
|                                         | Om du är en LDAP-användare<br>kan felet ha uppstått på grund<br>av:                                                                               |                                                                                                    |
|                                         | <ul> <li>Ingen anslutning till<br/>LDAP-servern. Ditt<br/>användarnamn kan inte<br/>verifieras med cachade<br/>LDAP-användaruppgifter.</li> </ul> | <ul> <li>Vänta på att anslutningen till<br/>LDAP-servern återställs och<br/>logga in på enheten igen.</li> </ul>                                          |
|                                         | <ul> <li>Du tillhör inga grupper som<br/>har auktoriserad åtkomst till<br/>den här enheten.</li> </ul>                                            | <ul> <li>Kontakta din LDAP-<br/>administratör för att tilldela<br/>din användarprofil till en<br/>LDAP-grupp och logga in på<br/>enheten igen.</li> </ul> |
|                                         | <ul> <li>Ditt nuvarande lösenord har<br/>upphört att gälla.</li> </ul>                                                                            | <ul> <li>Kontakta din LDAP-<br/>administratör för att ändra<br/>ditt lösenord.</li> </ul>                                                                 |
| Du uppmanas att<br>ändra ditt lösenord. | Du är en lokal eller<br>adminanvändare och ditt<br>lösenord har utgått.                                                                           | Utför proceduren Ändra<br>användarlösenord på sidan 25<br>och logga in på enheten igen.                                                                   |

### Öppna enheten genom att använda tekniker-ID

Se till att aktivera användarautentisering.

- 1. På skärmen **Inloggning** anger du ett giltigt tekniker-id för att fylla i **Tekniker-ID**fältet.
- 2. Välj Fortsätt.

Du är inloggad som **Strd.anv. Insamling**-skärmen visas. Du kan utföra uppgifter med **Strd.anv.** or **Tekniker-ID**-tilldelade privilegier.

#### Logga ut från enheten

Logga ut från din användarsession när du är klar med enheten. Du måste aktivera användarautentisering.

- 1. Slutför pågående uppgifter, som till exempel att samla in ett EKG eller att spara konfigurationsinställningar, innan du loggar ut från användarsessionen.
- 2. Utför något av följande för att logga ut från enheten:
  - Tryck på Ström knappen. Dialogrutan Strömalternativ öppnas. Välj Logga ut.
  - Välj **Logga ut** från användarmenyn på skärmen **Insamling** för att logga ut från enheten.

Om du loggar ut innan en uppgift är klar, visas ett meddelande om att du kommer att förlora ofullständiga data.

- 3. Gör ett av följande steg:
  - Välj **Avbryt** om du har osparade data.
  - Välj Logga ut om du vill logga ut.

Du loggas ut från din användarsession.

### Låsa enheten

Du kan låsa enheten om du aktiverar användarautentisering. Du kan inte låsa enheten under EKG- eller rytminsamling eller när rapporten håller på att skrivas ut.

#### Anm:

Anv.stat kan inte låsa enheten.

- 1. Slutför dina uppgifter.
- 2. I Användarmenyn på Insamling särmen, välj Lås.

Enheten är låst. Ditt användarnamn visas på låsskärmen.

## Låsa upp enheten

1. Knacka på låsikonen 🔗 på skärmen.

Ett meddelande visas före inloggning om det har konfigurerats av din administratör. Klicka på **Acceptera**.

**Inloggning**-skärmen visas. Fältet **Användarnamn** visar namnet på den användare som är inloggad.

2. Ange ditt lösenord och välj **Logga in** för att logga in på enheten.

Du kan även logga in som:

- En Anv.stat (om STAT-åtkomst är aktiverad)
- En annan användare

Ett meddelande visas som anger att den aktuella användaren kommer att loggas ut och alla data som inte har sparats kommer att förloras. Välj **Fortsätt** för att logga in på enheten.

# Ändra användarlösenord

Den här proceduren gäller bara administratören och lokala användare. LDAPanvändare måste byta sina lösenord externt enligt instruktionerna som förses av deras LDAP-administratör.

Se till att det nya lösenordet följer lösenordsreglerna:

- Välj Ändra lösenord från användarmenyn på skärmen Insamling. Dialogrutan Ändra lösenord öppnas.
- 2. Ange det nuvarande lösenordet och ett nytt lösenord och bekräfta det nya lösenordet.
- 3. Välj Ändra lösenord.
  - Om det nya lösenordet uppfyller lösenordskraven kommer ett meddelande att visas som indikerar att ditt lösenord har ändrats.

Välj **OK** för att stänga fönstret **Ändra lösenord**. Du är inloggad på enheten.

• Om det nya lösenordet inte uppfyller lösenordskraven kommer ett felmeddelande att visas.

Följ lösenordsreglerna för ett nytt lösenord och upprepa stegen i den här proceduren för att skapa ett nytt lösenord.

# Utföra systemåterställning

Innan du inleder den här proceduren bör du försäkra dig om att:

- Du har serienumret på enheten.
- Enheten är ansluten till växelström.
- Om enhetens autentiseringsläge är **Ingen autentisering**, gå in på skärmen **Inställningar** från användarmenyn för att öppna dialogrutan **Inloggning**.
- Om enhetens autentiseringsläge är **Full autentisering med Stat**, slå på enheten för att visa **Inloggning**-skärmen.

Anm:

**Systemåterställning** tar bort alla data och inställningar. Systemet återställs till fabriksinställningar. Använd standardadminlösenordet för att logga in på

enheten. Den behåller tidigare aktiverade alternativkoder, serienummer, MACadress och konfiguration för trådlös anslutning i användningslandet.

#### Anm:

Återställ fabriksinställningar återställer inställningarna eller sektion av inställningarna.

Använd denna procedur som en sista lösning. Överför dina data från systemet innan du startar proceduren.

1. Tryck på ↑↓ ←→ ↑↓ ←→, i följd, på mjukvarutangentbordet när skärmen Inloggning visas.

På skärmen **Systemåterställning** visas en varning om att Systemåterställning kommer att återställa ditt system till den ursprungliga fabrikskonfigurationen. All patientdata, systeminställningsändringar, loggar och användardata går förlorade och kan inte återskapas.

- 2. Ange enhetens serienummer i fältet **Ange systemets serienummer**. Knappen **Återställ** aktiveras när serienumret har angivits korrekt.
- 3. Välj Återställ för att fortsätta med systemåterställning.

Systemkonfigurationen återställs till fabriksinställningarna och alla patientuppgiftsposter raderas. Enheten startar om. Du kan komma åt enheten som **Standard**-användare utan inloggningsuppgifter.

4. För att omkonfigurera enheten, gå till **Inställningar**-skärmen från användarmenyn. En inloggningsskärm öppnas. Logga in som **Admin**-användare med standardlösenordet *admin123*.

# 3

# Konfigurera inställningar

# Översikt för inställningsskärmen

|                                            |                                     | 06/05/2020 05:22:51 PM | · <b>.</b> | • * | <u> </u> | Admin | ~ |
|--------------------------------------------|-------------------------------------|------------------------|------------|-----|----------|-------|---|
| 🌣 Inställningar                            | Utskr.inst                          |                        |            |     |          |       | × |
| EKG ^                                      |                                     |                        |            |     |          |       |   |
| Insamling                                  | Avled.etikettyp AHA                 |                        |            |     |          |       |   |
| Filter, förstärkning, ha…<br>12SL          | Nivå för Hookup Advisor             | Gul Röd Aldrig         |            |     |          |       |   |
| Visning och rytm<br>Rapport                | Skriv ut förhandsv Alltid           |                        |            |     |          |       |   |
| Avledningskablar<br>Rytmdata               | Förvärvsläge För-in:                | samling                |            |     |          |       |   |
| Kritiska värden<br>Fullständig information | Försena utskrivning av<br>rytmremsa |                        |            |     |          |       |   |
| Patientuppgifter                           | Simulerade patientdata              |                        |            |     |          |       |   |
| Arbetsflöde                                | Auto-EKG                            |                        |            |     |          |       |   |
| Användarkonto                              | Skriv ut                            |                        |            |     |          |       |   |
| Nätverk<br>System                          | förhandsaranslining ær              |                        |            |     |          |       |   |

Välj skärmen Inställningar för att ställa in funktionerna nedan.

- EKG Konfigurera EKG på sidan 29
- Patientdata Konfigurera patientuppgifter på sidan 52
- Arbetsflöde Konfigurera arbetsflöde på sidan 59
- Användarhantering Användarkonto på sidan 95
- Nätverk Konfigurera nätverk på sidan 123
- System Konfigurera system på sidan 144
- Klocka och språk Konfigurera klocka och språk på sidan 156
- Maskinvara Konfigurera hårdvara på sidan 161

# Öppna inställningsskärmen

- 1. Se till att din användarroll har tilldelats behörighet att komma åt skärmen Inställningar.
- 2. Välj Inställningar från användarmenyn på skärmen Insamling.

Om du saknar behörighet öppnas skärmen Inställningar.

Om du saknar behörighet att komma åt **Inställningar**-skärmen kommer ett meddelande att visas som baseras på din användarprofil. Logga in som en användare med tillräckliga behörigheter för att öppna Inställningsskärmen.

| Användarprofil           | Meddelande                                                                                                    |  |
|--------------------------|----------------------------------------------------------------------------------------------------|--|
| Strd.anv.                | Du saknar behörighet för att visa den valda skärmen. Logga in som en användare med nödvändiga behörigheter.                                         |  |
|                          | Obs! Att logga in som en ny användare kommer att logga ut den<br>nuvarande användaren, och eventuella icke sparade data kommer att gå<br>förlorade. |  |
|                          | Logga in som en användare med tillräckliga behörigheter för att öppna<br>Inställningar-skärmen.                                                     |  |
| STAT, lokal              | Du saknar behörighet till att komma åt inställningsskärmen.                                                                                         |  |
| eller LDAP-<br>användare | Logga ut och in som en användare med tillräckliga behörigheter för att<br>öppna <b>Inställningar</b> -skärmen.                                      |  |

# Konfigurera allmänna uppgifter

Konfigurera allmänna uppgifter, samt informationen i följande tabell.

#### Tabell 7: Konfigurera allmänna uppgifter

| Кпарр      | Åtgärd                                                                                                    |
|------------|----------------------------------------------------------------------------------------------------|
| Utskr.inst | Välj denna systeminställning för att skriva ut rapporten om<br>systeminställningar för produktversionen. Använd denna<br>rapport för att konfigurera andra enheter.                                                                                                    |
| Spara      | Välj denna inställning för att spara systeminställningarna.<br>Följande bekräftelsemeddelande visas.<br>Sparades.                                                                                                    |
| Ändringar  | En bekräftelsedialogruta visar ett meddelande som anger<br>att dina ändringar inte sparas och kommer att tas bort.<br>Välj <b>Ignorera ändringar</b> för att kassera ändringarna och<br>flytta till den andra skärmen.<br>Välj <b>Granska ändringar</b> för att granska och spara<br>ändringarna innan du flyttar till den andra skärmen. |

| Кпарр            | Åtgärd                                                                                                    |
|------------------|----------------------------------------------------------------------------------------------------|
| Testa anslutning | Välj denna inställning för att testa att respektive<br>destination är tillgänglig online.                                                                                                    |
|                  | <ul> <li>Om anslutningen lyckas visas ett<br/>bekräftelsemeddelande och Spara-knappen aktiveras.</li> </ul>                                                                                                    |
|                  | <ul> <li>Om anslutningen misslyckas på grund av ett fel,<br/>visas ett felmeddelande. Åtgärda felet och testa<br/>anslutningen.</li> </ul>                                                                                                    |
|                  | Anm:<br>Det här alternativet testar endast att destinationen<br>är tillgänglig och online. Det garanterar inte<br>att överförings lyckas. Vid tidpunkten för den<br>faktiska anslutningen eller överföringen kan den<br>misslyckas, även om testet visar Lyckades. |

## Konfigurera EKG

Välj Inställningar > menyn EKG för att konfigurera följande:

- EKG-insamling Konfigurera EKG-insamling på sidan 29
- Filter, Förstärkning och Hastighet Konfigurera filter, förstärkning och hastighet på sidan 32
- 12SL-tolkningar Konfigurera 12SL-tolkningar på sidan 35
- Visa EKG-format och rytmavledningar Konfigurera skärmformat för EKG och rytmavledningar på sidan 37
- Patientrapporter Konfigurera patientrapporter på sidan 41
- Avledningskablar Konfigurera avledningsuppsättningar på sidan 46
- Rytm Konfigurera rytm på sidan 48
- Meddelanden om kritiskt värde Konfigurera meddelanden om kritiskt värde på sidan 49
- Fullständigt EKG- Konfigurera fullständigt EKG på sidan 51

#### Konfigurera EKG-insamling

 Välj Inställningar > EKG > Insamling. Insamling-skärmen visas.

|                                            |                                     | 06/05/2020 05:22:51 PM | 🔅 📑 ۶ 📮 🕹 Admin 🗸 |
|--------------------------------------------|-------------------------------------|------------------------|-------------------|
| 🌣 Inställningar                            | Utskr.inst                          |                        | ×                 |
| EKG ^                                      |                                     |                        |                   |
| Insamling                                  | Avled.etikettyp                     | АНА                    |                   |
| Filter, förstärkning, ha<br>12SL           | Nivå för Hookup Advisor             | Gul Röd Aldrig         |                   |
| Visning och rytm<br>Rapport                | Skriv ut förhandsv                  | Alltid                 |                   |
| Avledningskablar<br>Rytmdata               | Förvärvsläge                        | För-insamling          |                   |
| Kritiska värden<br>Fullständig information | Försena utskrivning av<br>rytmremsa |                        |                   |
| Patientuppgifter                           | Simulerade patientdata              |                        |                   |
| Arbetsflöde                                | Auto-EKG                            |                        |                   |
| Användarkonto                              | Skriv ut                            |                        |                   |
| Nätverk                                    | förhandsaranslinina av              |                        | 🗙 Avbryt 🗸 Spara  |
| System                                     |                                     |                        |                   |

2. Konfigurera fälten samt informationen i tabellen.

#### Tabell 8: Insamlingsinställningar

| Fält            | Åtgärd                                                                                                    | Beskrivning                                                                                                    |
|-----------------|----------------------------------------------------------------------------------------------------|----------------------------------------------------------------------------------------------------|
| Avled.etikettyp | Välj ett värde<br>från den<br>nedrullningsbara<br>listan för att<br>konfigurera typ av<br>avledningsetikett. | Avledningsetiketter som stöds kommer<br>från American Heart Association (AHA) och<br>Internationella elektrotekniska kommissionen<br>(IEC).<br>Om enhetsspråket är engelska och<br>enhetsinställningarna är återställda till<br>fabriksinställningar, anges avledningsetiketten<br>automatiskt AHA.<br>Om enhetsspråket är kinesiska, danska,<br>nederländska, finska, franska, tyska, italienska,<br>svenska eller norska och enhetsinställningarna<br>är återställda till fabriksinställningar, anges<br>avledningsetiketten automatiskt IEC. |

| Fält                                   | Åtgärd                                                                                                    | Beskrivning                                                                                                    |
|----------------------------------------|----------------------------------------------------------------------------------------------------|----------------------------------------------------------------------------------------------------|
| Nivå för Hookup<br>Advisor             | Välj ett värde<br>från den<br>nedrullningsbara<br>listan för att<br>konfigurera när<br>elektrodens<br>placeringsbild visas<br>automatiskt, om<br>avledningar inte<br>fungerar. | <ul> <li>Anslutningsråd visar gul eller röd beroende på hur<br/>allvarligt avledningens signalfel är.</li> <li>Om du väljer Gul visas elektrodens<br/>placeringsbild automatiskt när indikatorn<br/>visar gul eller röd. När signalen blir grön döljs<br/>elektrodens placeringsbild automatiskt.</li> <li>Om du väljer Röd visas elektrodens<br/>placeringsbild automatiskt när indikatorn<br/>visar röd. När signalen blir gul eller grön döljs<br/>elektrodens placeringsbild automatiskt.</li> <li>Om du väljer Aldrig visas eller döljs<br/>elektrodens placeringsbild inte automatiskt,<br/>oavsett typ av signal som tas emot. Du kan<br/>visa eller dölja elektrodens placeringsbild<br/>manuellt när som helst.</li> </ul> |
| Skriv ut förhandsv                     | Välj ett värde<br>från den<br>nedrullningsbara<br>listan för att<br>konfigurera<br>förhandsgranskning.                                                                         | <ul> <li>Om Alltid väljs visas alltid en<br/>förhandsgranskning av EKG efter EKG-<br/>insamling.</li> <li>Om Gul väljs visas en förhandsgranskning<br/>av EKG efter EKG-insamling, om status för<br/>Anslutningsråd för 10 sekunders insamlad<br/>EKG är gul eller röd.</li> <li>Om Röd väljs visas en förhandsgranskning<br/>av EKG efter EKG-insamling, om status för<br/>Anslutningsråd för 10 sekunders insamlad<br/>EKG är röd.</li> <li>Om Aldrig väljs visas aldrig en<br/>förhandsgranskning av EKG efter EKG-<br/>insamling.</li> <li>Standardvärde: Alltid</li> </ul>                                                                                                    |
| Förvärvsläge                           | Välj ett värde<br>från den<br>nedrullningsbara<br>listan för att<br>konfigurera<br>insamlingsläget.                                                                            | <ul> <li>Om För-insamling väljs samlar systemet in de<br/>senaste/föregående 10 sekunderna med data<br/>för analys.</li> <li>Om Efter-insamling väljs visar systemet<br/>insamlingsprocessen tills 10 sekunder EKG-<br/>data samlats in.</li> <li>Standardvärde: För-insamling</li> </ul>                                                                                                    |
| Försena<br>utskrivning av<br>rytmremsa | Aktivera eller<br>inaktivera denna<br>inställning.                                                                                                    | Om denna inställning är inaktiverad sker utskrift<br>av rytm i realtid.<br>Om denna inställning är aktiverad väntar<br>systemet tills 10 sekunder rytmdata har samlats<br>in innan utskrift av rytm startar.<br>Standardvärde: Inaktiv                                                                                                    |

| Fält                                                        | Åtgärd                                             | Beskrivning                                                                                                    |
|-------------------------------------------------------------|----------------------------------------------------|----------------------------------------------------------------------------------------------------|
| Simulerade<br>patientdata                                   | Aktivera eller<br>inaktivera denna<br>inställning. | Om denna inställning är aktiverad kan<br>du använda patientdatasimulering för<br>demonstrationer eller felsökning.                                                                                                    |
|                                                             |                                                    | Systemet genereras och visar simulerade EKG-<br>vågformer på insamlingsskärmen. Etiketten längst<br>upp på skärmen indikerar att EKG-vågformen<br>baseras på simulerade data från den interna<br>simulatorn och inte riktiga patientdata.                                                                                                    |
|                                                             |                                                    | Om denna inställning är inaktiverad visas<br>vågformer som registreras från en patient som<br>använder enheten.                                                                                                    |
|                                                             |                                                    | Standardvärde: Inaktiv                                                                                                    |
| Auto-EKG                                                    | Aktivera eller<br>inaktivera denna<br>inställning. | On denna inställning är aktiverad kommer<br>enheten att börja spela in 10 sekunder EKG-signal,<br>så fort EKG-signalen är god för <b>endast en</b> EKG per<br>patient-anslutning.                                                                                                    |
|                                                             |                                                    | Standardvärde: Aktiverad                                                                                                    |
| Skriv ut<br>förhandsgranskning<br>av automatisk<br>helskärm | Aktivera eller<br>inaktivera denna<br>inställning. | Om denna inställning är aktiverad, visar systemet<br>automatiskt EKG-förhandsgranskningsfönstret i<br>helskärmsvy.<br>Om denna inställning är inaktiverad visar<br>systemet EKG-förhandsgranskningsfönstret i<br>normalt läge.<br>Om denna inställning är inaktiverad om värdet för<br><b>Skriv ut förhandsgranskning</b> är inställd på <b>Aldrig</b> . |
|                                                             |                                                    | Standardvärde: Aktiverad                                                                                                    |

3. Klicka på **Spara**.

#### Konfigurera filter, förstärkning och hastighet

Välj Inställningar > EKG > Filter, förstärkning, hastighet.
 Filter, förstärkning, hastighet-skärmen visas.

|                         |                 | 06/05/2020 05:22:58 PM | ۲ | <b>*</b> | Ú | 💄 Admin | ~  |
|-------------------------|-----------------|------------------------|---|----------|---|---------|----|
| 🌣 Inställningar         | Utskr.inst      |                        |   |          |   |         | ×  |
| EKG ^                   | AC-filter       | ۵۷                     |   |          |   |         |    |
| Insamling               |                 |                        |   |          |   |         |    |
| Filter, förstärkning,   | Högpassfilter   |                        |   |          |   |         |    |
| 12SL                    |                 |                        |   |          |   |         |    |
| Visning och rytm        | Visa filter     | 150 Hz                 |   |          |   |         |    |
| Rapport                 | Charl (Taraking |                        |   |          |   |         |    |
| Avledningskablar        | Struttorstar    | 10.0 mm/mv             |   |          |   |         |    |
| Rytmdata                | Strd bast       | 25.0 mm/s              |   |          |   |         |    |
| Kritiska värden         |                 | 200 1111/0             |   |          |   |         |    |
| Fullständig information |                 |                        |   |          |   |         |    |
| Patientuppgifter        |                 |                        |   |          |   |         |    |
| Arbetsflöde             |                 |                        |   |          |   |         |    |
| Användarkonto           |                 |                        |   |          |   |         |    |
| Nätverk                 |                 |                        |   |          |   |         | ra |
| System                  |                 |                        |   |          |   |         |    |

2. Konfigurera fälten samt informationen i tabellen.

| Tabell 9: Filter. | Förstärknina | och Hastiahetsinstä | allning |
|-------------------|--------------|---------------------|---------|
|                   | J            | <b>_</b>            | · J     |

| Fält      | Åtgärd                            | Beskrivning                                                                                                    |
|-----------|-----------------------------------|----------------------------------------------------------------------------------------------------|
| AC-filter | Välj ett värde från<br>rullistan. | <b>AC-filter</b> -frekvensen ställs in innan enheten<br>levereras och baseras på inköpslandet.                                                                                                    |
|           |                                   | AC-filtret används för att ta bort störningar på<br>strömkällan från EKG-signalen. Om ingen störning<br>från strömkälla i EKG-signalen måste tas bort är<br>det möjligt att AC-filtret framkallar störningar i<br>signalen. Om detta inträffar kan du inaktivera AC-<br>filtret genom att ändra inställningen till <b>Av</b> . |
|           |                                   | Anm:<br>Inställningen AC-filter ändras inte när<br>systemet återställs till fabriksinställningar.                                                                                                    |
|           |                                   | Standardvärde: Baserat på vilket land köpet<br>gjordes.                                                                                                    |
|           |                                   | Tillåtna värden:                                                                                                    |
|           |                                   | • 50 Hz                                                                                                    |
|           |                                   | • 60 Hz                                                                                                    |
|           |                                   | • Av                                                                                                    |

| Fält          | Åtgärd                                                                    | Beskrivning                                                                                                    |  |  |  |
|---------------|---------------------------------------------------------------------------|----------------------------------------------------------------------------------------------------|--|--|--|
| Högpassfilter | Aktivera eller<br>inaktivera denna<br>inställning.                        | Om denna inställning är aktiverad använder<br>systemet ett 0,56 HZ högpassfilter för vågformer.                                                                                                    |  |  |  |
|               |                                                                           | Använd högpassfiltret för att ta bort<br>lågfrekvenskomponenter, som till exempel<br>rörelseartefakt, andningsvariation och baslinjedrift.                                                                                                    |  |  |  |
|               |                                                                           | Dm denna inställning är aktiverad används inget<br>nögpassfilter.                                                                                                    |  |  |  |
|               |                                                                           | Om inställningarna för EKG-konfiguration vid<br>någon tidpunkt återställs till fabriksinställningar,<br>återställs inställningarna för högpassfilter till sitt<br>standardvärde, aktiverat.                                                        |  |  |  |
|               |                                                                           | Standardvärde: Aktiverad                                                                                                    |  |  |  |
| Visa filter   | Välj ett värde från den<br>nedrullningsbara listan<br>för att konfigurera | Detta ställer in den övre frekvensgränsen för EKG-<br>vågform som visas på insamlingsskärmen och<br>utskriften.                                                                                                    |  |  |  |
|               | standardfiltret.                                                          | Valt filter eliminerar signaler som överskrider<br>frekvensen. Ju mindre filter som väljs, desto mer<br>av signalen filtreras bort. Ett 40 Hz-filter visar<br>till exempel endast signaler på 40 Hz eller lägre.<br>Signaler över 40 Hz ignoreras. |  |  |  |
|               |                                                                           | Standardvärde: <b>150 Hz</b>                                                                                                    |  |  |  |
|               |                                                                           | Tillåtna värden:                                                                                                    |  |  |  |
|               |                                                                           | • 20 Hz                                                                                                    |  |  |  |
|               |                                                                           | • 40 Hz                                                                                                    |  |  |  |
|               |                                                                           | • 100 Hz                                                                                                    |  |  |  |
|               |                                                                           | • 150 Hz                                                                                                    |  |  |  |

| Fält         | Åtgärd                                                                                                    | Beskrivning                                                                                                    |  |  |  |  |  |
|--------------|----------------------------------------------------------------------------------------------------|----------------------------------------------------------------------------------------------------|--|--|--|--|--|
| Strd.förstär | Välj ett värde från<br>rullgardinsmenyn<br>för att konfigurera<br>standardförstärkningen<br>av EKG-vågformen<br>att visa på | Förstärkning visar hur många mm som<br>representerar 1 mV av provdata på utskriften.<br>Ändring av förstärkning ändrar vågformernas<br>amplitud. Högre förstärkning gör att vågformens<br>amplitud verkar högre: lägre förstärkning gör att<br>vågformens amplitud verkar lägre.                               |  |  |  |  |  |
|              | Insamlingskärmen.                                                                                                    | Inställningen 10/5 mm/mV används för att visa<br>lemavledningar (I, II, III, aVr, aVI och aVf) på 10 mm/<br>mV och bröstavledningar (V1 - V6) på 5 mm/mV.<br>Detta utförs ibland för att minska överlappning av<br>vågformer i bröstavledningar och för att undvika<br>små vågformer i extremitetsavledningar. |  |  |  |  |  |
|              |                                                                                                    | Det standardmässiga rutnätspappret delas in i<br>mindre rutor på 1 mm × 1 mm och stora rutor på 5<br>mm × 5 mm. När 10 mm/mV skrivs ut representera<br>1 mV data i 10 mm (2 stora rutor) på utskriften.                                                                                                    |  |  |  |  |  |
|              |                                                                                                    | Standardvärde: 10,0 mm/mV                                                                                                    |  |  |  |  |  |
|              |                                                                                                    | Tillåtna värden:                                                                                                    |  |  |  |  |  |
|              |                                                                                                    | • 2,5 mm/mV                                                                                                    |  |  |  |  |  |
|              |                                                                                                    | • 5,0 mm/mV                                                                                                    |  |  |  |  |  |
|              |                                                                                                    | • 10,0 mm/mV                                                                                                    |  |  |  |  |  |
|              |                                                                                                    | • 20,0 mm/mV                                                                                                    |  |  |  |  |  |
|              |                                                                                                    | • 10.0/5.0 mm/mV                                                                                                    |  |  |  |  |  |
| Strd.hast    | Välj ett värde från<br>rullgardinsmenyn<br>för att konfigurera                                                              | En snabbare hastighet gör att vågformen visas<br>längre ifrån varandra: en långsammare hastighet<br>gör att vågformen visas närmare varandra.                                                                                                    |  |  |  |  |  |
|              | standardförstärkningen<br>av EKG-vågformen<br>att visa på Insamling-<br>skärmen.                                            | Det standardmässiga rutnätspapperet delas in i<br>mindre rutor på 1 mm x 1 mm och stora rutor på 5<br>mm x 5 mm. När 25 mm/s skrivs ut representerar 1<br>sekund data i 25 mm (5 stora rutor) på utskriften.                                                                                                   |  |  |  |  |  |
|              |                                                                                                    | Standardvärde: 25,0 mm/s                                                                                                    |  |  |  |  |  |
|              |                                                                                                    | Tillåtna värden:                                                                                                    |  |  |  |  |  |
|              |                                                                                                    | • 5,0 mm/s                                                                                                    |  |  |  |  |  |
|              |                                                                                                    | • 12,5 mm/s                                                                                                    |  |  |  |  |  |
|              |                                                                                                    | • 25,0 mm/s                                                                                                    |  |  |  |  |  |
|              |                                                                                                    | • 50,0 mm/s                                                                                                    |  |  |  |  |  |

3. Klicka på **Spara**.

### Konfigurera 12SL-tolkningar

1. Välj Inställningar > EKG > 12SL.

12SL-skärmen visas.

|                          |                    | 06/        | 05/2020 05:23:06 | PM         | ۰ | • <b>f</b> | 💄 Admin | ~   |
|--------------------------|--------------------|------------|------------------|------------|---|------------|---------|-----|
| 🌣 Inställningar          | Utskr.inst         |            |                  |            |   |            |         | ×   |
| EKG ^                    | OTc-metod          | Bazett     | Fridericia       | Framinaham |   |            |         |     |
| Insamling                | Qie nicios         |            |                  |            |   |            |         |     |
| Filter, förstärkning, ha | Utan diganoskod    |            |                  |            |   |            |         |     |
| 12SL                     | normalt            |            |                  |            |   |            |         |     |
| Visning och rytm         | Utan diagnoskod    | $\bigcirc$ |                  |            |   |            |         |     |
| Rapport                  | onormalt           |            |                  |            |   |            |         |     |
| Avledningskablar         | Screeningläge      | $\bigcirc$ |                  |            |   |            |         |     |
| Rytmdata                 | Orsaksförklaringar |            |                  |            |   |            |         |     |
| Kritiska värden          | Orsaksiorkianingar |            |                  |            |   |            |         |     |
| Fullständig information  |                    |            |                  |            |   |            |         |     |
| Patientuppgifter         |                    |            |                  |            |   |            |         |     |
| Arbetsflöde              |                    |            |                  |            |   |            |         |     |
| Användarkonto            |                    |            |                  |            |   |            |         |     |
| Nätverk                  |                    |            |                  |            |   |            |         | ara |
| System                   |                    |            |                  |            |   |            |         |     |

2. Konfigurera fälten samt informationen i tabellen.

#### Tabell 10: 12SL-Inställningar

| Fält                       | Åtgärd                                             | Beskrivning                                                                                                    |  |  |  |  |
|----------------------------|----------------------------------------------------|----------------------------------------------------------------------------------------------------|--|--|--|--|
| QTc-metod                  | Välj ett<br>värde för att                          | Namn på QT-korrigeringsmetoden och QTc-värdet<br>visas i rapporten.                                                            |  |  |  |  |
|                            | använda en QT-<br>korrigeringsmetod<br>med 12SL-   | Standardvärde: Bazett                                                                                                    |  |  |  |  |
|                            |                                                    | Tillåtna värden:                                                                                                    |  |  |  |  |
|                            | algoritmen.                                        | • Bazett                                                                                                    |  |  |  |  |
|                            |                                                    | • Fridericia                                                                                                    |  |  |  |  |
|                            |                                                    | • Framingham                                                                                                    |  |  |  |  |
| Utan diagnoskod<br>normalt | Aktivera eller<br>inaktivera denna<br>inställning. | Om denna inställning är aktiverad genereras eller<br>visas inga normala tolkningsuppgifter i rapporten<br>när du gör följande: |  |  |  |  |
|                            |                                                    | <ul> <li>Visa en rapport i förhandsgranskningen och<br/>granska skärmar</li> </ul>                                             |  |  |  |  |
|                            |                                                    | Visar en lagrad rapport i förhandsgranskning                                                                                   |  |  |  |  |
|                            |                                                    | Skriver ut en rapport                                                                                                    |  |  |  |  |
|                            |                                                    | <ul> <li>Skickar en rapport till en konfigurerad<br/>destination.</li> </ul>                                                   |  |  |  |  |
|                            |                                                    | Om denna inställning är inaktiverad, visas normala tolkningsuppgifter i rapporten.                                             |  |  |  |  |
|                            |                                                    | Standardvärde: Inaktiv                                                                                                    |  |  |  |  |
| Fält                        | Åtgärd                                             | Beskrivning                                                                                                    |
|-----------------------------|----------------------------------------------------|----------------------------------------------------------------------------------------------------|
| Utan diagnoskod<br>onormalt | Aktivera eller<br>inaktivera denna<br>inställning. | Om denna inställning är aktiverad genereras<br>eller visas inga onormala eller misstänkta<br>tolkningsuppgifter i rapporten när du gör följande:    |
|                             |                                                    | <ul> <li>Visar en rapport i förhandsgranskningen och<br/>granskar skärmar</li> </ul>                                                                |
|                             |                                                    | Visar en lagrad rapport i förhandsgranskning                                                                                                    |
|                             |                                                    | Skriver ut en rapport                                                                                                    |
|                             |                                                    | <ul> <li>Skickar en rapport till en konfigurerad<br/>destination.</li> </ul>                                                                        |
|                             |                                                    | Om denna inställning är inaktiverad, visas onormala<br>och misstänkta tolkningsuppgifter i rapporten.                                               |
|                             |                                                    | Standardvärde: Inaktiv                                                                                                    |
| Screeningläge               | Aktivera eller<br>inaktivera denna<br>inställning. | Om denna inställning är aktiverad, kör enheten<br>12SL-algoritmen i högspecifikt läge där du inte ser<br>vissa lågaktivitetsuppgifter i tolkningen. |
|                             |                                                    | Om denna inställning är inaktiverad, kör enheten<br>12SL-algoritmen i normalt analysläge och du ser<br>lågaktivitetsuppgifter.                      |
|                             |                                                    | Standardvärde: Inaktiv                                                                                                    |
| Orsaksförklaringar          | Aktivera eller<br>inaktivera denna                 | Du kan endast välja denna inställning om du<br>aktiverar <b>Screeningläge</b> .                                                                     |
|                             | inställning.                                       | Om denna inställning är aktiverad, genereras eller<br>visas orsaksförklaringar i rapporten när du gör<br>följande:                                  |
|                             |                                                    | <ul> <li>Visar en rapport i förhandsgranskningen och<br/>granskar skärmar</li> </ul>                                                                |
|                             |                                                    | Visar en lagrad rapport i förhandsgranskning                                                                                                    |
|                             |                                                    | Skriver ut en rapport                                                                                                    |
|                             |                                                    | <ul> <li>Skickar en rapport till en konfigurerad<br/>destination.</li> </ul>                                                                        |
|                             |                                                    | Om denna inställning är inaktiverad, genereras eller<br>visas inga orsaksförklaringar i rapporten.                                                  |
|                             |                                                    | Standardvärde: Inaktiv                                                                                                    |

3. Klicka på **Spara**.

# Konfigurera skärmformat för EKG och rytmavledningar

# Tabell 11: Förinställda avledningsformat för varje avledningsuppsättning

| Namn          | Antal<br>avlednir | avledningsformat | Avledningar | Standard | Autorytm | Digital<br>rytm |
|---------------|-------------------|------------------|-------------|----------|----------|-----------------|
| 12 avledninge | ar, vuxen         |                  |             |          |          |                 |

| Namn                        | Antal<br>avlednir | avledningsformat | Avledningar                                                                               | Standard | Autorytm | Digital<br>rytm |
|-----------------------------|-------------------|------------------|-------------------------------------------------------------------------------------------|----------|----------|-----------------|
| Alla<br>avledningar         | 12                | 4x3              | K1 till K12: I, II, III, aVR,<br>aVL, aVF, V1, V2, V3,<br>V4, V5, V6                      | Ja       | Nej      | Ja              |
|                             |                   |                  | Svensk standard:<br>K1 till K12: aVL, I, -aVR,<br>II, aVF, III, V1, V2, V3,<br>V4, V5, V6 |          |          |                 |
| 3<br>Avledningar            | 3                 | 1×3              | K1 till K3: V1, II, V5                                                                    | Nej      | Ja       | Nej             |
| 6<br>avledningar            | 6                 | 1×6              | K1 till K6: I, II, III, aVR,<br>aVL, aVF                                                  | Nej      | Nej      | Nej             |
| grupp 1                     |                   |                  | Svensk standard:<br>K1 till K6: aVL, I, -aVR,<br>II, aVF, III                             |          |          |                 |
| 6<br>avledningar<br>grupp 2 | 6                 | 1×6              | K1 till K6: V1, V2, V3,<br>V4, V5, V6                                                     | Nej      | Nej      | Nej             |

Formatet **Alla avledningar** och avledningsformatet **6 avledningar grupp 1** för alla standardavledningsuppsättningar ställs automatiskt in på den avledningskanalsekvens som nämns i *Tabell 11: Förinställda avledningsformat för varje avledningsuppsättning på sidan 37* när enhetsspråket är inställt på **Svenska** och enheten återställs till fabriksinställningarna.

Du kan lägga till, redigera och ta bort användardefinierade EKG-avledningsformat, förutom **Alla avledningar**.

1. Välj Inställningar > EKG > Visning och rytm.

Formatskärmen Visning och rytm.

|                          |                       |              | 06/05/2020 05:23:13 PM | ÷ 💻                                    | 14 📮         | 💄 Ad         | min 🗸           |
|--------------------------|-----------------------|--------------|------------------------|----------------------------------------|--------------|--------------|-----------------|
| 🌣 Inställningar          | Utskr.inst            |              |                        |                                        |              |              | ×               |
| EKG ^                    | 12 avledningar, vuxer | 1            | ~                      |                                        | 🕂 Läg        | g till [     | Ta bort         |
| Insamling                |                       |              |                        |                                        |              |              |                 |
| Filter, förstärkning, ha | Namn                  | Antal avledn | Format                 | Avledningar                            | Standa<br>rd | Autoryt<br>m | Digital<br>rytm |
| 12SL                     |                       |              |                        | I. II. III. aVR. aVL. aVF. V1. V2. V3. |              |              |                 |
| Visning och rytm         | Alla avledningar      |              | 4X3                    | V4, V5, V6                             |              |              |                 |
| Rapport                  |                       | _            |                        | V1, II, V5                             |              |              |                 |
| Avledningskablar         | 3 avleaningar         | 3            | 183                    |                                        |              |              |                 |
| Rytmdata                 | 6 avledningar arup    | 6            | 186                    | I, II, III, aVR, aVL, aVF              |              |              |                 |
| Kritiska värden          |                       |              | ALLO                   |                                        |              |              |                 |
| Fullständig information  | 6 avledningar grup    | 6            | 1X6                    | V1, V2, V3, V4, V5, V6                 |              |              |                 |
| Patientuppgifter         |                       |              |                        |                                        |              |              |                 |
| Arbetsflöde              |                       |              |                        |                                        |              |              |                 |
| Användarkonto            |                       |              |                        |                                        |              |              |                 |
| Nätverk                  |                       |              |                        |                                        |              |              | Spara           |
| System                   |                       |              |                        |                                        |              |              |                 |

- 2. Så här konfigurerar du ett avledningsformat för vald avledning:
  - Utför steg 3 till 6för att lägga till ett användardefinierat avledningsformat.
  - Utför steg 7 för att redigera ett användardefinierat avledningsformat.
  - Utför steg 8 för att ta bort ett användardefinierat avledningsformat.
- Välj ikonen Lägg till + ussel för att lägga till en avledningsuppsättning. En rad läggs till i avledningsuppsättningstabellen.
- 4. Konfigurera avledningsformat genom att använda informationen i följande tabell:

| Fält         | Åtgärd                                                                     | Beskrivning                                                                                                    |  |
|--------------|----------------------------------------------------------------------------|----------------------------------------------------------------------------------------------------|--|
| Namn         | Ange ett namn för<br>din inställning i<br>avledningsformat.                | Tillåtna värden:<br>Upp till 20 tecken. Tillåtna värden är:<br>• A till Z<br>• a till z<br>• 0 till 9<br>• Alla specialtecken |  |
| Antal avledn | Välj antalet avledningar<br>som du vill inkludera i<br>avledningsformatet. | Standardvärde:<br>• För 12 avledningar: 12<br>Tillåtna värden:<br>• För 12 avledningar: 3, 6, 12                              |  |

# Tabell 12: Visa formatinställningar för EKG och rytmavledningar

| Fält         | Åtgärd                                                                                                    | Beskrivning                                                                                                    |
|--------------|----------------------------------------------------------------------------------------------------|----------------------------------------------------------------------------------------------------|
| Avl.format   | Välj layout för<br>avledningar i kolumner<br>efter rader.                                                        | <ul> <li>De olika typerna av avledningsformat är:</li> <li>3 avledningar: 1x3</li> <li>6 avledningar: 1x6, 2x3 eller 2x3 simult</li> <li>12 avledningar: 2x6, 2x6 Simult, 4x3, 4x3 Simult</li> <li>Samtid hänvisar till att visa alla avledningar samtidigt.</li> <li>Du kan lägga till upp till 10 nya formatposter.</li> <li>Standardvärde:</li> <li>För 12 avledningar: 4x3</li> <li>Tillåtna värden:</li> <li>För 12 avledningar: 4x3, 4x3 Simult, 2x6, 2x6 Simult</li> </ul> |
| Avledningar  | Välj de avledningar<br>på varje kanal<br>som du vill visa i<br>vågform för den valda<br>avledningsuppsättningen. | Standardvärde:<br>12 avledningar, vuxen:<br>I, II, III, aVR, aVL, aVF, V1, V2, V3, V4, V5, V6<br>Tillåtna värden:<br>12 avledningar, vuxen:<br>I, II, III, aVR, -aVR, aVL, aVF, V1, V2, V3, V4, V5, V6                                                                                                    |
| Standard     | Aktivera eller inaktivera<br>denna inställning.                                                                  | Om denna inställning har aktiverats, är det<br>här formatet för avledningsuppsättning<br>standardformatet för EKG:er som registreras på<br>enheten.<br>Standardvärde: Inaktiv                                                                                                    |
| Autorytm     | Aktivera eller inaktivera<br>denna inställning.                                                                  | Om denna inställning har aktiverats, är det<br>här formatet för avledningsuppsättning<br>standardformatet för en <b>Autorytm</b> -rapport på<br>denna enhet.<br>Det finns bara ett standardformat som används för<br>en <b>Autorytm</b> -rapport. Om standardformatet inte<br>väljs, används det förinställda formatet för EKG:er.<br>Standardvärde: Inaktiv                                                                                                    |
| Digital rytm | Aktivera eller inaktivera<br>denna inställning.                                                                  | Om denna inställning har aktiverats, är det<br>här formatet för avledningsuppsättning<br>standardformatet för digital rytm på enheten.<br>Det finns bara ett standardformat för<br>registrering.av digital rytm. Om standardformatet<br>inte väljs som digital rytm används det förinställda<br>formatet för EKG:er för digital rytm.<br>Standardvärde: Inaktiv                                                                                                    |

# 5. Välj **Spara**.

- 6. Upprepa stegen 3 till 5 för att lägga till fler konfigurationer av EKGavledningsformat.
- 7. För att redigera en befintlig konfiguration av EKG-avledningsformat:
  - a) Välj var som helst i raden för avledningsformatkonfigureringen som du vill ändra för att aktivera redigeringsläget.
  - b) Gör ändringar in konfigurationen enligt informationen i *Tabell 12: Visa formatinställningar för EKG och rytmavledningar på sidan 39.*
  - c) Välj **Spara**.
- 8. För att ta bort en befintlig konfiguration av avledningsformat:
  - a) Välj ikonen **Ta bort** 🝵 för konfiguration av avledningsformat som du vill ta bort.

Du kan bara ta bort en konfiguration av avledningsformat åt gången. Upprepa det här steget om du vill ta bort mer än en konfiguration av avledningsformat.

b) Välj **Spara**.

# Konfigurera patientrapporter

Du kan konfigurera ett rapportformat för varje avledningsuppsättning.

### 1. Välj Inställningar > EKG > Rapport.

Rapport-skärmen visas.

|                                            |                                         | 06/05/2020 05:23:28 PM | ۰                          | 🕈 🖳 💄 Admin 🗸                |
|--------------------------------------------|-----------------------------------------|------------------------|----------------------------|------------------------------|
| 🌣 Inställningar                            | Utskr.inst                              |                        |                            | ×                            |
| EKG ^                                      | EKG-typ 12 avledningar                  | ~                      | Förhandsgranskningsrapport | 4 by 2.5s + 3 rhythm lds 🔹 🗸 |
| Insamling<br>Filter, förstärkning, ha      | RMR/CGR/extra rytmavledn V1             | II V5                  |                            |                              |
| 12SL                                       | H1/H2 rytmavledningar V1                | II V5                  | V2 V3                      | V4                           |
| Visning och rytm<br>Rapport                | Expanderat medianrapportformat Ma       | edian x 2 Boo          | cka för närvaro            |                              |
| Avledningskablar<br>Rytmdata               | Skriv ut streckkod på EKG-<br>rapporter |                        |                            |                              |
| Kritiska värden<br>Fullständig information | Rapportkonfigurering                    |                        |                            | 🕂 Lägg till                  |
| Patientuppgifter                           | Format                                  | Antal kopior           | 12SL-tolkning              | Skriv bara ut om onorm       |
| Arbetsflöde                                | 4 by 2.5s                               | 0                      |                            |                              |
| Användarkonto                              | 4 by 2.5s + 1 rhythm ld                 | 0                      |                            |                              |
| Nätverk<br>System                          |                                         |                        |                            |                              |

2. Välj 12 avledningar som EKG-typ.

3. Konfigurera förhandsgranskningsformatet och avledningarna genom att använda informationen i följande tabell:

| Fält                       | Beskrivning                                                                                                    | Tillåtna värden                                                 | Standardvärde               |
|----------------------------|----------------------------------------------------------------------------------------------------|-----------------------------------------------------------------|-----------------------------|
| Förhandsgranskningsrapport | Välj ett värde från<br>den nedrullningsbara<br>listan för att<br>förhandsgranska<br>registrerad EKG för<br>den valda EKG-typen<br>innan utskrift. | Rapportformat<br>som stöds för<br>EKG-typ med 12<br>avledningar | 4 x 2.5s + 3<br>Rytmavledn. |
|                            | Se MAC7<br>Användarhandbok<br>för Analyssystem<br>för vilo-EKG för<br>information om EKG-<br>rapportformat.                                       |                                                                 |                             |
| RMR/CGR/extra rytmavledn   | Välj ett värde från den<br>första listan för att<br>konfigurera den första<br>rytmavledningen.                                                    | V1 till V6, V3R, I, II,<br>III, aVR, aVL och<br>aVF avledningar | <b>V1</b> avledning         |
|                            | Om EKG-<br>rapportformatet som<br>ska skrivas ut består<br>av bara en linje med<br>rytmdata skrivs denna<br>rytmavledning i EKG-<br>rapporten.    |                                                                 |                             |
|                            | Välj ett värde från den<br>andra listan för att<br>konfigurera den andra<br>rytmavledningen.                                                      |                                                                 | II avledning                |
|                            | Välj ett värde från den<br>tredje listan för att<br>konfigurera den tredje<br>rytmavledningen.                                                    |                                                                 | V5 avledning                |
|                            | Anm:<br>Konfigurerade<br>rytmavledningar<br>skrivs på EKG-<br>rapporter om<br>rapportformaten<br>inkluderar<br>rytmdata.                          |                                                                 |                             |

# Tabell 13: Förhandsgranskningsformat och avledningsinställningar

| Fält                           | Beskrivning                                                                                                    | Tillåtna värden                                                 | Standardvärde |  |  |
|--------------------------------|----------------------------------------------------------------------------------------------------|-----------------------------------------------------------------|---------------|--|--|
| H1/H2 rytmavledningar          | Välj ett värde från den<br>första listan för att<br>konfigurera den första<br>rytmavledningen<br>för det svenska<br>rapportformatet. | V1 till V6, V3R, I, II,<br>III, aVR, aVL och<br>aVF avledningar | V1            |  |  |
|                                | Välj ett värde från den<br>andra listan för att<br>konfigurera den andra<br>rytmavledningen<br>för det svenska<br>rapportformatet.   |                                                                 | II            |  |  |
|                                | Välj ett värde från den<br>tredje listan för att<br>konfigurera den tredje<br>rytmavledningen<br>för det svenska<br>rapportformatet. |                                                                 | V5            |  |  |
|                                | Välj ett värde från den<br>fjärde listan för att<br>konfigurera den fjärde<br>rytmavledningen<br>för det svenska<br>rapportformatet. |                                                                 | V2            |  |  |
|                                | Välj ett värde från den<br>femte listan för att<br>konfigurera den femte<br>rytmavledningen<br>för det svenska<br>rapportformatet.   |                                                                 | V3            |  |  |
|                                | Välj ett värde från<br>den sjätte listan för<br>att konfigurera den<br>sjätte rytmavledningen<br>för det svenska<br>rapportformatet. |                                                                 | V4            |  |  |
| Expanderat medianrapportformat |                                                                                                    |                                                                 |               |  |  |

| Fält                                                                                                    | Beskrivning                                                                                                    | Tillåtna värden                                | Standardvärde |
|----------------------------------------------------------------------------------------------------|----------------------------------------------------------------------------------------------------|------------------------------------------------|---------------|
| Median x 2                                                                                                    | Om denna<br>inställning är<br>aktiverad fördubblas<br>förstärkningen av<br>den expanderade<br>medianrapporten<br>under insamlingen.<br>Om denna inställning<br>är inaktiverad är<br>förstärkningen av<br>den expanderade<br>medianrapporten<br>samma som under<br>insamlingen. | <ul> <li>Aktiverad</li> <li>Inaktiv</li> </ul> | Inaktiv       |
| Bocka för närvaro                                                                                                    | Visar eller döljer<br>kryssmarkeringar<br>i en utökad<br>medianrapport.                                                                                                    | <ul><li>Aktiverad</li><li>Inaktiv</li></ul>    | Inaktiv       |
| Skriv ut streckkod på EKG-<br>rapporter Om denna inställning<br>är aktiverad, skrivs<br>streckkoden för<br>patient-ID i EKG-<br>patientrapporterna.<br>Om denna inställning<br>är inaktiverad, skrivs<br>inte streckkoden för<br>patient-ID i EKG-<br>patientrapporterna. |                                                                                                    | <ul><li>Aktiverad</li><li>Inaktiv</li></ul>    | Inaktiv       |

- 4. Utför något av följande steg för att konfigurera utskrift för varje rapportformat som stöds där så är tillämpligt:
  - Utför steg 5 till steg 8 för att lägga till en konfiguration för utskrift av rapport.
  - Utför steg 9 för att lägga till en konfiguration för utskrift av rapport.
  - Utför steg 10 för att ta bort en konfiguration för utskrift av rapport.
- Välj ikonen Lägg till et unter för att lägga till en konfiguration för utskrift av rapport. En ny rad läggs till i rapportkonfigurationstabellen.
- 6. Konfigurera rapportutskrift genom att använda informationen i tabellen.

| Tabell | 14: | Rapp | ortutskriftsinställni | ngar |
|--------|-----|------|-----------------------|------|
|--------|-----|------|-----------------------|------|

| Fält                         | Åtgärd                                                                                                    | Beskrivning                                                                                                    |
|------------------------------|----------------------------------------------------------------------------------------------------|----------------------------------------------------------------------------------------------------|
| Rapportformat                | Välj ett rapportformat<br>från den<br>nedrullningsbara listan<br>för att konfigurera<br>utskritftsinställningar<br>för det här<br>rapportformatet. | Se ämnet EKG-rapportformat i<br>användarhandboken MAC 7 analyssystem för vilo-<br>EKG för information om typer av rapportformat<br>som du vill välja.<br>Standardvärde: Inget standardvärde<br>Tillåtna värden: Alla rapportformat som stöds                                                                                                    |
| Antal kopior                 | Välj antalet kopior att<br>skriva ut för den här<br>utskriftskonfigurationen                                                                       | <ul> <li>Standardvärde:</li> <li>1 för rapportformatet 4 x 2.5s + 3 Rytmavledn.</li> <li>0 för alla andra format</li> <li>Tillåtna värden: 0 till 10</li> </ul>                                                                                                    |
| 12SL-tolkning                | Aktivera eller<br>inaktivera denna<br>inställning.                                                                                                 | <ul> <li>Visar eller döljer 12SL-analys i EKG-rapporten.</li> <li>Standardvärde:</li> <li>Inte tillämpligt för 1 x 10s @25mm/s, 1 x 10s @50mm/s och Expanderad media 12ld - format.</li> <li>Avaktiverad för alla övriga format.</li> </ul>                                                                                                    |
| Skriv bara ut<br>om onormalt | Aktivera eller<br>inaktivera denna<br>inställning.                                                                                                 | <ul> <li>Om denna inställning är aktiverad, skrivs en EKG-rapport ut bara om 12SL-analys visar att det är onormalt.</li> <li>Om denna inställning är inaktiverad, skrivs alla EKG-rapporter ut.</li> <li>Standardvärde:</li> <li>Inte tillämpligt för 1 x 10s @25mm/s, 1 x 10s @50mm/s och Expanderad media 12Id - format.</li> <li>Avaktiverad för alla övriga format.</li> </ul> |

### 7. Välj **Spara**.

- 8. Upprepa stegen 5 till 7 för att lägga till fler konfigurationer för rapportutskrifter.
- 9. För att redigera en befintlig konfiguration av rapportutskrift:
  - a) Välj var som helst i raden för rapportutskriftskonfigureringen som du vill ändra för att aktivera ändringsläget.
  - b) Gör ändringar in konfigurationen enligt informationen i *Tabell* 14: *Rapportutskriftsinställningar på sidan* 45.
  - c) Välj **Spara**.
- 10. För att redigera en befintlig konfiguration av rapportutskrift:

a) Välj ikonen **Ta bort** 🝵 för konfiguration av rapportutskrift som du vill ta bort.

### Anm:

Du kan bara ta bort en konfiguration av rapportutskrift åt gången. Upprepa det här steget om du vill ta bort mer än en konfiguration av rapportutskrift.

b) Välj Spara.

# Konfigurera avledningsuppsättningar

Enheten inkluderar följande standardkonfigurationer för avledningsuppsättningar:

| Tabell 15: Standardkonfigurationer | för avledningsuppsättning |
|------------------------------------|---------------------------|
|------------------------------------|---------------------------|

| Namn på               | Typ av                | Standard | Kanaler för                                                       |
|-----------------------|-----------------------|----------|-------------------------------------------------------------------|
| avledningsuppsättning | avledningsuppsättning |          | ledningsuppsättning                                               |
| 12 avledningar, vuxen | 12 avl.               | Ja       | K1 till K12: I, II, III, aVR, aVL,<br>aVF, V1, V2, V3, V4, V5, V6 |

Du kan redigera eller ta bort förinställda eller användardefinierade konfigurationer för EKG-avledningsuppsättningar genom att göra följande:

1. Välj Inställningar > EKG > Avledningskablar.

Avledningskablar-skärmen visas.

|                                  |                       | 06/05/2020 05:23:37 PM | 👾 📑 ۴ 📮 💄                                         | 🖌 Admin 🗸 🗸 |
|----------------------------------|-----------------------|------------------------|---------------------------------------------------|-------------|
| Inställningar                    | Utskr.inst            |                        |                                                   | ×           |
| EKG ^                            |                       |                        | + Lägg till                                       | 🔒 Ta bort   |
| Insamling                        |                       |                        |                                                   |             |
| Filter, förstärkning, ha<br>12SL | Namn                  | Тур                    | Avledningar                                       | Standard    |
| Visning och rytm                 | 12 avledningar, vuxen | 12 avledningar         | I, II, III, aVR, aVL, aVF, V1, V2, V3, V4, V5, V6 |             |
| Rapport                          |                       |                        |                                                   |             |
| Avledningskablar                 |                       |                        |                                                   |             |
| Rytmdata                         |                       |                        |                                                   |             |
| Kritiska värden                  |                       |                        |                                                   |             |
| Fullständig information          |                       |                        |                                                   |             |
| Patientuppgifter                 |                       |                        |                                                   |             |
| Arbetsflöde                      |                       |                        |                                                   |             |
| Användarkonto                    |                       |                        |                                                   |             |
| Nätverk                          |                       |                        |                                                   | 🗸 Spara     |
| System                           |                       |                        |                                                   |             |

- 2. Utför följande steg för att konfigurera en avledningsuppsättning när så är tillämpligt:
  - Utför steg 3 till 6 för att lägga till en användardefinierad avledningsuppsättning.
  - Utför steg 7 för att redigera en användardefinierad avledningsuppsättning.

- Utför steg 8 för att ta bort en användardefinierad avledningsuppsättning.
- Välj ikonen Lägg till + topen för att lägga till ett EKG-avledningsuppsättning. En ny rad läggs till i avledningsuppsättningstabellen.
- 4. Konfigurera EKG-avledningsuppsättningar.

Du kan konfigurera maximalt 10 EKG-avledningsuppsättningar.

| Fältnamn    | Åtgärd                                                                                           | Beskrivning                                                                                                    |
|-------------|--------------------------------------------------------------------------------------------------|----------------------------------------------------------------------------------------------------|
| Тур         | Välj typ av<br>avledningsuppsättning<br>som du vill inkludera i<br>avledningsuppsättningen.      | Standardvärde: <b>12 avledningar</b>                                                                                                    |
| Namn        | Ange ett namn för<br>avledningsuppsättningen.                                                    | <ul> <li>Användardefinierat värde upp till 15 tecken.</li> <li>Tillåtna värden: <ul> <li>a till z</li> <li>A till Z</li> <li>0 till 9</li> <li>Alla specialtecken</li> </ul> </li> </ul>                                    |
| Standard    | Aktivera eller inaktivera<br>denna inställning.                                                  | Om denna inställning är aktiverad är det denna<br>förinställda avledningsuppsättning som visar<br>vågformen på Insamling-skärmen.<br>Du kan inte ta bort en förinställd<br>avledningsuppsättning.<br>Standardvärde: Inaktiv |
| Avledningar | Välj de avledningar<br>som du vill visa i<br>vågformen för den valda<br>avledningsuppsättningen. | Standardvärde:<br>I, II, III, aVR,aVL, aVF, V1, V2, V3, V4, V5, V6<br>Tillåtna värden:<br>I, II, III, aVR, -aVR, aVL, aVF, V1, V2, V3, V4, V5, V6                                                                           |

# Tabell 16: Konfigurering av EKG-avledningsuppsättning

# 5. Välj **Spara**.

- 6. Upprepa stegen 3 till 5 för att lägga till fler konfigurationer för EKGavledningsuppsättning.
- 7. För att redigera en befintlig konfiguration av EKG-avledningsuppsättning:
  - a) Välj var som helst i raden för avledningsformatkonfigureringen som du vill ändra för att aktivera redigeringsläget.
  - b) Gör ändringar in konfigurationen enligt informationen i *Tabell 16: Konfigurering av EKG-avledningsuppsättning på sidan 47.*

- c) Välj **Spara**.
- 8. För att ta bort en befintlig konfiguration av avledningsuppsättning:
  - a) Välj ikonen **Ta bort** för den konfiguration av avledningsuppsättning som du vill ta bort.

Du kan bara ta bort en konfiguration av avledningsuppsättning åt gången. Upprepa det här steget om du vill ta bort mer än en konfiguration av avledningsuppsättning.

b) Välj **Spara**.

# Konfigurera rytm

1. Välj Inställningar > EKG > Rytmdata.

Rytmdata-skärmen visas.

|                          |                | 06/05/2020 05:23:47 PM | ب 🔅 | • * | <u> </u> | Admin | ~  |
|--------------------------|----------------|------------------------|-----|-----|----------|-------|----|
| 🌣 Inställningar          | Utskr.inst     |                        |     |     |          |       | ×  |
| EKG ^                    | Rytmläge       | Endast papper          |     |     |          |       |    |
| Insamling                |                |                        |     |     |          |       |    |
| Filter, förstärkning, ha | Pappersstorlek | Brev                   |     |     |          |       |    |
| 12SL                     |                |                        |     |     |          |       |    |
| Visning och rytm         |                |                        |     |     |          |       |    |
| Rapport                  |                |                        |     |     |          |       |    |
| Avledningskablar         |                |                        |     |     |          |       |    |
| Rytmdata                 |                |                        |     |     |          |       |    |
| Kritiska värden          |                |                        |     |     |          |       |    |
| Fullständig information  |                |                        |     |     |          |       |    |
| Patientuppgifter         |                |                        |     |     |          |       |    |
| Arbetsflöde              |                |                        |     |     |          |       |    |
| Användarkonto            |                |                        |     |     |          |       |    |
| Nätverk                  |                |                        |     |     |          |       | ra |
| System                   |                |                        |     |     |          |       |    |

2. Konfigurera fälten genom att använda informationen i tabellen.

### Tabell 17: Rytminställningar

| Fält                               | Åtgärd                                                                                                    | Beskrivning                                                                                                    |
|------------------------------------|----------------------------------------------------------------------------------------------------|----------------------------------------------------------------------------------------------------|
| Rytmläge                           | Välj ett värde<br>från den<br>nedrullningsbara<br>listan för att<br>konfigurera läget<br>för registrering av<br>en rytm.         | <ul> <li>Om du väljer Endast papper, skrivs rytmrapporten<br/>ut på papper.</li> <li>Om du väljer Endast digital, registreras och sparas<br/>rytmrapporten i vyn Filer.</li> <li>Om du väljer Båda, registreras och sparas<br/>rytmrapporten i vyn Filer och skrivs även ut på<br/>papper.</li> <li>Om du väljer Endast digital eller Båda, konfigurera<br/>rytmens hastighet och längd på insamling av rytm.</li> <li>Standardvärde: Endast papper</li> </ul> |
| Maximal digital<br>rytmvaraktigtet | Välj ett värde<br>från den<br>nedrullningsbara<br>listan för att<br>konfigurera den<br>digitala rytmens<br>maximala längd.       | Det här fältet aktiveras bara när <b>Rytmläge</b> är<br>konfigurerat som <b>Endast digital</b> eller <b>Båda</b> .<br>Standardvärde: <b>300 sek</b><br>Tillåtna värden: <b>10 sek</b> to <b>300 sek</b> i multipler på 10.                                                                                                    |
| Rytmhastighet                      | Välj ett värde<br>från den<br>nedrullningsbara<br>listan för att<br>konfigurera<br>hastigheten som<br>rytmen registreras<br>med. | Det här fältet aktiveras bara när <b>Rytmläge</b> är<br>konfigurerat som <b>Endast digital</b> eller <b>Båda</b> .<br>Standardvärde: <b>25,0 mm/s</b><br>Tillåtna värden:<br>5,0 mm/s<br>12,5 mm/s<br>25,0 mm/s<br>50,0 mm/s                                                                                                    |
| Pappersstorlek                     | Välj ett värde<br>från den<br>nedrullningsbara<br>listan för att<br>konfigurera<br>pappersstorleken<br>för utskrift.             | Standardvärde: <b>Brev</b><br>Tillåtna värden:<br>• <b>A4</b><br>• <b>Brev</b>                                                                                                    |

# 3. Välj Spara.

# Konfigurera meddelanden om kritiskt värde

Innan du inleder den här proceduren bör du försäkra dig om att:

- CRIT-alternativet har aktiverats på enheten. Kontakta GE Healthcare servicesupport för att aktivera det här alternativet.
- Din användarroll tilldelas behörighet att komma åt skärmen **Inställningar** och redigera kritiska värdeinställningar. Se *Konfigurera användarroller på sidan 105*.

1. Välj Inställningar > EKG > Kritiska värden.

De Kritiska värden som visas på skärmen.

|                                       |                     |              | 06/05/2020 0        | 5:23:57 PM          | * • * | 🖳 💄 Adr    | nin 🗸 |
|---------------------------------------|---------------------|--------------|---------------------|---------------------|-------|------------|-------|
| 🌣 Inställningar                       | Utskr.inst          |              |                     |                     |       |            | ×     |
| EKG ^                                 | Meddela             | nden om krit | iskt värde          | )                   |       |            |       |
| Insamling<br>Filter, förstärkning, ha | Använd ar           | npassad avis | eringstext          | Critical Test Re    | sult  |            |       |
| 12SL                                  | Tröskelvärdeskonfig | gurationer   | Detektera konfigura | tioner              |       |            |       |
| Visning och rytm<br>Rapport           | Konfiguration       | Trö          | skelvärde           |                     |       | Status     |       |
| Avledningskablar                      | Hög HF, vuxen       | 140          | )                   | (Område: 101-300 )  |       |            |       |
| Rytmdata<br>Kritiska värden           | Låg HF, vuxen       | 40           |                     | (Område: 0-100 )    |       |            |       |
| Fullständig information               | Hög HF, barn        | 180          | )                   | (Område: 101-300 )  |       |            |       |
| Patientuppgifter                      | Låg HF, barn        | 50           |                     | (Område: 0-100 )    |       |            |       |
| Användarkonto                         | Högt QTc-värde      | 550          | )                   | (Område: 441-1000 ) |       |            |       |
| Nätverk                               |                     |              |                     | ,                   | E     | 🗙 Avbryt 🗸 | Spara |
| System                                |                     |              |                     |                     |       |            |       |

- 2. Aktivera inställningen **Meddelanden om kritiskt värde** för att konfigurera aviseringar som visas när tröskel för konfigurerat kritiskt värde uppfylls eller förbestämda tillstånd upptäcks.
- 3. Aktivera inställningen **Använd anpassad aviseringstext** för att konfigurera anpassad aviseringstext i textfältet.
- 4. Redigera standardfrasen *Kritiskt testresultat* i textfältet med en anpassad fras. Frasen visas på skärmen under förhandsvisning eller granskning av förvärvade EKG-patientrapporter, när ett kritiskt värde eller tillstånd upptäcks.
- 5. Välj fliken **Tröskelvärdeskonfigurationer** för att visa tröskelkonfigurationerna för kritiska värden.
- 6. Välj det kritiska värdet för att ändra tröskelvärdet. Det valda värdet kan nu redigeras.
- 7. Ange tröskelvärdet för det valda kritiska värdet genom att använda informationen i tabellen.

| Kritiskt värde | Tillåtna tröskelområde | Förinställt tröskelvärde |
|----------------|------------------------|--------------------------|
| Hög HF, vuxen  | 101 till 300           | 140                      |
| Låg HF, vuxen  | 0 till 100             | 40                       |
| Hög HF, barn   | 101 till 300           | 180                      |

# Tabell 18: Tröskel för kritiska värden

| Kritiskt värde | Tillåtna tröskelområde | Förinställt tröskelvärde |
|----------------|------------------------|--------------------------|
| Låg HF, barn   | 0 till 100             | 50                       |
| Högt QTc-värde | 441 till 1000          | 550                      |

Som standard är meddelanden om kritiskt värde aktiverade. Om du inte vill få ett meddelande när ett tröskelvärde för ett specifikt kritiskt värde har uppfyllts, stäng av inställningen **Status** för motsvarande kritiska värde.

- 8. Välj **Spara** för att spara ändringarna.
- 9. Välj fliken **Detektera konfigurationer** för att visa detektera konfigurationer för kritiska värden.

|                                       |                                 | 06/05/2020 05:24:03 F     | PM -∵                | <b>4</b> | 💄 Admin    | ~ |
|---------------------------------------|---------------------------------|---------------------------|----------------------|----------|------------|---|
| 🍄 Inställningar                       | Utskr.inst                      |                           |                      |          | ;          | × |
| EKG ^                                 | Meddelanden om                  | kritiskt värde            |                      |          |            |   |
| Insamling<br>Filter, förstärkning, ha | Använd anpassad a               | viseringstext             | Critical Test Result |          |            |   |
| 12SL                                  | Tröskelvärdeskonfigurationer    | Detektera konfigurationer |                      |          |            |   |
| Visning och rytm                      | Konfiguration                   |                           |                      | Status   |            | _ |
| Rapport<br>Avledningskablar           | Detektion akut ST-höjningsinfar | kt                        |                      |          |            |   |
| Rytmdata                              | Ischemidetektion                |                           |                      |          |            |   |
| Kritiska värden                       | Detektion av AV-block           |                           |                      |          |            |   |
| Fullständig information               |                                 |                           |                      |          |            |   |
| Patientuppgifter                      | Arytmidetektion                 |                           |                      |          |            |   |
| Arbetsflöde                           |                                 |                           |                      |          |            |   |
| Användarkonto                         |                                 |                           |                      |          |            |   |
| Nätverk                               |                                 |                           |                      | X Avbr   | yt 🗸 Spara |   |
| System                                |                                 |                           |                      |          |            |   |

- 10. Aktivera eller inaktivera aviseringar när följande kritiska tillstånd upptäcks:
  - Detektion akut ST-höjningsinfarkt
  - Ischemidetektion
  - Detektion av AV-block
  - Arytmidetektion

### Anm:

Som standard är meddelanden aktiverade.

11. Spara och stäng skärmen. **Insamling**-skärmen visas.

# Konfigurera fullständigt EKG

Innan du inleder den här proceduren bör du försäkra dig om att:

- FLDS-alternativet har aktiverats på enheten. Kontakta GE Healthcare servicesupport för att aktivera det här alternativet.
- Din användarroll tilldelas behörighet att komma åt skärmen **Inställningar** och redigera inställningar om fullständigt EKG. Se *Konfigurera användarroller på sidan* 105.
- 1. Välj Inställningar > EKG > Fullständig information.

Fullständig information-skärmen visas.

|                          |             |            | 06/05/2020 05:24:14 PM | ÷. | • * | 💄 Admin | ~   |
|--------------------------|-------------|------------|------------------------|----|-----|---------|-----|
| 🌣 Inställningar          | Utskr.inst  |            |                        |    |     |         | ×   |
| EKG ^                    | Fullständig | $\bigcirc$ |                        |    |     |         |     |
| Insamling                | information |            |                        |    |     |         |     |
| Filter, förstärkning, ha |             |            |                        |    |     |         |     |
| 12SL                     |             |            |                        |    |     |         |     |
| Visning och rytm         |             |            |                        |    |     |         |     |
| Rapport                  |             |            |                        |    |     |         |     |
| Avledningskablar         |             |            |                        |    |     |         |     |
| Rytmdata                 |             |            |                        |    |     |         |     |
| Kritiska värden          |             |            |                        |    |     |         |     |
| Fullständig informat     |             |            |                        |    |     |         |     |
| Patientuppgifter         |             |            |                        |    |     |         |     |
| Arbetsflöde              |             |            |                        |    |     |         |     |
| Användarkonto            |             |            |                        |    |     |         |     |
| Nätverk                  |             |            |                        |    |     |         | ara |
| System                   |             |            |                        |    |     |         |     |

- 2. Utför ett av stegen nedan:
  - Aktivera **Fullständig information**-inställningen och välj **Spara** för att aktivera fullständigt EKG-funktionen.

Fullständig information-fliken finns tillgänglig på insamlingsskärmen.

• Aktivera **Fullständig information**-inställningen och välj **Spara** för att inaktivera fullständigt EKG-funktionen.

Fullständig information-fliken är inte tillgänglig på insamlingsskärmen.

# Konfigurera patientuppgifter

Välj Inställningar > Patientuppgifter.
 Patientuppgifter-skärmen visas.

|                  |                                     | 06/05/2020 05:24:23 PM                                  | * -        | Ē | 💄 Admin | ~ |
|------------------|-------------------------------------|---------------------------------------------------------|------------|---|---------|---|
| 🌣 Inställningar  | Utskr.inst                          |                                                         |            |   |         | × |
| EKG              | Patient-ID*                         | Strd etikett                                            | Potient-ID |   |         |   |
| Patientuppgifter |                                     | or distinct                                             | T ddent 10 |   |         |   |
| Arbetsflöde      | PID-längd 9<br>Ange en s            | Anpassa patient-<br>ID-etikett<br>iffra från 3 till 16. |            |   |         |   |
| Användarkonto    | Patient-ID-                         | Anne ru stillett                                        |            |   |         |   |
| Nätverk          | stoppning                           | Ange ny etikett                                         |            |   |         |   |
| System           | Landspecifik PID-<br>kontroll Ingen |                                                         |            |   |         |   |
| Klocka och språk |                                     |                                                         | amlina     |   |         |   |
| Maskinvara       |                                     |                                                         | aming      |   |         |   |
|                  | Förnamn                             | Obligatoris Födelsedatum                                |            |   |         |   |
|                  | Efternamn                           | Obligatoris Kön                                         |            |   |         |   |
|                  |                                     | <b>C</b> (1)                                            |            |   |         |   |
|                  |                                     |                                                         |            |   |         |   |

2. Konfigurera fälten samt informationen i tabellen.

### Anm:

Om du aktiverar ett fält i kolumnen **Obligatoriskt** och alternativet **Obligatoriska fält gäller för Sändning** eller **Insamling** blir det ett obligatoriskt fält eller alternativinställning och en asterisk (\*) visas bredvid fältet på skärmen **Patientinformation**.

# Tabell 19: Patientdatainställningar

| Fält       | Åtgärd                                                                                                    | Beskrivning                                                                                                    |  |
|------------|----------------------------------------------------------------------------------------------------|----------------------------------------------------------------------------------------------------|--|
| Patient-ID | Patient-ID kan inte<br>vara inaktiverat.                                                                                                    | Du kan aktivera eller inaktivera det här fältet i<br>kolumnen <b>Krävs</b> för att göra det obligatoriskt<br>eller valfritt på <b>Patientinformation</b> -skärmen.<br>Standardvärde: Inaktiv |  |
| PID-längd  | Ange ett värde för att<br>konfigurera längden<br>på patient-ID på<br><b>Patientinformation</b> -<br>skärmen om<br>patient-ID:t inte är<br>landspecifikt. Du<br>kan endast redigera<br>det här fältet om<br><b>Landspecifik PID</b> -<br>kontroll är Ingen. | Standardvärde:<br>• 12 för franska, tyska och italienska<br>• 9 för andra språk<br>Tillåtna värden: 3 till 16                                                                                |  |

| Fält                           | Åtgärd                                                                                        | Beskrivning                                                                                                    |  |
|--------------------------------|-----------------------------------------------------------------------------------------------|----------------------------------------------------------------------------------------------------|--|
| Patient-ID-<br>stoppning       | Aktivera eller<br>inaktivera denna<br>inställning.                                            | <ul> <li>Om denna inställning är aktiverad kommer<br/>patient-ID fyllas i med antalet nollor<br/>som krävs enligt den konfigurerade PID-<br/>längden.</li> </ul>                            |  |
|                                |                                                                                               | <ul> <li>Om denna inställning är inaktiverad<br/>kommer patient-ID inte att fyllas i med<br/>nollor enligt den konfigurerade PID-<br/>längden.</li> </ul>                                   |  |
|                                |                                                                                               | Standardvärde: Aktiverad                                                                                                    |  |
| Landspecifik PID-<br>kontroll  | Välj ett värde<br>från den<br>nedrullningsbara<br>listan för att aktivera<br>konfiguration av | Värdet anges automatiskt som det<br>specificerade landet när enhetsspråket<br>är inställt på det landet och enheten är<br>fabriksåterställd. Detta gäller för danska,<br>svenska och porska |  |
|                                | patient-ID enligt<br>landet som väljs.                                                        | Värdet anges automatiskt som <b>Ingen</b> när<br>följande enhetsspråk anges och enheten är<br>fabriksåterställd.                                                                            |  |
|                                |                                                                                               | • Svenska                                                                                                    |  |
|                                |                                                                                               | • Kinesiska                                                                                                    |  |
|                                |                                                                                               | • Nederländska                                                                                                    |  |
|                                |                                                                                               | • Finska                                                                                                    |  |
|                                |                                                                                               | • Franska                                                                                                    |  |
|                                |                                                                                               | • Tyska                                                                                                    |  |
|                                |                                                                                               | • Italienska                                                                                                    |  |
|                                |                                                                                               | Standardvärde: Ingen                                                                                                    |  |
|                                |                                                                                               | Tillåtna värden:                                                                                                    |  |
|                                |                                                                                               | • Ingen                                                                                                    |  |
|                                |                                                                                               | • Danska                                                                                                    |  |
|                                |                                                                                               | • Norska                                                                                                    |  |
|                                |                                                                                               | • Svenska                                                                                                    |  |
| Anpassa patient-ID-<br>etikett | Aktivera eller<br>inaktivera denna<br>inställning.                                            | <ul> <li>Om det här alternativet är aktiverat visas<br/>fältet Ange ny etikett.</li> </ul>                                                                                                  |  |
|                                |                                                                                               | <ul> <li>Om det här alternativet är inaktiverat<br/>visas standardetiketten Patient ID på<br/>Patientinformation-skärmen.</li> </ul>                                                        |  |
|                                |                                                                                               | Standardvärde: Inaktiv                                                                                                    |  |

| Fält                             | Åtgärd                                                                                       | Beskrivning                                                                                                    |  |
|----------------------------------|----------------------------------------------------------------------------------------------|----------------------------------------------------------------------------------------------------|--|
| Ange ny etikett                  | Ange etikettnamnet<br>som visas på<br><b>Patientinformation</b> -<br>skärmen.                | Standardvärde: <b>Patient-ID</b><br>Tillåtna värden:<br>• A till Z<br>• a till z<br>• 0 till 9<br>• Alla specialtecken                                                                                                    |  |
| Obligatoriska fält<br>gäller för | Aktivera eller<br>avaktivera<br>inställningen<br><b>Sändning</b> eller<br><b>Insamling</b> . | Om inställningen <b>Sändning</b> är aktiverad måste<br>de obligatoriska fälten ställas in på skärmen<br><b>Patientinformation</b> . Annars misslyckas<br>överföringen av EKG-rapporten tills du ställer in<br>värdena för obligatoriska fält.<br>Om inställningen <b>Insamling</b> är aktiverad måste<br>de obligatoriska fälten ställas in på skärmen<br><b>Patientinformation</b> . Annars sparas inte EKG-<br>rapporten inte tills du ställer in värdena för<br>obligatoriska fält.<br>Standardvärde: <b>Sändning</b> |  |
| Förnamn                          | Aktivera eller<br>inaktivera denna<br>inställning.                                           | Visar eller döljer fältet på <b>Patientinformation</b> -<br>skärmen.<br>Om det här fältet är konfigurerat för att<br>visas, kan du aktivera eller inaktivera fältet i<br>kolumnen <b>Obligatoriskt</b> .<br>Standardvärde: Aktiverad                                                                                                    |  |
| Efternamn                        | Aktivera eller<br>inaktivera denna<br>inställning.                                           | Visar eller döljer fältet på <b>Patientinformation</b> -<br>skärmen.<br>Om det här fältet är konfigurerat för att<br>visas, kan du aktivera eller inaktivera fältet i<br>kolumnen <b>Obligatoriskt</b> .<br>Standardvärde: Aktiverad                                                                                                    |  |
| Längd                            | Aktivera eller<br>inaktivera denna<br>inställning.                                           | Visar eller döljer fältet på <b>Patientinformation</b> -<br>skärmen.<br>Standardvärde: Aktiverad                                                                                                    |  |
| Vikt                             | Aktivera eller<br>inaktivera denna<br>inställning.                                           | Visar eller döljer fältet på <b>Patientinformation</b> -<br>skärmen.<br>Standardvärde: Aktiverad                                                                                                    |  |

| Fält             | Åtgärd                                             | Beskrivning                                                                                                    |  |
|------------------|----------------------------------------------------|----------------------------------------------------------------------------------------------------|--|
| Ålder            | Aktivera eller<br>inaktivera denna<br>inställning. | Visar eller döljer fältet på <b>Patientinformation</b> -<br>skärmen.<br><b>Anm:</b><br>Om fältet <b>Ålder</b> är aktiverat kan inte<br>fältet <b>Födelsedatum</b> aktiveras och<br><b>Patientinformation</b> -skärmen visar inte<br><b>Födelsedatum</b> .<br>Standardvärde: Inaktiv                                                                                                    |  |
| Födelsedatum     | Aktivera eller<br>inaktivera denna<br>inställning. | Visar eller döljer fältet på <b>Patientinformation</b> -<br>skärmen.<br><b>Anm</b> :<br>Om fältet <b>Födelsedatum</b> är aktiverat<br>kan inte fältet <b>Ålder</b> aktiveras och<br><b>Patientinformation</b> -skärmen visar inte<br><b>Ålder</b> .<br>Standardvärde: Aktiverad                                                                                                    |  |
| Kön              | Aktivera eller<br>inaktivera denna<br>inställning. | Visar eller döljer fältet på <b>Patientinformation</b> -<br>skärmen.<br>Standardvärde: Aktiverad                                                                                                    |  |
| Etniskt ursprung | Aktivera eller<br>inaktivera denna<br>inställning. | Visar eller döljer fältet på <b>Patientinformation</b> -<br>skärmen.<br>Denna inställning aktiveras automatiskt när<br>följande enhetsspråk är inställt och enheten<br>har återställts till fabriksinställningar:<br>• Svenska<br>• Kinesiska<br>• Finska<br>• Italienska<br>Denna inställning aktiveras automatiskt när<br>följande enhetsspråk är inställt och enheten<br>har återställts till fabriksinställningar:<br>• Danska<br>• Nederländska<br>• Tyska<br>• Svenska |  |
| Blodtryck        | Aktivera eller<br>inaktivera denna<br>inställning. | Visar eller döljer fältet på <b>Patientinformation</b> -<br>skärmen.<br>Standardvärde: Inaktiv                                                                                                    |  |

| Fält                          | Åtgärd                                             | Beskrivning                                                                                                    |
|-------------------------------|----------------------------------------------------|----------------------------------------------------------------------------------------------------|
| Mediciner                     | Aktivera eller<br>inaktivera denna                 | Visar eller döljer fältet på <b>Patientinformation</b> -<br>skärmen.                                                             |
|                               | installing.                                        | Standardvärde: Aktiverad                                                                                                    |
| Remitt läk<br>efternamn       | Aktivera eller<br>inaktivera denna                 | Visar eller döljer fältet på <b>Patientinformation</b> -<br>skärmen.                                                             |
|                               | instalining.                                       | Standardvärde: Aktiverad                                                                                                    |
| Remitt läkare<br>förnamn      | Aktivera eller<br>inaktivera denna                 | Visar eller döljer fältet på <b>Patientinformation</b> -<br>skärmen.                                                             |
|                               | installning.                                       | Standardvärde: Aktiverad                                                                                                    |
| Beställ läk förnamn           | Aktivera eller<br>inaktivera denna                 | Visar eller döljer fältet på <b>Patientinformation</b> -<br>skärmen.                                                             |
|                               | installning.                                       | Standardvärde: Inaktiv                                                                                                    |
| Beställ läk<br>efternamn      | Aktivera eller<br>inaktivera denna                 | Visar eller döljer fältet på <b>Patientinformation</b> -<br>skärmen.                                                             |
|                               | inställning.                                       | Standardvärde: Inaktiv                                                                                                    |
| ID för remitterande<br>läkare | Aktivera eller<br>inaktivera denna<br>inställning. | Visar eller döljer fältet på <b>Patientinformation</b> -<br>skärmen.                                                             |
|                               |                                                    | Standardvärde: Inaktiv                                                                                                    |
| Sängnummer                    | Aktivera eller<br>inaktivera denna<br>inställning. | Visar eller döljer fältet på <b>Patientinformation</b> -<br>skärmen.                                                             |
|                               |                                                    | Standardvärde: Inaktiv                                                                                                    |
| Kommentarer                   | Aktivera eller<br>inaktivera denna                 | Visar eller döljer fältet på <b>Patientinformation</b> -<br>skärmen.                                                             |
|                               | inställning.                                       | Standardvärde: Inaktiv                                                                                                    |
| Testindikation                | Aktivera eller<br>inaktivera denna                 | Visar eller döljer fältet på <b>Patientinformation</b> -<br>skärmen.                                                             |
|                               | inställning.                                       | Standardvärde: Aktiverad                                                                                                    |
| Plats                         | Aktivera eller<br>inaktivera denna                 | Visar eller döljer fältet på <b>Patientinformation</b> -<br>skärmen.                                                             |
|                               | inställning.                                       | Om det här fältet är konfigurerat och ska<br>visas, kan du aktivera eller inaktivera fältet i<br>kolumnen <b>Obligatoriskt</b> . |
|                               |                                                    | Aktivera så att detta fält för <b>Enhetsnummer</b><br>skickas till MUSE-servern.                                                 |
|                               |                                                    | Standardvärde: Inaktiv                                                                                                    |
| Rumsnummer                    | Aktivera eller<br>inaktivera denna                 | Visar eller döljer fältet på <b>Patientinformation</b> -<br>skärmen.                                                             |
|                               | inställning.                                       | Standardvärde: Inaktiv                                                                                                    |

| Fält               | Åtgärd                                                                                            | Beskrivning                                                                                                    |
|--------------------|---------------------------------------------------------------------------------------------------|----------------------------------------------------------------------------------------------------|
| Prioritet          | Aktivera eller Visar eller döljer fältet på <b>Patientinformat</b> i<br>inaktivera denna skärmen. |                                                                                                    |
|                    | instaining.                                                                                       | Standardvärde: Inaktiv                                                                                                    |
| Patienthistorik    | Aktivera eller<br>inaktivera denna                                                                | Visar eller döljer fältet på <b>Patientinformation</b> -<br>skärmen.                                                             |
|                    | installning.                                                                                      | Standardvärde: Inaktiv                                                                                                    |
| Tekniker           | Aktivera eller<br>inaktivera denna                                                                | Visar eller döljer fältet på <b>Patientinformation</b> -<br>skärmen.                                                             |
|                    | inställning.                                                                                      | Om det här fältet är konfigurerat för att<br>visas, kan du aktivera eller inaktivera fältet i<br>kolumnen <b>Obligatoriskt</b> . |
|                    |                                                                                                   | Standardvärde: Aktiverad                                                                                                    |
| Besöksnummer       | Aktivera eller<br>inaktivera denna                                                                | Visar eller döljer fältet på <b>Patientinformation</b> -<br>skärmen.                                                             |
|                    | inställning.                                                                                      | Om det här fältet är konfigurerat för att<br>visas, kan du aktivera eller inaktivera fältet i<br>kolumnen <b>Obligatoriskt</b> . |
|                    |                                                                                                   | Standardvärde: Aktiverad                                                                                                    |
| Beställningsnummer | Aktivera eller<br>inaktivera denna                                                                | Visar eller döljer fältet på <b>Patientinformation</b> -<br>skärmen.                                                             |
|                    | installning.                                                                                      | Om det här fältet är konfigurerat för att<br>visas, kan du aktivera eller inaktivera fältet i<br>kolumnen <b>Obligatoriskt</b> . |
|                    |                                                                                                   | Standardvärde: Aktiverad                                                                                                    |
| Sekundär ID        | Aktivera eller<br>inaktivera denna                                                                | Visar eller döljer fältet på <b>Patientinformation</b> -<br>skärmen.                                                             |
|                    | inställning.                                                                                      | Om det här fältet är konfigurerat för att<br>visas, kan du aktivera eller inaktivera fältet i<br>kolumnen <b>Obligatoriskt</b> . |
|                    |                                                                                                   | Standardvärde: Inaktiv                                                                                                    |
| Beställ läk ID     | Aktivera eller<br>inaktivera denna                                                                | Visar eller döljer fältet på <b>Patientinformation</b> -<br>skärmen.                                                             |
|                    | inställning.                                                                                      | Standardvärde: Aktiverad                                                                                                    |
| Läkarens ID        | Aktivera eller<br>inaktivera denna                                                                | Visar eller döljer fältet på <b>Patientinformation</b> -<br>skärmen.                                                             |
|                    | installning.                                                                                      | Standardvärde: Inaktiv                                                                                                    |
| Läkarens förnamn   | Aktivera eller<br>inaktivera denna<br>inställning.                                                | Visar eller döljer fältet på <b>Patientinformation</b> -<br>skärmen.<br>Standardvärde: Inaktiv                                   |

| Fält                                     | Åtgärd                                                                                                    | Beskrivning                                                                                                    |  |
|------------------------------------------|----------------------------------------------------------------------------------------------------|----------------------------------------------------------------------------------------------------|--|
| Läkarens efternamn                       | Aktivera eller<br>inaktivera denna<br>inställning.                                                                              | Visar eller döljer fältet på <b>Patientinformation</b> -<br>skärmen.<br>Standardvärde: Inaktiv                                                                                                    |  |
| Fråga 1<br>Fråga 2<br>Fråga 3<br>Fråga 4 | Aktivera eller<br>inaktivera denna<br>inställning.<br>Standardvärde: Inaktiv                                                    |                                                                                                    |  |
| Fråga                                    | Ange frågan<br>som ska visas på<br><b>Patientinformation</b> -<br>skärmen.                                                      | Det här fältet är aktiverat om det relaterade<br><b>Fråga</b> -fältet har aktiverats.<br>Standardvärde: <b>Ange frågan</b><br>Tillåtna värden:<br>10 tecken<br>• A till Z<br>• a till z<br>• 0 till 9<br>• Alla specialtecken |  |
| Typ av svar                              | Välj ett värde<br>från den<br>nedrullningsbara<br>listan för att aktivera<br>konfiguration av<br>svarstypen för varje<br>fråga. | Det här fältet är aktiverat om det relaterade<br>frågefältet har aktiverats.<br>Standardvärde: <b>Alfanumerisk</b><br>Tillåtna värden:<br>• <b>Alfanumerisk</b><br>• <b>Numerisk</b><br>• Ja eller Nej eller Vet ej           |  |

3. Välj Spara.

# Konfigurera arbetsflöde

Välj Inställningar > menyn Arbetsflöde för att konfigurera följande:

- Sändning Konfigurera sändningsinställningar på sidan 60
- Orderhantering Konfigurera orderhantering på sidan 80
- Patientfrågor Översikt för patientfrågor på sidan 92
- Fjärrpatientfrågor Konfigurera fjärrpatientfrågor på sidan 94

# Konfigurera sändningsinställningar

|                        | 06/05/2020 05:24:57 PM 🔅 🗾 🗲                          | ē | 💄 Admin | ~ |  |
|------------------------|-------------------------------------------------------|---|---------|---|--|
| 🌣 Inställningar        | Utskr.inst                                            |   |         | × |  |
| EKG                    | Avlägsna efter sändning till standard överföringsläge |   |         |   |  |
| Patientuppgifter       | Varna innan raderina om rapporten inte överförs       |   |         |   |  |
| Arbetsflöde            |                                                       |   |         |   |  |
| Sändning               | Överföringssätt                                       |   |         |   |  |
| Beställningshanterare  |                                                       |   |         |   |  |
| ADT/beställningsförfrå |                                                       |   |         |   |  |
| Användarkonto          |                                                       |   |         |   |  |
| Nätverk                | Lägg till överföringssätt                             |   |         |   |  |
| System                 |                                                       |   |         |   |  |
| Klocka och språk       |                                                       |   |         |   |  |
| Maskinvara             |                                                       |   |         |   |  |
|                        |                                                       |   |         |   |  |
|                        |                                                       |   |         |   |  |

- 1. Välj Inställningar > Arbetsflöde > Sändning.
- 2. Aktivera eller inaktivera **Avlägsna efter sändning till standard överföringsläge** för att konfigurera automatisk borttagning av EKG patientrapport från **Filer** listan efter att den skickats till standarddestinationen.

När **Avlägsna efter sändning till standard överföringsläge** har aktiverats och användaren inte har **Ta bort rapporter**-behörighet, fortsätter rapporten att tas bort efter överföring.

- 3. Aktivera eller inaktivera **Varna innan radering om rapporten inte överförs** för att visa ett varningsmeddelande före borttagning om EKG patientrapport inte har sänts till standarddestinationen. Denna inställning är aktiverad som standard.
- 4. Välj Spara.
- 5. Fortsätt för att konfigurera någon av följande destinationer för överföring av patientrapport:
  - Konfiguera en USB-destination för att sända rapporter på sidan 60
  - Konfiguera en DCP-serverdestination för att sända rapporter på sidan 64
  - Konfiguera en delad katalog för att sända rapporter på sidan 75
  - Konfiguera en SFTP-destination för att sända rapporter på sidan 67

# Konfiguera en USB-destination för att sända rapporter

 Se till att inställningen att tillåta åtkomst till externa lagringsenheter är aktiverad i System > Lagring. Se Konfigurera extern lagring på sidan 146.

- Se till att **USB-port** är aktiverat och att USB-flashenheten med en nyckelfil sitter i enheten. Se *Konfigurera USB-portarna på sidan 165*.
- 1. Välj Inställningar > Arbetsflöde > Sändning.
- 2. Välj ikonen Lägg till + use för att lägga till överföringslägen.
- 3. Välj **USB** för att konfigurera en USB-serverdestination. **Sändning**-skärmen visas.

|                                                 |                     | 06/05/2020 05:25:07 PM | ۰ ا            | 🕈 📮 💄 Admin 🗸    |
|-------------------------------------------------|---------------------|------------------------|----------------|------------------|
| 🌣 Inställningar                                 | Utskr.inst          |                        |                | ×                |
| EKG                                             | 🗙 Tillbaka          |                        |                | 🔓 Ta bort        |
| Patientuppgifter                                | Sändning- Lägg till |                        |                |                  |
| Arbetsflöde ^                                   | Sununing- Lugg un   |                        |                |                  |
| Sändning                                        | USB                 | DCP                    | SFTP           | Delad katalog    |
| Beställningshanterare<br>ADT/beställningsförfrå | Destinationsnamn*   | t får inte lämnas tomt |                |                  |
| Användarkonto                                   | EKG-typ* X          | ML Hilltop PDF         | Rytmtyp* 🗸 PDF |                  |
| System                                          |                     |                        |                | Testa anslutning |
| Klocka och språk                                |                     |                        |                |                  |
| Maskinvara                                      |                     |                        |                |                  |
|                                                 |                     |                        |                |                  |
|                                                 |                     |                        |                |                  |

4. Konfigurera destinationen genom att använda informationen i tabell.

### Tabell 20: Konfiguera en USB-destination för att sända rapporter

| Fält             | Åtgärd                                                                             | Beskrivning                                                                        |
|------------------|------------------------------------------------------------------------------------|------------------------------------------------------------------------------------|
| Destinationsnamn | Ange namnet<br>på USB-<br>destinationen<br>dit rapporter<br>kommer att<br>skickas. | Tillåtna värden:<br>• A till Z<br>• a till z<br>• 0 till 9<br>• Alla specialtecken |

| Fält    | Åtgärd                                                                                             | Beskrivning                                                                                                    |
|---------|----------------------------------------------------------------------------------------------------|----------------------------------------------------------------------------------------------------|
| ЕКG-typ | Välj filtypen som<br>stöds för EKG-<br>rapporten, som<br>din anläggning<br>har skickat via<br>USB. | <ul> <li>Du kan välja flera formattyper.</li> <li>Tillgängliga standardvärden:</li> <li>Hilltop</li> <li>PDF</li> <li>Tillåtna värden (alternativ):</li> <li>XML (Den här typen är endast tillgänglig om XML-formatet är aktiverat i Alt.hanterare).</li> <li>Hilltop</li> <li>PDF</li> </ul> |
| Rytmtyp | Välj filtypen<br>som stöds för<br>rytmrapporten,<br>som din<br>anläggning har<br>skickat via USB.  | Standardvärde och tillåtet värde: <b>PDF</b>                                                                                                    |

- 5. Välj **Testa anslutning** för att testa den konfigurerade anslutningen.
  - Om testet visar Lyckades har du en anslutning till den destinationen.
  - Om testet visar **Misslyckades** har du inte en anslutning till den destinationen. Felsök anslutningsfelet genom att bekräfta att USB-enheten är korrekt isatt, testa och lägg till anslutningen.
- 6. Välj **Spara**.
- 7. Upprepa stegen 2 till 6 för att lägga till flera USB-destinationer.
  - Utför steg till 8 för att redigera en USB-destination.
  - Utför steg till 9 för att ta bort en USB-destination.
- 8. För att redigera en befintlig USB-destination:
  - a) Välj var som helst i raden för destinationen som du vill ändra för att aktivera redigeringsläget.
  - b) Gör ändringar i destinationen samt i informationen i följande tabell.

| Fält Åtgärd                                                                                                    | Beskrivning                                                                        |
|----------------------------------------------------------------------------------------------------|------------------------------------------------------------------------------------|
| Destinationsnamn<br>Åndra namnet<br>på USB-<br>destinationen<br>dit rapporter<br>skickas, om det<br>är nödvändigt. | Tillåtna värden:<br>• A till Z<br>• a till z<br>• 0 till 9<br>• Alla specialteckon |

### Tabell 21: Ändra en USB-destination för att sända rapporter

| Fält    | Åtgärd                                                                                             | Beskrivning                                                                                                    |
|---------|----------------------------------------------------------------------------------------------------|----------------------------------------------------------------------------------------------------|
| EKG-typ | Välj filtypen som<br>stöds för EKG-<br>rapporten, som<br>din anläggning<br>har skickat via<br>USB. | <ul> <li>Du kan välja flera formattyper.</li> <li>Tillgängliga standardvärden:</li> <li>Hilltop</li> <li>PDF</li> <li>Tillåtna värden (alternativ):</li> <li>XML (Den här typen är endast tillgänglig om XML-formatet är aktiverat i Alt.hanterare).</li> <li>Hilltop</li> <li>PDF</li> </ul> |
| Rytm    | Välj filtypen<br>som stöds för<br>rytmrapporten,<br>som din<br>anläggning har<br>skickat via USB.  | Standardvärde och tillåtet värde: <b>PDF</b>                                                                                                    |

- c) Testa anslutningen enligt steget 5.
- d) Välj **Spara**.
- 9. För att ta bort en befintlig USB-destination:

Du kan bara ta bort en destination åt gången.

- a) Välj valfri plats i den destinationsrad du vill radera.
- b) Välj ikonen **Ta bort** 💼.
- c) Välj **Spara**.

# Systemkrav för DCP-kommunikation

DCAR-kommunikationsprotokollet (DCP) används för trådbunden och trådlös kommunikation mellan MAC 7 analyssystem för vilo-EKG och MUSE Cardiology Information System eller CardioSoft-systemet. DCP kräver den statiska eller dynamiska IP-adressen för MAC 7-systemet.

Följande är förutsättningar för att konfigurera den trådlösa anslutningen mellan ett MAC 7-system och ett MUSE-system eller CardioSoftsystemet.

- Ett aktiverat kommunikationsalternativ: Alternativet **WRLS** om du använder trådlös dataöverföring. Alternativ **LAN** om du använder trådlös dataöverföring.
- Ett MUSE-system som körs på V8.0 SP4 eller senare med DCP-kommunikation och MUSEAPI3-tjänst aktiverade.
- CardioSoft 7.0 eller senare system

Du kan kryptera vissa kommunikationskanaler och kräva autentisering för dem. GE rekommenderar att du använder de krypterade, inte de okrypterade, kanalerna. Till exempel:

• Uppgradera MUSE-servern 8.0/9.0 API3 till MUSE NX API3, för att säkra kommunikationen mellan MAC 7-systemet och MUSE-servern.

### Konfiguera en DCP-serverdestination för att sända rapporter

- 1. Välj Inställningar > Arbetsflöde > Sändning.
- 2. Välj ikonen Lägg till + unt för att lägga till överföringslägen.
- 3. Välj **DCP** för att konfigurera en DCP-serverdestination.

|                        |                     | 06/05/2020 05:25:24 PM | ÷    | 📕 🕈 🖳 💄 Admin    | ~   |
|------------------------|---------------------|------------------------|------|------------------|-----|
| 🌣 Inställningar        | Utskr.inst          |                        |      |                  | ×   |
| EKG                    | < Tillbaka          |                        |      | 👼 Ta b           | ort |
| Patientuppgifter       | Sändning Lägg till  |                        |      |                  |     |
| Arbetsflöde ^          | Sananing- Lagg till |                        |      |                  | _   |
| Sändning               | USB                 | DCP                    | SFTP | Delad katalog    |     |
| Beställningshanterare  | Destinationsnamn*   |                        |      |                  |     |
| ADT/beställningsförfrå | Namnet              | får inte lämnas tomt   |      |                  |     |
| Användarkonto          | Servernamn*         | //                     |      |                  |     |
| Nätverk                | u nup.              |                        |      |                  |     |
| System                 | ADT-anrop           |                        |      |                  |     |
| Klocka och språk       |                     |                        |      | Testa anslutning | 9   |
| Maskinvara             |                     |                        |      |                  |     |
|                        |                     |                        |      |                  |     |
|                        |                     |                        |      |                  |     |

Rapporten skickas till servern med DCAR- kommunikationsprotokoll (DCP).

MUSE-servern och EMR-gateway använder DCP.

- Om du konfigurerar DCP-serverdestinationen till MUSE-systemet skickas en Hilltop-formatrapport till servern.
- Om du konfigurerar DCP-serverdestinationen till en EMR-gateway, skickas en Sapphire XML- och PDF-rapport till servern.
- 4. Konfigurera fältet i tabell för att lägga till DCP-serverdestination.

| Fältnamn         | Åtgärd                                                                                                    | Beskrivning                                                                                                    |
|------------------|----------------------------------------------------------------------------------------------------|----------------------------------------------------------------------------------------------------|
| Destinationsnamn | Ange namnet på DCP-serverdestinationen dit<br>rapporter kommer att skickas.                                                                                                    | Ett användardefinierat<br>värde upp till 20<br>tecken.                                                                            |
|                  |                                                                                                    |                                                                                                    |
|                  |                                                                                                    | • A till 2                                                                                                    |
|                  |                                                                                                    |                                                                                                    |
|                  |                                                                                                    | • 0 till 9                                                                                                    |
|                  |                                                                                                    | Alla specialtecken                                                                                                    |
| Servernamn       | Ange URL för DCP-servern.                                                                                                    | Ett användardefinierat<br>värde.                                                                                                  |
|                  | Anm:                                                                                                    | Tillåtna värden:                                                                                                    |
|                  | Se till att du lägger till "/SendTest"     iugu en Till gegenet betegdet                                                                                                    |                                                                                                    |
|                  | <pre>// I URL:en. The exemped http:// // </pre> // //                                                                                                    | • A UII Z                                                                                                    |
|                  | SendTest.                                                                                                    | • a till z                                                                                                    |
|                  | Bekräfta att serverns URL är korrekt.                                                                                                    |                                                                                                    |
|                  | Bekräfta att DCP-servern körs.                                                                                                    | Alla specialtecken                                                                                                    |
|                  | <ul> <li>Se till att du aktiverar ADT för DCP-<br/>kommunikation, konfigurerar samma<br/>IP-adress för DCP-destinationen och<br/>MUSE-orderservern för fjärrbegäran.</li> </ul> |                                                                                                    |
| ADT-anrop        | Aktivera eller inaktivera denna inställning.                                                                                                    | Om denna inställning<br>är aktiverad, är<br>destinationen<br>konfigurerad för att<br>utföra ADT-frågor.<br>Standardvärde: Inaktiv |

# Tabell 22: Konfiguera en DCP-serverdestination för att sända rapporter

# 5. Välj **Testa anslutning**.

- Om testet visar **Test lyckades** har du en anslutning till den destinationen. Välj Lägg till för att spara destinationen.
- Om testet visar **Test misslyckat** har du inte en anslutning till den destinationen. Felsök anslutningsfelet beroende på fel, testa igen och lägg till anslutningen.
- 6. Välj Spara.
- 7. Upprepa stegen 2 till 6 för att lägga till fler DCP--serverdestinationer.
- 8. Så här redigerar du en befintlig DCP-serverdestination:
  - a) Välj var som helst i raden för destinationen som du vill ändra för att aktivera redigeringsläget.

b) Gör ändringar i destinationen samt i informationen i följande tabell.

| Fältnamn         | Åtgärd                                                                                                    | Beskrivning                                                                                                    |
|------------------|----------------------------------------------------------------------------------------------------|----------------------------------------------------------------------------------------------------|
| Destinationsnamn | Ändra namnet på DCP-serverdestinationen<br>dit rapporter kommer att skickas, om det<br>är nödvändigt.                                                                                                    | Ett<br>användardefinierat<br>värde upp till 20<br>tecken.                                                                            |
|                  |                                                                                                    | Tillåtna värden:                                                                                                    |
|                  |                                                                                                    | • A till Z                                                                                                    |
|                  |                                                                                                    | • a till z                                                                                                    |
|                  |                                                                                                    | • 0 till 9                                                                                                    |
|                  |                                                                                                    | Alla specialtecken                                                                                                    |
| Servernamn       | <ul> <li>Ändra URL för DCP-servern, om det är<br/>nödvändigt.</li> <li>Anm: <ul> <li>Se till att du lägger till "/<br/>SendTest" i URL:en. Till exempel<br/>http://<ip_address> or<br/><hostname>:<port>/SendTest.</port></hostname></ip_address></li> </ul> </li> <li>Bekräfta att serverns URL är<br/>korrekt.</li> <li>Bekräfta att DCP-servern körs.</li> <li>Se till att du konfigurerar IP-<br/>adressen för DCP-destinationen<br/>med aktiverad ADT och<br/>att destinationen i MUSE-<br/>orderserverinställningarna är<br/>densamma för en fjärrfråga.</li> </ul> | Ett<br>användardefinierat<br>värde.<br>Tillåtna värden:<br>A till Z<br>a till z<br>0 till 9<br>Alla specialtecken                    |
| ADT-anrop        | Aktivera eller inaktivera denna inställning.                                                                                                    | Om denna inställning<br>är aktiverad, är<br>destinationen<br>konfigurerad för att<br>utföra ADT-frågor.<br>Standardvärde:<br>Inaktiv |

### Tabell 23: Ändra en DCP-serverdestination för att sända rapporter

- c) Välj Testa anslutning.
  - Om testet visar **Test lyckades** har du en anslutning till den destinationen. Välj **Uppdatera** för att spara destinationen.
  - Om testet visar **Test misslyckat** har du inte en anslutning till den destinationen. Felsök anslutningsfelet beroende på fel, testa igen och lägg till anslutningen.
- d) Välj **Spara**.

9. Ta bort en befintlig DCP-serverdestination:

### Anm:

Du kan bara ta bort en destination åt gången.

- a) Välj valfri plats i den destinationsrad du vill radera.
- b) Välj ikonen **Ta bort** 💼.
- c) Välj **Spara**.

# Konfiguera en SFTP-destination för att sända rapporter

- 1. Välj Inställningar > Arbetsflöde > Sändning.
- 2. Välj ikonen Lägg till + use för att lägga till överföringslägen.
- 3. Välj SFTP för att konfigurera en SFTP-serverdestination.

|                                                 |                     | 06/05/2020 05:25:32 Pl      | м 🌞 📕            | 📫 🕈 🖳 💄 Admin 🗸 🗸       |
|-------------------------------------------------|---------------------|-----------------------------|------------------|-------------------------|
| 🌣 Inställningar                                 | Utskr.inst          |                             |                  | ×                       |
| EKG                                             | Tillbaka            |                             |                  | 🚡 Ta bort               |
| Patientuppgifter                                | Sändning Lägg till  |                             |                  |                         |
| Arbetsflöde ^                                   | Sununing- Lugg till |                             |                  |                         |
| Sändning                                        | USB                 | DCP                         | SFTP             | Delad katalog           |
| Beställningshanterare<br>ADT/beställningsförfrå | Destinationsnamn*   | Jampet får inte lämnas tomt |                  |                         |
| Användarkonto<br>Nätverk                        | Servernamn*         | a IP-adress eller värdnamn  | Fjärrkatalog*    | /RemoteDirectory-sökväg |
| System                                          | Användarnamn*       | Domän \ AnvändarlD          | Lösenord*        |                         |
| Klocka och språk                                | EKG-typ*            | XML Hilltop PDF             | Rytmtyp* 🗸 PD    | F                       |
| Maskinvara                                      | Auktorisera server  | Auktorisera                 | Testa anslutning |                         |
|                                                 |                     |                             |                  |                         |

4. Konfigurera destinationen genom att använda informationen i tabell.

| Tabell 24: Konfiguera er | SFTP-destination | för att sända rapporte | er |
|--------------------------|------------------|------------------------|----|
|                          |                  |                        |    |

| Fält             | Åtgärd                                                              | Beskrivning                                                                                                    |
|------------------|---------------------------------------------------------------------|----------------------------------------------------------------------------------------------------|
| Destinationsnamn | Ange namnet på<br>SFTP-destinationen<br>dit rapporterna<br>skickas. | Ett användardefinierat värde upp till 20 tecken.<br>Tillåtna värden:<br>• A till Z<br>• a till z<br>• 0 till 9<br>• Alla specialtecken |

| Fält         | Åtgärd                                                                                                    | Beskrivning                                                                                                    |
|--------------|----------------------------------------------------------------------------------------------------|----------------------------------------------------------------------------------------------------|
| Servernamn   | Ange IP-adressen<br>eller värdnamnet<br>för SFTP-servern dit<br>rapporterna skickas.                            | Tillåtna värden:<br>• A till Z<br>• a till z<br>• 0 till 9<br>• Alla specialtecken                                                                                                    |
| Fjärrkatalog | Ange sökvägen<br>för fjärrkatalogen<br>i SFTP-servern dit<br>rapporterna skickas.                               | Tillåtna värden:<br>• A till Z<br>• a till z<br>• 0 till 9<br>• Alla specialtecken                                                                                                    |
| Användarnamn | Ange<br>användarnamnet<br>för åtkomst till SFTP-<br>servern.                                                    | Tillåtna värden:<br>• A till Z<br>• a till z<br>• 0 till 9<br>• Alla specialtecken                                                                                                    |
| Lösenord     | Ange<br>användarnamnets<br>lösenord för åtkomst<br>till SFTP-servern.                                           | Tillåtna värden:<br>• A till Z<br>• a till z<br>• 0 till 9<br>• Alla specialtecken                                                                                                    |
| EKG-typ      | Välj filtypen som stöds<br>för EKG-rapporten,<br>som din anläggning<br>har skickat till SFTP-<br>destinationen. | <ul> <li>Du kan välja flera formattyper.</li> <li>Tillgängliga standardvärden:</li> <li>Hilltop</li> <li>PDF</li> <li>Tillåtna värden (alternativ):</li> <li>XML (Den här typen är endast tillgänglig<br/>om XML-formatet är aktiverat i<br/>Alt.hanterare).</li> <li>Hilltop</li> <li>PDF</li> </ul> |
| Rytmtyp      | Välj filtypen som stöds<br>för rytmrapporten,<br>som din anläggning<br>har skickat till SFTP-<br>destinationen. | Standardvärde och tillåtet värde: <b>PDF</b>                                                                                                    |

| Fält                    | Åtgärd                                                                                                    | Beskrivning                                                                                                    |
|-------------------------|----------------------------------------------------------------------------------------------------|----------------------------------------------------------------------------------------------------|
| Auktorisera server      | Välj <b>Auktorisera</b><br>för att bekräfta,<br>ladda upp nyckelfilen<br>och ladda ner den<br>SFTP-server som<br>annonseras med<br>fingeravtrycksknappen.                                                                            | Auktorisera-inställningen aktiveras endast<br>efter att värdena för Destinationsnamn,<br>Servernamn, Fjärrkatalog, Användarnamn,<br>Lösenord och EKG-typ har matats in i<br>respektive fält.Standardvärde: InaktivAutoriseringsservern konfigureras genom en<br>av följande inställningar:•Ladda upp fil•Server Fingeravtryck |
| Ladda upp fil           | Välj <b>Genomsök</b> för<br>att ladda upp den<br>offentliga nyckelfilen<br>som används<br>för att signera<br>servervärdcertifikatet<br>från USB. SFTP-<br>servern ska<br>konfigureras för att<br>använda OpenSSH-<br>värdcertifikat. | Du kan välja den offentliga nyckelfilen som<br>används för att signera serverns värdcertifikat<br>från USB för att godkänna SFTP-servern.                                                                                                    |
| Server<br>Fingeravtryck | Välj <b>Ladda ned</b><br>för att ladda ner<br>det tillgängliga<br>fingeravtrycket från<br>servern.                                                                                                    | Du kan välja fingeravtrycket från servern för<br>att auktorisera servern.                                                                                                    |
| Testa anslutning        | Välj <b>Testa anslutning</b><br>för att testa<br>SFTP-serverns<br>konfigurationen                                                                                                    | Du kan testa konfigurationen av SFTP-servern.                                                                                                    |

5. Välj **Auktorisera** för att testa den konfigurerade anslutningen. **Sändning - Auktorisera server**-skärmen öppnas.

|                        |                               | 06/05/2020 05:26:51 PM | ÷. | <b>*</b> | Ē        | 💄 Admin | ~ |
|------------------------|-------------------------------|------------------------|----|----------|----------|---------|---|
| 🌣 Inställningar        | Utskr.inst                    |                        |    |          |          |         | × |
| EKG                    | 🖌 Tillbaka                    |                        |    |          |          |         |   |
| Patientuppgifter       |                               |                        |    |          |          |         | - |
| Arbetsflöde            | Sändning - Auktorisera server |                        |    |          |          |         |   |
| Sändning               | Ladda upp fil                 |                        |    |          | Genomsök |         |   |
| Beställningshanterare  |                               |                        |    |          |          |         |   |
| ADT/beställningsförfrå | Server Fingeravtryck          |                        |    |          |          |         |   |
| Användarkonto          | Nedladdad utskrift            |                        |    |          |          |         |   |
| Nätverk                |                               |                        |    |          |          |         |   |
| System                 |                               | 🗙 Avbryt 🗸 Acceptera   |    |          |          |         |   |
| Klocka och språk       |                               |                        |    |          |          |         |   |
| Maskinvara             |                               |                        |    |          |          |         |   |
|                        |                               |                        |    |          |          |         |   |
|                        |                               |                        |    |          |          |         |   |
|                        |                               |                        |    |          |          |         |   |

- 6. Utför steg 7 eller steg 8 för att auktorisera en server.
- 7. För att auktorisera servern med en offentlig nyckelfil som används för att signera värdcertifikatet:
  - a) Välj **Ladda upp fil** för att ladda upp den offentliga nyckelfilen som används för att signera värdcertifikatet.
  - b) Se till att USB-porten är aktiverad och USB-flashenheten med en offentlig nyckelfil som används för att signera värdcertifikatet är kopplad till enheten.
  - c) Välj **Genomsök** för att välja den offentliga nyckelfilen som används för att signera värdcertifikatet från USB.
- 8. För att auktorisera en server med ett fingeravtryck:
  - a) Välj Server Fingeravtryck för att ladda ner och använda det tillgängliga fingeravtrycket från servern.
     Skärmen Sändning - Auktorisera server för Fingeravtryck öppnas.

|                        |                               | 06/05/2020 05:27:05 PM 🔆 💻                         | 4 🖳 💄 f  | Admin 🗸 |
|------------------------|-------------------------------|----------------------------------------------------|----------|---------|
| 🌣 Inställningar        | Utskr.inst                    |                                                    |          | ×       |
| EKG                    | Tillbaka                      |                                                    |          |         |
| Patientuppgifter       |                               |                                                    |          |         |
| Arbetsflöde            | Sändning - Auktorisera server |                                                    |          |         |
| Sändning               | Ladda upp fil                 |                                                    | Genomsök |         |
| Beställningshanterare  |                               |                                                    | ]        |         |
| ADT/beställningsförfrå | Server Fingeravtryck          | Ladda ned                                          |          |         |
| Användarkonto          | Nedladdad utskrift            | SHA256:UeKxh2BOTEBWy0F2Tx7/WXj+dFT9nI//tNI+52BGaO4 |          |         |
| Nätverk                |                               |                                                    | J        |         |
| System                 |                               | 🗙 Avbryt 🗸 Acceptera                               |          |         |
| Klocka och språk       |                               |                                                    |          |         |
| Maskinvara             |                               |                                                    |          |         |
|                        |                               |                                                    |          |         |
|                        |                               |                                                    |          |         |

b) Välj Ladda ned för att ladda ner fingeravtrycket.

### Anm:

Se till att du ansluter till rätt SFTP-server genom att jämföra det visade fingeravtrycket med det förväntade serverfingeravtrycket.

- Om nedladdningen lyckas visas fingeravtrycket i **Nedladdad utskrift**-fältet.
- Om nedladdningen misslyckas, kan du inte auktorisera servern. Felsök SFTP-serverns konfiguration.
- c) Välj Acceptera för att acceptera och stänga skärmen för serverinställningar.
- 9. Välj **Tillbaka** för att visa SFTP-serverns konfiguration. SFTP-servern **Lägger till sändning**-skärmen öppnas.

|                        |                      | 06/05/2020 05:30:00 PI | м 🔆              |               | Admin 🗸     |
|------------------------|----------------------|------------------------|------------------|---------------|-------------|
| 🌣 Inställningar        | Utskr.inst           |                        |                  |               | ×           |
| EKG                    | <b>&lt;</b> Tillbaka |                        |                  |               | 🚡 Ta bort   |
| Patientuppgifter       | Sändning- Lägg till  |                        |                  |               |             |
| Arbetsflöde ^          | 5 55                 |                        |                  |               |             |
| Sändning               | USB                  | DCP                    | SFTP             | Delad kat     | talog       |
| Beställningshanterare  |                      | тр                     |                  |               |             |
| ADT/beställningsförfrå |                      |                        |                  |               |             |
| Användarkonto          | Servernamn*          | 192.168.20.20:22       | Fjärrkatalog*    | Share         |             |
| Nätverk                |                      |                        |                  |               |             |
| System                 |                      | puntu                  | Losehord *       | •••••         | Visa        |
| Klocka och språk       | EKG-typ* 🗸           | XML VIL Hilltop VDF    | Rytmtyp *        | PDF           |             |
| Maskinvara             | Auktorisera server   | Redigera               | Testa anslutning | Test lyckades |             |
|                        |                      |                        |                  |               |             |
|                        |                      |                        |                  | 🗙 Avbryt      | 🕂 Lägg till |

- 10. Välj **Testa anslutning** för att testa SFTP-serverns konfigurationen
  - Om testanslutningen lyckas konfigureras SFTP-servern och du kan överföra rapporterna.
  - Om testanslutningen misslyckas är SFTP-servern inte konfigurerad och du kan inte överföra rapporterna.
- 11. Välj Spara.
- 12. Upprepa stegen 2 till 11 för att lägga till flera SFTP-destinationer.
  - För att redigera en SFTP-destination, utför steg 13.
  - För att ta bort en SFTP-destination, utför steg 14.
- 13. För att redigerar en befintlig SFTP-destination:
  - a) Välj var som helst i raden för destinationen som du vill ändra för att aktivera redigeringsläget.
  - b) Gör ändringar i destinationen samt i informationen i tabellen.
| Fält             | Åtgärd                                                                               | Beskrivning                                                                                                    |
|------------------|--------------------------------------------------------------------------------------|----------------------------------------------------------------------------------------------------|
| Destinationsnamn | Ange namnet på SFTP-<br>destinationen dit<br>rapporterna skickas.                    | Ett användardefinierat värde upp till 20<br>tecken.<br>Tillåtna värden:<br>• A till Z<br>• a till z<br>• 0 till 9<br>• Alla specialtecken |
| Servernamn       | Ange IP-adressen<br>eller värdnamnet<br>för SFTP-servern dit<br>rapporterna skickas. | Tillåtna värden:<br>• A till Z<br>• a till z<br>• 0 till 9<br>• Alla specialtecken                                                        |
| Fjärrkatalog     | Ange sökvägen<br>för fjärrkatalogen<br>i SFTP-servern dit<br>rapporterna skickas.    | Tillåtna värden:<br>• A till Z<br>• a till z<br>• 0 till 9<br>• Alla specialtecken                                                        |
| Användarnamn     | Ange domänen eller<br>användar-ID för<br>SFTP-servern dit<br>rapporterna skickas.    | Tillåtna värden:<br>• A till Z<br>• a till z<br>• 0 till 9<br>• Alla specialtecken                                                        |
| Lösenord         | Ange lösernordet<br>för SFTP-servern dit<br>rapporterna skickas.                     | Tillåtna värden:<br>• A till Z<br>• a till z<br>• 0 till 9<br>• Alla specialtecken                                                        |

| Tabell 25: i | Ändra en | SFTP-destination | för att sända | rapporter |
|--------------|----------|------------------|---------------|-----------|
|--------------|----------|------------------|---------------|-----------|

| Fält                    | Åtgärd                                                                                                    | Beskrivning                                                                                                    |
|-------------------------|----------------------------------------------------------------------------------------------------|----------------------------------------------------------------------------------------------------|
| ЕКG-typ                 | Välj filtypen som stöds<br>för EKG-rapporten,<br>som din anläggning<br>har skickat till SFTP-<br>destinationen.                                                                                                    | <ul> <li>Du kan välja flera formattyper.</li> <li>Tillgängliga standardvärden:</li> <li>Hilltop</li> <li>PDF</li> <li>Tillåtna värden (alternativ):</li> <li>XML (Den här typen är endast tillgänglig om XML-formatet är aktiverat i Alt.hanterare).</li> <li>Hilltop</li> <li>PDF</li> </ul>                                                                                                    |
| Rytmtyp                 | Välj filtypen som stöds<br>för rytmrapporten,<br>som din anläggning<br>har skickat till SFTP-<br>destinationen.                                                                                                    | Standardvärde och tillåtet värde: <b>PDF</b>                                                                                                    |
| Auktorisera<br>server   | Välj <b>Auktorisera</b> för<br>att godkänna och<br>ladda ned SFTP-<br>servern som visas med<br>fingeravtrycksknappen.                                                                                                    | <ul> <li>Auktorisera-inställningen aktiveras<br/>endast efter att värdena för</li> <li>Destinationsnamn, Servernamn,<br/>Fjärrkatalog, Användarnamn, Lösenord<br/>och EKG-typ har matats in i respektive<br/>fält.</li> <li>Standardvärde: Inaktiv<br/>Autoriseringsservern konfigureras genom<br/>en av följande inställningar:</li> <li>Ladda upp fil</li> <li>Server Fingeravtryck</li> </ul> |
| Ladda upp fil           | Välj <b>Genomsök</b> för<br>att ladda upp den<br>offentliga nyckelfilen<br>som används<br>för att signera<br>servervärdcertifikatet<br>från USB. SFTP-servern<br>ska konfigureras för<br>att använda OpenSSH-<br>värdcertifikat. | Du kan välja den offentliga nyckelfilen<br>som används för att signera serverns<br>värdcertifikat från USB för att godkänna<br>SFTP-servern.                                                                                                    |
| Server<br>Fingeravtryck | Välj <b>Ladda ned</b><br>för att ladda ner<br>det tillgängliga<br>fingeravtrycket från<br>servern.                                                                                                    | Du kan välja fingeravtrycket från servern<br>för att auktorisera servern.                                                                                                    |
| Testa anslutning        | Välj <b>Testa anslutning</b><br>för att testa<br>SFTP-serverns<br>konfigurationen                                                                                                    | Du kan testa konfigurationen av SFTP-<br>servern.                                                                                                    |

- c) Redigera den authorize servern som per steg från 5 till 8
- d) Välj **Spara**.
- 14. För att ta bort en befintlig SFTP-destination:

#### Anm:

Du kan bara ta bort en destination åt gången.

- a) Välj valfri plats i den destinationsrad du vill radera.
- b) Välj ikonen **Ta bort** 💼.
- c) Välj **Spara**.

## Konfiguera en delad katalog för att sända rapporter

Den delade katalogen stöder endast SMB version 2.0 i MAC 7 V1.00 utgåva.

- 1. Välj Inställningar > Arbetsflöde > Sändning.
- 2. Välj ikonen Lägg till + unt för att lägga till överföringslägen.
- 3. Välj Delad katalog.

|                        |                         | 06/05/2020 05:28:34 PM                  | ۰ 🖿            | 🗄 💄 Admin 🗸       |
|------------------------|-------------------------|-----------------------------------------|----------------|-------------------|
| 🌣 Inställningar        | Utskr.inst              |                                         |                | ×                 |
| EKG                    | < Tillbaka              |                                         |                | 👼 Ta bort         |
| Patientuppgifter       | Sändnina- Läaa till     |                                         |                |                   |
| Arbetsflöde ^          |                         |                                         |                |                   |
| Sändning               | USB                     | DCP                                     | SFTP           | Delad katalog     |
| Beställningshanterare  | Destinationsnamn *      |                                         |                |                   |
| ADT/beställningsförfrå |                         | Namnet får inte lämnas tomt             |                |                   |
| Användarkonto          | Delad kataloa, sökväa*  | //SaruariDaddrass allar Hastnama/sharan |                |                   |
| Nätverk                | o ena nataro g, com a g |                                         |                |                   |
| System                 | Användarnamn            | Domän \ AnvändarID                      | Lösenord       |                   |
| Klocka och språk       | EKG-typ*                | XML Hilltop PDF                         | Rytmtyp* 🗸 PDF |                   |
| Maskinvara             |                         |                                         |                | The second second |
|                        |                         |                                         |                | resta ansiutning  |
|                        |                         |                                         |                |                   |

4. Konfigurera en delad katalog samt informationen i tabellen.

| Fält                     | Åtgärd                                                                                                    | Beskrivning                                                                                                    |  |
|--------------------------|----------------------------------------------------------------------------------------------------|----------------------------------------------------------------------------------------------------|--|
| Destinationsnamn         | Ange namnet på den<br>delade katalogen dit<br>rapporterna skickas.                                                                                                    | Ett användardefinierat värde upp till 20 tecken.<br>Tillåtna värden:<br>• A till Z<br>• a till z<br>• 0 till 9<br>• Alla specialtecken                                                                                                    |  |
| Delad katalog,<br>sökväg | Ange serverns<br>IP-adress eller<br>värdnamnsväg<br>för den delade<br>katalogen. Till<br>exempel http://<br><ip_address> or<br/><hostname>:<port>/<br/>SendTest.</port></hostname></ip_address> | Tillåtna värden:<br>• A till Z<br>• a till z<br>• 0 till 9<br>• Alla specialtecken                                                                                                    |  |
| Användarnamn             | Ange<br>användarnamnet<br>för åtkomst till den<br>delade katalogen.                                                                                                    | Tillåtna värden:<br>• A till Z<br>• a till z<br>• 0 till 9<br>• Alla specialtecken                                                                                                    |  |
| Lösenord                 | Ange<br>användarnamnets<br>lösenord för åtkomst<br>till den delade<br>katalogen.                                                                                                    | Tillåtna värden:<br>• A till Z<br>• a till z<br>• 0 till 9<br>• Alla specialtecken (mellanslag)                                                                                                    |  |
| EKG-typ                  | Välj filtypen som<br>stöds för EKG-<br>rapporten, som<br>din anläggning har<br>skickat till den delade<br>katalogen.                                                                            | Du kan välja flera formattyper.<br>Tillgängliga standardvärden:<br>• Hilltop<br>• PDF<br>Tillåtna värden (alternativ):<br>• XML (Den här typen är endast tillgänglig on<br>XML-formatet är aktiverat i Alt.hanterare).<br>• Hilltop<br>• PDF |  |

# Tabell 26: Konfiguera en delad katalogdestination för att sända rapporter

| Fält    | Åtgärd                                                                                                    | Beskrivning                                  |
|---------|----------------------------------------------------------------------------------------------------|----------------------------------------------|
| Rytmtyp | Välj filtypen<br>som stöds för<br>rytmrapporten som<br>din anläggning har<br>skickat till den delade<br>katalogen. | Standardvärde och tillåtet värde: <b>PDF</b> |

- 5. Välj **Testa anslutning** för att testa den konfigurerade anslutningen.
  - Om testet visar Lyckades har du en anslutning till den destinationen.
  - Om testet visar **Misslyckades** har du inte en anslutning till den destinationen. Felsök anslutningsfelet.
- 6. Välj Spara.
- 7. Upprepa steg 2 till 5 för att lägga till fler delade katalogdestinationer.
  - För att redigera en delad katalogdestination, utför steg 8.
  - För att ta bort en delad katalogdestination, utför steg 9.
- 8. För att redigerar en befintlig delad katalogdestination:
  - a) Välj var som helst i raden för destinationen som du vill ändra för att aktivera redigeringsläget.
  - b) Gör ändringar i destinationen samt i informationen i tabellen.

# Tabell 27: Konfiguera en delad katalogdestination för att sända rapporter

| Fält             | Åtgärd                                           | Beskrivning                                         |
|------------------|--------------------------------------------------|-----------------------------------------------------|
| Destinationsnamn | Ange namnet på den<br>delade katalogen dit       | Ett användardefinierat värde upp till 20<br>tecken. |
|                  | rapporterna skickas.                             | Tillåtna värden:                                    |
|                  |                                                  | • A till Z                                          |
|                  |                                                  | • a till z                                          |
|                  |                                                  | • 0 till 9                                          |
|                  |                                                  | Alla specialtecken                                  |
| Delad katalog,   | Ange vägen för den                               | Tillåtna värden:                                    |
| sökväg           | delade katalogen.<br>Till exempel <b>http://</b> | • A till Z                                          |
|                  | <ip_address> or</ip_address>                     | • a till z                                          |
|                  | SendTest.                                        | • 0 till 9                                          |
|                  |                                                  | Alla specialtecken                                  |

| Fält         | Åtgärd                                                                                                    | Beskrivning                                                                                                    |  |
|--------------|----------------------------------------------------------------------------------------------------|----------------------------------------------------------------------------------------------------|--|
| Användarnamn | Ange<br>användarnamnet<br>för åtkomst till den<br>delade katalogen.                                                  | Tillåtna värden:<br>• A till Z<br>• a till z<br>• 0 till 9<br>• Alla specialtecken                                                                                                    |  |
| Lösenord     | Ange<br>användarnamnets<br>lösenord för åtkomst<br>till den delade<br>katalogen.                                     | Tillåtna värden:<br>• A till Z<br>• a till z<br>• 0 till 9<br>• Alla specialtecken (mellanslag)                                                                                                    |  |
| ЕКG-typ      | Välj filtypen som<br>stöds för EKG-<br>rapporten, som<br>din anläggning har<br>skickat till den delade<br>katalogen. | <ul> <li>Du kan välja flera formattyper.</li> <li>Tillgängliga standardvärden:</li> <li>Hilltop</li> <li>PDF</li> <li>Tillåtna värden (alternativ):</li> <li>XML (Den här typen är endast tillgänglig om XML-formatet är aktiverat i Alt.hanterare).</li> <li>Hilltop</li> <li>PDF</li> </ul> |  |
| Rytmtyp      | Välj filtypen<br>som stöds för<br>rytmrapporten som<br>din anläggning har<br>skickat till den delade<br>katalogen.   | Standardvärde och tillåtet värde: <b>PDF</b>                                                                                                    |  |

- c) Testa anslutningen enligt steget 5.
- d) Välj **Spara**.
- 9. För att ta bort en befintlig delad katalogdestination:

#### Anm:

Du kan bara ta bort en destination åt gången.

- a) Välj valfri plats i den destinationsrad du vill radera.
- b) Välj ikonen **Ta bort** 💼.
- c) Välj **Spara**.

## Konfigurera överföringssätt

Se till att minst ett av överföringssättet har konfigurerats i enheten.

- 1. Välj Inställningar > Arbetsflöde > Sändning.
- 2. Konfigurera överföringssätten genom att använda informationen i följande tabell:

|                                                 |                         | 06/05/2020 05:30:36 PM          | . 🔅 🗖    | 📫 🕈 🖳 🕹 Admin 🗸  |
|-------------------------------------------------|-------------------------|---------------------------------|----------|------------------|
| 🌣 Inställningar                                 | Utskr.inst              |                                 |          | ×                |
| EKG                                             | Avlägsna efter sändning | g till standard överföringsläge |          |                  |
| Patientuppgifter                                | Varna innan raderir     | a om rapporten inte överförs    |          |                  |
| Arbetsflöde ^                                   |                         |                                 |          |                  |
| Sändning                                        | Överföringssätt         |                                 |          | - Lägg till      |
| Beställningshanterare<br>ADT/beställningsförfrå | Kommunikation           | Destinationsnamn                | Standard | Auto             |
| Användarkonto                                   | USB                     | USB                             |          |                  |
| Nätverk                                         | SFTP                    | SFTP                            |          |                  |
| System                                          |                         |                                 |          |                  |
| Klocka och språk                                |                         |                                 |          |                  |
| Maskinvara                                      |                         |                                 |          |                  |
|                                                 |                         |                                 |          |                  |
|                                                 |                         |                                 |          | 🗙 Avbryt 🗸 Spara |

### Tabell 28: Konfigurera överföringssätt

| Fält     | Åtgärd                                             | Beskrivning                                                                                                    |
|----------|----------------------------------------------------|----------------------------------------------------------------------------------------------------|
| Standard | Aktivera eller<br>inaktivera denna<br>inställning. | Om denna inställning har aktiverats, har alla<br>genererade patientrapporter skickats till den här<br>destinationen som standard.  |
|          |                                                    | En destination kan vara både förinställd och automatisk destination.                                                               |
|          |                                                    | Standardvärde: Inaktiv                                                                                                    |
| Auto     | Aktivera eller<br>inaktivera denna<br>inställning. | Om denna inställning är aktiverad skickas alla<br>genererade patientrapporter automatiskt till den här<br>destinationen.           |
|          |                                                    | En destination kan vara både förinställd och automatisk destination.                                                               |
|          |                                                    | Standardvärde: Inaktiv                                                                                                    |
|          |                                                    | Anm:<br>När Auto har aktiverats för överföring och<br>användaren inte har behörigheten Sänd<br>rapporten, överförs inte rapporten. |

### Anm:

Du kan endast konfigurera ett överföringssätt åt gången.

3. Välj **Spara**.

# Konfigurera orderhantering

Innan du inleder den här proceduren bör du försäkra dig om att:

- ORDM-alternativet har aktiverats på enheten. Kontakta GE Healthcare servicesupport för att aktivera det här alternativet.
- Din användarroll tilldelas behörighet att komma åt skärmen **Inställningar** och redigera kritiska värdeinställningar. Se *Konfigurera användarroller på sidan 105*.
- Välj Inställningar > Arbetsflöde > Beställningshanterare.
   Beställningshanterare-skärmen visas.

|                        | 06/05/2020 05:30:49 PM | ÷ | <b>•</b> <del>*</del> | <b>.</b> | Admin | ~ |
|------------------------|------------------------|---|-----------------------|----------|-------|---|
| 🌣 Inställningar        | Utskr.inst             |   |                       |          |       | × |
| EKG                    | Orderhantering         |   |                       |          |       |   |
| Patientuppgifter       |                        |   |                       |          |       |   |
| Arbetsflöde ^          |                        |   |                       |          |       |   |
| Sändning               |                        |   |                       |          |       |   |
| Beställningshantera    |                        |   |                       |          |       |   |
| ADT/beställningsförfrå |                        |   |                       |          |       |   |
| Användarkonto          |                        |   |                       |          |       |   |
| Nätverk                |                        |   |                       |          |       |   |
| System                 |                        |   |                       |          |       |   |
| Klocka och språk       |                        |   |                       |          |       |   |
| Maskinvara             |                        |   |                       |          |       |   |
|                        |                        |   |                       |          |       |   |
|                        |                        |   |                       |          |       |   |

2. Konfigurera orderhanteringen samt informationen i tabellen.

| Fält           | Åtgärd                                             | Beskrivning                                                                                                    |
|----------------|----------------------------------------------------|----------------------------------------------------------------------------------------------------|
| Orderhantering | Aktivera eller<br>inaktivera denna<br>inställning. | När denna inställning är aktiverad är orderhantering<br>tillgänglig på enheten. Flikarna <b>MUSE, Ordrar</b> och<br><b>Kolumner</b> visas för att konfigurera orderhantering.<br>Listan <b>Ordrar</b> visas på Insamling-skärmen.                             |
|                |                                                    | Orderhantering är inte tillgänglig på enheten om du<br>inaktiverar den här inställningen. Flikarna visas inte<br>på skärmen för att konfigurera orderhantering. Listan<br><b>Patienter</b> visas på Insamling-skärmen i stället för<br><b>Ordrar</b> -listan. |
|                |                                                    | Standardvärde: Inaktiv                                                                                                    |

### Tabell 29: Konfigurera orderhantering

#### Konfigurera inställningar för MUSE-servern

Kontrollera att orderhantering är aktiverad. Se *Konfigurera orderhantering på sidan* 80.

- 1. Välj Inställningar > Arbetsflöde > Beställningshanterare.
- 2. Välj **MUSE**.

|                        |                   | 06/0                | 5/2020 05:30:58 PM    | ÷ | <b>*</b> | Ē      | 💄 Admin  | ~   |
|------------------------|-------------------|---------------------|-----------------------|---|----------|--------|----------|-----|
| 🌣 Inställningar        | Utskr.inst        |                     |                       |   |          |        |          | ×   |
| EKG                    | Orderhantering    | $\overline{)}$      | Installera certifikat |   | Ge       | nomsök |          |     |
| Patientuppgifter       |                   |                     |                       |   |          |        |          |     |
| Arbetsflöde            | MUSE              | Ordrar              | Kolumner              |   |          |        |          |     |
| Sändning               | Server-URL *      | http://192.168.20.2 | 48:8100               |   |          |        |          |     |
| Beställningshantera    |                   |                     |                       |   |          |        |          |     |
| ADT/beställningsförfrå | Användarnamn * mu | sebkgnd             |                       |   |          |        |          |     |
| Användarkonto          | Lösenord *        | ****                |                       |   |          |        |          |     |
| Nätverk                |                   |                     |                       |   |          |        |          |     |
| System                 |                   | esta anslutning     |                       |   |          |        |          |     |
| Klocka och språk       |                   |                     |                       |   |          |        |          |     |
| Maskinvara             |                   |                     |                       |   |          |        |          |     |
|                        |                   |                     |                       |   |          |        |          |     |
|                        |                   |                     |                       |   |          | 🗙 Avbr | ryt 🗸 Sp | ara |

3. Konfigurera MUSE-serverinställningarna genom att använda informationen i tabellen.

| Fält         | Åtgärd                                                    | Beskrivning                                                                                                    |
|--------------|-----------------------------------------------------------|----------------------------------------------------------------------------------------------------|
| Server-URL   | Ange giltig http-<br>eller https-URL för<br>MUSE-servern. | Anm:<br>Du kan kryptera vissa kommunikationskanaler<br>och kräva autentisering för dem. GE<br>rekommenderar att du använder de krypterade,<br>inte de okrypterade, kanalerna. Till exempel: |
|              |                                                           | <ul> <li>Uppgradera MUSE-servern 8.0/9.0<br/>API3 till MUSE NX API3, för att säkra<br/>kommunikationen mellan MAC 7-systemet<br/>och MUSE-servern.</li> </ul>                               |
|              |                                                           | URL måste stämma överens med MUSE-systemet.<br>Tillåtna värden: En giltig http- eller https-URL med<br>definierad FQDN- eller IP-adress och ett portnummer.                                 |
|              |                                                           | Du bör använda ett fullt kvalificerat domännamn (FQDN)<br>eller en IP-adress.                                                                                                    |
|              |                                                           | Portnumret läggs till efter URL med en kolon (:)-<br>specificerare.                                                                                                    |
|              |                                                           | Anm:<br>Definiera portnumret om det inte är definierat.                                                                                                    |
|              |                                                           | • HTTP - 80                                                                                                    |
|              |                                                           | • HTTPS - 443                                                                                                    |
|              |                                                           | Välj vilken MUSE-version du vill ansluta till och<br>konfigurera URL:en:                                                                                                    |
|              |                                                           | MUSE-system V8/V9: HTTP                                                                                                    |
|              |                                                           | Anm:                                                                                                    |
|              |                                                           | MUSE systemets V8/V9 standardport är 8100.                                                                                                    |
|              |                                                           | MUSE NX-system: HTTPS                                                                                                    |
| Användarnamn | Skriv in MUSE-                                            | Det här fältet får inte lämnas tomt.                                                                                                    |
|              | kontots<br>användarnamn.                                  | Standardvärde: Inget standardvärde                                                                                                    |
|              |                                                           | Anm:<br>Detta är ett MUSE-konto, inte ett Windowskonto.                                                                                                    |
|              |                                                           | Tillåtna värden:                                                                                                    |
|              |                                                           | Upp till 128 tecken                                                                                                    |
|              |                                                           | • a till z                                                                                                    |
|              |                                                           | • A till Z                                                                                                    |
|              |                                                           | • 0 till 9                                                                                                    |
|              |                                                           | Alla specialtecken                                                                                                    |

| Fält                     | Åtgärd                                                                                                    | Beskrivning                                                                                                    |
|--------------------------|----------------------------------------------------------------------------------------------------|----------------------------------------------------------------------------------------------------|
| Lösenord                 | Skriv in MUSE-<br>kontots<br>användarnamn.                                                                    | Standardvärde: Inget standardvärde<br>Tillåtna värden:<br>Upp till 128 tecken<br>• a till z<br>• A till Z<br>• 0 till 9<br>• Alla specialtecken (mellanslag)                                                                                                    |
| Installera<br>certifikat | Aktivera eller<br>inaktivera detta<br>alternativ för<br>att installera ett<br>giltigt MUSE CA-<br>certifikat. | <ul> <li>Om en https URL är konfigurerad krävs ett giltigt CA-certifikat för att verifiera och ansluta till MUSE-servern.<br/>Installera CA-certifikatet. Se Installera MUSE SSL CA-certifikat på sidan 84.</li> <li>Anm: <ul> <li>Anslutningen till MUSE-servern kan tillåtas om ett giltigt certifikat har installerats i systemet med en kvalificerad autentisering.</li> </ul> </li> <li>För att ta bort CA-certifikatet, se Ta bort MUSE SSL CA-certifikat på sidan 86.</li> <li>Om https-URL har konfigurerats, krävs inget giltigt CA-certifikat för att autentisera och ansluta till MUSE-servern.</li> <li>Standardvärde: Inaktiv</li> </ul> |

#### 4. Välj **Testa anslutning**.

- Fortsätt att spara konfigurationen om du ansluts.
- Om anslutningen misslyckas, visas följande felmeddelande:
  - Validering av certifikat misslyckades felet beror på ogiltigt certifikat.
  - Användarnamnet eller lösenordet är felaktigt felet beror på felaktig användarnamn eller lösenord.
  - *Begäran om timeout* detta fel beror på att servern har begärt om timeout.
  - Kan ej ansluta till servern. Har inte hittats felet beror på icke tillgänglig värd.
  - Auktorisering misslyckades felet beror på felaktigt webbplatsnummer som har ställts in på vagnen eller otillräcklig användarbehörighet för en viss webbplats.
  - *Fel symbol* felet beror på ett ogiltigt symbolundantag under testanslutning.
  - Test misslyckat felet beror på andra orsaker som inte anges i listan.

Rätta till felen och testa anslutningen igen.

5. Välj **Spara**.

Om MAC 7-enheten är inställd på LDAP-autentisering och orderhantering med MUSE-systemet, ansluter MAC 7 till MUSE-servern via MUSEAPI3 när en användare autentiserar via LDAP. Den kontrollerar om användare i MUSE User Setup har ett Windows-användarnamn som matchar användaren som loggade in på MAC 7-enheten.

- Om användarna matchar kommer MAC 7 att få ett MUSE-användar-ID för den användaren i fältet **Tekniker-ID** på MAC 7-testinmatningsskärmen.
- Om den inte hittar en matchande användare gör den ingenting.

När en matchande användare inte finns i MUSE-systemet loggas felet *Ingen användare hittades för userName="x"*, där **x** är användarnamnet angivet vid MAC 7-enheten, i MUSE-loggen. Du kan bortse från det här felet.

Om du använder **Standard**-domänen kan en användare logga in på MAC 7 med användarnamnet i stället för formatet **domän\användarnamn**.

MUSEAPI3-anropet hittar inte en användare om hen inte anger sitt användarnamn som **domän\användarnamn**.

#### Installera MUSE SSL CA-certifikat

Innan du inleder den här proceduren bör du försäkra dig om att:

- Du hämtar certifikat som krävs i PEM-format från din IT-avdelning och kopierar det till rotmappen på en USB-enhet för installation.
- Åtkomst till externa lagringsenheter aktiveras i Inställningar > System > Lagring inställningen. Om denna inställning inte är aktiverad, blockeras åtkomst till USB-enheter.
- Du aktiverar minst en USB-port i Inställningar > Maskinvara > USB-port inställningen. Om denna instälning inte är aktiverad, känner enheten inte igen USB-flashenheterna.
- 1. Anslut USB-enheten som innehåller CA-certifikatet till enheten.
- 2. Välj Inställningar > Arbetsflöde > Beställningshanterare.
- 3. Välj MUSE för att se serverinställningar för MUSE.

|                     |                | 06/0                         | 5/2020 05:30:58 PM        | ÷. | • | Ē       | 💄 Admin | ~   |
|---------------------|----------------|------------------------------|---------------------------|----|---|---------|---------|-----|
| 🌣 Inställningar     | Utskr.inst     |                              |                           |    |   |         |         | ×   |
| EKG                 | Orderhantering |                              | Installera certifikat Mus |    | G | enomsök |         |     |
| Patientuppgifter    |                |                              |                           |    |   |         |         |     |
| Arbetsflöde ^       | MUSE           | Ordrar                       | Kolumner                  |    |   |         |         |     |
| Sändning            | Server-URL *   | <b>a</b> http://192.168.20.2 | 48:8100                   |    |   |         |         |     |
| Beställningshantera | Användarnamn * | musebkgnd                    |                           |    |   |         |         |     |
| Användarkonto       |                |                              |                           |    |   |         |         |     |
| Nätverk             | Lösenord *     | ****                         |                           |    |   |         |         |     |
| System              |                | Testa anslutning             |                           |    |   |         |         |     |
| Klocka och språk    |                |                              |                           |    |   |         |         |     |
| Maskinvara          |                |                              |                           |    |   |         |         |     |
|                     |                |                              |                           |    |   |         |         |     |
|                     |                |                              |                           |    |   | X Avbr  | yt 🗸 Sp | pra |

- 4. Utför följande steg för att installera ett CA-certifikat:
  - a) Välj **Genomsök** från fältet **Installera certifikat** och välj Ca-certifikatet från USB-enheten.

|                        |                          | 06/05/2020 05:31:37                                              | PM 🔶               | · • • •                           | Ē                     | 💄 Admin                | ~      |
|------------------------|--------------------------|------------------------------------------------------------------|--------------------|-----------------------------------|-----------------------|------------------------|--------|
| 🌣 Inställningar        | Utskr.inst               |                                                                  |                    |                                   |                       |                        | ×      |
| EKG                    | Tillbaka                 |                                                                  |                    |                                   |                       | 🗟 T                    | a bort |
| Patientuppgifter       | Certifikat - Bläddra     |                                                                  |                    |                                   |                       |                        |        |
| Arbetsflöde ^          |                          |                                                                  |                    |                                   |                       |                        |        |
| Sändning               | Aktuell installerad cert | ifikatinfo                                                       |                    |                                   |                       |                        |        |
| Beställningshantera    |                          |                                                                  |                    |                                   |                       |                        |        |
| ADT/beställningsförfrå | Certifikat               | Muse_order_ca_cert.pem                                           | Giltiga datum      | notBefore=Dec<br>GMT notAfter=    | : 6 19:15<br>Nov 5 19 | :25 2019<br>9:15:25 20 |        |
| Användarkonto          |                          |                                                                  |                    | 21 GMT                            |                       |                        |        |
| Nätverk                | Utgivande myndigh<br>et  | C = CN, ST = JiangSu, L = Wuxi,<br>O = GEHC, emailAddress = ca@g | Utgivande ämne     | C = CN, ST = Jio<br>O = GEHC, emo | angSu, L<br>ailAddres | = Wuxi,<br>ss = ca@g   |        |
| System                 | ECG_ABC12345678EE_       | 19-11-2019T11-10-18.ecg                                          | ECG_ABC12345678EE_ | 19-11-2019T11-                    | 10-18.Xr              | nl                     |        |
| Klocka och språk       | ECG_ABC12345678EE_       | 19-11-2019T11-10-18.pdf                                          | RHY_ABC12345678EE_ | 19-11-2019T11-                    | 31-46.pc              | lf                     |        |
| Maskinvara             |                          |                                                                  |                    |                                   |                       |                        |        |
|                        | EN-WIN-NMK/O2RIIG2       | pem                                                              | EN_WIN-FCIVRHFCOBF | .pem 🍼                            |                       |                        |        |
|                        |                          |                                                                  |                    |                                   |                       | Installe               | era    |

- b) Välj Installera.
  - Om installationen lyckas, sparas CA-certifikatet.
  - Om installationen misslyckas på grund av att certifikatet har en okänt format visas ett felmeddelande.
- 5. Välj Tillbaka för att testa den auktoriserade serveranslutningen.

#### Ta bort MUSE SSL CA-certifikat

Innan du börjar denna procedur, se till att din användarroll har tilldelats med behörighet för användarhantering.

- 1. Välj Inställningar > Arbetsflöde > Beställningshanterare.
- 2. Välj MUSE för att se serverinställningar för MUSE.
- 3. Utför följande steg för att ta bort det för tillfället installerade MUSE CAcertifikatet:
  - a) Välj Genomsök från fältet Installera certifikat.

Certifikatet som för tillfället är installerat visas.

|                        |                           | 06/05/2020 05:31:49                                              | рм 🔶                   | ÷ • •                          | ŗ                        | 💄 Admin               | ~      |
|------------------------|---------------------------|------------------------------------------------------------------|------------------------|--------------------------------|--------------------------|-----------------------|--------|
| 🌣 Inställningar        | Utskr.inst                |                                                                  |                        |                                |                          |                       | ×      |
| EKG                    | <b>&lt;</b> Tillbaka      |                                                                  |                        |                                |                          | To                    | a bort |
| Patientuppgifter       |                           |                                                                  |                        |                                |                          |                       |        |
| Arbetsflöde ^          | Certifikat – Bladdra      |                                                                  |                        |                                |                          |                       |        |
| Sändning               | Aktuell installerad certi | fikatinfo                                                        |                        |                                |                          |                       |        |
| Beställningshantera    |                           |                                                                  |                        |                                |                          |                       |        |
| ADT/beställningsförfrå | Certifikat                | Muse_order_ca_cert.pem                                           | Giltiga datum          | notBefore=De<br>GMT notAfter   | ec 6 19:15<br>=Nov 5 19  | :25 2019<br>:15:25 20 | - 1    |
| Användarkonto          |                           |                                                                  |                        | 21 GMT                         |                          |                       |        |
| Nätverk                | Utgivande myndigh<br>et   | C = CN, ST = JiangSu, L = Wuxi,<br>O = GEHC, emailAddress = ca@g | Utgivande ämne         | C = CN, ST = J<br>O = GEHC, em | liangSu, L<br>nailAddres | = Wuxi,<br>is = ca@g  |        |
| System                 | ECG_ABC12345678EE_        | 19-11-2019T11-10-18.ecg                                          | ECG_ABC12345678EE_     | _19-11-2019T11                 | -10-18.Xr                | nl                    |        |
| Klocka och språk       | ECG_ABC12345678EE_        | 19-11-2019T11-10-18.pdf                                          | RHY_ABC12345678EE_     | _19-11-2019T11                 | -31-46.pc                | lf                    |        |
| Maskinvara             | EN-WIN-NMK702RITG2        | .pem                                                             | EN_WIN-FCIVRHFCOBR.pem |                                |                          |                       |        |
|                        |                           |                                                                  |                        |                                |                          |                       |        |

b) Välj Ta bort.

Ett meddelande visas som ber dig att bekräfta om certifikatet har tagits bort.

- c) Välj **OK**. Certifikatet eller nyckeln har tagits bort.
- 4. Välj Tillbaka för att testa den auktoriserade serveranslutningen.

#### Konfigurera Visa filtergrupper

Se till att beställningshantering är aktiverad och att MUSE-servern är konfigurerad. Se Konfigurera orderhantering på sidan 80.

En filtergrupp visar den konfigurerade gruppen enheter på din anläggning. Du kan filtrera beställningar i vyn **Beställningar baserat på den valda platsen.** Det går att konfigurera maximalt 10 displayfiltergrupper.

- 1. Välj Inställningar > Arbetsflöde > Beställningshanterare.
- 2. Välj Ordrar.

Beställningshanterare-skärmen visas.

|                        |                          | 06/05        | /2020 05:32:12 PM     |                 | ۰           | • * | Ē         | 💄 Admin | ~    |
|------------------------|--------------------------|--------------|-----------------------|-----------------|-------------|-----|-----------|---------|------|
| 🌣 Inställningar        | Utskr.inst               |              |                       |                 |             |     |           |         | ×    |
| EKG                    | Orderhantering           |              | Installera certifikat |                 |             | Ger | nomsök    |         |      |
| Patientuppgifter       |                          |              |                       |                 |             |     |           | I       |      |
| Arbetsflöde            | MUSE                     | Ordrar       | Kolumner              |                 |             |     |           |         |      |
| Sändning               | Tillåta att obehöriga an | wändare gör  |                       | Automatisk up   | opdatering  |     | $\supset$ |         |      |
| Beställningshantera    |                          | order        |                       |                 |             |     |           |         |      |
| ADT/beställningsförfrå | Visa ordra               | r som väntar | $\bigcirc$            |                 | Platsfilter | *   |           |         |      |
| Användarkonto          | Visa filtergrupper       |              |                       |                 |             |     |           |         |      |
| Nätverk                |                          |              |                       |                 |             |     |           |         |      |
| System                 |                          |              |                       |                 |             |     |           |         |      |
| Klocka och språk       |                          |              | + 4                   | ägg till        |             |     |           |         |      |
| Maskinvara             |                          |              | Lägg till Visc        | ı filtergrupper |             |     |           |         |      |
|                        |                          |              |                       |                 |             |     |           |         |      |
|                        |                          |              |                       |                 |             |     | 🗙 Avbry   | /t 🗸 Sp | para |

- 3. Utför något av följande steg i avsnittet **Visa filtergrupper** för att konfigurera filtergrupper.
  - För att lägga till en Visa filtergrupp, utför steg 4 till steg 7.
  - För att redigera en Visa filtergrupp, utför steg 8.
  - För att ta bort en Visa filtergrupp, utför steg 9.
- 4.

# 🕂 Lägg till

Välj ikonen **Lägg till** Lägg till Visa filtergrupper för att lägga till en filtergrupp som visas. En ny rad läggs till i tabellen.

|                          |                         | 27.0                   | 1.2021 13:48:43       | ÷                          | -                   | 🕻 Admin 🗸   |
|--------------------------|-------------------------|------------------------|-----------------------|----------------------------|---------------------|-------------|
| 🌣 Inställningar          | Utskr.inst              |                        |                       |                            |                     | ×           |
| EKG                      | Orderhantering          | $\bigcirc$             | Installera certifikat |                            | Genomsök            |             |
| Patientuppgifter         | MUSE                    | Ordrar                 | Kolumner              |                            |                     |             |
| Arbetsflöde ^            | Tillåta att obehöriga o | användare gör<br>order |                       | Automatisk uppdatering     |                     |             |
| Beställningshantera      | Visa ordr               | ar som väntar          |                       | Ladda ned platsfilte       | r [*                |             |
| ADT/beställningsförfrå   |                         |                        |                       | Standardfilter för visning | Aktuellt patientläg | ge 🗸        |
| Anvandarkonto<br>Nätverk | Visa filtergrupper      |                        |                       |                            | 🗟 Ta bort           | + Lägg till |
| System                   | Namn                    |                        |                       | Plats                      |                     |             |
| Klocka och språk         | 1                       |                        |                       |                            |                     |             |
| Maskinvara               | Ogiltigt platsnamn      |                        |                       |                            |                     |             |
|                          |                         |                        |                       |                            | × Avbryt            | 🗸 Spara     |

5. Konfigurera en filtergrupp som visas genom att använda informationen i följande tabell:

| Tabell | 31: | Konfigurera | Visa | filtergrupper |
|--------|-----|-------------|------|---------------|
|--------|-----|-------------|------|---------------|

| Fält | Åtgärd                                           | Beskrivning                                                                                                    |
|------|--------------------------------------------------|----------------------------------------------------------------------------------------------------|
| Namn | Ange ett namn för<br>filtergruppen som<br>visas. | Namnet på filtergruppen som visas måste vara unikt.<br>Inget standardvärde<br>Tillåtna värden:<br>Upp till 20 tecken<br>• a till z<br>• A till Z<br>• 0 till 9 |

| Fält  | Åtgärd                                                                                | Beskrivning                                                                                                    |  |  |  |
|-------|---------------------------------------------------------------------------------------|----------------------------------------------------------------------------------------------------|--|--|--|
| Plats | Ange enhet eller<br>enheter som du<br>vill inkludera i<br>filtergruppen som<br>visas. | <ul> <li>Om en filtergrupplats inte har konfigurerats visas en<br/>asterisk (*) som indikerar att ordrar från alla enheter<br/>kommer att visas på enheten.</li> </ul> |  |  |  |
|       |                                                                                       | <ul> <li>Om en filtergrupp för visning med ogiltig enhet<br/>konfigureras, visas ett felmeddelande.</li> </ul>                                                         |  |  |  |
|       |                                                                                       | Standardvärde: *                                                                                                    |  |  |  |
|       |                                                                                       | Tillåtna värden:                                                                                                    |  |  |  |
|       |                                                                                       | • 0 till 65534                                                                                                    |  |  |  |
|       |                                                                                       | • Upp till 100 tecken                                                                                                    |  |  |  |
|       |                                                                                       | Individuella siffror och sifferintervall stöds. Områdena<br>måste ha ett bindestreck mellan varandra. Till exempel:<br>3-50, 45-*.                                     |  |  |  |
|       |                                                                                       | Flera enheter måste separeras med kommatecken.                                                                                                    |  |  |  |
|       |                                                                                       | Till exempel: för att konfigurera hämtning av ordrar från<br>enhet 0, 3 och 10 genom 20, ange 0,3,10-20.                                                               |  |  |  |

#### 6. Välj **Spara**.

- 7. Upprepa stegen 4 till 6 för att lägga till flera filtergrupper för visning.
- 8. För att redigerar en befintlig filtergrupp för visning:
  - a) Välj var som helst i raden för filtergruppvisning avledningsformatkonfigureringen som du vill ändra i **Visa filtergrupper**sektionen.
  - b) Gör ändringar in konfigurationen enligt informationen i *Tabell 31: Konfigurera Visa filtergrupper på sidan 88.*
  - c) Välj **Spara**.
- 9. För att ta bort en befintlig filtergrupp för visning:
  - a) Välj valfri plats i raden med konfigurationen för visningsfiltergruppen som du vill radera i **Visa filtergrupper** section.
  - b) Välj ikonen Ta bort.
  - c) Välj **Spara**.

### Konfigurera orderinställningar

Kontrollera att orderhantering är aktiverad. Se *Konfigurera orderhantering på sidan* 80.

- 1. Välj Inställningar > Arbetsflöde > Beställningshanterare.
- 2. Välj Ordrar.
- 3. Konfigurera orderinställningar genom att använda informationen i tabellen.

| ruben 52. Ordernistunningur | Tabell | 32: | Orderinställninga |
|-----------------------------|--------|-----|-------------------|
|-----------------------------|--------|-----|-------------------|

| Fält                                               | Åtgärd                                             | Beskrivning                                                                                                    |
|----------------------------------------------------|----------------------------------------------------|----------------------------------------------------------------------------------------------------|
| Tillåta att<br>obehöriga<br>användare gör<br>order | Aktivera eller<br>inaktivera denna<br>inställning. | <ul> <li>Om denna inställning är aktiverad kan användaren<br/>som saknar behörighet att visa beställningar söka<br/>efter en matchande order på enheten eller på<br/>MUSE-systemet genom att använda Patient-ID eller<br/>Besöksnummer, och bifoga ordern i patientlistan.<br/>Läge för patientsökning måste konfigureras och<br/>användaren bör tilldelas behörighet till Förfrågan<br/>fjärrpatientdata för att automatisk patientsökning.</li> </ul> |
|                                                    |                                                    | <ul> <li>Om denna inställning är inaktiverad kan inte<br/>användare som saknar behörighet att visa ordrar<br/>bifoga ordrar genom att söka efter dem.</li> </ul>                                                                                                    |
|                                                    |                                                    | Detta gäller inte för STAT-standardanvändarrollen.                                                                                                    |
|                                                    |                                                    | Standardvärde: Inaktiv                                                                                                    |
| Automatisk<br>uppdatering                          | Aktivera eller<br>inaktivera denna<br>inställning. | Om denna inställning är aktiverad, uppdateras<br><b>Ordrar</b> automatiskt från den konfigurerade<br>orderhanteringsservern.                                                                                                    |
|                                                    |                                                    | Standardvarde: Aktiverda                                                                                                    |
| Visa ordrar<br>som väntar                          | Aktivera eller<br>inaktivera denna<br>inställning. | <ul> <li>Om denna inställning är aktiverad visar systemet<br/>alla väntande ordrar, oavsett vilken enhet som<br/>används för att flytta ordern till det väntande<br/>tillståndet.</li> </ul>                                                                                                    |
|                                                    |                                                    | <ul> <li>Om den här inställningen är avaktiverad, visas en<br/>order som från MUSE-systemet som Öppen eller<br/>Väntar på Orderlistan.</li> </ul>                                                                                                    |
|                                                    |                                                    | Standardvärde: Aktiverad                                                                                                    |

# 4. Välj **Spara**.

## Konfigurera kolumner för orderlistan

Kontrollera att orderhantering är aktiverad. Se *Konfigurera orderhantering på sidan* 80.

Kolumnerna visas i listan **Ordrar** på Insamling-skärmen kan konfigureras.

- 1. Välj Inställningar > Arbetsflöde > Beställningshanterare.
- 2. Välj Kolumner.

|                        |                       | 06/05        | 5/2020 05:32:23 Pf   | 4                  | ÷.      | <b>*</b> | Ē       | 💄 Admin     | ~   |
|------------------------|-----------------------|--------------|----------------------|--------------------|---------|----------|---------|-------------|-----|
| 🌣 Inställningar        | Utskr.inst            |              |                      |                    |         |          |         |             | ×   |
| EKG                    | Orderhantering        |              | Installera certifika | t Muse_order       |         | Ge       | enomsök |             |     |
| Patientuppgifter       |                       |              |                      |                    |         |          |         |             |     |
| Arbetsflöde            | MUSE                  | Ordrar       | Kolumner             |                    |         |          |         |             |     |
| Sändning               | Visas i listordning   | Kollapsade 🗸 |                      | välj minst 1, maxi | imalt 4 |          |         |             |     |
| Beställningshantera    | Tillgängliga kolumner |              |                      | Valda kolumner     |         |          |         |             |     |
| ADT/beställningsförfrå | Altorn PID            |              |                      | Patientons n       | 1000    |          |         |             |     |
| Användarkonto          | Altern. HD            |              |                      | r dilentens no     |         |          |         |             |     |
| Nätverk                | Beställ läk ID        |              | 0                    | Patient-ID         |         |          |         |             |     |
|                        | Beställ läk namn      |              |                      | Född               |         |          |         |             |     |
| System                 | Beställningsnummer    |              |                      | Orderdatum         | och tid |          |         |             |     |
| Klocka och språk       |                       |              |                      |                    |         |          |         |             |     |
| Maskinvara             | Besöksnummer          |              |                      |                    |         |          |         |             |     |
|                        | Full förfrågningsnr   |              |                      |                    |         |          |         |             |     |
|                        |                       |              |                      |                    |         |          |         |             | _   |
|                        |                       |              |                      |                    |         |          | × Avb   | oryt 🗸 🗸 Sp | ara |

3. Välj Kollapsade eller Utvidgade i rullgardinslistan Visas i listordning.

| Fält                                                                                                    | Antal kolumner<br>som stöds | Standardkolumner i lista                                                                                                    |
|----------------------------------------------------------------------------------------------------|-----------------------------|----------------------------------------------------------------------------------------------------|
| Visas i listordning (Kollapsad)<br>Anm:<br>Om listan inte inkluderar en<br>eller fler av följande kolumner:<br>Patientens namn, Patient-ID<br>eller Besöksnummer och ett<br>bekräftelsemeddelande visas. | 1 till 4 kolumner           | <ul> <li>Patientens namn</li> <li>Patient-ID</li> <li>Född</li> <li>Orderdatum och tid</li> <li>Anm:         <ul> <li>I fabriksinställningar visas<br/>dessa kolumnnamn i samma<br/>ordning som i listan Ordrar.</li> </ul> </li> </ul> |
|                                                                                                    |                             | ordning som Histan <b>Ordrar</b> .                                                                                                    |

## Tabell 33: Kolumninställningar för orderlista

| Fält                                                                                                    | Antal kolumner<br>som stöds     | Standardkolumner i lista                                                                                                    |
|----------------------------------------------------------------------------------------------------|---------------------------------|----------------------------------------------------------------------------------------------------|
| Visas i listordning (Utvidgad)<br>Anm:<br>Listan inkluderar kolumner i<br>den minimerade listan som<br>standard. | som stöds<br>1 till 11 kolumner | <ul> <li>Patientens namn</li> <li>Patient-ID</li> <li>Född</li> <li>Orderdatum och tid</li> <li>Beställningsnummer</li> <li>Beställ läk ID</li> <li>Ordertyp</li> <li>Plats</li> <li>Rum</li> <li>Prioritet</li> <li>Status</li> <li>Anm:</li> </ul> |
|                                                                                                    |                                 | I fabriksinställningar visas<br>dessa kolumnnamn i samma<br>ordning som i listan <b>Ordrar</b> .                                                                                                    |

- 4. Konfigurera kolumnerna som ska visas i varje vy:

  - b) För att exkludera kolumner i den minimerade eller utökade Ordrar-listan, väljer du ett kolumnnamn i den valda kolumnlistan på högersidan och sedan vänsterpilen för att flytta kolumnnamnet till den tillgängliga kolumnlistan på vänstersidan.
  - c) Upprepa steg (a) och (b) tills den önskade listan med kolumner som ska visas i de minimerade och utökade listorna inkluderas i de valda kolumnlistorna på högersidan.
- 5. För att omorganisera kolumnerna i **Order**-listan väljer du ett kolumnnamn och använder uppåtpilen ∧ eller nedåtpilen ∨.

#### Anm:

Som standard sorteras minimerade och utökade listor i **Ordrar** alltid efter plats i fallande ordning. Om fältet **Plats** inte visas, sorteras orderlistan baserat på informationen i den första kolumnen i fallande ordning.

6. Välj **Spara**.

# Översikt för patientfrågor

Resultat för patientfrågor skiljer sig åt beroende på behörigheter som tilldelats den inloggade användaren och den konfigurerade inställningen för patientfråga.

När användarbehörigheten **Visa ordrar** eller inställningen **Tillåta att obehöriga användare gör order** är aktiverad och användarbehörigheten **Förfrågan fjärrpatientdata** är aktiverad:

#### Anm:

ADT och Orders kan endast kommas åt via Patient-ID eller Besöksnummer men inte av båda.

| Om inställningen för<br>patientfråga är | I sådant fall                                                                                                    |
|-----------------------------------------|----------------------------------------------------------------------------------------------------|
| Fråga om order                          | Hämtas matchande beställningar på enheten eller MUSE-systemet<br>när du söker efter patient-ID eller besöksnummer.                                                         |
| Fråga om order och sedan<br>ADT         | Hämtas matchande beställningar på enheten eller MUSE-systemet<br>när du söker efter patient-ID eller besöksnummer. Om inga<br>beställningar hittas aktiveras en ADT-fråga. |
| Endast fråga om ADT                     | Aktiveras en ADT-fråga på MUSE-systemet när du söker efter<br>patient-ID eller besöksnummer.                                                                               |

När användarbehörigheten **Visa ordrar** eller inställningen **Tillåta att obehöriga användare gör order** är AV och användarbehörigheten **Förfrågan fjärrpatientdata** är PÅ:

| Om inställningen för patientfråga är                      | l sådant fall                            |
|-----------------------------------------------------------|------------------------------------------|
| Fråga om order                                            | Inga poster hämtas.                      |
| Fråga om order och sedan ADT eller Endast<br>fråga om ADT | En ADT-fråga aktiveras på MUSE-systemet. |

Om användaren inte har behörigheten **Förfrågan fjärrpatientdata** kan inte ADTfrågan aktiveras, oavsett alternativet för den inställda patientfrågan. Sökresultaten skiljer sig åt beroende på sökkriterier:

#### Tabell 34: Resultat för patientfrågor

| Sökkriterier                     | Inställning för<br>patientfråga | DCP-destination<br>med ADT aktiverad<br>och MUSE-<br>orderserverinställning | Sökresultat                                                                 |
|----------------------------------|---------------------------------|-----------------------------------------------------------------------------|-----------------------------------------------------------------------------|
| Patient-ID eller<br>Besöksnummer | Fråga om order                  | Konfigurera<br>inställningar för<br>MUSE-orderserver.                       | Patient-ID-sökning:<br>Matchande lokala ordrar<br>eller fjärrordrar hämtas. |
|                                  |                                 |                                                                             | Besöksnummersökning:<br>Enbart matchande lokala<br>ordrar hämtas.           |

| Sökkriterier                     | Inställning för<br>patientfråga | DCP-destination<br>med ADT aktiverad<br>och MUSE-<br>orderserverinställning                                                                                   | Sökresultat                                                                                                    |
|----------------------------------|---------------------------------|----------------------------------------------------------------------------------------------------|----------------------------------------------------------------------------------------------------|
| Besöksnummer                     | Fråga om order                  | Konfigurera DCP-<br>server med ADT<br>aktiverad enligt<br>inställningarna för<br>MUSE-orderserver<br>och kontrollera att<br>båda IP-adresserna<br>är desamma. | Matchande lokala ordrar<br>eller fjärrordrar hämtas.                                                                                     |
| Patient-ID eller<br>Besöksnummer | Fråga om order och sedan<br>ADT | Konfigurera DCP-<br>server med ADT<br>aktiverad enligt<br>inställningarna för<br>MUSE-orderserver<br>och kontrollera att<br>båda IP-adresserna<br>är desamma. | Matchande lokala ordrar<br>eller fjärrordrar hämtas<br>(om de hittas), i annat fall<br>hämtas matchande ADT-<br>data (från fjärrserver). |
| Patient-ID eller<br>Besöksnummer | Endast fråga om ADT             | Kontrollera att DCP-<br>serverdestinationen<br>är aktiverad med ADT.                                                                                          | Endast matchande<br>ADT-data hämtas från<br>fjärrservern.                                                                                |

# Konfigurera fjärrpatientfrågor

 Välj Inställningar > Arbetsflöde > ADT/beställningsförfrågan. ADT/beställningsförfrågan-skärmen visas.

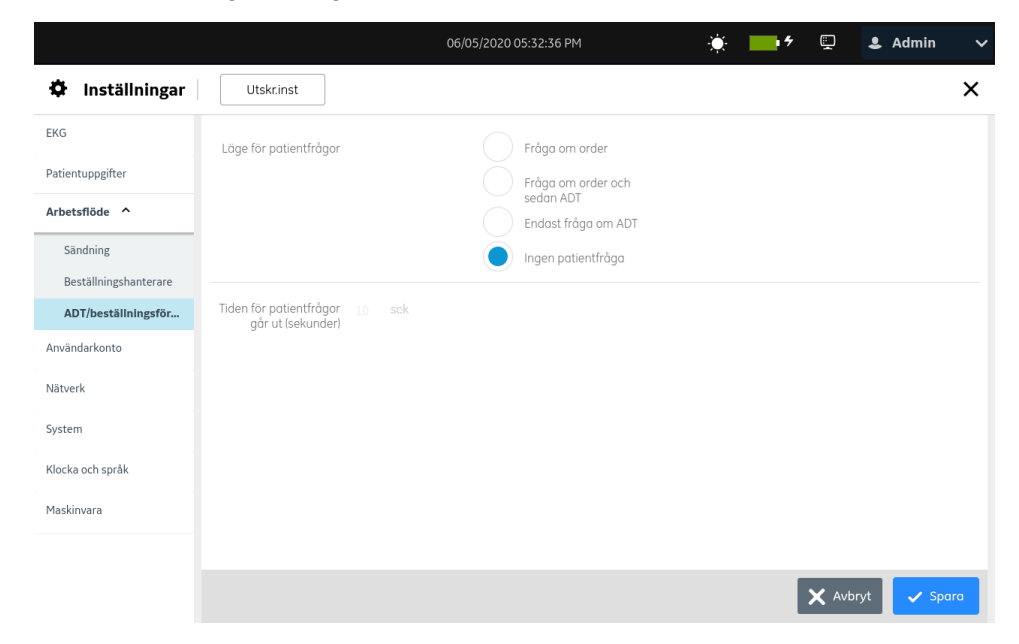

2. Konfigurera fälten genom att använda informationen i tabellen.

| Fält                                               | Åtgärd                                                                                                    | Beskrivning                                                                                                    |
|----------------------------------------------------|----------------------------------------------------------------------------------------------------|----------------------------------------------------------------------------------------------------|
| Läge för<br>patientfrågor                          | Välj ett alternativ<br>för att konfigurera<br>läget för<br>patientfrågor.                                       | Standardvärde: Ingen patientfråga<br>Tillåtna värden:<br>• Fråga om order<br>• Fråga om order och sedan ADT<br>• Endast fråga om ADT<br>• Ingen patientfråga |
| Tiden för<br>patientfrågor<br>går ut<br>(sekunder) | Ange längd (i<br>sekunder) som<br>nätverket väntar<br>på svar på ADT-<br>frågan innan ett<br>timeout-fel visas. | Standardvärde: <b>10</b><br>Tillåtna värden: 0 till 1000                                                                                                    |

Tabell 35: Inställningar av patientfrågor

3. Välj Spara.

# Användarkonto

Se till att din användarroll får behörighet till användarkontot.

| Om                          | Sedan                                                                                                    |
|-----------------------------|----------------------------------------------------------------------------------------------------|
| Användare hanteras lokalt   | <ul> <li>Utför följande konfigurationer:</li> <li>Konfigurera användarprofiler på sidan 108</li> <li>Konfigurera användarroller på sidan 105</li> </ul> |
| Användare hanteras med LDAP | Konfigurera LDAP på sidan 112.                                                                                                    |

Välj menyn Inställningar > Användarkonto för att konfigurera följande:

- Säkerhet Konfigurera säkerhet på sidan 96
- Användarroller:
  - Typer av användarroller på sidan 101
  - Konfigurera användarroller på sidan 105
- Användarprofiler:
  - Typer av användarprofiler på sidan 102
  - Konfigurera användarprofiler på sidan 108
- LDAP Konfigurera LDAP på sidan 112

# Konfigurera säkerhet

Välj Inställningar > Användarkonto > Säkerhet.
 Säkerhet-skärmen visas.

|                  |                                                            | 06/05/2020 05:32:48 PM       | * 💴 ۴                            | Ę    | 💄 Admin | ~ |
|------------------|------------------------------------------------------------|------------------------------|----------------------------------|------|---------|---|
| 🌣 Inställningar  | Utskr.inst                                                 |                              |                                  |      |         | × |
| EKG              | Användarautent Full au                                     | tentisering med Stat         | STAT-accessetikett s             | TAT  |         |   |
| Patientuppgifter |                                                            |                              |                                  |      |         |   |
| Arbetsflöde      | Aktivera inloggningsmeddelande                             |                              | Inloggningsmeddelande            |      |         |   |
| Användarkonto ^  |                                                            |                              |                                  |      |         |   |
| Säkerhet         |                                                            |                              |                                  |      |         |   |
| Användare        | n Lösenord får inte innehålla användar                     | namnet                       |                                  |      |         |   |
| LDAP             | <ul> <li>Lösenord får inte endast innehålla blo</li> </ul> | inksteg                      |                                  |      |         |   |
| Nätverk          |                                                            |                              |                                  |      |         |   |
| System           | Utgångsdatum lösenord                                      |                              |                                  |      |         |   |
| Klocka och språk | Minimum lösenordslängd 8                                   |                              | Förhindra återanvändning av tidi | gare |         |   |
| Maskinvara       |                                                            |                              | 10 lösenord                      |      |         |   |
|                  | Kontot blockeras efter 5                                   | misslyckade inloggningsförsö | k                                |      |         |   |
|                  |                                                            |                              |                                  |      |         |   |

2. Konfigurera fälten samt informationen i tabellen.

# Tabell 36: Konfigurera säkerhet

| Fält                  | Åtgärd                                                                                                    | Beskrivning                                                                                                    |
|-----------------------|----------------------------------------------------------------------------------------------------|----------------------------------------------------------------------------------------------------|
| Användarautentisering | Välj ett värde från<br>den nedrullningsbara<br>listan för att<br>konfigurera typ av<br>användarautentisering<br>för enheten. | • Om Full autentisering med<br>STAT väljs visar enheten en<br>inloggningsskärm.                                                                                                    |
|                       |                                                                                                    | <b>Anv.stat</b> väljer <b>STAT</b> -knappen<br>för att komma åt enheten utan<br>lösenordsuppgifter.<br>Alla andra användare måste<br>logga in på enheten med ett<br>användarnamn och ett lösenord.                                                                                         |
|                       |                                                                                                    | <ul> <li>Om Ingen autentisering (standard)<br/>väljs visar inte enheten en<br/>inloggningsskärm. Användare<br/>kommer åt enheten utan ett<br/>användarnamn och ett lösenord.</li> </ul>                                                                                                    |
|                       |                                                                                                    | <ul> <li>Om Tekniker-ID väljs visar enheten<br/>en inloggningsskärm. Användare<br/>kommer åt enheten genom att ange<br/>Tekniker-ID.</li> </ul>                                                                                                    |
|                       |                                                                                                    | GE Healthcare<br>Patrolar 0<br>Rentalt                                                                                                    |
|                       |                                                                                                    | Standardvärde: Ingen autentisering                                                                                                    |
|                       |                                                                                                    | Anm:<br>Om du aktiverar<br>användarautentisering loggas<br>du ut automatiskt efter att<br>du sparat inställningarna.<br>Inloggningsskärmen visas. Du<br>måste logga in på enheten med rätt<br>inloggningsuppgifter som baseras<br>på det konfigurerade läget för<br>användarautentisering. |

| Fält                              | Åtgärd                                                    | Beskrivning                                                                                                    |
|-----------------------------------|-----------------------------------------------------------|----------------------------------------------------------------------------------------------------|
| STAT-accessetikett                | Ange etikettnamnet<br>som visas på<br>inloggningsskärmen. | Det här fältet aktiveras bara när<br>alternativet <b>Full autentisering</b><br><b>med STAT</b> väljs från fältet<br><b>Användarautentisering</b> .                                                                                                    |
|                                   |                                                           | Standardvärde: <b>STAT</b>                                                                                                    |
|                                   |                                                           | Tillåtna värden:                                                                                                    |
|                                   |                                                           | 1 till 20 tecken                                                                                                    |
|                                   |                                                           | • A till Z                                                                                                    |
|                                   |                                                           | • a till z                                                                                                    |
|                                   |                                                           | • 0 till 9                                                                                                    |
|                                   |                                                           | Alla specialtecken                                                                                                    |
| Aktivera<br>inloggningsmeddelande | Aktivera eller<br>inaktivera denna<br>inställning.        | Om inställningen är aktiverad, är<br>fältet <b>Inloggningsmeddelande</b><br>aktiverat. Du måste konfigurera ett<br>aviseringsmeddelande som visas vid<br>tidpunkten för inloggning och erkänns<br>av användare som försöker logga in på<br>enheten.                                     |
|                                   |                                                           | Om inställningen är inaktiverad, är fältet<br>Inloggningsmeddelande inaktiverat.                                                                                                    |
|                                   |                                                           | Standardvärde: Inaktiv                                                                                                    |
| Inloggningsmeddelande             | Ange                                                      | Inget standardvärde                                                                                                    |
|                                   | aviseringsmeddelande<br>för inloganing                    | Tillåtna värden:                                                                                                    |
|                                   | for moggning.                                             | Upp till 15000 tecken                                                                                                    |
|                                   |                                                           | • A till Z                                                                                                    |
|                                   |                                                           | • a till z                                                                                                    |
|                                   |                                                           | • 0 till 9                                                                                                    |
|                                   |                                                           | Alla specialtecken                                                                                                    |
| Utgångsdatum lösenord             | Aktivera eller<br>inaktivera denna<br>inställning.        | Om denna inställning är aktiverad, ange<br>längd för lösenordets förfallotid i fältet<br><b>Lösenordets giltighetslängd minimum</b><br><b>och maximum (dagar)</b> . Lösenordet går<br>ut efter den konfigurerade längden och<br>användaren uppmanas att ställa in ett<br>nytt lösenord. |
|                                   |                                                           | inte lösenordet ut.<br>Standardvärde: Inaktiv                                                                                                    |

| Fält                                                                                                    | Åtgärd                                                                               | Beskrivning                                                                                                    |  |  |  |  |
|----------------------------------------------------------------------------------------------------|--------------------------------------------------------------------------------------|----------------------------------------------------------------------------------------------------|--|--|--|--|
| Lösenordets<br>giltighetslängd (dagar)                                                                                                    | Ställ in lösenordets<br>Minimum och<br>Maximum förfallotid                           | Minimum tidslängd: Detta anger<br>tidsperioden innan ett lösenord kan<br>ändras.                                                                                        |  |  |  |  |
|                                                                                                    | i dagar, om<br>inställningen<br><b>Utgångsdatum</b><br><b>lösenord</b> är aktiverad. | <ul> <li>Om den är inställd på en dag kan<br/>lösenordet inte ändras förrän i<br/>morgon.</li> </ul>                                                                    |  |  |  |  |
|                                                                                                    |                                                                                      | <ul> <li>Om den är inställd på sju dagar kan<br/>lösenordet inte ändras förrän nästa<br/>vecka.</li> </ul>                                                              |  |  |  |  |
|                                                                                                    |                                                                                      | <ul> <li>Om den är inställd på noll, finns det<br/>ingen tidslängd innan lösenordet<br/>kan ändras. Lösenordet kan ändras<br/>omedelbart.</li> </ul>                    |  |  |  |  |
|                                                                                                    |                                                                                      | Maximum tidslängd: Detta anger<br>tidsperioden efter vilken ett lösenord<br>måste ändras. Om den är inställd på 9<br>dagar, måste lösenordet ändras efter 3<br>månader. |  |  |  |  |
|                                                                                                    |                                                                                      | Anm:<br>Det utgågna lösenordet fortsätter<br>att fungera, men måste ändras när<br>det används.                                                                          |  |  |  |  |
|                                                                                                    |                                                                                      | Standardvärde för minimum och<br>maximum: <b>1</b> och <b>90</b>                                                                                                    |  |  |  |  |
|                                                                                                    |                                                                                      | Tillåtna värden för minimum och<br>maximum: 0 till 364 och 0 till 365                                                                                                   |  |  |  |  |
| Minimum lösenordslängd Ange minst antal tecken som krävs f att användarlösene                                                                     |                                                                                      | När en användare läggs till eller<br>modifieras godkänns inte lösenordet av<br>systemet, om användarlösenordet inte<br>uppfyller minst antal tecken som krävs.          |  |  |  |  |
|                                                                                                    |                                                                                      | Lösenordet måste innehålla ett antal<br>tecken som är lika med eller fler än<br><b>Minimum lösenordslängd</b> .                                                         |  |  |  |  |
|                                                                                                    |                                                                                      | Standardvärde: 8 tecken                                                                                                    |  |  |  |  |
|                                                                                                    |                                                                                      | Tillåtna värden: 8 till 14 tecken                                                                                                    |  |  |  |  |
| Förhindra<br>återanvändning av<br>tidigare lösenord<br>Välj ett värde fri<br>rullgardinsmeny<br>för att konfigure<br>tidigare använd<br>lösenord. |                                                                                      | Här anges tidigare använda lösenord<br>som en användare inte får ändra sitt<br>lösenord till.<br>Standardvärde: <b>10</b><br>Tillåtna värden: 10 till 32                |  |  |  |  |

| Fält                                                       | Åtgärd                                                                                                    | Beskrivning                                                                                                    |
|------------------------------------------------------------|----------------------------------------------------------------------------------------------------|----------------------------------------------------------------------------------------------------|
| Kontot blockeras<br>efter misslyckade<br>inloggningsförsök | Välj ett värde från<br>rullgardinsmenyn<br>för att låsa kontot<br>efter ett viss antal<br>inloggningsförsök. | Detta anger antalet upprepade<br>misslyckade inloggningsförsök som gör<br>att ett användarkonto låses tillfälligt.<br><b>Anm:</b><br>Du kan logga in som STAT-<br>användare om ditt konto har låsts.<br>Standardvärde: <b>5</b><br>Tillåtna värden: 3 till 99     |
| Varaktighet för<br>kontoblockering (min)                   | Välj ett värde från<br>rullgardinsmenyn<br>för att ställa in<br>tidslängden (i minuter)<br>som kontot låses. | Detta gör det möjligt att ställa in<br>tidslängden i minuter som kontot ska<br>vara låst.<br>Om den är inställd på en minut, låses<br>kontot under en minut. Du kan inte<br>logga in under nästa minut.<br>Standardvärde: <b>1</b><br>Tillåtna värden: 1 till 120 |
| Små bokstäver                                              | Aktivera eller<br>inaktivera denna<br>inställning.                                                           | Om den här inställningen är aktiverad,<br>ska små bokstäver användas i<br>lösenordet.<br>Om den här inställningen är inaktiverad,<br>är det inte nödvändigt att använda små<br>bokstäver i lösenordet.<br>Standardvärde: Aktiverad                                |
| Numerisk                                                   | Aktivera eller<br>inaktivera denna<br>inställning.                                                           | Om den här inställningen är aktiverad,<br>ska numeriska tecken användas i<br>lösenordet.<br>Om denna inställning är aktiverad,<br>är det inte nödvändigt att använda<br>numeriska tecken i lösenordet.<br>Standardvärde: Aktiverad                                |
| Stora bokstäver                                            | Aktivera eller<br>inaktivera denna<br>inställning.                                                           | Om den här inställningen är aktiverad,<br>ska stora bokstäver användas i<br>lösenordet.<br>Om den här inställningen är inaktiverad,<br>är det inte nödvändigt att använda<br>stora bokstäver i lösenordet.<br>Standardvärde: Aktiverad                            |
| Specialtecken                                              | Aktivera eller<br>inaktivera denna<br>inställning.                                                           | Om den här inställningen är aktiverad,<br>ska specialtecken användas i<br>lösenordet.<br>Om denna inställning är aktiverad,<br>är det inte nödvändigt att använda<br>specialtecken i lösenordet.<br>Standardvärde: Aktiverad                                      |

| Fält                                   | Åtgärd                                                                                                    | Beskrivning                                                                                                    |  |  |  |  |
|----------------------------------------|----------------------------------------------------------------------------------------------------|----------------------------------------------------------------------------------------------------|--|--|--|--|
| Automatisk låsning                     | Aktivera eller<br>inaktivera denna<br>inställning.                                                                           | Om inställningen är aktiverad, låses<br>enheten automatiskt efter en viss<br>inställd tid som den inte är aktiv. |  |  |  |  |
|                                        | Om denna inställning är inaktiverad,<br>låses inte enheten automatiskt.<br>Standardvärde: Aktiverad                          |                                                                                                    |  |  |  |  |
|                                        |                                                                                                    | Standardvärde: Aktiverad                                                                                         |  |  |  |  |
| Inaktivitetslängd för<br>autolås (min) | Ange inaktivitetstid<br>(i minuter) efter<br>vilken systemet<br>låses automatiskt,<br>om inställningen<br>Automatisk låsning | Standardvärde: <b>15</b><br>Tillåtna värden: 1 till 60                                                           |  |  |  |  |

# 3. Välj **Spara**.

# Typer av användarroller

Följande roller är förbestämda på enheten:

- Systemadministratör
- Klinisk
- STAT
- Tjänst

# Tabell 37: Förbestämda användarroller

| Användarroll        | Beskrivning                                                                                                    | Standardbehörighet                                                     |
|---------------------|----------------------------------------------------------------------------------------------------|------------------------------------------------------------------------|
| Systemadministratör | Rollen <b>Systemadministratör</b> har alla<br>behörigheter som standard.                                                                                 | Gå till inställningar                                                  |
|                     | Administratören kan lägga till roller<br>till den lokalt hanterade listan med<br>användarroller. Behörigheter för<br>användardefinierad roll kan ändras. | <ul><li>Aktivera EKG-simulator</li><li>Gå till service</li></ul>       |
|                     |                                                                                                    | <ul><li>Se granskningslogg</li><li>Visa rapporter</li></ul>            |
|                     |                                                                                                    | <ul><li>Visa ordrar</li><li>Revidera rapporter</li></ul>               |
|                     |                                                                                                    | <ul><li>Ta bort rapporter</li><li>Sänd rapporter</li></ul>             |
|                     |                                                                                                    | Användarhantering                                                      |
|                     |                                                                                                    | <ul><li>Software Update</li><li>Redigera inställningarna för</li></ul> |
|                     |                                                                                                    | <ul><li>kritiska värden*</li><li>Visa patientlista</li></ul>           |
|                     |                                                                                                    |                                                                        |

| Användarroll | Beskrivning                                                                                                    | Standardbehörighet                                                                                                    |
|--------------|----------------------------------------------------------------------------------------------------|----------------------------------------------------------------------------------------------------|
| Klinisk      | Klinisk roll tilldelas till Strd.anv. som<br>standard. Behörigheter för rollen Klinisk<br>kan ändras. Rollen Strd.anv. kan ändras.                       | <ul> <li>Visa rapporter</li> <li>Visa ordrar</li> <li>Revidera rapporter</li> <li>Ta bort rapporter</li> <li>Sänd rapporter</li> <li>Visa patientlista</li> <li>Förfrågan fjörrpatientdata</li> </ul> |
| STAT         | <b>STAT</b> roll tilldelas till <b>Anv.stat</b> som<br>standard. Behörigheter för rollen <b>STAT</b> kan<br>ändras. Rollen <b>Anv.stat</b> kan ändras.   | Sänd rapporter                                                                                                    |
| Tjänst       | Tjänst-rollen tilldelas Tjänst-användare<br>som standard. Behörigheter för rollen<br>Tjänst kan ändras. Rollen för Tjänst-<br>användare kan inte ändras. | <ul> <li>Gå till inställningar</li> <li>Aktivera EKG-simulator</li> <li>Gå till service</li> <li>Software Update</li> </ul>                                                                           |

#### Anm:

Roller med en asterisk (\*) som suffix i tabellen visas i skärmen **Användarroller** även om alternativen som krävs aktiveras på **Tjänster**-skärmen. Se användarhandboken *MAC 7 analyssystem för vilo-EKG* för information om att aktivera inställningarna.

# Typer av användarprofiler

Följande användare är förbestämda på enheten:

- Admin
- Strd.anv.
- Anv.stat
- Tjänst

| Användarprofil | Beskrivning                                                                                                    |
|----------------|----------------------------------------------------------------------------------------------------|
| Admin          | Den här fördefinierade administratören kan komma åt enheten med<br>lösenordsuppgifter för att ställa in, redigera och ta bort konfigurationer.                                                                                                    |
|                | Standardlösenord för att logga in som Admin-användare är admin123.                                                                                                    |
|                | Admin-användaren uppmanas att ändra standardlösenordet direkt efter första inloggning.                                                                                                    |
|                | Bara en lokal <b>Admin</b> -användare kan existera på enheten. Administratören kan<br>lägga till användare till den lokalt hanterade användarlistan eller konfigurera<br>LDAP-baserad användarautentisering.                                                                                                    |
|                | Lösenordsrelaterade fält för <b>Admin</b> -användaren kan modifieras. Se<br><i>Konfigurera användarprofiler på sidan 108.</i>                                                                                                    |
|                | Anm:<br>Skydda Admin-användarlösenordet och säkerställ att du inte delar<br>ditt lösenord med någon. Använd inte ditt Admin-användarkonto för<br>vardagsuppgifter.                                                                                                    |
|                | Om <b>Admin</b> -användaren glömmer bort lösenordet till <b>Admin</b> -<br>användarkontot:                                                                                                    |
|                | <ul> <li>En användare med Användarhantering-behörighet kan ändra<br/>Admin-användarens lösenord på inställningsskärmen Användare.</li> </ul>                                                                                                    |
|                | <ul> <li>En användare kan initiera systemåterställning genom att trycka         ↑ ↓ ←→ ↑ ↓ ←→ i skärmen Inloggning och ange enhetens<br/>serienummer, vid en uppmaning till detta. Systemåterställning<br/>används för att återställa alla inställningar till fabriksinställningen (som<br/>använder administratörslösenordet). Vid systemåterställning raderas<br/>även ALLA DATA.     </li> </ul> |
|                | Följande fält kan inte modifieras:                                                                                                    |
|                | • Användarnamn                                                                                                    |
|                | • Displaynamn                                                                                                    |
|                | Roll (Systemadministratör)                                                                                                    |
|                | Du kan inte lägga till, ta bort eller inaktivera <b>Admin</b> -användaren.                                                                                                    |

# Tabell 38: Fördefinierade användarprofiler

| Användarprofil | Beskrivning                                                                                                    |
|----------------|----------------------------------------------------------------------------------------------------|
| Strd.anv.      | När användarautentisering är inaktiverad och enheten är påslagen för att<br>samla in och skriva ut EKG loggas den här fördefinierade användaren in<br>automatiskt utan att ange ett lösenord.                                                                                                    |
|                | Bara en <b>Strd.anv.</b> kan existera på enheten. <b>Strd.anv.</b> tilldelas till <b>Klinisk</b> roll som<br>standard. Rollen <b>Strd.anv.</b> kan ändras. Se <i>Konfigurera användarroller på sidan</i><br>105.                                                                                                    |
|                | <b>Strd.anv.</b> har inte åtkomst till <b>Inställningar</b> - eller <b>Service</b> -skärmarna som<br>standard och uppmanas att logga in som en användare med behörigheter<br>att komma åt dessa skärmar. Men om rollen <b>Strd.anv.</b> ändras till att inkludera<br>dessa behörigheter kan användaren komma åt dessa skärmar utan<br>användarautentisering. |
|                | Du kan inte lägga till, ta bort eller inaktivera <b>Strd.anv.</b> .                                                                                                    |
| Anv.stat       | När användarautentisering med STAT-åtkomst aktiveras kan <b>Anv.stat</b> komma<br>åt enheten utan att ange ett lösenord för insamling, utskrift och överföring av<br>EKG.                                                                                                    |
|                | <b>Anv.stat</b> tilldelas till <b>STAT</b> roll som standard. Rollen <b>Anv.stat</b> kan ändras. Se<br><i>Konfigurera användarroller på sidan 105</i> .                                                                                                    |
|                | Du kan inte lägga till, ta bort eller inaktivera <b>Anv.stat</b> .                                                                                                    |
| Tjänst         | Som standard är <b>Tjänst</b> -användarprofilen inaktiverad på enheten. <b>Tjänst</b> -<br>användarprofilen kan aktiveras av en användare med lämpliga behörigheter.                                                                                                    |
|                | Om <b>Tjänst</b> -användarprofilen är aktiverad kan den här användaren komma åt enheten med lösenordsuppgifter när användarautentisering har aktiverats.                                                                                                    |
|                | Lösenordet för <b>Tjänst</b> -användarprofilen är inställd när <b>Tjänst</b> -<br>användarprofilen är aktiverad. Kunden specificerar lösenordet för <b>Tjänst</b> -<br>användaren.                                                                                                    |
|                | Anm:<br>När användarprofilen <b>Tjänst</b> har avaktiverats kommer lösenord som<br>tidigare ställts in sluta att vara giltiga. När användarprofilen <b>Tjänst</b><br>aktiveras nästa gång måste du ställa in ett nytt lösenord.                                                                                                    |
|                | Tjänst-användaren tilldelas Tjänst-roll som standard.                                                                                                    |
|                | Du kan inte lägga till eller ta bort <b>Tjänst</b> -användarprofilen.                                                                                                    |

| Användarprofil  | Beskrivning                                                                                                    |
|-----------------|----------------------------------------------------------------------------------------------------|
| Lokal användare | När användarautentisering aktiveras kan den här lokalt tillagda användaren<br>komma åt enheten med lösenordsuppgifter för att utföra uppgifter som<br>baseras på de tilldelade användarbehörigheterna.                                                                                                    |
|                 | Upp till 100 lokala användare kan finnas på enheten.                                                                                                    |
|                 | En användare med behörighet för användarhantering kan lägga till,<br>modifiera, ta bort eller inaktivera en lokal användare. Se <i>Konfigurera</i><br>användarprofiler på sidan 108.                                                                                                    |
| LDAP-användare  | När användarautentisering aktiveras och LDAP-baserad<br>användarautentisering har konfigurerats, kan en LDAP-användare komma åt<br>enheten med lösenordsuppgifter för att utföra uppgifter som baseras på de<br>tilldelade behörigheterna i LDAP-grupprollen. Se <i>Konfigurera LDAP på sidan</i><br>112. |

#### Tabell 39: Användardefinierade användarprofiler

# Konfigurera användarroller

Se till att din användarroll har tilldelats behörighet för användarhantering.

- 1. Välj Inställningar > Användarkonto > Användare.
- 2. Välj **Användarroller**.

Användarroller-skärmen visas.

|                  |                | 06/0             | 5/2020 05:32:54 PM | <b>.</b> | <b>•</b> <del>•</del> | Ē. | 💄 Admin | ~        |
|------------------|----------------|------------------|--------------------|----------|-----------------------|----|---------|----------|
| 🌣 Inställningar  | Utskr.inst     |                  |                    |          |                       |    |         | ×        |
| EKG              |                |                  |                    |          |                       |    | + Lä    | igg till |
| Patientuppgifter | Användarroller | Användarprofiler |                    |          |                       |    |         |          |
| Arbetsflöde      | Rollnamn       |                  |                    |          |                       |    |         |          |
| Användarkonto ^  |                |                  |                    |          |                       |    |         |          |
| Säkerhet         |                |                  |                    |          |                       |    |         |          |
| Användare        | Service        |                  |                    |          |                       |    |         |          |
| LDAP             | Stat           |                  |                    |          |                       |    |         |          |
| Nätverk          | System Admin   |                  |                    |          |                       |    |         |          |
| System           | System and     |                  |                    |          |                       |    |         |          |
| Klocka och språk |                |                  |                    |          |                       |    |         |          |
| Maskinvara       |                |                  |                    |          |                       |    |         |          |
|                  |                |                  |                    |          |                       |    |         |          |
|                  |                |                  |                    |          |                       |    |         |          |

- 3. Utför procedurer som krävs för att konfigurera användarroller där så är tillämpligt:
  - Utför steg 4 till steg 7 för att lägga till en användarroll.
  - Utför steg 9 för att redigera en användarroll.

- Utför steg 10 för att ta bort en användarprofil.
- Välj ikonen Lägg till + 10000 för att lägga till en användarroll.
   En ny rad läggs till i användarrolltabellen.
- 5. Konfigurera användarrollen med lämpliga behörigheter genom att använda informationen i följande tabell:

|                  | 06/05/2020 05:33:03 PM            |     | ÷.  | <b>*</b>      | L           | 💄 Admin | ~      |
|------------------|-----------------------------------|-----|-----|---------------|-------------|---------|--------|
| 🌣 Inställningar  | Utskr.inst                        |     |     |               |             |         | ×      |
| EKG              | < Tillbaka                        |     |     |               |             | 🗟 T0    | a bort |
| Patientuppgifter | Användarrollar-Namn-System Admin  |     |     |               |             |         |        |
| Arbetsflöde      |                                   |     |     |               |             |         |        |
| Användarkonto 🔨  | System Admin Gå till inställninga | r 🗾 |     | Ta bor        | t rapporte  |         |        |
| Säkerhet         |                                   |     |     |               |             |         | _      |
| Användare        | Aktivera EKG-simulato             | r   |     | Sänd          | l rapporte  | er 🔶    |        |
| LDAP             | Gå till servic                    |     |     | Användo       | rhanterin   | g 🚺     |        |
| Nätverk          |                                   |     |     |               |             |         | -      |
| System           | Se granskn.log                    |     | För | frågan fjärrp | atientdat   | a 💽     |        |
| Klocka och språk | Visa rapporte                     | r   |     | Progr         | amuppdat    | t.      |        |
| Maskinvara       | Revidera rapporte                 | r   |     | Visa          | patientlist | a 🚺     |        |
|                  |                                   |     |     |               |             |         |        |
|                  |                                   |     |     |               |             |         |        |

### Tabell 40: Konfigurera användarroller

| Fält                   | Beskrivning                                                                                                    |
|------------------------|----------------------------------------------------------------------------------------------------|
| Rollnamn               | Ange ett unikt namn för användarrollen. Upp till 15 tecken<br>tillåts.                                                                                                    |
| Gå till inställningar  | <ul> <li>Öppna Inställningar-skärmen och visa<br/>nätverksparametrarna vid val av ikon för nätverksstatus.</li> <li>Anm:<br/>Om denna behörighet är inaktiverad:</li> <li>Är behörigheterna Aktivera EKG-simulator,<br/>Revidera inställningarna för kritiska värden och<br/>Användarhantering också inaktiverade.</li> <li>Du kan endast se nätverksstatus vid val av ikonen för<br/>nätverksstatus, men kan inte se nätverksparametrar<br/>såsom enhetens namn, IP-adress, subnätmask, MAC-<br/>adress, Gateway-adress eller DNS.</li> </ul> |
| Aktivera EKG-simulator | Åtkomst för att aktivera EKG-simulatorn.<br>Anm:<br>Om den här behörigheten är aktiverad, aktiveras även <b>Gå</b><br>till inställningar.                                                                                                    |

| Fält                                            | Beskrivning                                                                                                    |
|-------------------------------------------------|----------------------------------------------------------------------------------------------------|
| Gå till service                                 | Öppnar <b>Tjänster</b> -skärmen.<br>Anm:<br>Om denna behörighet är inaktiverad, inaktiveras<br>även behörigheterna <b>Software Update</b> och <b>Se</b><br>granskningsloggar.                                                                                                    |
| Se granskningsloggar                            | Se granskningsloggar<br>Anm:<br>Om den här behörigheten är aktiverad, aktiveras även <b>Gå</b><br>till service.                                                                                                    |
| Visa rapporter                                  | Visa patientrapporter som har sparats tidigare i <b>Filer</b> -vyn.<br><b>Anm:</b><br>Om denna behörighet är inaktiverad kan en användare<br>endast se patientrapporter som erhållits under den<br>aktuella inloggningssession.                                                                                               |
| Visa ordrar                                     | Visa beställningar i <b>Ordrar</b> -vyn.                                                                                                    |
| Revidera rapporter                              | Redigera lagrade patientrapporter.<br>Anm:<br>Om användaren bara har redigeringsbehörighet för<br>patientrapporten och inte visningsbehörighet, kan de<br>bara redigera patientrapporter som de insamlat.                                                                                                    |
| Ta bort rapporter                               | Ta bort lagrade patientrapporter.                                                                                                    |
| Sänd rapporter                                  | Överföra patientrapporter                                                                                                    |
| Användarhantering                               | Hantera användarprofiler och användarroller.<br>Anm:<br>Om du aktiverar den här behörigheten, aktiveras även <b>Gå</b><br>till inställningar.                                                                                                    |
| Software Update                                 | Uppdatera programvaran på enheten.<br>Anm:<br>Om du aktiverar den här behörigheten, aktiveras även <b>Gå</b><br>till service.                                                                                                    |
| Revidera inställningarna för<br>kritiska värden | Redigera inställningarna för de kritiska värdena.<br><b>Anm</b> :<br>Den här behörigheten visas bara om CRIT-alternativet<br>köps och aktiveras. Kontakta GE Healthcare<br>servicesupport för att köpa det här alternativet.<br>Om du aktiverar den här behörigheten, aktiveras även <b>Gå</b><br><b>till inställningar</b> . |
| Visa patientlista                               | Visa patientlistan.                                                                                                    |
| Förfrågan fjärrpatientdata                      | Söka efter fjärrpatientdata.                                                                                                    |

- 6. Välj Verkställ.
- 7. Upprepa stegen 4 till 6 för att lägga till fler användarroller.
- 8. Välj Spara.
- 9. För att redigera en befintlig användarroll:
  - a) Välj var som helst i raden för användarrollkonfigureringen som du vill ändra för att aktivera ändringsläget.
  - b) Gör ändringar i användarrollen. Se *Tabell 40: Konfigurera användarroller på sidan 106* för en beskrivning av behörigheterna.
  - c) Välj Verkställ.
  - d) Välj **Spara**.
- 10. För att ta bort en befintlig användarroll:

#### Anm:

Om rollen du försöker ta bort har tilldelats en användarprofil eller LDAPgrupp kan inte rollen tas bort.

- a) Välj var som helst i raden för användarrollkonfigureringen som du vill ta bort för att aktivera ändringsläget.
- b) Välj **Ta bort**.

Ett meddelande visas för att bekräfta om du vill ta bort användarrollen.

- c) Välj Ja för att bekräfta borttagning av användarrollen.
- d) Välj Spara.

# Konfigurera användarprofiler

Se till att din användarroll har tilldelats behörighet för användarhantering.

- 1. Välj Inställningar > Användarkonto > Användare.
- 2. Välj Användarprofiler.

De konfigurerade användarprofilerna visas i tabellen *Tabell 41: Konfigurera användarprofiler på sidan 110*. Om inga användarprofiler har konfigurerats är tabellen tom.
|                  |                | 06/0             | 5/2020 05:33:11 PM | ÷ | <b>•</b> • • | ŗ, | Admin | ~       |
|------------------|----------------|------------------|--------------------|---|--------------|----|-------|---------|
| 🌣 Inställningar  | Utskr.inst     |                  |                    |   |              |    |       | x       |
| EKG              |                |                  |                    |   |              |    | + Lä  | gg till |
| Patientuppgifter | Användarroller | Användarprofiler |                    |   |              |    |       |         |
| Arbetsflöde      | Användarnamn   |                  | Visningsnamn       |   | Roll         |    |       |         |
| Användarkonto ^  | Admin          |                  | Admin              |   |              |    |       |         |
| Användare        | Default User   |                  | Strd.anv.          |   | Clinical     |    |       |         |
| LDAP             | Stat User      |                  | Anv.stat           |   | Stat         |    |       |         |
| System           | Service        |                  | Tjänster           |   | Service      |    |       |         |
| Klocka och språk |                |                  |                    |   |              |    |       |         |
| Maskinvara       |                |                  |                    |   |              |    |       |         |
|                  |                |                  |                    |   |              |    |       |         |
|                  |                |                  |                    |   |              |    |       |         |

- 3. Utför procedurer som krävs för att konfigurera användarprofiler där så är tillämpligt:
  - Utför steg 4 till steg 7 för att lägga till en användarprofil.
  - Utför steg 9 för att redigera en användarprofil.
  - Utför steg 10 för att ta bort en användarprofil.
- Välj ikonen Lägg till + wet för att lägga till en användarprofil. En ny rad läggs till i användarprofiltabellen.
- 5. Konfigurera användarprofilen genom att använda informationen i följande tabell:

|                             |                           | 06/05/2020 05:33                                              | :19 PM | ÷                   | • *               | Ď       | 💄 Admin | ~    |
|-----------------------------|---------------------------|---------------------------------------------------------------|--------|---------------------|-------------------|---------|---------|------|
| 🌣 Inställningar             | Utskr.inst                |                                                               |        |                     |                   |         |         | ×    |
| EKG                         | Tillbaka                  |                                                               |        |                     |                   |         | 🗟 Ta    | bort |
| Patientuppgifter            | Användarprofiler-Namn-Adr | nin                                                           |        |                     |                   |         |         |      |
| Arbetsflöde                 | Användarnamn *            | Visningsnamn *                                                | Roll * |                     |                   |         |         |      |
| Användarkonto ^<br>Säkerhet | Admin                     |                                                               |        | $\sim$              |                   |         |         |      |
| Användare                   | Lösenord *                | ***                                                           |        | L                   | ösenord går ald   | drig ut |         |      |
| LDAP                        |                           | Lösenordet måste innehålla mir                                | nst    |                     |                   |         |         |      |
| Nätverk                     |                           | <ul> <li>En liten bokstav</li> <li>En stor bokstav</li> </ul> |        |                     |                   |         |         |      |
| System                      |                           | <ul> <li>En sittra</li> <li>Ett specialtecken</li> </ul>      |        |                     |                   |         |         |      |
| Klocka och språk            | Bekr. lösenord *          | ×**                                                           |        |                     | Inakti            | v anv.  |         |      |
| Maskinvara                  | Tekniker-ID               |                                                               |        | Tvinga lösenordbyte | e vid nästa inlog | gning   |         |      |
|                             |                           |                                                               |        |                     |                   |         |         |      |

| Fält         | Åtgärd                                      | Beskrivning                                                                                                    |
|--------------|---------------------------------------------|----------------------------------------------------------------------------------------------------|
| Användarnamn | Ange ett unikt<br>namn för                  | Om det redan finns ett användarnamn med samma<br>namn visas ett felmeddelande.                                                                                                    |
|              | användaren.                                 | Det här är ett obligatoriskt fält.                                                                                                    |
|              |                                             | Inget standardvärde.                                                                                                    |
|              |                                             | Tillåtna värden: Användardefinierat värde upp till 15<br>tecken                                                                                                    |
| Displaynamn  | Ange ett unikt<br>displaynamn för           | Detta namn visas på användarmenyn på Insamling-<br>skärmen.                                                                                                    |
|              | anvanaaren.                                 | Det här är ett obligatoriskt fält.                                                                                                    |
|              |                                             | Inget standardvärde.                                                                                                    |
|              |                                             | Tillåtna värden: Användardefinierat värde upp till 50<br>tecken                                                                                                    |
| Roll         | Välj en roll<br>från den                    | Standardvärde: Inget standardvärde<br>Tillåtna värden:                                                                                                    |
|              | listan för att                              | Systemadministratör                                                                                                    |
|              | tilldela en                                 | Klinisk                                                                                                    |
|              | användaren.                                 | • Stat                                                                                                    |
|              |                                             | • Tjänst                                                                                                    |
|              |                                             | Alla användardefinierade roller                                                                                                    |
| Lösenord     | Ange lösenordet<br>för användaren<br>enligt | Varje tecken i lösenordet visas som en asterisk (*). Om<br>lösenordsreglerna inte uppfylls visar fältet <b>Lösenord</b> en<br>röd ruta och respektive felmeddelanden.                                                                                                    |
|              | lösenordsreglerna<br>som visas i            | Tillåtna värden:                                                                                                    |
|              | kolumnen                                    | Användardefinierat värde upp till 126 tecken                                                                                                    |
|              | Besknyning.                                 | <ul> <li>Minst antal tecken och typ av tecken som tillåts<br/>ställs in på inställningsskärmen Säkerhet Se<br/>Konfigurera säkerhet på sidan 96.</li> </ul>                                                                                                    |
|              |                                             | Inget standardvärde.                                                                                                    |
|              |                                             | Anm:<br>Om en lokal användare glömmer sitt<br>användarlösenord kan en användare med<br>Användarhantering-behörighet ändra lösenordet<br>för användarkontot på inställningsskärmen<br>Användare. Den lokala användaren kan logga in på<br>enheten med det ändra lösenordet. |

# Tabell 41: Konfigurera användarprofiler

| Fält                                | Åtgärd                                             | Beskrivning                                                                                                    |
|-------------------------------------|----------------------------------------------------|----------------------------------------------------------------------------------------------------|
| Bekr. lösenord                      | Ange exakt det                                     | Varje tecken i lösenordet visas som en asterisk (*).                                                                                                    |
|                                     | lösenord du<br>angav i fältet<br><b>Lösenord</b>   | Om lösenordet som angavs i det här fältet inte stämmer<br>överens med lösenordet som angavs i fältet <b>Lösenord</b><br>kommer fältet <b>Bekr. lösenord</b> att visa en röd ruta. Ange<br>lösenordet igen för att matcha fältet <b>Lösenord</b> .                                                                                                    |
|                                     |                                                    | Inget standardvärde.                                                                                                    |
| Tekniker-ID                         | Ange tekniker-id                                   | Det här fältet får lämnas tomt.                                                                                                    |
|                                     | med användaren.                                    | Inget standardvärde.                                                                                                    |
|                                     |                                                    | Tillåtna värden:                                                                                                    |
|                                     |                                                    | • a till z                                                                                                    |
|                                     |                                                    | • A till Z                                                                                                    |
|                                     |                                                    | • 0 till 9                                                                                                    |
|                                     |                                                    | Alla specialtecken                                                                                                    |
|                                     |                                                    | Användardefinierat värde upp till 20 tecken.                                                                                                    |
| Lösenord går<br>aldrig ut           | Aktivera eller<br>inaktivera denna<br>inställning. | <ul> <li>Om denna inställning är aktiverad kommer<br/>inte lösenordet till den här användaren att gå<br/>ut, även om längd på lösenordets giltighetstid<br/>för alla användare av den här enheten har<br/>ställts in i fältet Lösenordets giltighetslängd på<br/>inställningsskärmen Säkerhet.</li> <li>Om denna inställning är inaktiverad kommer</li> </ul> |
|                                     |                                                    | lösenordet till den här användaren att gå ut<br>när tiden för lösenordet överskrider längden<br>på lösenordets giltighetstid som ställs in<br>i fältet <b>Lösenordets giltighetslängd</b> på<br>inställningsskärmen <b>Säkerhet</b> .                                                                                                    |
|                                     |                                                    |                                                                                                    |
| Inaktiv anv.                        | Aktivera eller<br>inaktivera denna                 | <ul> <li>Om denna inställning är aktiverad, får inte<br/>användaren använda den här enheten.</li> </ul>                                                                                                    |
|                                     | instalining.                                       | <ul> <li>Om denna inställning är inaktiverad, kan<br/>användaren använda den här enheten.</li> </ul>                                                                                                    |
|                                     |                                                    | Standardvärde: Inaktiv                                                                                                    |
| Tvinga<br>lösenordbyte<br>vid nästa | Aktivera eller<br>inaktivera denna<br>inställning. | <ul> <li>Om denna inställning är aktiverad måste<br/>användaren ändra sitt lösenord vid nästa<br/>inloggning.</li> </ul>                                                                                                    |
| moggning                            |                                                    | <ul> <li>Om denna inställning är inaktiverad behöver<br/>inte användaren ändra sitt lösenord vid nästa<br/>inloggning.</li> </ul>                                                                                                    |
|                                     |                                                    | Standardvärde: Aktiverad                                                                                                    |
|                                     |                                                    | Anm:<br>Denna inställning är alltid inaktiverad för <b>Tjänst</b> -<br>standardanvändaren.                                                                                                    |

- 6. Välj Verkställ.
- 7. Upprepa stegen 4 till 6 för att lägga till fler användarprofiler.
- 8. Välj Spara.
- 9. För att redigera en befintlig användarprofil:
  - a) Välj var som helst i raden för användarprofilen som du vill ändra för att aktivera ändringsläget.
  - b) Gör ändringar i användarprofilen enligt informationen i *Tabell 41: Konfigurera användarprofiler på sidan 110.*
  - c) Välj Verkställ.
  - d) Välj **Spara**.
- 10. För att ta bort en befintlig användarprofil:
  - a) Välj var som helst i raden för användarprofilkonfigureringen som du vill ta bort för att aktivera ändringsläget.
  - b) Välj Ta bort.
     Ett meddelande visas för att bekräfta om du vill ta bort användarprofilen.
  - c) Välj **Ja** för att bekräfta borttagning av användarprofilen.
  - d) Välj **Spara**.

# **Konfigurera LDAP**

Se till att din användarroll har tilldelats behörighet för användarhantering.

Full autentisering med Stat Måste konfigureras för LDAP-autentisering.

- 1. Välj Inställningar > Användarkonto > LDAP.
- 2. Välj LDAP för att visa LDAP-inställningarna. LDAP-skärmen visas.

|                  |            | 06/0             | 5/2020 05:33:31 PM | ÷ | • * | Đ | Admin | ~ |
|------------------|------------|------------------|--------------------|---|-----|---|-------|---|
| 🌣 Inställningar  | Utskr.inst |                  |                    |   |     |   |       | × |
| EKG              | LDAP       | LDAP-grupproller |                    |   |     |   |       |   |
| Patientuppgifter | LDAP       |                  |                    |   |     |   |       |   |
| Arbetsflöde      |            |                  |                    |   |     |   |       |   |
| Användarkonto ^  |            |                  |                    |   |     |   |       |   |
| Säkerhet         |            |                  |                    |   |     |   |       |   |
| Användare        |            |                  |                    |   |     |   |       |   |
| LDAP             |            |                  |                    |   |     |   |       |   |
| Nätverk          |            |                  |                    |   |     |   |       |   |
| System           |            |                  |                    |   |     |   |       |   |
| Klocka och språk |            |                  |                    |   |     |   |       |   |
| Maskinvara       |            |                  |                    |   |     |   |       |   |
|                  |            |                  |                    |   |     |   |       |   |
|                  |            |                  |                    |   |     |   |       |   |

### 3. Aktivera LDAP-inställning.

|                  |                       | 06/05/2                       | 2020 05:33:42 PM  | ÷                             | <b>•</b> <del>•</del> | ŗ         | 💄 Admin        | ~  |
|------------------|-----------------------|-------------------------------|-------------------|-------------------------------|-----------------------|-----------|----------------|----|
| 🌣 Inställningar  | Utskr.inst            |                               |                   |                               |                       |           |                | ×  |
| EKG              | LDAP                  | LDAP-grupproller              |                   |                               |                       |           |                |    |
| Patientuppgifter | LDAP                  |                               |                   |                               |                       |           |                |    |
| Arbetsflöde      |                       |                               |                   |                               |                       |           |                |    |
| Användarkonto ^  | Installera certifikat |                               |                   | Genomsök                      | Radera cach           | iade anvõ | àndarnamn och  | l  |
| Säkerhet         | Användarnamn*         |                               |                   | Lösenord*                     |                       |           |                |    |
| Användare        |                       | [                             |                   |                               |                       |           |                |    |
| LDAP             | Autentiseringsläge    | Enkel                         | $\sim$            | Användarinloggningsf<br>ormat | cn                    |           |                |    |
| Nätverk          |                       |                               |                   |                               |                       |           |                |    |
| System           | Servernamn*           | a Idaps://                    |                   | Portnummer för★<br>server     |                       |           |                |    |
| Klocka och språk |                       | Exempel: localhost: 127.0.0.1 | server.domain.com |                               |                       |           |                |    |
| Maskinvara       | Använd CA-certifikat  |                               |                   |                               |                       |           |                |    |
|                  | Standarddomännamn     |                               |                   |                               |                       |           | Testa anslutni | ng |
|                  |                       |                               |                   |                               |                       | 🗙 Avbr    | yt 🗸 Spa       |    |

4. Konfigurera **LDAP** genom att använda informationen i tabellen.

## Tabell 42: Konfigurera LDAP

| Fält | Åtgärd                                                | Beskrivning                                                                                                    |
|------|-------------------------------------------------------|----------------------------------------------------------------------------------------------------|
| LDAP | Aktivera eller<br>inaktivera det här<br>alternativet. | Om det här alternativet är aktiverat tillåts<br>fjärrinloggning på enheten för tekniker med<br>nätverksautentiseringsuppgifter. |
|      |                                                       | Standardvärde: Inaktiv                                                                                                    |

| Fält         | Åtgärd                              | Beskrivning                                                                                                    |
|--------------|-------------------------------------|----------------------------------------------------------------------------------------------------|
| Användarnamn | Ange det giltiga<br>användarnamnet. | Det här fältet är aktiverat om <b>LDAP</b> -<br>alternativet har aktiverats.                                                                                                    |
|              |                                     | Inget standardvärde.                                                                                                    |
|              |                                     | LDAP-användarprofilerna hanteras<br>av LDAP-serveradministratören.<br>Hämta ditt användarnamn från<br>LDAP-serveradministratören. Det<br>här kontot har endast läsåtkomst<br>till LDAP-hierarkin som innehåller<br>detaljer för alla användare som<br>loggar in på systemet. |
|              |                                     | Användarnamnet kan anges i<br>följande format:                                                                                                    |
|              |                                     | • Namn (endast)                                                                                                    |
|              |                                     | • Domän\Namn                                                                                                    |
|              |                                     | • E-post-ID                                                                                                    |
| Lösenord     | Ange det giltiga<br>lösenordet.     | Det här fältet är aktiverat om <b>LDAP</b> -<br>alternativet har aktiverats.                                                                                                    |
|              |                                     | Inget standardvärde.                                                                                                    |
|              |                                     | LDAP-användarprofilerna hanteras<br>av LDAP-serveradministratören.<br>Hämta ditt lösenord från LDAP-<br>serveradministratören.                                                                                                    |
|              |                                     | Det finns ingen gräns för maximalt<br>antal tecken på enheten. Olika<br>LDAP-servrar har deras egen gräns.                                                                                                    |
|              |                                     | Tillåtna värden:                                                                                                    |
|              |                                     | • A till Z                                                                                                    |
|              |                                     | • a till z                                                                                                    |
|              |                                     | • 0 till 9                                                                                                    |
|              |                                     | Alla specialtecken                                                                                                    |

# Tabell 43: Konfigurera LDAP-servern

| Fält                      | Åtgärd                                      | Beskrivning                                                                                                    |
|---------------------------|---------------------------------------------|----------------------------------------------------------------------------------------------------|
| Autentiseringsläge        | Välj önskat<br>autentiseringsläge från      | Det här fältet är aktiverat om <b>LDAP</b> -<br>alternativet har aktiverats.                                                                                                    |
|                           | rullgardinsmenyn.                           | Standardvärde: <b>Enkel</b>                                                                                                    |
|                           |                                             | GE rekommenderar att du<br>använder <b>Idaps://</b> -server eller<br>TLS-krypteringscertifikat för att<br>konfigurera autentiseringsläget<br><b>Enkel</b> .                                                              |
|                           |                                             | Tillåtet värde:                                                                                                    |
|                           |                                             | • Enkel                                                                                                    |
|                           |                                             | • Digest-MD5                                                                                                    |
|                           |                                             | Kerberos                                                                                                    |
|                           |                                             | Autentiseringsläge tillhandahålls av<br>LDAP-serveradministratören.                                                                                                    |
| Kerberos värld            | Ange Kerberos Realm.<br>Det måste anges med | Detta fält visas endast om <b>Kerberos</b><br>autentiseringsläge har valts.                                                                                                    |
|                           | stora bokstaver.                            | Inget standardvärde.                                                                                                    |
|                           |                                             | Hämta domännamnet från LDAP-<br>serveradministratören.                                                                                                    |
| DC-värd                   | Ange<br>distributionscentralens             | Detta fält visas endast om <b>Kerberos</b><br>autentiseringsläge har valts.                                                                                                    |
|                           | värdnamn                                    | Inget standardvärde.                                                                                                    |
|                           |                                             | Hämta värdnamnet från LDAP-<br>serveradministratören.                                                                                                    |
| DC-port                   | Ange ett giltigt<br>portnummer för          | Detta fält visas endast om <b>Kerberos</b><br>autentiseringsläge har valts.                                                                                                    |
|                           | distributionscentralen.                     | Standardport för Idaps:// är 636.                                                                                                    |
|                           |                                             | Standardport för Idap:// är 389.                                                                                                    |
|                           |                                             | Hämta DC-portnumret från LDAP-<br>serveradministratören.                                                                                                    |
| Användarinloggningsformat | Ange<br>inloggningsformatet.                | Det här fältet är aktiverat om <b>LDAP</b> -<br>alternativet har aktiverats.                                                                                                    |
|                           |                                             | Användarnamn för<br>inloggningsformatet tillhandahålls<br>av LDAP-serveradministratören.<br>Detta är en kommaseparerad lista<br>för LDAP-användarnamnattribut.<br>Till exempel: <i>cn</i> och<br><i>sAMAccountName</i> . |

| Fält                  | Åtgärd                                   | Beskrivning                                                                                                    |
|-----------------------|------------------------------------------|----------------------------------------------------------------------------------------------------|
| Servernamn            | Ange IP-adress,<br>värdnamn eller        | Det här fältet är aktiverat om <b>LDAP</b> -<br>alternativet har aktiverats.                                                                                                    |
|                       | fullständigt kvalificerat<br>domännamn.  | Standardvärde: <b>Idaps://</b>                                                                                                    |
|                       |                                          | Tillåtna värden: En giltig Idap eller<br>Idaps-URL                                                                                                    |
|                       |                                          | Anm:                                                                                                    |
|                       |                                          | <ul> <li>Alternativet Använd CA-<br/>certifikat visas om du<br/>konfigurerar en Idaps-URL.</li> </ul>                                                                                                |
|                       |                                          | <ul> <li>Alternativet Använd TLS-<br/>kryptering visas om du<br/>konfigurerar en Idap-URL.</li> </ul>                                                                                                |
|                       |                                          | Anm:<br>Du kan kryptera vissa<br>kommunikationskanaler och<br>kräva autentisering för dem.<br>GE rekommenderar att du<br>använder de krypterade, inte<br>de okrypterade, kanalerna. Till<br>exempel: |
|                       |                                          | <ul> <li>LDAPS med CA-certifikat<br/>tillhandahåller kryptering<br/>och serverautentisering.</li> </ul>                                                                                              |
|                       |                                          | <ul> <li>LDAPS utan CA-certifikat<br/>och LDAP med TLS<br/>tillhandahåller enbart<br/>kryptering.</li> </ul>                                                                                         |
| Portnummer för server | Ange ett giltigt<br>portnummer för LDAP- | Det här fältet är aktiverat om <b>LDAP</b> -<br>alternativet har aktiverats.                                                                                                    |
|                       | service.                                 | Inget standardvärde.                                                                                                    |
|                       |                                          | Tillåtna värden: 1 till 65535                                                                                                    |

| Fält                  | Åtgärd                                             | Beskrivning                                                                                                    |
|-----------------------|----------------------------------------------------|----------------------------------------------------------------------------------------------------|
| Använd CA-certifikat  | Aktivera eller inaktivera<br>det här alternativet. | Detta fält visas endast om en Idaps-<br>URL har konfigurerats.                                                                                                    |
|                       |                                                    | Om detta alternativ har aktiverats<br>krävs ett CA-certifikat för att<br>autentisera och ansluta till LDAP-<br>servern. Installera ett CA-certifikat<br>Se Installera LDAP SSL CA-certifikat<br>på sidan 122.                                                                                                    |
|                       |                                                    | Om alternativet är inaktiverat krävs<br>inget CA-certifikat för att ansluta till<br>LDAP-servern. Alla data krypteras<br>oavsett om det finns ett installerat<br>CA-certifikat.                                                                                                    |
|                       |                                                    | Anm:<br>Det är rekommenderat att<br>använda ett CA-certifikat för<br>att ansluta till LDAP-servern.<br>Om du inte använder ett CA-<br>certifikat kan enheten ansluta<br>till en oauktoriserad LDAP-<br>server, vilket kan ge en hackare<br>tillgång till enheten och alla<br>data som är lagrade i den.<br>Standardvärde: Inaktiv |
| Använd TLS-kryptering | Aktivera eller inaktivera<br>det här alternativet. | Detta fält visas endast om en Idaps-<br>URL har konfigurerats.                                                                                                    |
|                       |                                                    | Om alternativet har aktiverats är<br>anslutningen till den konfigurerade<br>LDAP-servern krypterad.                                                                                                    |
|                       |                                                    | Om alternativet har inaktiverats är<br>anslutningen till den konfigurerade<br>LDAP-servern inte krypterad.                                                                                                    |
|                       |                                                    | Standardvärde: Inaktiv                                                                                                    |

| Fält              | Åtgärd                         | Beskrivning                                                                                                    |
|-------------------|--------------------------------|----------------------------------------------------------------------------------------------------|
| Standarddomännamn | Ange ett giltigt<br>domännamn. | Det här fältet är aktiverat om <b>LDAP</b> -<br>alternativet har aktiverats.                                                                                                    |
|                   |                                | Det här domännamnet används<br>om LDAP-användaren inte<br>anger ett domännamn för<br>att logga in. Om det finns en<br>lokal användare med samma<br>användarnamn måste en LDAP-<br>användare ange domännamnet<br>och användarnamnet i<br>fältet <b>Användarnamn</b> på<br>inloggningsskärmen. |
|                   |                                | Inget standardvärde.                                                                                                    |
|                   |                                | Tillåtna värden:                                                                                                    |
|                   |                                | • A till Z                                                                                                    |
|                   |                                | • a till z                                                                                                    |
|                   |                                | • 0 till 9                                                                                                    |
|                   |                                | Alla specialtecken                                                                                                    |

- 5. Välj **Testa anslutning** för att testa anslutningen till LDAP-servern.
  - Om anslutningen lyckas visas ett bekräftelsemeddelande.
  - Åtgärda problemet om anslutningen misslyckas p.g.a. ett fel. Se *LDAP-konfigurationsfel på sidan 173*.
- 6. Konfigurera **Namnsökväg till grupper** genom att använda informationen i tabellen. **Namnsökväg till grupper** begränsar tillgängliga grupper som används för att bestämma roller enbart till grupperna inom den angivna sökvägen.

## Tabell 44: Konfigurera Namnsökväg till grupper

| Fält                       | Åtgärd                                                                                                    | Beskrivning                                                                        |  |
|----------------------------|----------------------------------------------------------------------------------------------------|------------------------------------------------------------------------------------|--|
| Namnsökväg till<br>grupper | Ange ett giltigt namn för sökväg till grupper (Till<br>exempel, OU=grupper, OU=kliniska användare,<br>DC=domän, DC=com; CN=rolller, O=GE, C=US). | Det här fältet är<br>aktiverat om <b>LDAP</b> -<br>alternativet har<br>aktiverats. |  |
|                            |                                                                                                    | Standardvärde: Inget<br>standardvärde                                              |  |
|                            |                                                                                                    | Tillåtna värden:                                                                   |  |
|                            |                                                                                                    | • A till Z                                                                         |  |
|                            |                                                                                                    | • a till z                                                                         |  |
|                            |                                                                                                    | • 0 till 9                                                                         |  |
|                            |                                                                                                    | Alla specialtecken                                                                 |  |

7. Välj Testa anslutning för att testa anslutningen.

- Om anslutningen lyckas visas ett bekräftelsemeddelande.
- Åtgärda problemet om anslutningen misslyckas p.g.a. ett fel. Se *LDAP-konfigurationsfel på sidan 173*.
- 8. Konfigurera **Namnsökväg till användare** genom att använda informationen i tabellen. **Namnsökväg till användare** begränsar möjliga användare som kan autentisera på enheten enbart till användarna inom den angivna sökvägen.

| Fält                         | Åtgärd Beskrivning                                                                                                    |                                        |
|------------------------------|----------------------------------------------------------------------------------------------------|----------------------------------------|
| Namnsökväg<br>till användare | Ange ett giltigt namn för sökväg till användare<br>(Till exempel, OU=användare, OU=klinisk personal,<br>DC=domän, DC=com, OU=användare; DC=com; O=GE,<br>C=US).Det här fäl<br> |                                        |
|                              |                                                                                                    | Standardvärde:<br>Inget standardvärde  |
|                              |                                                                                                    | Tillåtna värden:                       |
|                              |                                                                                                    | • A till Z                             |
|                              |                                                                                                    | • a till z                             |
|                              |                                                                                                    | • 0 till 9                             |
|                              |                                                                                                    | <ul> <li>Alla specialtecken</li> </ul> |

#### Tabell 45: Konfigurera Namnsökväg till användare

- 9. Välj **Testa anslutning** för att testa anslutningen.
  - Om anslutningen lyckas visas ett bekräftelsemeddelande.
  - Åtgärda problemet om anslutningen misslyckas p.g.a. ett fel. Se *LDAP-konfigurationsfel på sidan 173*.
- 10. Spara och stäng skärmen.

Insamling-skärmen visas.

#### Konfigurera LDAP-grupproller

Se till att din användarroll har tilldelats behörighet för användarhantering.

Se till att LDAP-inställningen är aktiverad och konfigurerad med en giltig angiven namnsökväg till grupper. Se *Konfigurera LDAP på sidan 112*.

När du loggar in på enheten som LDAP-användare har du behörigheter för den första LDAP-grupprollen som matchar en grupp på ditt LDAP-konto i listan.

- 1. Välj Inställningar > Användarkonto > LDAP.
- 2. Välj LDAP-grupproller.

Konfigurerad LDAP-grupproller visas på skärmen.

|                  |            | 06/05            | /2020 05:33:51 PM | ÷. | <b>*</b> | <u> </u> | Admin | ~       |
|------------------|------------|------------------|-------------------|----|----------|----------|-------|---------|
| 🌣 Inställningar  | Utskr.inst |                  |                   |    |          |          |       | ×       |
| EKG              |            |                  |                   |    |          |          | + Läg | gg till |
| Patientuppgifter | LDAP       | LDAP-grupproller |                   |    |          |          |       |         |
| Arbetsflöde      | LDAP-grupp |                  | Rollnamn          |    |          |          |       |         |
| Användarkonto ^  |            |                  |                   |    |          |          |       |         |
| Säkerhet         |            |                  |                   |    |          |          |       |         |
| Användare        |            |                  |                   |    |          |          |       |         |
| LDAP             |            |                  |                   |    |          |          |       |         |
| Nätverk          |            |                  |                   |    |          |          |       |         |
| System           |            |                  |                   |    |          |          |       |         |
| Klocka och språk |            |                  |                   |    |          |          |       |         |
| Maskinvara       |            |                  |                   |    |          |          |       |         |
|                  |            |                  |                   |    |          |          |       |         |
|                  |            |                  |                   |    |          |          |       |         |

- 3. Utför något av följande steg för att konfigurera en LDAP-grupproll där så är tillämpligt:
  - Utför steg 4 till steg 6 för att lägga till en LDAP-grupproll.
  - Utför steg 7 för att redigera en LDAP-grupproll.
  - Utför steg 8 för att ta bort en LDAP-grupproll.
  - Utför steg 9 för att ta bort en LDAP-grupproll.
- Välj ikonen Lägg till + Lägg till för att lägga till en LDAP-grupproll.
   Panelen Lägg till öppnas till höger på skärmen.
- 5. Konfigurera en LDAP-grupproll:
  - a) Ange söktidsgräns i sekunder för LDAP-gruppsökningen i fältet Tidsgräns för sökning (sek). Standardvärdet är 60 sekunder. Tillåtna värden är 0 till 999 sekunder.
  - b) Ange ett giltigt sökmönster för LDAP-grupper i fältet **Gruppnamn**.

Exempel på sökningsmönster: ABC, \*ABC, ABC\*, \*ABC\*

#### Anm:

Du kan ange en del av gruppnamnet som föregås eller följs av \* eller hela gruppnamnet och trycka på ikonen **SÖK (2**) för att visa de konfigurerade LDAP-grupperna.

- c) Välj användarrollen från **Roll** nedrullningsbara listan för att visa rollen i LDAP-gruppen.
- d) Välj **Verkställ** för att lägga till konfiguration.

Användare som tillhör LDAP-gruppen tilldelas behörigheter för användarrollen som visas i LDAP-gruppen.

- Upprepa stegen 4 till 5 för att lägga till fler LDAP-grupproller. Spara och stäng skärmen efter att du lagt till LDAP-grupproller.
   Insamling-skärmen visas.
- 7. För att redigera en befintlig LDAP-grupproll:
  - a) Välj ikonen **Redigera** 💉 bredvid LDAP-grupproller som du vill redigera.
    - När du har loggat in som LDAP-användare och försöker redigera gruppen till vilken du är tilldelad, visas följande felmeddelande: **Denna grupp har tilldelats nuvarande inloggade LDAP-användare och kan inte revideras**.
    - Om inte, öppnas panelen **Redigera** till höger på skärmen.
  - b) Gör ändringar i LDAP-grupprollen enligt informationen i 5.
  - c) Välj Verkställ.
  - d) Spara och stäng skärmen. Insamling-skärmen visas.
- 8. För att ta bort en befintlig LDAP-grupproll:
  - a) Välj ikonen **Ta bort** 🖀 bredvid LDAP-grupproller som du vill ta bort.
    - När du har loggat in som LDAP-användare och försöker ta bort gruppen till vilken du är tilldelad, visas följande felmeddelande: Denna grupp har tilldelats nuvarande inloggade LDAP-användare och kan inte tas bort.
    - Om inte visas ett meddelande som frågar om du vill ta bort LDAPgruppen.
  - b) Välj Ja för att bekräfta borttagning av LDAP-grupprollen.
  - c) Spara och stäng skärmen. Insamling-skärmen visas.
- 9. För att ombeställa LDAP-grupproller:
  - a) Välj den LDAP-grupproll som du vill omorganisera och dra och släpp den i önskad ordning i tabellen för LDAP-grupproller.
  - b) Upprepa stegen ovan för att omorganisera andra LDAP-grupproller.
  - c) Spara och stäng skärmen. Insamling-skärmen visas.

#### Modifiera LDAP-användare

Se till att din användarroll har tilldelats behörighet för användarhantering.

1. Välj Inställningar > Användarkonto > LDAP.

- 2. Välj LDAP för att visa LDAP-inställningarna.
- 3. För att ändra den tillagda LDAP-användaren, se *Konfigurera LDAP på sidan* 112.
- 4. När du har loggat in som LDAP-användare och försöker konfigurera olika LDAPanvändare och serverkonfigurationer, visas felmeddelandet: Ändringar i LDAPserverkonfigurationen kan påverka de tillagda grupperna.
- Välj Ja för att bekräfta. Den befintliga LDAP-användaren blir ogiltig.
- 6. Spara och stäng skärmen. Insamling-skärmen visas.

#### Radera LDAP-cachade inloggningsuppgifter

Se till att din användarroll har tilldelats behörighet för användarhantering.

Kontrollera att LDAP-inställningen är aktiverad. För mer information, se *Konfigurera LDAP på sidan 112.* 

- 1. Välj Inställningar > Användarkonto > LDAP.
- 2. Välj LDAP för att visa LDAP-inställningarna.
- 3. Aktivera LDAP-inställning.
- 4. Välj **Radera cachade användarnamn och lösenord** för att radera cacheminnet med lagrade LDAP-inloggningsuppgifter.

När en användare lyckas logga in i systemet lagras användaruppgifterna i cachen. Om nätverket är nere kan användaren logga in i cache. Om cachen rensas kan användaren inte logga in om nätverket är anslutet.

Ett meddelande visas och frågar om du vill bekräfta om de cachade LDAPinloggningsuppgifterna ska raderas.

- 5. Välj **Ja**.
  - Om åtgärden lyckas, visas ett bekräftelsemeddelande. Cacheminnet med lagrade LDAP-inloggningsuppgifter raderas.
  - Om åtgärden misslyckas, visas ett felmeddelande.

#### Installera LDAP SSL CA-certifikat

Innan du inleder den här proceduren bör du försäkra dig om att:

- Din användarroll har tilldelats behörighet för användarhantering.
- Du hämtar certifikat som krävs i PEM-format från din IT-avdelning och kopierar det till rotmappen på en USB-enhet för installation.
- Du **Åtkomst till externa lagringsenheter** i **Inställningar** > **System** > **Lagring** inställning. Om denna inställning inte är aktiverad, blockeras åtkomst till USB-enheter.

- Du aktiverar minst en USB-port i Inställningar > Maskinvara > USB-port inställningen. Om denna instälning inte är aktiverad, känner enheten inte igen USB-flashenheterna.
- 1. Anslut USB-enheten som innehåller CA-certifikatet till enheten.
- 2. Välj Inställningar > Användarkonto > LDAP.
- 3. Välj LDAP för att visa LDAP-inställningarna.
- 4. Aktivera LDAP-inställning.
- 5. Utför följande steg för att installera ett CA-certifikat:
  - a) Välj **Genomsök** från fältet **Installera certifikat** och välj Ca-certifikatet från USB-enheten.
  - b) Välj Spara.
    - Om installationen har genomförts sparas certifikatet från utfärdaren och dialogrutan **Installera certifikat** stängs.
    - Om installationen misslyckas på grund av att certifikatet har en okänt format visas ett felmeddelande.

#### Ta bort LDAP SSL CA-certifikat

Innan du börjar denna procedur, se till att din användarroll har tilldelats med behörighet för användarhantering.

- 1. Välj Inställningar > Användarkonto > LDAP.
- 2. Välj LDAP för att visa LDAP-inställningarna.
- 3. Aktivera LDAP-inställning.
- 4. Utför följande steg för att ta bort det befintliga installerade CA-certifikatet:
  - a) Välj **Genomsök**-inställningen. Certifikatet som för tillfället är installerat visas.
  - b) Välj Ta bort.
     Ett meddelande visas som ber dig att bekräfta om certifikatet har tagits bort.
  - c) Välj **Ja**. Certifikatet eller nyckeln har tagits bort.

# Konfigurera nätverk

Du kan konfigurera och aktivera både kabelanslutna och trådlösa nätverksanslutningar på samma enhet. Om du aktiverar den trådlösa och kabelanslutna anslutningen kommer enheten automatiskt att byta till kabelansluten anslutning när ansluter LAN-kabeln. Om du tar bort LAN-kabeln använder enheten den trådlösa anslutningen. Välj menyn Inställningar > Nätverk för att konfigurera följande:

- Delat nätverk Konfigurera delade nätverksinställningar på sidan 124
- Enhetens värdnamn Konfigurera enhetens värdnamn på sidan 125
- Kabelanslutet nätverk Konfigurera trådbundet nätverk på sidan 127
- Trådlöst nätverk Konfigurera trådlöst nätverk på sidan 129
- Trådlösa certifikat Installera trådlösa certifikat på sidan 137
- Proxyinställningar Konfigurera proxyinställningar på sidan 142

# Konfigurera delade nätverksinställningar

1. Välj Inställningar > Nätverk > Delat nätverk.

Inställningsskärmen för delat nätverk visas.

|                     | 06/05/20                                  | 20 05:33:58 PM   | ÷ – | • * | <u> </u> | Admin | ~ |
|---------------------|-------------------------------------------|------------------|-----|-----|----------|-------|---|
| 🌣 Inställningar     | Utskr.inst                                |                  |     |     |          |       | × |
| EKG                 | Delad sökväg                              |                  |     |     |          |       |   |
| Patientuppgifter    |                                           |                  |     |     |          |       |   |
| Arbetsflöde         | //Exempel: SökvägServerdelning/Delad mapp | Testa anslutning |     |     |          |       |   |
| Användarkonto       |                                           |                  |     |     |          |       |   |
| Nätverk ^           |                                           |                  |     |     |          |       |   |
| Delat nätverk       |                                           |                  |     |     |          |       |   |
| Enhet värdnamn      |                                           |                  |     |     |          |       |   |
| Trådbundet nätverk  |                                           |                  |     |     |          |       |   |
| Trådlöst nätverk    |                                           |                  |     |     |          |       |   |
| Proxy konfiguration |                                           |                  |     |     |          |       |   |
| System              |                                           |                  |     |     |          |       |   |
| Klocka och språk    |                                           |                  |     |     |          |       |   |
| Maskinvara          |                                           |                  |     |     |          |       |   |
|                     |                                           |                  |     |     | 🔇 Avbryt |       |   |

2. Aktivera Delad sökväg.

|                     | 06/05/2020                                | 0 05:34:07 PM    | ÷ | • * |        | 💄 Admin  | ~ |
|---------------------|-------------------------------------------|------------------|---|-----|--------|----------|---|
| 🌣 Inställningar     | Utskr.inst                                |                  |   |     |        |          | × |
| EKG                 | Delad sökväg                              |                  |   |     |        |          |   |
| Patientuppgifter    |                                           |                  |   |     |        |          |   |
| Arbetsflöde         | //Exempei: SokvagServeraeining/Deiaa mapp | Testa anslutning |   |     |        |          |   |
| Användarkonto       |                                           |                  |   |     |        |          |   |
| Nätverk ^           |                                           |                  |   |     |        |          |   |
| Delat nätverk       |                                           |                  |   |     |        |          |   |
| Enhet värdnamn      |                                           |                  |   |     |        |          |   |
| Trådbundet nätverk  |                                           |                  |   |     |        |          |   |
| Trådlöst nätverk    |                                           |                  |   |     |        |          |   |
| Proxy konfiguration |                                           |                  |   |     |        |          |   |
| System              |                                           |                  |   |     |        |          |   |
| Klocka och språk    |                                           |                  |   |     |        |          |   |
| Maskinvara          |                                           |                  |   |     | 🗙 Avbr | yt 🗸 Spo |   |

3. Konfigurera fälten samt informationen i tabellen.

## Tabell 46: Konfigurera delade nätverksinställningar

| Fält         | Åtgärd                                                                                                    | Beskrivning                                                                                                    |
|--------------|----------------------------------------------------------------------------------------------------|----------------------------------------------------------------------------------------------------|
| Delad sökväg | Aktivera eller<br>inaktivera en delad<br>mapp i nätverket<br>för att lagra<br>programfiler för en<br>programuppdatering. | <ul> <li>Om denna inställning är aktiverad:</li> <li>1. Ange en giltig delad sökväg i textfältet.<br/>Exempel: ///<ip address=""> eller <hostname>/<br/><shared folder=""></shared></hostname></ip></li> <li>2. Välj Testa anslutning.<br/>Ett meddelande visas som indikerar att anslutningen<br/>lyckades eller misslyckades. Om det inte lyckades, se<br/>Fel med delade nätverksanslutningar på sidan 170.<br/>Standardvärde: Inaktiv</li> </ul> |

4. Välj **Spara**.

# Konfigurera enhetens värdnamn

 $1. \quad \ \ V\"{a}lj \ \ Installningar > N\"{a}tverk > Enhet \ v\"{a}rdnamn.$ 

Inställningsskärmen för värdnamn visas.

|                     | 06/05/2020 05:34:18 PM 🔅 🗾 🕈       | · 📮 💄 | Admin 🗸 |
|---------------------|------------------------------------|-------|---------|
| 🌣 Inställningar     | Utskr.inst                         |       | ×       |
| EKG                 | Kardioarafenhetsnamn SSK19500010WA |       |         |
| Patientuppgifter    |                                    |       |         |
| Arbetsflöde         | Domännamn                          |       |         |
| Användarkonto       |                                    |       |         |
| Nätverk ^           |                                    |       |         |
| Delat nätverk       |                                    |       |         |
| Enhet värdnamn      |                                    |       |         |
| Trådbundet nätverk  |                                    |       |         |
| Trådlöst nätverk    |                                    |       |         |
| Proxy konfiguration |                                    |       |         |
| System              |                                    |       |         |
| Klocka och språk    |                                    |       |         |
| Maskinvara          |                                    |       |         |
|                     |                                    |       |         |

2. Konfigurera enhetens värdnamn genom att använda informationen i tabellen:

| Fält                 | Åtgärd                                                              | Beskrivning                                                                                                    |
|----------------------|---------------------------------------------------------------------|----------------------------------------------------------------------------------------------------|
| Kardiografenhetsnamn | Ange enhetens<br>värdnamn i fältet<br><b>Kardiografenhetsnamn</b> . | Värdnamnet får inte börja eller sluta med<br>ett bindestreck.                                                                         |
|                      |                                                                     | Värdnamnet får inte lämnas tomt<br>eftersom det är ett obligatoriskt fält.                                                            |
|                      |                                                                     | Oktetter används för att mäta<br>värdnamnets fältlängd istället för<br>karaktärer. Flera Unicode-tecken består<br>av mer än 1 oktett. |
|                      |                                                                     | Standardvärde: Enhetens serienummer                                                                                                   |
|                      |                                                                     | Tillåtna värden:                                                                                                    |
|                      |                                                                     | • 1 till 63 oktetter                                                                                                    |
|                      |                                                                     | • ASCII-tecken a till z (skiftlägeskänslig)                                                                                           |
|                      |                                                                     | • siffrorna 0 till 9                                                                                                    |
|                      |                                                                     | • bindestreck (-)                                                                                                    |

## Tabell 47: Konfigurera enhetens värdnamn

| Fält      | Åtgärd                                          | Beskrivning                                                                                                    |
|-----------|-------------------------------------------------|----------------------------------------------------------------------------------------------------|
| Domännamn | Ange domännamnet i<br>fältet <b>Domännamn</b> . | <ul> <li>Standardvärde: Inget standardvärde</li> <li>Tillåtna värden:</li> <li>Upp till 61 tecken</li> <li>ASCII-tecken a till z (skiftlägeskänslig)</li> <li>0 till 9</li> <li>Alla specialtecken</li> <li>Om enheten är konfigurerad för att<br/>erhålla IP-adressen automatiskt via<br/>DHCP, tilldelas domännamnet av<br/>nätverket.</li> </ul> |

En kombination av värdnamnet (enhetsnamn) och domännamnet konfigurerar enhetens fullständigt kvalificerade domännamn (FQDN). Om du exempelvis anger *myhost* som **Enhetsnamn** och *example.com* som **Domännamn** är det konfigurerade FQDN på enheten *myhost.example.com*.

- 3. För att redigera ett befintligt enhetsnamn:
  - a) Välj var som helst i raden för enhetsnamnet som du vill ändra för att aktivera redigeringsläget.
  - b) Gör ändringar i enhetsnamnet samt i informationen i *Tabell 47: Konfigurera enhetens värdnamn på sidan 126.*
- 4. Spara och stäng skärmen.

Insamling-skärmen visas.

# Konfigurera trådbundet nätverk

 Välj Inställningar > Nätverk > Trådbundet nätverk. Inställningsskärmen för trådbundet nätverk visas.

П

|                     |                   | 06/05/2020 05:34:29 PM | ۲ | <b>•</b> • 💭 | 💄 Admin    | ~ |
|---------------------|-------------------|------------------------|---|--------------|------------|---|
| 🌣 Inställningar     | Utskr.inst        |                        |   |              |            | × |
| EKG                 | Nätverksstatus    |                        |   |              |            |   |
| Patientuppgifter    | Hämta IP-adress a | utomatiskt             |   |              |            |   |
| Arbetsflöde         |                   |                        |   |              |            |   |
| Användarkonto       | IPv4-adress*      |                        |   |              |            |   |
| Nätverk ^           | UC                | nigatoriskt falt       |   |              |            |   |
|                     | Undernätsmask*    |                        |   |              |            |   |
| Delat nätverk       |                   |                        |   |              |            |   |
| Enhet värdnamn      | Gatewayadress*    |                        |   |              |            |   |
| Trådbundet nätverk  | Primär DNS        |                        |   |              |            |   |
| Trådlöst nätverk    | Thindi Divo       |                        |   |              |            |   |
| Proxy konfiguration | Sekundär DNS      |                        |   |              |            |   |
| System              | Enhet MAC-adress  | 10:a0:f4:50:9f:16      |   |              |            |   |
| Klocka och språk    |                   |                        |   |              |            |   |
| Maskinvara          |                   |                        |   |              |            |   |
|                     |                   |                        |   | × Av         | bryt 🗸 Spo |   |

2. Konfigurera inställningarna trådbundet nätverk genom att använda informationen i tabellen.

| Fält           | Åtgärd                                                | Beskrivning                                                                                                    |
|----------------|-------------------------------------------------------|----------------------------------------------------------------------------------------------------|
| Nätverksstatus | Aktivera eller<br>inaktivera det här<br>alternativet. | <ul> <li>Om detta alternativ är aktiverat, är LAN-<br/>anslutningen till enheten aktiverad.</li> </ul>                                                                                                    |
|                |                                                       | <ul> <li>Om detta alternativ är inaktiverat, är LAN-<br/>anslutningen till enheten inaktiverad. Återstående<br/>fält är inaktiverade.</li> </ul>                                                                                                    |
|                |                                                       | Standardvärde: Aktiverad                                                                                                    |
| Hämta          | Aktivera eller                                        | Hämtar IP-adressen automatiskt.                                                                                                    |
| automatiskt    | inaktivera det här<br>alternativet.                   | <ul> <li>Om det här alternativet är inaktiverat hämtar<br/>enheten en IP-adress (DHCP) automatiskt för att<br/>kommunicera med LAN. De återstående fälten är<br/>skrivskyddade och värdena kan inte ändras.</li> </ul>                                                                    |
|                |                                                       | <ul> <li>Om detta alternativ är inaktiverat, aktiveras fälten<br/>för att konfigurera IPV4-adress, subnätmask,<br/>nätslussadress, primär DNS och sekundär DNS om<br/>sådan finns, för att kommunicera med LAN för att<br/>ändra värdena. Ange dessa värden i respektive fält.</li> </ul> |
|                |                                                       | Standardvärde: Aktiverad                                                                                                    |
| IPv4-adress    | Ange den statiska<br>IPv4-adressen för                | Detta fält aktiveras för modifiering om <b>Hämta IP-adress</b><br>automatiskt är inaktiverat.                                                                                                    |
|                | enheten.                                              | Inget standardvärde                                                                                                    |
|                |                                                       | Tillåtna värden: En giltig IPV4-adress                                                                                                    |

# Tabell 48: Konfigurera en trådbunden anslutning

| Fält                 | Åtgärd                                                                                  | Beskrivning                                                                                                    |
|----------------------|-----------------------------------------------------------------------------------------|----------------------------------------------------------------------------------------------------|
| Undernätsmask        | Ange nätmask<br>som identifierar<br>undernätet som<br>enhetens IPV4-<br>adress tillhör. | Detta fält aktiveras för modifiering om <b>Hämta IP-adress</b><br><b>automatiskt</b> är inaktiverat.<br>Inget standardvärde<br>Tillåtna värden: En giltig nätmask                                 |
| Gatewayadress        | Ange routerns<br>nätsluss-IP-adress<br>som används<br>som enhetens<br>standardrouter.   | Detta fält aktiveras för modifiering om <b>Hämta IP-adress</b><br><b>automatiskt</b> är inaktiverat.<br>Inget standardvärde<br>Tillåtna värden: En giltig IPV4-adress                             |
| Primär DNS           | Ange primär DNS<br>som enheten<br>använder.                                             | Detta fält aktiveras för modifiering om <b>Hämta IP-adress</b><br><b>automatiskt</b> är inaktiverat. Det här fältet är valfritt.<br>Inget standardvärde<br>Tillåtna värden: En giltig IPV4-adress |
| Sekundär DNS         | Ange sekundär<br>DNS som enheten<br>använder.                                           | Detta fält aktiveras för modifiering om <b>Hämta IP-adress</b><br>automatiskt är inaktiverat. Det här fältet är valfritt.<br>Inget standardvärde<br>Tillåtna värden: En giltig IPv4-adress        |
| Enhet MAC-<br>adress | Ingen                                                                                   | Detta fält är skrivskyddat och visar enhetens MAC-<br>adress.<br>Detta fält visas om <b>Nätverksstatus</b> har aktiverats.                                                                        |

3. Spara och stäng skärmen.

Insamling-skärmen visas.

# Konfigurera trådlöst nätverk

För att konfigurera ett trådlöst nätverk, se till att alternativet WRLS har köpts in och aktivera dem i **Alternativhanteraren**.

#### Anm:

VU2 Produktkoden är för WRLS trådlöst alternativ.

Trådlöst användningsland konfigureras på enheten vid tidpunkt för leverans. Den här konfigurationen krävs för att aktivera trådlöst nätverk på enheten. Om trådlöst användningsland inte konfigureras p.g.a. att expansionskortet ersattes eller om enheten inte har ett trådlöst certifikat i det specifika landet bör du kontakta GE Healthcare-supporten för att konfigurera den här inställningen.

#### 1. Välj Inställningar > Nätverk > Trådlöst nätverk.

Inställningsskärmen för trådlöst nätverk visas.

|                                               |                         | 06/05/2020 05:34:42 PM | ÷ | <b>1</b> 4 🖳 | 💄 Admin            | ~    |
|-----------------------------------------------|-------------------------|------------------------|---|--------------|--------------------|------|
| 🌣 Inställningar                               | Utskr.inst              |                        |   |              |                    | ×    |
| EKG                                           |                         |                        |   |              | Installera certifi | ikat |
| Patientuppgifter                              | Nätvorkestatus          |                        |   |              |                    |      |
| Arbetsflöde                                   | NutverKsstatus          |                        |   |              |                    |      |
| Användarkonto                                 | SSID*                   | BLUESSO                |   |              |                    |      |
| Nätverk ^                                     | Autentiseringsprotokoll | WPA2                   |   |              |                    |      |
| Delat nätverk<br>Enhet värdnamn               | Autentiseringsläge      | Företag                |   |              |                    |      |
| Trådbundet nätverk<br><b>Trådlöst nätverk</b> | Krypteringprotokoll     | ССМР                   |   |              |                    |      |
| Proxy konfiguration                           | EAP fas 1               | PEAP                   |   |              |                    |      |
| System                                        |                         |                        |   |              |                    |      |
| Klocka och språk                              | EAP fas 2               | GTC                    |   |              |                    |      |
| Maskinvara                                    |                         |                        |   | ×A           | vbryt 🗸 Spa        | ra   |

2. Aktivera trådlöst nätverk och konfigurera autentiseringsprotokollet genom att använda informationen i tabellen.

| Fält                    | Åtgärd                                                                                                    | Beskrivning                                                                                                    |
|-------------------------|----------------------------------------------------------------------------------------------------|----------------------------------------------------------------------------------------------------|
| Nätverksstatus          | Aktivera eller<br>inaktivera denna<br>inställning.                                                                                                    | <ul> <li>Om denna inställning är aktiverad, är LAN-<br/>anslutningen till enheten aktiverad.</li> <li>Om denna inställning är inaktiverad, är<br/>LAN-anslutningen till enheten och de<br/>återstående fälten inaktiverad.</li> <li>Standardvärde: Inaktiv</li> </ul> |
| SSID                    | Ange<br>nätverksnamnet<br>(SSID) för din<br>WLAN.                                                                                                    | Standardvärde: Inget standardvärde<br>Tillåtet värde: Valfritt värde (platsspecifikt)                                                                                                    |
| Autentiseringsprotokoll | Välj ett värde<br>från den<br>nedrullningsbara<br>listan för att<br>konfigurera<br>protokollet<br>som din plats<br>använder för att<br>autentisera data<br>som överförs<br>mellan enheten<br>och andra<br>entiteter på<br>WLAN. | Olika fält visas beroende på protokollet som du<br>har valt.<br>Standardvärde: <b>Öppen</b><br>Tillåtna värden:<br>• <b>Öppen*</b><br>• WEP*<br>• WPA*<br>• WPA2                                                                                                    |

# Tabell 49: Konfigurera trådlöst autentiseringsprotokoll

| Fält              | Åtgärd                                                                                                    | Beskrivning                                                                                                    |
|-------------------|----------------------------------------------------------------------------------------------------|----------------------------------------------------------------------------------------------------|
| Sondfördröjning   | Ange antalet<br>sekunder för<br>sondfördröjning.                                                                        | När timern för den här fördröjningen inleds<br>kontrollerar enheten om trådlöst är aktiverat<br>och det trådlösa nätverket ansluts. Om det är<br>frånkopplat försöker enheten att återansluta till<br>det trådlösa nätverket.<br>Standardvärde: <b>5</b><br>Tillåtna värden: 5 till 120 |
| Frekvensband      | Välj ett värde<br>från den<br>nedrullningsbara<br>listan för att<br>konfigurera<br>frekvensbandet<br>för trådlös drift. | Standardvärde: <b>Dubbel</b><br>Tillåtna värden:<br>• <b>Dubbel</b><br>• 2,4 GHz<br>• 5 GHz                                                                                                    |
| Tröskelvärde (dB) | Välj ett värde<br>från den<br>nedrullningsbara<br>listan för att<br>konfigurera<br>signalens<br>tröskelvärde i dB.      | Enheten kan röra sig mer frekvent genom att<br>minska signaltröskeln.<br>Minska enhetens rörelser genom att öka<br>signaltröskeln.<br>Standardvärde: <b>80</b><br>Tillåtna värden: <b>50, 55, 60, 65, 70, 75, 80, 85</b><br><b>eller 90</b>                                             |

Om det konfigurerade autentiseringsprotokollet är:

- WEP, gå till steg 3.
- WPA eller WPA2, gå till steg 4.
- Öppen, gå till steg 7.
- 3. Konfigurera WEP-autentisering genom att använda informationen i tabellen, och gå därefter till steg 7.

#### Anm:

Du kan kryptera vissa kommunikationskanaler och kräva autentisering för dem. GE rekommenderar att du använder de krypterade, inte de okrypterade, kanalerna. Till exempel WPA2 i stället för WEP för trådlöst autentiseringsprotokoll.

| Fält         | Åtgärd                                                                                                    | Beskrivning                                                                                                    |
|--------------|----------------------------------------------------------------------------------------------------|----------------------------------------------------------------------------------------------------|
| Aktiv nyckel | Välj ett värde<br>från den<br>nedrullningsbara<br>listan för att<br>konfigurera<br>pyckela som du                                                                                                    | Enheten använder den aktiva nyckeln för att kryptera<br>och dekryptera data som skickas till och tas emot av<br>andra entiteter på WLAN. Den aktiva nyckeln måste<br>matcha nyckeln på åtkomstpunkten som enheten<br>ansluter till. |
|              | vill aktivera.                                                                                                    | Standardvärde: Nyckel 1                                                                                                    |
|              |                                                                                                    |                                                                                                    |
|              |                                                                                                    | Nyckel 1                                                                                                    |
|              |                                                                                                    | Nyckel 2                                                                                                    |
|              |                                                                                                    | Nyckel 3                                                                                                    |
|              |                                                                                                    | Nyckel 4                                                                                                    |
| Nyckel 1     | En nyckel är en krypteringsnyckel som hindrar en oauktoriserad användare<br>eller enhet från att komma åt en specifikt trådlöst nätverk.<br>Endast asterisker visas i dessa fält. Det faktiska värdet lagras i den<br>krypterade databasen.                                                                               |                                                                                                    |
| Nyckel 2     |                                                                                                    |                                                                                                    |
| Nyckel 3     |                                                                                                    |                                                                                                    |
| Nuckel /     | <ul> <li>Ange maximalt 4 nycklar för det här autentiseringsprotokollet.</li> <li>Om längden på nyckeln är 5 eller 13 är de tillåtna värdena 0 till 9, a till z, A till Z, !, ", #, \$, %, &amp;, ', (, ), *, +, ,, -, ., /, :, ;, &lt;, =, &gt;,?, @, [,  ], ^, _, `, {,  , }, ~, och <blanksteg>.</blanksteg></li> </ul> |                                                                                                    |
| Nycker 4     |                                                                                                    |                                                                                                    |
|              | Om längden på     och A till F.                                                                                                    | nyckeln är 10 eller 26 är de tillåtna värdena 0 till 9, a till f                                                                                                    |
|              | Standardvärde: Ing                                                                                                    | et standardvärde                                                                                                    |
|              | Tillåtna värden: 5, 1                                                                                                    | 0, 13 eller 26 tecken                                                                                                    |

### Tabell 50: Konfigurera WEP-autentiseting

4. Konfigurera WPA- eller WPA2-autentisering genom att använda informationen i tabellen, och gå därefter till steg 7.

### Tabell 51: Konfigurering av WPA- eller WPA2-autentisering

| Fält               | Åtgärd                                                                                               | Beskrivning                                                                                                    |
|--------------------|----------------------------------------------------------------------------------------------------|----------------------------------------------------------------------------------------------------|
| Autentiseringsläge | Välj ett värde från<br>den nedrullningsbara<br>listan för att<br>konfigurera<br>autentiseringsläget. | Autentiseringsläget är autentiseringsläget<br>som kunden använder för att generera unika<br>krypteringsnycklar för enheten.<br>Standardvärde: <b>PSK</b><br>Tillåtna värden:<br>• <b>PSK</b><br>• <b>Företag</b> |

| Fält                | Åtgärd                                                                                                  | Beskrivning                                                                                                    |
|---------------------|----------------------------------------------------------------------------------------------------|----------------------------------------------------------------------------------------------------|
| Krypteringprotokoll | Välj ett värde från<br>den nedrullningsbara<br>listan för att<br>konfigurera<br>krypteringsprotokollet. | <ul> <li>TKIP är Temporal Key Integrity Protocol.</li> <li>CCMP är Counter Mode Ciper Block Chaining<br/>Message Authentication Code Protocol.</li> <li>Standardvärde: <ul> <li>TKIP för WPA</li> <li>CCMP för WPA2</li> </ul> </li> <li>TKIP: Denna inställning är inte tillgänglig för<br/>WPA2.</li> <li>CCMP</li> </ul> |

Om autentiseringsläget är:

- **PSK**, gå till steg 5.
- Företag, gå till steg 6.
- 5. Konfigurera **PSK** genom att använda informationen i tabellen.

## Tabell 52: Konfigurera PSK-autentiseringsläge

| Fält       | Åtgärd                                    | Beskrivning                                                                                                    |  |
|------------|-------------------------------------------|----------------------------------------------------------------------------------------------------|--|
| Nyckelfras | Ange lösenfras för<br>autentiseringsläge. | En lösenfras är en krypteringsnyckel som hindrar en<br>oauktoriserad användare eller enhet från att komma å<br>en specifikt trådlöst nätverk.                                                                                       |  |
|            |                                           | <ul> <li>Om längden på lösenfrasen är 64 är de tillåtna<br/>värdena 0 till 9, a till f och A till F.</li> </ul>                                                                                                    |  |
|            |                                           | <ul> <li>Om längden på lösenfrasen är 8 till 63 är de tillåtna värdena 0 till 9, a till z, A till Z, ! ,", # ,\$ ,% ,&amp; ,',(,),*, +,,,-,.,/,:,;,&lt;,=,&gt;,?, @,[,],^,_,`,`,{,  , }, ~, and <blanksteg>.</blanksteg></li> </ul> |  |
|            |                                           | Standardvärde: Inget standardvärde                                                                                                    |  |
|            |                                           | Tillåtna värden: 8 till 64 tecken                                                                                                    |  |

6. Konfigurera **Företag** genom att använda informationen i tabellen.

## Tabell 53: Konfigurera Enterprise-autentiseringsläge

| Fält      | Åtgärd                                                           | Beskrivning                                                     |
|-----------|------------------------------------------------------------------|-----------------------------------------------------------------|
| EAP fas 1 | Välj ett värde<br>från den<br>nedrullningsbara<br>listan för att | Standardvärde: <b>PEAP</b><br>Tillåtna värden:<br>• <b>PEAP</b> |
| fas 1.    | <ul><li>TTLS</li><li>TLS</li></ul>                               |                                                                 |

| Fält                | Åtgärd                                                                                        | Beskrivning                                                                                                    |
|---------------------|-----------------------------------------------------------------------------------------------|----------------------------------------------------------------------------------------------------|
| EAP fas 2           | Välj ett värde<br>från den<br>nedrullningsbara<br>listan för att<br>konfigurera EAP<br>fas 2. | Det här fältet är bara tillgängligt när EAP fas 1 är<br>konfigurerat som PEAP eller TTLS.<br>Standardvärde: <b>MSCHAPv2</b><br>Tillåtna värden:<br>• <b>MSCHAPv2</b><br>• <b>GTC</b>                                                                                                    |
| Anonym<br>identitet | Ange den<br>anonyma<br>identiteten.                                                           | Standardvärde: Inget standardvärde<br>Tillåtna värden: Valfritt värde (upp till 256 tecken)<br><b>Anm:</b><br>Den normala industristandarden för trådlösa<br>nätverk är anonym, endast små bokstäver såvida<br>inte användaren har skapat en särskild <b>Anonym</b><br><b>identitet</b> .                                                                                                    |
| Användarnamn        | Ange<br>användarnamnet.                                                                       | Standardvärde: Inget standardvärde<br>Tillåtna värden: Valfritt värde (upp till 256 tecken)                                                                                                    |
| Lösenord            | Ange lösenordet.                                                                              | Det här fältet är bara tillgängligt när EAP fas 1 är<br>konfigurerat som PEAP eller TTLS.<br>Standardvärde: Inget standardvärde<br>Tillåtna värden: Valfritt värde (upp till 256 tecken)                                                                                                    |
| CA-certifikat       | Aktivera eller<br>inaktivera denna<br>inställning.                                            | <ul> <li>Bara PEM-kodat certifikat stöds.</li> <li>Det här fältet måste aktiveras när EAP fas 1 är<br/>konfigurerat som TLS och inte kan visas, och valfritt när<br/>EAP fas 1 är konfigurerat som TTLS eller PEAP.</li> <li>Se till att certifikatet från utfärdaren är installerat<br/>när CA-certifikat är aktiverat. Se Installera trådlösa<br/>certifikat på sidan 137.</li> <li>Standardvärde:</li> <li>Inaktiverat när EAP 1 är konfigurerat som TTLS eller<br/>PEAP</li> <li>Aktiverat när EAP 1 är konfigurerat som TLS</li> </ul> |

| Fält             | Åtgärd                                                                 | Beskrivning                                                                                                    |
|------------------|------------------------------------------------------------------------|----------------------------------------------------------------------------------------------------|
| Klientcertifikat | Klientcertifikat<br>Aktivera eller<br>inaktivera denna<br>inställning. | Bara PEM-kodat certifikat stöds.<br>Det här fältet måste aktiveras när EAP fas 1 är<br>konfigurerat som TLS och inte kan visas, och valfritt när<br>EAP fas 1 är konfigurerat som TTLS eller PEAP |
|                  |                                                                        | Se till att kundens privata och offentliga nycklar<br>är installerade när <b>Klientcertifikat</b> är aktiverat. Se<br>Installera trådlösa certifikat på sidan 137.                                |
|                  |                                                                        | <ul> <li>Standardvärde:</li> <li>Inaktiverat när EAP 1 är konfigurerat som TTLS eller<br/>PEAP</li> </ul>                                                                                         |
|                  |                                                                        | Aktiverat när EAP 1 är konfigurerat som TLS                                                                                                    |

7. Konfigurera inställningen för att hämta IP-adressen automatiskt eller manuellt genom att använda informationen i följande tabell:

| Fältnamn                 | Åtgärd                                             | Beskrivning                                                                                                    |
|--------------------------|----------------------------------------------------|----------------------------------------------------------------------------------------------------|
| Hämta                    | Aktivera eller<br>inaktivera denna<br>inställning. | Hämtar IP-adressen automatiskt.                                                                                                    |
| IP-adress<br>automatiskt |                                                    | <ul> <li>Om denna inställning är inaktiverad, aktiveras<br/>fälten för att konfigurera IPV4-adress, subnätmask,<br/>nätslussadress, primär DNS och sekundär DNS om<br/>sådan finns, för att kommunicera med LAN för att<br/>ändra värdena. Ange dessa värden i respektive fält.</li> </ul> |
|                          |                                                    | <ul> <li>Om denna inställning är aktiverad hämtar<br/>enheten en IP-adress (DHCP) automatiskt för att<br/>kommunicera med WLAN. Återstående fält är<br/>dolda.</li> </ul>                                                                                                    |
|                          |                                                    | Standardvärde: Inaktiv                                                                                                    |
| IPv4-adress              | Ange den statiska<br>IPv4-adressen för<br>enheten. | Detta fält visas om <b>Hämta IP-adress automatiskt</b> är<br>inaktiverat.                                                                                                    |
|                          |                                                    | Standardvärde: Inget standardvärde                                                                                                    |
|                          |                                                    | Tillåtna värden: En giltig IPV4-adress                                                                                                    |
| Undernätsmask            | Ange nätmask<br>som identifierar                   | Detta fält visas om <b>Hämta IP-adress automatiskt</b> är inaktiverat.                                                                                                    |
|                          | undernätet som  <br>enhetens IPV4-                 | Standardvärde: Inget standardvärde                                                                                                    |
|                          | adress tillhör.                                    | Tillåtna värden: En giltig nätmask                                                                                                    |
| Gatewayadress            | Ange routerns<br>nätsluss-IP-adress                | Detta fält visas om <b>Hämta IP-adress automatiskt</b> är inaktiverat.                                                                                                    |
|                          | som används<br>som enhetens<br>standardrouter.     | Standardvärde: Inget standardvärde                                                                                                    |
|                          |                                                    | Tillåtna värden: En giltig IPV4-adress                                                                                                    |

### Tabell 54: Aktivera eller inaktivera DHCP

| Fältnamn             | Åtgärd                                                     | Beskrivning                                                            |
|----------------------|------------------------------------------------------------|------------------------------------------------------------------------|
| Primär DNS           | Ange primär DNS<br>som enheten                             | Detta fält visas om <b>Hämta IP-adress automatiskt</b> är inaktiverat. |
|                      | använder.                                                  | Det här fältet är valfritt.                                            |
|                      |                                                            | Standardvärde: Inget standardvärde                                     |
|                      |                                                            | Tillåtna värden: En giltig IPV4-adress                                 |
| Sekundär DNS         | Sekundär DNS Ange sekundär<br>DNS som enheten<br>använder. | Detta fält visas om <b>Hämta IP-adress automatiskt</b> är inaktiverat. |
|                      |                                                            | Det här fältet är valfritt.                                            |
|                      |                                                            | Standardvärde: Inget standardvärde                                     |
|                      |                                                            | Tillåtna värden: En giltig IPV4-adress                                 |
| Enhet MAC-<br>adress | Visa MAC-adress<br>för enheten.                            | Detta fält kan inte ändras.                                            |

8. Spara och stäng skärmen.

Insamling-skärmen visas.

# Konfigurera trådlöst användarland

#### Anm:

Enheten levereras med konfigurerade inställningar för det valda landsalternativet för trådlöst. Du kan enbart redigera landskoden för inställningen **Resten av världen**. Om enheten är inställd på **USA** eller **Kanada** kan konfigurationerna inte ändras och alternativet **Trådlöst driftsland** finns inte tillgängligt i menyn **Tjänst**.

Innan du inleder den här proceduren:

Inaktivera alternativet Nätverksstatus i **Inställningar** > **Nätverk** > **Trådlöst nätverk**. Följande felmeddelande visas om WLAN är aktiverat när du försöker konfigurera trådlöst: **Inaktivera LAN för att ställa in Trådlöst driftsland**.

- 1. Öppna **Tjänster**-skärmen.
- Välj Trådlöst driftsland.
   Skärmen Resten av världen visas.

|                    |              | 06-06-2020 04:30:26 | ۴ 💻       | Ē | 💄 Admin 🗸 🗸   |
|--------------------|--------------|---------------------|-----------|---|---------------|
| 🛠 Tjänster         |              |                     |           |   | ×             |
| Enhetsinformation  |              |                     |           |   |               |
| Diagnostik         | USA          | Kanada              | Resten av |   | Hela världen- |
| Grans.logg         |              |                     | världen   |   | läge          |
| Händ.logg          | Spara Aubrut |                     |           |   |               |
| Överföringslogg    |              |                     |           |   |               |
| Alt.hanterare      |              |                     |           |   |               |
| Batterimätt        |              |                     |           |   |               |
| Trådlös            |              |                     |           |   |               |
| Värdprogramuppdat  |              |                     |           |   |               |
| Format Internminne |              |                     |           |   |               |
| Avledningsfeltest  |              |                     |           |   |               |
| Exp.loggar         |              |                     |           |   |               |
| Prestandaverktyg   |              |                     |           |   |               |
|                    |              |                     |           |   |               |
|                    |              |                     |           |   |               |
|                    |              |                     |           |   |               |

3. Konfigurera landskoden för det alternativet trådlöst i **Resten av världen** enligt informationen i tabellen.

| Sätt upp trådlöst<br>användarland i: | Utför följande steg: |                                                                                                    |  |  |
|--------------------------------------|----------------------|----------------------------------------------------------------------------------------------------|--|--|
| Resten av världen                    | Alte                 | Alternativet <b>Driftsland</b> visas.                                                                                      |  |  |
|                                      | 1.                   | Ange en landskod bestående av två tecken i textfältet. Listan<br>över möjliga landskoder finns på:                         |  |  |
|                                      |                      | https://www.iso.org/obp/ui/#search/code/. Tillåtna värden är a till z och A till Z.                                        |  |  |
|                                      |                      | Anm:                                                                                                    |  |  |
|                                      |                      | Du kan inte mata in landskoderna för USA och Kanada.                                                                       |  |  |
|                                      | 2.                   | Välj <b>Spara</b> för att spara destinationen.                                                                             |  |  |
|                                      |                      | Trådlöst ställs in enligt landskoden du valde i Steg 1.                                                                    |  |  |
|                                      |                      | Om en ogiltig landskod matas in visas ett felmeddelande och<br>enheten ställs in på <b>00</b> för World Regulatory Domain. |  |  |
|                                      |                      | Om en ogiltig landskod matas in visas ett felmeddelande och<br>enheten ställs in på <b>00</b> för World Regulatory Domain. |  |  |

4. Stäng skärmen.

Insamling-skärmen visas.

# Installera trådlösa certifikat

Innan du inleder den här proceduren bör du försäkra dig om att:

• Du hämtar certifikat som krävs från din IT-avdelning och kopierar det till rotmappen på en USB-enhet för installation.

#### Anm:

Kundcertifikatet måste signeras av utfärdaren som anges i CA-certifikatet och du måste installera CA-certifikatet innan kundcertifikatet installeras.

Om kundcertifikatet är självsignerat måste du aktivera inställningen **Egenundertecknad** under installationen och installation av CA-certifikatet från utfärdaren krävs inte. Om det krävs ömsesidig autentisering kan du installera serverns offentliga nyckel som CA-certifikat.

Certifikatet måste vara fristående. Det kan inte hänvisa till något annat certifikat.

Acceptera endast certifikat av PEM-format. Se till att certifikaten är i formatet till höger och du importerar korrekt certifikat för varje flik.

- Du aktiverar:
  - Åtkomst till externa lagringsenheter i Inställningar > System > Lagring inställning.
  - Minst en USB-port i Inställningar > Maskinvara > USB-port inställningen.

Åtkomst till USB-enheter är blockerad om dessa alternativ är inaktiverade.

1. Anslut USB-enheten som innehåller det digitalt signerade certifikatet från utfärdaren, kundens privata och offentliga nyckel till enheten.

#### Anm:

Om kundcertifikatet är självsignerat krävs inte ett CA-certifikat från utfärdaren.

- 2. Välj Inställningar > Nätverk > Trådlöst nätverk.
- I sektionen Trådlöst nätverk väljer du Installera certifikat.
   Skärmen Installera certifikat öppnas. Som standard väljs fliken CA-certifikat.

|                                      |                      | 06/05                   | 5/2020 05:34:59 PM | ÷.                 | • •          | Ē          | 💄 Admin    | ~ |
|--------------------------------------|----------------------|-------------------------|--------------------|--------------------|--------------|------------|------------|---|
| 🌣 Inställningar                      | Utskr.inst           |                         |                    |                    |              |            |            | × |
| EKG                                  | <b>&lt;</b> Tillbaka |                         | Installera certi   | fikat              |              |            |            |   |
| Patientuppgifter                     | CA-certifikat        | Klient, privat nyckel   | Klient, off nyck   |                    |              |            |            |   |
| Arbetsflöde<br>Användarkonto         |                      |                         | Inga certifikat    | install            |              |            |            |   |
| Nätverk ^                            | Egenundertecknad     |                         |                    |                    |              |            |            |   |
| Delat nätverk                        | ECG_ABC12345678EE_   | 19-11-2019T18-0-47.ecg  | EC                 | G_ABC12345678EE_1  | 9-11-2019T18 | 8-0-47.Xml |            |   |
| Enhet värdnamn<br>Trådbundet nätverk | ECG_ABC12345678EE_   | 19-11-2019T18-0-47.pdf  | RH                 | IY_ABC12345678EE_1 | 9-11-2019⊤18 | 8-18-39.pd | f          |   |
| Trådlöst nätverk                     | ECG_ABC12345678EE_   | 19-11-2019T11-10-18.ecg | EC                 | G_ABC12345678EE_1  | 9-11-2019⊤11 | L-10-18.Xm | h          |   |
| Proxy konfiguration                  | ECG_ABC12345678EE_   | 19-11-2019T11-10-18.pdf | RH                 | IY_ABC12345678EE_1 | 9-11-2019T11 | L-31-46.pd | f          |   |
| System                               |                      |                         | -                  |                    | •            |            |            |   |
| Klocka och språk                     | EN-WIN-NMK/O2RIIG2   | .pem                    | EN                 | _win-FCIVRHFCOBR.p | em 🍼         |            |            |   |
| Maskinvara                           | EN WIN-S5960BMJGK9   | l.pem                   | EC                 | G SSK19500010WA 2  | 5-5-2020T9-! | 51-3.pdf   | Installera | > |

- 4. Om inställningen **CA-certifikat** är aktiverad, utför följande steg för att installera ett CA-certifikat från utfärdaren:
  - a) Välj CA-certifikatet från USB-enheten.
  - b) Aktivera Egenundertecknad-knappen.
  - c) Välj Installera.
    - Om installationen lyckas, visas **Installerat certifikat**-statusen på statusfältet.
    - Certifikat-namnet, Utgivande myndighet, Giltiga datum och detaljer om Utgivande ämne visas i sektionen Aktuell installerad certifikatinfo.
    - Felsök felet om anslutningen misslyckas p.g.a. ett fel. Se Anslutningsfel med trådlöst nätverk på sidan 171 och Fel vid installation av certifikat på sidan 170.
- 5. Om **Klient, privat nyckel** är aktiverat för klientcertifikat, utför följande steg för att installera kundens privata och offentliga nyckel:

|                                 |                                                                | 06/05                   | /2020 05:35:06 PM  | ÷                   | <b>*</b> *  | ŗ          | 💄 Admin   | ~ |
|---------------------------------|----------------------------------------------------------------|-------------------------|--------------------|---------------------|-------------|------------|-----------|---|
| 🌣 Inställningar                 | Utskr.inst                                                     |                         |                    |                     |             |            |           | × |
| EKG                             | ✔ Tillbaka                                                     |                         | Installera certi   | fikat               |             |            |           |   |
| Patientuppgifter                | CA-certifikat                                                  | Klient, privat nyckel   | Klient, off nyck   |                     |             |            |           |   |
| Arbetsflöde                     |                                                                |                         | Inga certifikat    | install             |             |            |           |   |
| Användarkonto                   |                                                                |                         |                    |                     |             |            |           |   |
| Nätverk ^                       | ECG_ABC12345678EE_                                             | 19-11-2019T18-0-47.ecg  | EC                 | G_ABC12345678EE_19  | -11-2019T18 | -0-47.Xml  |           |   |
| Delat nätverk<br>Enhet värdnamn | ECG_ABC12345678EE_                                             | RH                      | Y_ABC12345678EE_19 | -11-2019T18         | -18-39.pdf  |            |           |   |
| Trådbundet nätverk              | ECG_ABC12345678EE_                                             | 19-11-2019T11-10-18.ecg | EC                 | G_ABC12345678EE_19  | -11-2019⊤11 | -10-18.Xml |           |   |
| Trådlöst nätverk                | ECC APC127/667955                                              | 10 11 2010711 10 18 pdf | DL                 | N ADC1274567055 10  | 11 2010711  | 71 //6 pdf |           |   |
| Proxy konfiguration             | ECG_ABC12345078EE_                                             | 19-11-2019/11-10-10.pdi | N                  | 11_ABC12343078EE_15 | -11-2019111 | -51-40.pui |           |   |
| System                          | EN-WIN-NMK7O2RITG2                                             | .pem                    | EN                 | _WIN-FCIVRHFCOBR.p  | em          |            |           |   |
| Klocka och språk                | EN WIN-S5960BMJGK9.pem ECG \$5K19500010WA 25-5-2020T9-51-3.pdf |                         |                    | 1-3.pdf             |             |            |           |   |
| Maskinvara                      |                                                                |                         |                    |                     |             |            | Installer | > |

|                                 |                                          | 06/05                                     | 5/2020 05:35:12 PM       | ÷                                         | <b>•</b> 5                                |          | 💄 Admin | ~ |
|---------------------------------|------------------------------------------|-------------------------------------------|--------------------------|-------------------------------------------|-------------------------------------------|----------|---------|---|
| 🌣 Inställningar                 | Utskr.inst                               |                                           |                          |                                           |                                           |          |         | × |
| EKG                             | 🗙 Tillbaka                               |                                           | Installera certif        | fikat                                     |                                           |          |         |   |
| Patientuppgifter                | CA-certifikat                            | Klient, privat nyckel                     | Klient, off nyck         |                                           |                                           |          |         |   |
| Arbetsflöde                     |                                          |                                           | Inga certifikat          | install                                   |                                           |          |         |   |
| Användarkonto                   |                                          |                                           | nigo oo tinitot          |                                           |                                           |          |         |   |
| Nätverk ^                       | ECG_ABC12345678EE_19-11-2019T18-0-47.ecg |                                           |                          | ECG_ABC12345678EE_19-11-2019T18-0-47.Xml  |                                           |          |         |   |
| Delat nätverk<br>Enhet värdnamn | ECG_ABC12345678EE_19-11-2019T18-0-47.pdf |                                           |                          | RHY_ABC12345678EE_19-11-2019T18-18-39.pdf |                                           |          |         |   |
| Trådbundet nätverk              | ECG_ABC12345678EE_1                      | 19-11-2019T11-10-18.ecg                   | EC                       | ECG_ABC12345678EE_19-11-2019T11-10-18.Xml |                                           |          |         |   |
| Trådlöst nätverk                | ECG ABC12345678EE 1                      | 9-11-2019T11-10-18 pdf                    | RH                       | DHV ABC12345678EE 10 11 2010T11 31 46 pdf |                                           |          |         |   |
| Proxy konfiguration             | LCG_ADCI2545070LL_1                      | ECG_ABC12345678EE_19-11-2019111-10-18.pdf |                          |                                           | KIT_ABCI2343070EL_17-11-2017111-31-40.pdf |          |         |   |
| System                          | EN-WIN-NMK7O2RITG2.                      | EN                                        | EN_WIN-FCIVRHFCOBR.pem 🤣 |                                           |                                           |          |         |   |
| Klocka och språk                | EN WIN-S5960BMJGK9                       | .oem                                      | EC                       | G SSK19500010WA 2                         | ?5-5-2020T9-5                             | 51-3.pdf |         |   |
| Maskinvara                      |                                          |                                           |                          |                                           |                                           |          |         |   |

#### Anm:

Klient, privat nyckel och Klient, off nyck kan vara i samma certifikat.

- a) Välj Klient, privat nyckel.
- b) Välj en giltig privat kundnyckel från USB-enheten.
- c) Ange ett giltigt privat nyckellösenord för kunden i fältet Lösenord.
- d) Välj Klient, off nyck.

- e) Välj en giltig privat kundnyckel från USB-enheten.
- f) Välj **Installera** för att installera de valda privata och offentliga kundnycklarna.

**Installera**-knappen är endast aktiverad efter att du har valt kundens privata och offentliga kundnycklar.

- Om installationen lyckas, visas **Certifikat**-namnet, **Utgivande myndighet**, **Giltiga datum** och **Utgivande ämne**-detaljer visas i sektionen **Aktuell installerad certifikatinfo**.
- Felsök felet om anslutningen misslyckas p.g.a. ett fel. Se Anslutningsfel med trådlöst nätverk på sidan 171 och Fel vid installation av certifikat på sidan 170.
- 6. Utför följande steg för att ersätta eller ta bort certifikatet från utfärdaren eller kundens offentliga och privata nycklar som för tillfället är installerade:
  - a) Välj fliken (CA-certifikat, Klient, privat nyckel eller Klient, off nyck) där du vill ersätta eller ta bort det installerade certifikatet eller nyckeln.
     Aktuellt installerat certifikat eller nyckel visas.
  - b) Markera **Ta bort**.

Ett meddelande visas som ber dig att bekräfta om certifikatet eller nyckeln har tagits bort.

#### Anm:

Om du tar bort kundens privata nyckel kommer kundens offentliga nycklar att tas bort och vice versa.

- c) Välj **OK**. Certifikatet eller nyckeln har tagits bort.
  - Om du vill ersätta certifikatet från utfärdaren, utför steg 4.
  - Om du vill ersätta kundens privata och offentliga nycklar, utför steg 5.

# Intermediära certifikat

Om din anläggning använder intermediära certifikat kan du behöva installera både intermediära och rotcertifikat. Använd följande steg för att installera intermediära och rotcertifikat.

- 1. Välj Inställningar > Nätverk > Trådlöst nätverk.
- I sektionen Trådlöst nätverk väljer du Installera certifikat.
   Skärmen Installera certifikat öppnas. Som standard väljs fliken CA-certifikat.

|                                      |                    | 06/05                   | i/2020 05:34:59 PM | ÷                   | <b>*</b>     | Ē         | 💄 Admin    | ~ |
|--------------------------------------|--------------------|-------------------------|--------------------|---------------------|--------------|-----------|------------|---|
| 🍄 Inställningar                      | Utskr.inst         |                         |                    |                     |              |           |            | × |
| EKG                                  | < Tillbaka         |                         | Installera certi   | fikat               |              |           |            |   |
| Patientuppgifter                     | CA-certifikat      | Klient, privat nyckel   | Klient, off nyck   |                     |              |           |            |   |
| Arbetsflöde<br>Användarkonto         |                    |                         | Inga certifikat    | install             |              |           |            |   |
| Nätverk ^                            | Egenundertecknad   |                         |                    |                     |              |           |            |   |
| Delat nätverk                        | ECG_ABC12345678EE_ | 19-11-2019T18-0-47.ecg  | EC                 | G_ABC12345678EE_19  | 9-11-2019T18 | -0-47.Xml |            |   |
| Enhet värdnamn<br>Trådbundet nätverk | ECG_ABC12345678EE_ | 19-11-2019T18-0-47.pdf  | RH                 | IY_ABC12345678EE_19 | 9-11-2019T18 | -18-39.pd | f          |   |
| Trådlöst nätverk                     | ECG_ABC12345678EE_ | 19-11-2019T11-10-18.ecg | EC                 | G_ABC12345678EE_19  | 9-11-2019T11 | -10-18.Xm | h          |   |
| Proxy konfiguration                  | ECG_ABC12345678EE_ | 19-11-2019T11-10-18.pdf | RH                 | IY_ABC12345678EE_19 | 9-11-2019T11 | -31-46.pd | f          |   |
| System                               | FNLWINLNMK7O2RITG2 | nem                     | EN                 |                     | em 🛃         |           |            |   |
| Klocka och språk                     |                    | .perit                  | EN                 |                     |              |           |            |   |
| Maskinvara                           | EN WIN-S5960BMJGK9 | l.bem                   | EC                 | G SSK19500010WA 2   | 5-5-2020T9-5 | 1-3.pdf   | Installera | > |

- 3. Om en **Intermediärt certifikat** används konverterar du rot- och intermediära certifikat till PEM-format.
- 4. Öppna certifikat i PEM-format i en Anteckningsblock-redigerare.
- 5. Utför följande steg för att skapa ett Kedjat CA-certifikat:
  - a) Sammanfoga rot- och intermediära certifikat enligt följande exempel.
  - b) Till exempel, om root signerade intermediate1 och intermediate1 signerade intermediate2 och intermediate2 signerade klientens offentliga nyckel, bör ordningen på certifikaten i filen Chained CA Certificate vara: root-> intermediate1-> intermediate2.
- 6. Installera det **Kedjat CA-certifikat** som skapades i *steg* 6 på fliken **CA-certifikat**. Se Installera trådlösa certifikat på sidan 137 för mer information.

# Konfigurera proxyinställningar

1. Välj **Inställningar** > **Nätverk** > **Proxy konfiguration**. Inställningsskärmen för proxy visas.

|                     |             | 06/05/2020 05:35:23 PM | ÷ | <b>*</b> | <u> </u> | Admin | ~ |
|---------------------|-------------|------------------------|---|----------|----------|-------|---|
| 🌣 Inställningar     | Utskr.inst  |                        |   |          |          |       | × |
| EKG                 |             |                        |   |          |          |       |   |
| Patientuppgifter    |             |                        |   |          |          |       |   |
| Arbetsflöde         | HTTP proxy  |                        |   |          |          |       |   |
| Användarkonto       | HTTPS proxy |                        |   |          |          |       |   |
| Nätverk ^           |             |                        |   |          |          |       |   |
| Delat nätverk       |             |                        |   |          |          |       |   |
| Enhet värdnamn      |             |                        |   |          |          |       |   |
| Trådbundet nätverk  |             |                        |   |          |          |       |   |
| Trådlöst nätverk    |             |                        |   |          |          |       |   |
| Proxy konfiguration |             |                        |   |          |          |       |   |
| System              |             |                        |   |          |          |       |   |
| Klocka och språk    |             |                        |   |          |          |       |   |
| Maskinvara          |             |                        |   |          |          |       |   |
|                     |             |                        |   |          | Avbryt   | Spare |   |

2. Konfigurera proxyinställningar genom att använda informationen i tabellen.

| Fält          | Åtgärd                                             | Beskrivning                                                                                                    |
|---------------|----------------------------------------------------|----------------------------------------------------------------------------------------------------|
| Nätverksproxy | Aktivera eller<br>inaktivera denna<br>inställning. | <ul> <li>Om denna inställning är aktiverad, visas HTTP<br/>proxy and HTTPS proxy-fälten. Du kan konfigurera<br/>proxyinställningarna.</li> </ul>        |
|               |                                                    | <ul> <li>Om denna inställning är inaktiverad, döljs fälten<br/>HTTP proxy och HTTPS proxy. Du kan inte<br/>konfigurera proxyinställningarna.</li> </ul> |
|               |                                                    | Standardvärde: Inaktiv                                                                                                    |
| HTTP proxy    | Ange IP-adress                                     | Standardvärde: Inget standardvärde                                                                                                    |
|               | och portnummer<br>för HTTP-proxyn.                 | Tillåtna värden: En giltig IPV4-adress och ett<br>portnummer                                                                                            |
| HTTPS proxy   | Ange IP-adress                                     | Standardvärde: Inget standardvärde                                                                                                    |
|               | och portnummer<br>för HTTPS-proxyn.                | Tillåtna värden: En giltig IPV4-adress och ett<br>portnummer                                                                                            |

#### Tabell 55: Konfigurera proxyinställningar

3. Spara och stäng skärmen.

Insamling-skärmen visas.

# Visa nätverksanslutningens status

När den trådlösa och trådbundna anslutningen är inställd på **Aktivera**, använder enheten en trådbunden anslutning när du är ansluter en LAN-kabel. Om du tar bort LAN-kabeln använder enheten den trådlösa anslutningen.

För att visa statusen för enhetens anslutning till ditt lokala nätverk (LAN) eller trådlöst lokalt områdesnätverk (WLAN) utför du följande procedur.

- 1. Välj Nätverksstatus-ikonen på statusfältet.
- 2. Granska tabellerna som beskriver nätverkets statusikon vid anslutning till ett LAN- eller WLAN-nätverk.

#### Tabell 56: LAN-ikoner

| lkon för nätverksstatus | Status                | Beskrivning                                                                                        |
|-------------------------|-----------------------|----------------------------------------------------------------------------------------------------|
| Ē                       | LAN är aktiv          | Enheten är ansluten till en LAN.                                                                   |
|                         | LAN är ansluten       | Enheten är ansluten till en fjärrserver<br>via LAN och håller på att erhålla en IP-<br>adress.     |
|                         |                       | Om ikonen blinkar förvärvar enheten<br>en IP-adress från DHCP.                                     |
|                         | LAN har kopplats bort | Enheten är inte ansluten till ett LAN;<br>ingen LAN (Ethernet)-kabel har<br>stoppats in i enheten. |

#### Tabell 57: WLAN-ikoner

| Ikon | Status                    | Beskrivning                                                                             |
|------|---------------------------|-----------------------------------------------------------------------------------------|
|      | WLAN är aktiv             | Enheten är ansluten till ett WLAN och har en giltig IP-<br>adress.                      |
|      |                           | lkonen visar ett antal trådlösa fält som indikerar styrkan<br>på den trådlösa signalen. |
|      | WLAN är ansluten          | Enheten är ansluten till en åtkomstpunkt och håller på<br>att erhålla en IP-adress.     |
|      |                           | Om ikonen blinkar förvärvar enheten en IP-adress från<br>DHCP.                          |
| ×    | WLAN har kopplats<br>bort | Enheten är inte ansluten till ett WLAN.                                                 |

För mer information om trådlösa certifikatfel, se Anslutningsfel med trådlöst nätverk på sidan 171.

3. Stäng fönstret **Nätverksstatus** genom att markera något på skärmen utanför fönstret.

# Konfigurera system

Välj Inställningar > menyn System för att konfigurera följande:

• Enhetsparametrar - Konfigurera enhetsparametrar på sidan 145
- Extern lagring Konfigurera extern lagring på sidan 146
- Spara och återställ konfigurationsinställningar Spara och återställ konfigurationsinställningar på sidan 147
- Spara och återställ användarinställningar Spara och återställ användarinställningar på sidan 149
- Återställ till fabriksinställningar Återställ fabriksinställn på sidan 152
- Loggserver Konfigurera loggservern på sidan 153

### Konfigurera enhetsparametrar

1. Välj Inställningar > System > Enhet.

Inställningsskärmen för enhetsparameter visas.

|                  |                | 06/05/2020 05:35:32 PM | ÷. | <b>• • •</b> | 💄 Admin | ~ |
|------------------|----------------|------------------------|----|--------------|---------|---|
| 🗘 Inställningar  | Utskr.inst     |                        |    |              |         | × |
| EKG              | Apparatnumme 0 |                        |    |              |         |   |
| Patientuppgifter | r              |                        |    |              |         |   |
| Arbetsflöde      | Enhetsnummer   |                        |    |              |         |   |
| Användarkonto    | Plats 1        |                        |    |              |         |   |
| Nätverk          |                |                        |    |              |         |   |
| System ^         | institutionen  |                        |    |              |         |   |
| Enhet            |                |                        |    |              |         |   |
| Lagring          |                |                        |    |              |         |   |
| Loggserver       |                |                        |    |              |         |   |
| Klocka och språk |                |                        |    |              |         |   |
| Maskinvara       |                |                        |    |              |         |   |
|                  |                |                        |    |              |         |   |
|                  |                |                        |    |              |         |   |

2. Konfigurera fälten samt informationen i tabellen.

### Tabell 58: Enhetsparametrar

| Fält          | Åtgärd                              | Beskrivning                                                                                                    |
|---------------|-------------------------------------|----------------------------------------------------------------------------------------------------|
| Apparatnummer | Ange standard för<br>apparatnummer. | Apparatnumret är unikt för varje EKG-enhet.<br>Standardvärde: <b>0</b><br>Tillåtna värden: 0 till 65535                                                      |
| Enhetsnummer  | Ange förinställt<br>Enhetsnummer.   | För varje patienttest anges plats-ID i fältet <b>Plats</b> på<br>skärmen <b>Patientinformation</b> .<br>Inget standardvärde<br>Tillåtna värden: 0 till 65535 |

| Fält                       | Åtgärd                               | Beskrivning                                                |  |
|----------------------------|--------------------------------------|------------------------------------------------------------|--|
| Plats                      | Ange                                 | Standardvärde: 1                                           |  |
|                            | platshumlet.                         | Tillåtna värden: 1 till 255                                |  |
| Namn till<br>institutionen | Ställ in namnet på<br>institutionen. | I Institutionens namn visas i EKG- och<br>rytmrapporterna. |  |
|                            |                                      | Inget standardvärde                                        |  |
|                            |                                      | Tillåtna värden:                                           |  |
|                            |                                      | 1 till 25 tecken                                           |  |
|                            |                                      | • A till Z                                                 |  |
|                            |                                      | • a till z                                                 |  |
|                            |                                      | • 0 till 9                                                 |  |
|                            |                                      | Alla specialtecken                                         |  |

3. Välj **Spara**.

# Konfigurera extern lagring

1. Välj Inställningar > System > Lagring.

Inställningsskärmen för extern lagring visas.

|                  |                                      | 06/05/2020 05:35:40 PM | * 📑 *              | Ļ          | 💄 Admin                            | ~   |
|------------------|--------------------------------------|------------------------|--------------------|------------|------------------------------------|-----|
| 🌣 Inställningar  | Utskr.inst                           |                        |                    |            |                                    | ×   |
| EKG              | Åtkomst till externa lagringsenheter |                        |                    |            |                                    |     |
| Patientuppgifter |                                      |                        |                    |            |                                    |     |
| Arbetsflöde      | Aterställ fabriksinställn            |                        | 📔 🐟 🗕 Spara på USB | <u>H</u> ~ | <ul> <li>Aterställ från</li> </ul> | USB |
| Användarkonto    |                                      |                        |                    |            |                                    |     |
| Nätverk          |                                      |                        |                    |            |                                    |     |
| System ^         |                                      |                        |                    |            |                                    |     |
| Enhet            |                                      |                        |                    |            |                                    |     |
| Lagring          |                                      |                        |                    |            |                                    |     |
| Loggserver       |                                      |                        |                    |            |                                    |     |
| Klocka och språk |                                      |                        |                    |            |                                    |     |
| Maskinvara       |                                      |                        |                    |            |                                    |     |
|                  |                                      |                        |                    |            |                                    |     |
|                  |                                      |                        |                    |            |                                    |     |

2. Konfigurera fälten samt informationen i tabellen.

| Fält                                       | Åtgärd                                                                                  | Beskrivning                                                                                                    |
|--------------------------------------------|-----------------------------------------------------------------------------------------|----------------------------------------------------------------------------------------------------|
| Åtkomst<br>till externa<br>lagringsenheter | Aktivera eller<br>inaktivera<br>åtkomst till USB-<br>enheter för extern<br>datalagring. | <ul> <li>Bara en admin-användare eller serviceanvändare kan aktivera eller inaktivera denna inställning.</li> <li>Anm: <ul> <li>Om du försöker inaktivera denna inställning, och en USB-destination redan har konfigurerats som standard eller automatisk destination, visas ett varningsmeddelande som uppmanar dig att ändra USB-destination till manuell destination för att inaktivera inställningen Åtkomst till externa lagringsenheter. Se Konfiguera en USB-destination för att sända rapporter på sidan 60.</li> <li>Standardvärde: Inaktiv</li> </ul> </li> </ul> |

### Tabell 59: Inställningar av extern lagring

3. Välj Spara.

### Spara och återställ konfigurationsinställningar

Innan du utför denna procedur, kontrollera att:

- USB-enheten har satts i korrekt i enheten och har skrivbehörigheter.
- Inställningen **Åtkomst till externa lagringsenheter** aktiveras i inställningarna för **Inställningar** > **System** > **Lagring**.
- USB-portarna aktiveras i inställningen för Inställningar > Maskinvara > USB-port.
- USB-enheten stöder filsystemet FAT32.
- 1. Välj **Inställningar** > **System** > **Lagring**. Inställningsskärmen för lagring visas.

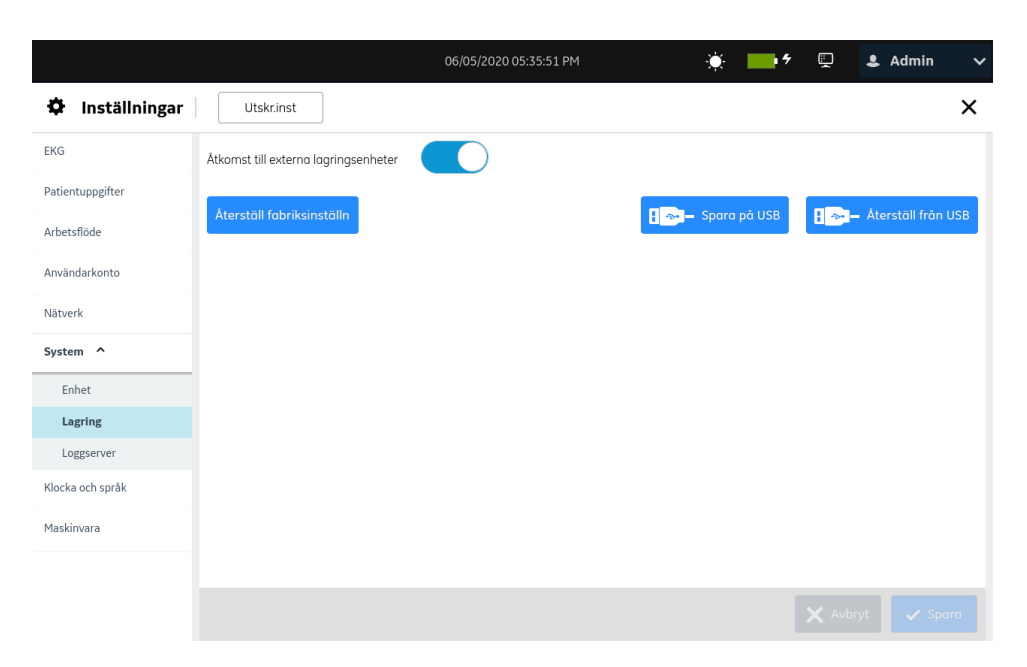

### 2. Utför stegen i tabellen.

| Om du vill      | Sed | an                                                                                                    |
|-----------------|-----|----------------------------------------------------------------------------------------------------|
| Spara           |     | Välj <b>Spara på USB</b> .                                                                                                    |
| på en USB-enhet |     | Ett meddelande visas som indikerar att de valda<br>inställningarna kommer att sparas på en extern USB-<br>lagring.                                                                                                    |
|                 | 2.  | Markera kryssrutan <b>Välj alla</b> eller välj specifika kryssrutor<br>för att spara inställningarna som krävs på USB-enheten.                                                                                                    |
|                 |     | Anm:<br>Se Spara och återställ användarinställningar på sidan<br>149 för att spara användarinställningarna.                                                                                                    |
|                 | 3.  | Välj <b>Spara</b> .                                                                                                    |
|                 |     | Konfigurationsfilen sparas i rotkatalogen på USB-<br>enheten och ett bekräftelsemeddelande visas. Namnet<br>på konfigurationsfilen följer formatet: <b><product< b=""><br/><b>name&gt;_<serial number="">.cfg</serial></b>.</product<></b> |
|                 |     | Om en fil redan har sparats kommer ett meddelande<br>visas som ber dig att bekräfta överskrivning av den<br>befintliga filen. Välj <b>OK</b> för att skriva över filen eller sätt i<br>en annan USB-enhet för att spara filen.             |
|                 | 4.  | Ta bort USB-enheten och förvara den försiktigt för<br>framtida användning.                                                                                                    |

| Om du vill                                                      | Sedan                                                                                                    |
|-----------------------------------------------------------------|----------------------------------------------------------------------------------------------------|
| Återställ<br>konfigurationsinställningarna<br>från en USB-enhet | <ul> <li>Anm:</li> <li>Du kan bara lagra konfigurationsinställningarna om<br/>du redan har sparat inställningarna på USB-enheten.</li> </ul>                                                                                                    |
|                                                                 | <ul> <li>Se till att du har behörigheten Revidera kritiska<br/>värden när du sparar inställningar för kritiska<br/>värden. Avmarkera kryssrutan Kritiska värden innan<br/>du sparar inställningarna om du saknar den här<br/>behörigheten.</li> </ul> |
|                                                                 | 1. Välj <b>Återställ från USB</b> .                                                                                                    |
|                                                                 | 2. Välj konfigurationsfilen och fortsätt.                                                                                                    |
|                                                                 | <ol> <li>Markera kryssrutan Välj alla eller välj specifika kryssrutor<br/>för att återställa inställningarna som krävs från USB-<br/>enheten.</li> </ol>                                                                                              |
|                                                                 | 4. Välj <b>Återställ</b> .                                                                                                    |
|                                                                 | Om användarinställningar markeras kommer ett<br>meddelande visas som förklarar att den här åtgärden<br>loggar ut enheten.                                                                                                    |
|                                                                 | 5. Välj <b>Återställ</b> för att bekräfta åtgärden.                                                                                                    |
|                                                                 | Inställningarna återställs korrekt från den valda<br>filen i USB-enheten. Systemet loggas ut om<br>användarinställningar väljs.                                                                                                    |

### Anm:

Återställning av konfigurationsinställningarna från USB-flashenheten misslyckas om källfilen importeras från en programvaruversion tidigare än 1.02 och målprogramvarans version är 1.02 eller senare.

Om problem uppstår med USB-enheten eller konfigurationsfilen har konfigurationen inte sparats eller återställts korrekt.

Se *Konfigurationsfilfel på sidan 169* för att lösa fel som har att göra med konfigurationsfilen.

Se *Fel på USB-minne på sidan 169* för att lösa fel som har att göra med USBenheten.

### Spara och återställ användarinställningar

Innan du inleder den här proceduren bör du försäkra dig om att:

- Åtkomst till externa lagringsenheter aktiveras i inställningenInställningar > System > Lagring.
- USB-portarna aktiveras i inställningen Inställningar > Maskinvara > USB-port.
- USB-enheten har satts i korrekt i enheten och har skrivbehörigheter. Bara en USBenhet kan sättas i för att spara användarinställningar.
- USB-enheten stöder filsystemet FAT32.
- Din användarroll har tilldelats behörighet för användarhantering.

1. Välj **Inställningar** > **System** > **Lagring**. Inställningsskärmen för lagring visas.

|                  |                                      | 06/05/2020 05:36:00 PM              | ÷.            | <b>*</b> | Ē      | 💄 Admin                            | ~     |
|------------------|--------------------------------------|-------------------------------------|---------------|----------|--------|------------------------------------|-------|
| 🌣 Inställningar  | Utskr.inst                           |                                     |               |          |        |                                    | x     |
| EKG              | Åtkomst till externa lagringsenheter |                                     |               |          |        |                                    |       |
| Patientuppgifter | _                                    |                                     |               |          |        |                                    |       |
| Arbetsflöde      | Aterställ fabriksinställn            |                                     | 🛛 🔷 🗕 Spara p | à USB    |        | <ul> <li>Aterställ från</li> </ul> | USB   |
| Användarkonto    | Välj alla (Valda inställningar åte   | erställs till fabriksinställningar) |               |          |        |                                    |       |
| Nätverk          | EKG                                  | Nätverk                             |               |          |        |                                    |       |
| System ^         | Patientuppgifter                     | System                              |               |          |        |                                    |       |
| Enhet            | Arbetsflöde                          | 🖌 Klocka och språk                  |               |          |        |                                    |       |
| Lagring          | Användarkonto                        | Maskinvara                          |               |          |        |                                    |       |
| Loggserver       |                                      |                                     |               |          |        |                                    |       |
| Klocka och språk |                                      |                                     |               |          |        |                                    |       |
| Maskinvara       |                                      |                                     |               |          |        |                                    |       |
|                  |                                      |                                     |               |          |        |                                    |       |
|                  |                                      |                                     |               |          | X Avbr | yt 🧿 Åter                          | ställ |

2. Spara eller återställ användarinställningarna genom att använda informationen i tabellen.

| Om du vill                                                | Seda             | n                                                                                                    |
|-----------------------------------------------------------|------------------|----------------------------------------------------------------------------------------------------|
| Spara                                                     | 1. \             | /älj <b>Spara på USB</b> .                                                                                                    |
| användarinställningarna<br>på en USB-enhet                | 2. ۱             | /älj <b>Välj alla</b> för att spara alla inställningarna i USB-enheten.                                                                                                    |
|                                                           | 3. N             | /älj specifika kryssrutor för att spara följande inställningar i<br>JSB-enheten:                                                                                                    |
|                                                           |                  | • EKG                                                                                                    |
|                                                           |                  | Patientuppgifter                                                                                                    |
|                                                           | •                | Arbetsflöde                                                                                                    |
|                                                           |                  | • Användarkonto                                                                                                    |
|                                                           | •                | • Nätverk                                                                                                    |
|                                                           | •                | System                                                                                                    |
|                                                           | •                | • Klocka och språk                                                                                                    |
|                                                           | •                | Maskinvara                                                                                                    |
|                                                           | +<br>•<br>•<br>• | Konfigurationsfilen sparas i rotkatalogen på USB-<br>enheten och ett bekräftelsemeddelande visas. Namnet<br>på konfigurationsfilen följer formatet: <b><product< b=""><br/>name&gt;_<serienummer>.usrcfg.</serienummer></product<></b> |
|                                                           | (<br> <br> <br>  | Om en fil redan har sparats kommer ett meddelande visas som<br>ber dig att bekräfta överskrivning av den befintliga filen. Välj<br><b>DK</b> för att skriva över filen eller sätt i en annan USB-enhet för<br>att spara filen.         |
|                                                           | 4. T             | Fa bort USB-enheten och förvara den försiktigt för framtida<br>användning.                                                                                                    |
| Återställ<br>användarinställningarna<br>från en USB-enhet | Anm:<br>[<br>s   | Du kan bara lagra användarinställningarna om du redan har<br>parat inställningarna på USB-enheten.                                                                                                    |
|                                                           | 1                | Välj <b>Återställ från USB</b> .                                                                                                    |
|                                                           |                  | Om det finns flera konfigurationsfiler på USB-enheten, välj<br>den korrekta filen.                                                                                                    |
|                                                           | 2                | 2. Välj konfigurationsfilen och fortsätt.                                                                                                    |
|                                                           |                  | Ett meddelande visas som förklarar att den här åtgärden<br>stänger av enheten.                                                                                                    |
|                                                           | 3                | 3. Välj <b>Ja</b> för att bekräfta åtgärden.                                                                                                    |
|                                                           |                  | Inställningarna sparas korrekt från den valda filen i USB-<br>enheten och systemet loggar ut.                                                                                                    |

Om problem uppstår med USB-enheten eller användarens konfigurationsfilen har konfigurationen inte sparats eller återställts korrekt.

Se *Konfigurationsfilfel på sidan 169* för att lösa fel som har att göra med användarens konfigurationsfil.

Se *Fel på USB-minne på sidan 169* för att lösa fel som har att göra med USBenheten.

### Återställ fabriksinställn

### Anm:

A **Systemåterställning** används för att radera all information inklusive patientdata och inställningar. Systemet återställs till fabriksinställningarna och standardlösenordet för administratören kan användas för att logga in. Det behåller de tidigare aktiverade alternativkoderna, serienummer, MAC-adress och konfiguration för trådlöst driftsland.

Återställ fabriksinställningar används för att återställa inställningarna eller sektion av inställningar.

 Kontrollera att du har sparat de aktuella konfigurationsinställningarna innan du återställer inställningarna till fabriksinställningar. Se Spara och återställ konfigurationsinställningar på sidan 147 för att spara aktuella konfigurationsinställningar.

Om du inte sparar de aktuella konfigurationsinställningarna innan du återställer inställningarna till fabriksinställningarna, har du inte möjlighet att återställa de aktuella inställningarna senare. Du måste omkonfigurera inställningarna manuellt.

- Se till att din användarroll har tilldelats behörighet att komma åt skärmen Inställningar.
- 1. Välj Inställningar > System > Lagring.

### 2. Välj Återställ fabriksinställningar.

Skärmen Återställ till fabriksinställningar visas.

|                  | 06/05/2020 05:36:07 PM                                               | 🌞 💼 🗲 🖳 🕹 Admin 🗸    |
|------------------|----------------------------------------------------------------------|----------------------|
| 🌣 Inställningar  | Utskr.inst                                                           | ×                    |
| EKG              | Åtkomst till externa lagringsenheter                                 |                      |
| Patientuppgifter |                                                                      |                      |
| Arbetsflöde      | Aterställ fabriksinställn                                            | 🚦 🛶 🗕 Spara på USB   |
| Användarkonto    | Välj alla (Valda inställningar återställs till fabriksinställningar) |                      |
| Nätverk          | EKG Nätverk                                                          |                      |
| System ^         | Patientuppgifter System                                              |                      |
| Enhet            | Arbetsflöde Klocka og                                                | ch språk             |
| Lagring          | Användarkonto                                                        | Ira                  |
| Loggserver       |                                                                      |                      |
| Klocka och språk |                                                                      |                      |
| Maskinvara       |                                                                      |                      |
|                  |                                                                      |                      |
|                  |                                                                      | 🗙 Avbryt 🅤 Återställ |

- 3. Utför ett av stegen nedan:
  - Välj Välj alla för att återställa inställningarna till fabriksinställningar.

- Välj specifika inställningar för att återställa till fabriksinställningar.
- 4. Välj Återställ.

Ett meddelande visas.

- 5. Utför *ett* av stegen nedan:
  - Välj Återställ för att bekräfta åtgärden.
  - Välj Avbryt för att spara avbryta åtgärden.

Om du väljer **Återställ**, återställs de valda inställningarna till standardvärden.

6. Stäng skärmen. Insamling-skärmen visas.

### Konfigurera loggservern

Innan du inleder den här proceduren bör du försäkra dig om att:

- Du har åtkomst till **Inställningar**-skärmen.
- Du hämtar certifikat som krävs i PEM-format från din IT-avdelning och kopierar det till rotmappen på en USB-enhet för installation.
- Åtkomst till externa lagringsenheter aktiveras i Inställningar > System > Lagring inställningen. Om denna inställning inte är aktiverad, blockeras åtkomst till USB-enheter.
- Du aktiverar minst en USB-port i **Inställningar** > **Maskinvara** > **USB-port** inställningen. Om denna instälning inte är aktiverad, känner enheten inte igen USB-flashenheterna.
- 1. Anslut USB-enheten som innehåller TLS-certifikatet till enheten.
- 2. Välj **Inställningar** > **System** > **Loggserver**. Inställningsskärmen för loggservern visas.

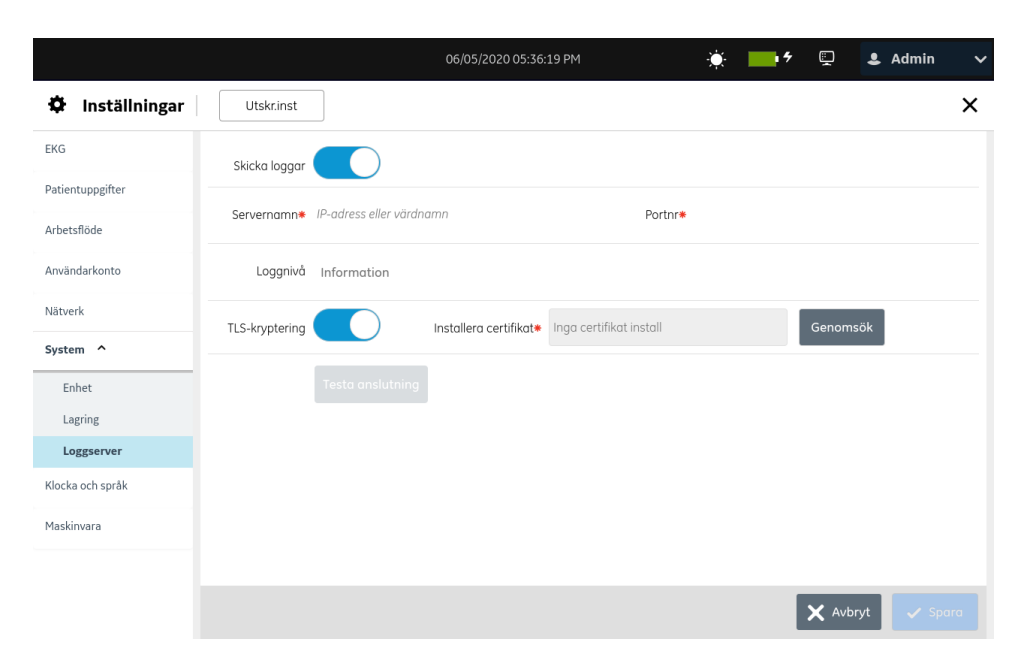

3. Konfigurera **Loggserver** genom att använda informationen i tabellen:

| Fält        | Åtgärd                                                                  | Beskrivning                                                                                                    |
|-------------|-------------------------------------------------------------------------|----------------------------------------------------------------------------------------------------|
| Skicka logg | Aktivera eller<br>inaktivera denna<br>inställning.                      | Om denna inställning är aktiverad, överför<br>enheten de registrerade systemloggarna<br>och händelseloggarna till den konfigurerade<br>serverplatsen.<br>Standardvärde: Inaktiv                     |
| IP-adress   | Ange IP-adressen för<br>den konfigurerade<br>loggservern.               | Tillåtna värden: En giltig IP-adress<br>Standardvärde: Inget standardvärde<br>Om du anger en ogiltig IP-adress, blir konturen för<br>IP-adressfältet rött.                                          |
| Portnr      | Ange ett giltigt<br>portnummer för<br>den konfigurerade<br>loggservern. | Tillåtna värden: 1 till 65535<br>Inget standardvärde.                                                                                                    |
| Loggnivå    | Välj önskad loggnivå<br>från rullgardinsmenyn.                          | Standardvärde: Information<br>Tillåtna värden:<br>• Information<br>• Varning<br>• Fel<br>Informationen som är relaterad till den valda<br><b>Loggnivå</b> -typen överförs till konfigurerad server. |

| Fält           | Åtgärd                                             | Beskrivning                                                                                                    |
|----------------|----------------------------------------------------|----------------------------------------------------------------------------------------------------|
| TLS-kryptering | Aktivera eller<br>inaktivera denna<br>inställning. | Om inställningen är aktiverad, är anslutningen till<br>den konfigurerade servern krypterad.<br>Om inställningen är inaktiverad, är anslutningen<br>till den konfigurerade servern krypterad.<br>Standardvärde: Inaktiv |

- 4. Om TLS-kryptering är aktiverad, visas **Installera certifikat**-fältet. Utför följande steg för att installera TLS-certifikatet:
  - a) Välj Genomsök.

Fönstret Certifikat – Bläddra öppnas och visar meddelandet. **Inga certifikat** installerade

- b) Välj giltigt certifikat från listan.
- c) Välj Installera. Ett bekräftelsemeddelande visas.
- d) Välj Tillbaka.

Fönstret Loggserver visas. Meddelandet Installerad visas i fältet Installera certifikat.

5. Välj **Testa anslutning** för att testa anslutningen till den konfigurerade servern.

### Anm:

Maxtiden för att slutföra testanslutningen för TLS-kryptering är 60 sekunder.

- Om anslutningen lyckas visas ett bekräftelsemeddelande och **Spara**-knappen aktiveras.
- Om anslutningen misslyckas på grund av ett fel, visas ett felmeddelande. Felsök felet och välj **Testa anslutning**.
- 6. Välj **Spara** och ett bekräftelsemeddelande visas.
- 7. Stäng skärmen.

Insamlingsskärmen visas.

### Ta bort TLS-krypteringscertifikat

Innan du börjar denna procedur, se till att din användarroll har tilldelats med behörighet för användarhantering.

1. Välj Inställningar > System > Loggserver.

Inställningsskärmen för loggservern visas.

- 2. Aktivera Loggserver-inställning.
- 3. Utför följande steg för att ta bort det installerade TLS-krypteringscertifikatet:
  - a) Välj **Genomsök**-inställningen.

Certifikatet som för tillfället är installerat visas.

b) Välj **Ta bort**.

Ett meddelande visas som ber dig att bekräfta om certifikatet har tagits bort.

c) Välj Ja. Certifikatet tas bort.

# Konfigurera klocka och språk

Välj Inställningar > menyn Klocka och språk för att konfigurera följande:

- Datum och tid Konfigurera datum och tid på sidan 156
- NTP Konfigurera NTP på sidan 158
- Region Konfigurera region på sidan 160

### Konfigurera datum och tid

Objekten nedan ställs in av GE Healthcare innan enheten skickas.

- Datum- och tidformat baserat på kundens landpreferenser
- Förinställd tidszon (GMT/UTC)

Använd denna procedur om du vill ändra standarddatum och tidskonfigurationer.

1. Välj Inställningar > Klocka och språk > Datum och Tid.

Inställningsskärmen för datum och tid visas.

|                    |                         | 06/05/2020 | 05:36:31 PM |    |    | ۲   | <b>*</b> | ŗ       | 2  | Admin | ~ |
|--------------------|-------------------------|------------|-------------|----|----|-----|----------|---------|----|-------|---|
| 🌣 Inställningar    | Utskr.inst              |            |             |    |    |     |          |         |    |       | × |
| EKG                | Datumformat             | MM/DD/ÅÅÅÅ |             |    |    |     |          |         |    |       |   |
| Patientuppgifter   | Detur                   | 05/05/2020 |             |    |    |     |          |         |    |       |   |
| Arbetsflöde        | Datum                   | 00/05/2020 |             | «  | т: | 0.5 | Juni 202 | U<br>F- | 18 | >>    |   |
| Användarkonto      |                         |            |             | Ma | 20 | on  | 10       | 20      | LO | 50    |   |
| Nätverk            |                         |            |             | 25 | 26 | 27  | 28       | 29      | 30 | 31    |   |
| System             |                         |            |             | 1  | 2  | 3   | 4        | 5       | 6  | /     |   |
| Klocka och språk 🔷 |                         |            |             | 8  | 9  | 10  | 11       | 12      | 13 | 14    |   |
| Datum och Tid      |                         |            |             | 15 | 16 | 17  | 18       | 19      | 20 | 21    |   |
| NTP-inst           |                         |            |             | 22 | 23 | 24  | 25       | 26      | 27 | 28    |   |
| Region             |                         |            |             | 29 | 30 | 1   | 2        | 3       | 4  | 5     |   |
| Maskinvara         | Tid                     | 05:36:31   |             |    |    |     |          |         |    |       |   |
|                    | Använd 24-timmarsformat |            | Fm          |    |    |     | ) Em     |         |    |       |   |
|                    |                         |            |             |    |    |     |          |         |    |       |   |

2. Konfigurera fälten samt informationen i tabellen.

### Tabell 60: Datum- och tidsinställningar

| Fält        | Åtgärd                      | Beskrivning                                                                                                    |  |  |  |
|-------------|-----------------------------|----------------------------------------------------------------------------------------------------|--|--|--|
| Datumformat | Välj datumformat.           | Dataformatet är automatiskt inställt på:                                                                                                    |  |  |  |
|             |                             | <ul> <li>DD.MM.ÅÅÅÅ när enhetsspråket är inställt på<br/>Finska eller enheten är fabriksåterställd.</li> </ul>                                           |  |  |  |
|             |                             | <ul> <li>MM/DD/ÅÅÅÅ när enhetsspråket är inställt på<br/>English eller enheten är fabriksåterställd.</li> </ul>                                          |  |  |  |
|             |                             | <ul> <li>ÅÅÅÅ-MM-DD när enhetsspråken är inställda på<br/>Kinesisk, Danska, Tyska, Svenska, or Norska eller<br/>enheten är fabriksåterställd:</li> </ul> |  |  |  |
|             |                             | <ul> <li>DD-MM-ÅÅÅÅ när enhetsspråken är inställda<br/>på Nederländska eller Franska eller enheten är<br/>fabriksåterställd:</li> </ul>                  |  |  |  |
|             |                             | <ul> <li>DD/MM/ÅÅÅÅ när enhetsspråket är inställt på<br/>Italienska eller enheten är fabriksåterställd.</li> </ul>                                       |  |  |  |
|             |                             | där:                                                                                                    |  |  |  |
|             |                             | • MM = nummer för månad. Till exempel är januari 01.                                                                                                    |  |  |  |
|             |                             | <ul> <li>DD = nummer för dag på månad.</li> </ul>                                                                                                    |  |  |  |
|             |                             | • ÅÅÅÅ = året                                                                                                    |  |  |  |
|             |                             | Standardvärde: Datumformatet ställs in på fabriken                                                                                                    |  |  |  |
| Datum       | Klicka var som hels         | t i fältet <b>Datum</b> för att fylla i <b>Kalender</b> .                                                                                                |  |  |  |
|             | Välj datumet från K         | alender.                                                                                                    |  |  |  |
|             | Välj <b>Spara</b> .         |                                                                                                    |  |  |  |
|             | Om du väljer <b>Avbry</b>   | t stängs kalendern och dina ändringar tillämpas inte.                                                                                                    |  |  |  |
|             | Förfarandet <b>Återst</b> e | <b>äll fabriksinställningar</b> ändrar inte datum.                                                                                                    |  |  |  |
|             | Standardvärde: Dat          | um ställs in på fabriken                                                                                                    |  |  |  |
| Tid         | Ange den aktuella<br>tiden. | <ul> <li>Om inställningen Använd 24-timmarsformat är<br/>inaktiverad kan du konfigurera timme från 1 till 12<br/>och ställa in Fm eller Em.</li> </ul>   |  |  |  |
|             |                             | <ul> <li>Om inställningen Använd 24-timmarsformat är<br/>aktiverad kan du ställa in tiden från 0 till 23 utan<br/>något val av Fm eller Em.</li> </ul>   |  |  |  |
|             |                             | Förfarandet <b>Återställ fabriksinställningar</b> ändrar inte tidsformatet.                                                                              |  |  |  |
|             |                             | Standardvärde: Tid ställs in på fabriken                                                                                                    |  |  |  |
|             |                             | Tillåtna värden:                                                                                                    |  |  |  |
|             |                             | HH:MM:SS, där:                                                                                                    |  |  |  |
|             |                             | • HH = timme                                                                                                    |  |  |  |
|             |                             | • MM = minuter                                                                                                    |  |  |  |
|             |                             | • SS = sekunder                                                                                                    |  |  |  |

| Fält                         | Åtgärd                                                                                                    | Beskrivning                                                                                                    |
|------------------------------|----------------------------------------------------------------------------------------------------|----------------------------------------------------------------------------------------------------|
| Fm eller Em                  | Aktivera eller<br>inaktivera denna                                                                                              | Om inställningen <b>Använd 24-timmarsformat</b> är inaktiverad, välj <b>Fm</b> eller <b>Em</b> .                                                                                                    |
|                              | inställning.                                                                                                    | Denna inställning är inte tillgänglig om <b>Använd 24-</b><br>timmarsformat har aktiverats.                                                                                                    |
|                              |                                                                                                    | Denna inställning inaktiveras automatiskt när<br>enhetsspråket är inställt på <b>English</b> och enheten har<br>återställts till fabriksinställningar.                                                                                                    |
| Använd 24-<br>timmarsformat  | Konfigurera<br>enhetens                                                                                                    | <ul> <li>Om denna inställning är inaktiverad kan du ställa in<br/>timmen från 1 till 12 och ställa in Fm eller Em.</li> </ul>                                                                                                    |
|                              | tidsformat.                                                                                                    | <ul> <li>Om denna inställning är aktiverad kan du ställa in<br/>timmen från 0 till 23 utan att välja Fm eller Em.</li> </ul>                                                                                                    |
|                              |                                                                                                    | Denna inställning aktiveras automatiskt när<br>enhetsspråket är inställt på <b>Kinesisk, Danska</b> ,<br><b>Nederländska, Finska, Franska, Tyska, Italienska,</b><br><b>Svenska</b> eller <b>Norska</b> och enheten har återställts till<br>fabriksinställningar. |
|                              |                                                                                                    | Det här alternativet inaktiveras automatiskt när<br>enhetsspråket är inställt på <b>English</b> och enheten har<br>återställts till fabriksinställningar.                                                                                                    |
| Ange tidszon                 | Välj tidszon för                                                                                                    | Standardvärde: UTC (Coordinated Universal Time)                                                                                                    |
|                              | enheten.                                                                                                    | Tillåtna värden: Lista med tidszoner representerar alla<br>områden i världen.                                                                                                    |
| Sommartid<br>tidsinställning | Aktivera eller<br>inaktivera denna<br>inställning för<br>att automatiskt<br>justera sommartid<br>enligt den valda<br>tidszonen. | Standardvärde: Inaktiv                                                                                                    |

3. Välj **Spara**.

## Konfigurera NTP

Tidsprotokoll för nätverk (NTP) är ett nätverksprotokoll som används för att synkronisera klockan mellan enheten och den konfigurerade NTP-servern.

1. Välj Inställningar > Klocka och språk > NTP-inst.

Inställningsskärmen för NTP visas.

|                        |                                 | 06/05/2020 05:36:40 PM | ۴ 💻 ۴        | Ē | 💄 Admin | ~   |
|------------------------|---------------------------------|------------------------|--------------|---|---------|-----|
| 🌣 Inställningar        | Utskr.inst                      |                        |              |   |         | ×   |
| EKG                    | Automatisk tidsinställning      |                        | NTP via DHCP |   |         |     |
| Patientuppgifter       | NTD Convert Advert              |                        |              |   |         |     |
| Arbetsflöde            | NTP Server Adress               |                        |              |   |         |     |
| Användarkonto          | Senaste datum/tidsynkronisering |                        |              |   |         |     |
| Nätverk                | Server senast synkroniserad     |                        |              |   |         |     |
| System                 | Tidssynka nu                    | Synka nu               |              |   |         |     |
| Klocka och språk \land |                                 |                        |              |   |         |     |
| Datum och Tid          |                                 |                        |              |   |         |     |
| NTP-inst               |                                 |                        |              |   |         |     |
| Region                 |                                 |                        |              |   |         |     |
| Maskinvara             |                                 |                        |              |   |         |     |
|                        |                                 |                        |              |   |         |     |
|                        |                                 |                        |              |   |         | ara |

2. Konfigurera fälten samt informationen i tabellen.

### Tabell 61: NTP-inst

| Fält                                | Åtgärd                                                                                                    | Beskrivning                                                                                                    |
|-------------------------------------|----------------------------------------------------------------------------------------------------|----------------------------------------------------------------------------------------------------|
| Automatisk<br>tidsinställning       | Aktivera eller<br>inaktivera denna<br>inställning.                                                            | Aktuellt datum och tid synkroniseras automatiskt<br>med en NTP-server.<br>Om denna inställning är inaktiverad, är även <b>NTP via</b><br><b>DHCP</b> inaktiverad.<br>Standardvärde: Inaktiv |
| NTP via DHCP                        | Aktivera eller<br>inaktivera denna<br>inställning.                                                            | Om inställningen är aktiverad, tar enheten emot NTP-<br>serverkonfigurationen via DHCP.<br>Standardvärde: Inaktiv                                                                           |
| NTP Server<br>Adress                | Ange IP-adressen<br>till NTP-servern<br>som synkroniserar<br>det aktuella<br>datumet och tiden<br>på enheten. | Standardvärde: Inget standardvärde<br>Tillåtna värden: En giltig IP-adress                                                                                                    |
| Senaste datum/<br>tidsynkronisering | Visar datum och tid<br>servern.                                                                               | när enheten senast synkroniserades med NTP-                                                                                                    |
| Server senast<br>synkroniserad      | Visar IP-adressen e<br>datumet och tiden                                                                      | ller URL till NTP-servern som synkroniserar det aktuella<br>på enheten.                                                                                                    |
| Tidssynka nu                        | Välj <b>Synka nu</b> för at<br>och tid på NTP-serv                                                            | t synkronisera datum och tid på enheten med datum<br>vern.                                                                                                    |

3. Välj **Spara**.

## Konfigurera region

1. Välj Inställningar > Klocka och språk > Region.

Inställningsskärmen för region visas.

|                        |                        | 06/05/2020 0 | 5:36:47 PM | • 4 | 2 🕹 A | dmin | ~ |
|------------------------|------------------------|--------------|------------|-----|-------|------|---|
| 🌣 Inställningar        | Utskr.inst             |              |            |     |       |      | × |
| EKG                    | Språk                  | Svenska      |            |     |       |      |   |
| Patientuppgifter       | Längd, och viktophot   | Cm/ka        | inch/pound |     |       |      |   |
| Arbetsflöde            | Edingd- och vikterinet |              | menypound  |     |       |      |   |
| Användarkonto          | Inmatningsmetod        | Ingen        |            |     |       |      |   |
| Nätverk                |                        |              |            |     |       |      |   |
| System                 |                        |              |            |     |       |      |   |
| Klocka och språk \land |                        |              |            |     |       |      |   |
| Datum och Tid          |                        |              |            |     |       |      |   |
| NTP-inst               |                        |              |            |     |       |      |   |
| Region                 |                        |              |            |     |       |      |   |
| Maskinvara             |                        |              |            |     |       |      |   |
|                        |                        |              |            |     |       |      |   |
|                        |                        |              |            |     |       |      |   |

2. Konfigurera fälten samt informationen i tabellen.

### Tabell 62: Regioninställningar

| Fält                        | Åtgärd                                                                 | Beskrivning                                                                                                    |  |
|-----------------------------|------------------------------------------------------------------------|----------------------------------------------------------------------------------------------------|--|
| Språk                       | Ange önskat<br>språk för enheten.                                      | Standardvärde: <b>English</b><br>Tillåtna värdan: Lista med anråk som stöda                                                                                                    |  |
|                             |                                                                        | nilatna varaen: Lista mea sprak som stoas                                                                                                    |  |
| Längd- och V<br>viktenhet H | Välj måttenhet för<br>höjd och vikt som<br>ska användas på<br>enheten. | Den konfigurerade måttenheten används<br>på <b>Patientinformation</b> -skärmen och EKG-<br>patientrapporter.                                                                                                    |  |
|                             |                                                                        | Om enhetsspråket är engelska, kinesiska eller<br>finska och enhetsinställningarna är återställda till<br>fabriksinställningar, ställs måttenheten automatiskt<br>in som <b>inch/pound</b> .                                     |  |
|                             |                                                                        | Om enhetsspråket är danska, nederländska,<br>franska, tyska, italienska, svenska eller norska<br>och enhetsinställningarna är återställda till<br>fabriksinställningar, ställs måttenheten automatiskt<br>in som <b>cm/kg</b> . |  |

| Fält            | Åtgärd                                                                                                    | Beskrivning                                                                                                    |
|-----------------|----------------------------------------------------------------------------------------------------|----------------------------------------------------------------------------------------------------|
| Inmatningsmetod | Välj ett värde<br>från den<br>nedrullningsbara<br>listan för att<br>konfigurera<br>redigerarens<br>inmatningsmetod<br>för enheten. | <ul> <li>Om du väljer Kinesiska på Pinyin är<br/>inmatningsmetoden tillgänglig att användas för<br/>att skriva på förenklad kinesiska.</li> <li>Om du väljer Ingen är ingen inmatningsmetod<br/>tillgänglig för användaren.</li> <li>Standardvärde: Ingen</li> </ul> |

3. Välj **Spara**.

# Konfigurera hårdvara

Välj Inställningar > menyn Maskinvara för att konfigurera följande:

- Streckkod Konfigurera streckkoden på sidan 161
- USB-portar Konfigurera USB-portarna på sidan 165
- Tangentbordston och KISS-pump Konfigurera tangentbordston och KISS-pump på sidan 166
- Standby-läge Konfigurera standbylägen på sidan 167

### Konfigurera streckkoden

1. Välj Inställningar > Maskinvara > Streckkod.

| Inställningsskärmen för stre | eckkod visas. |
|------------------------------|---------------|
|------------------------------|---------------|

| 🌣 Inställning    | ar Utskr.inst               |                                     |                                            |                                                             | ×               |
|------------------|-----------------------------|-------------------------------------|--------------------------------------------|-------------------------------------------------------------|-----------------|
| KG               | Fast längd                  | Justerbar längd                     |                                            | TANNIEN Automatisk ko                                       | nfiguration     |
| Patientuppgifter |                             |                                     |                                            |                                                             |                 |
| Arbetsflöde      | Fält                        | Kompensattion                       | Längd                                      | Resultat av avläsning                                       |                 |
| Användarkonto    | Patient-ID                  | 0                                   | 0                                          |                                                             |                 |
| lätverk          | Besöksnummer                | 0                                   | 0                                          |                                                             |                 |
| iystem           |                             |                                     |                                            |                                                             |                 |
| locka och språk  | Förnamn                     | 0                                   | 0                                          |                                                             |                 |
| laskinvara 🔨     | Efternamn                   | 0                                   | 0                                          |                                                             |                 |
| Streckkod        | Testskanning                |                                     |                                            |                                                             |                 |
| USB-port         | <b>1</b><br>123456789012345 | <b>2 3</b><br>678901234567890123456 | 4 5<br>7 8 9 0 1 2 3 4 5 6 7 8 9 0 1 2 3 4 | <b>6 7</b><br>5 6 7 8 9 0 1 2 3 4 5 6 7 8 9 0 1 2 3 4 5 6 7 | <b>8</b><br>890 |
| Tangentbord      |                             |                                     |                                            |                                                             |                 |
| Strömsparläge    |                             |                                     |                                            |                                                             |                 |
|                  |                             |                                     |                                            |                                                             |                 |

|                  |                              |                    | 06/05/2020 05:37:05 PM                     | ۴ 💻                                               | 💄 Admin         | ~ |
|------------------|------------------------------|--------------------|--------------------------------------------|---------------------------------------------------|-----------------|---|
| 🌣 Inställningar  | Utskr.inst                   |                    |                                            |                                                   |                 | × |
| EKG              | Fast längd                   | Ju                 | sterbar längd NHS-STORE                    | BRITANNIEN                                        |                 |   |
| Patientuppgifter | Fält                         | Sekvens            | Resultat av avläsn                         | ing                                               |                 |   |
| Arbetsflöde      |                              |                    |                                            |                                                   |                 |   |
| Användarkonto    | Patient-ID                   | • •                |                                            |                                                   |                 |   |
| Nätverk          | Besöksnummer                 | 0                  |                                            |                                                   |                 |   |
|                  |                              | 1                  |                                            |                                                   |                 |   |
| System           | Förnamn                      | 2                  |                                            |                                                   |                 |   |
| Klocka och språk |                              | 3                  |                                            |                                                   |                 | _ |
| Maskinvara 🔨     | Avgränsare<br>Flik Semikolor | n (                | Komma Utrymme                              | Annan type here                                   |                 |   |
| Streckkod        |                              |                    |                                            |                                                   |                 | _ |
| USB-port         | Testskanning                 | 2                  | 7 6 5                                      | 6 7                                               |                 |   |
| Tangentbord      | 1234567890123456789          | 2<br>0 1 2 3 4 5 6 | <b>3 4 5</b><br>78901234567890123456789012 | <b>b</b> /<br>3 4 5 6 7 8 9 0 1 2 3 4 5 6 7 8 9 0 | 8<br>1234567890 |   |
| Strömsparläge    |                              |                    |                                            |                                                   |                 |   |
|                  |                              |                    |                                            | × Av                                              | /bryt 🗸 Spar    | a |

|                  |                                                            | 06/05/2020 05:37:12 PM           | ÷                                       | <b>•</b> ••            | 🗋 💄 Admir           | · ~      |
|------------------|------------------------------------------------------------|----------------------------------|-----------------------------------------|------------------------|---------------------|----------|
| 🌣 Inställningar  | Utskr.inst                                                 |                                  |                                         |                        |                     | ×        |
| EKG              | Fast längd Ju                                              | sterbar längd                    | NHS-STORBRITANNIE                       | N                      |                     |          |
| Patientuppgifter | Fält Resultat o                                            | av avläsning                     |                                         |                        |                     |          |
| Arbetsflöde      |                                                            |                                  |                                         |                        |                     |          |
| Användarkonto    | Patient-ID                                                 |                                  |                                         |                        |                     |          |
| Nätverk          | Förnamn                                                    |                                  |                                         |                        |                     |          |
| System           | Efternamn                                                  |                                  |                                         |                        |                     |          |
| Klocka och språk | Födelsedatum                                               |                                  |                                         |                        |                     |          |
| Maskinvara ^     | Testskanning                                               |                                  |                                         |                        |                     | '        |
| Streckkod        | 1 2<br>1 2 3 4 5 6 7 8 9 0 1 2 3 4 5 6 7 8 9 0 1 2 3 4 5 6 | <b>3 4</b><br>789012345678901234 | <b>5</b><br>5 6 7 8 9 0 1 2 3 4 5 6 7 8 | <b>6</b><br>9012345678 | 7 8<br>901234567890 | <b>j</b> |
| USB-port         |                                                            |                                  |                                         |                        |                     |          |
| Tangentbord      |                                                            |                                  |                                         |                        |                     |          |
| Strömsparläge    |                                                            |                                  |                                         |                        |                     |          |
|                  |                                                            |                                  |                                         | ×                      | Avbryt 🗸            | Spara    |

2. Konfigurera fälten samt informationen i tabellen.

### Inställningar för streckkodsscanning

### Anm:

Enheten är kompatibel med den externa streckkodsläsaren MAC 7 (2030360-018) som stöder läsning av streckkoder som innehåller följande symbologier för alla språk som stöds:

• Kod -128

- PDF417
- Kod 39
- Mellanliggande kod 2 av 5
- Datamatrissymbologi för tecken A-Z (stora bokstäver), a-z (små bokstäver) och 0-9

Om du använder en extern streckkodsläsare, kontrollera att streckkodsläsaren är ansluten till denna enhet och att BRCD-alternativet är aktiverat för att testa konfiguration av streckkoden. Innan streckkoden konfigureras, utför det streckkodsdiagnostiktest som beskrivs i MAC 7 Servicemanual för att säkerställa att streckkodsläsaren fungerar som den ska.

## Tabell 63: Streckkodsinställningar

| Fält       | Åtgärd                                                                                                    | Beskrivning                                                                                                    |                                                                    |  |  |  |
|------------|----------------------------------------------------------------------------------------------------|----------------------------------------------------------------------------------------------------|--------------------------------------------------------------------|--|--|--|
| Fast längd | Aktivera denna inställning för att konfigurera bestämd längd för streckkoden.                                                        |                                                                                                    |                                                                    |  |  |  |
|            | Standardvärde:                                                                                                    | Aktiverad                                                                                                    |                                                                    |  |  |  |
|            | Du kan konfigurera en bestämd längd på streckkoden manuellt eller<br>automatiskt.<br>Konfigurera streckkoden manuellt:               |                                                                                                    |                                                                    |  |  |  |
|            |                                                                                                    |                                                                                                    |                                                                    |  |  |  |
|            | <ol> <li>Konfigurera<br/>0. Efterfölja<br/>bara ange r<br/>några fält i</li> </ol>                                                   | <ul> <li>Konfigurera Kompensattion och Längd. Offset för det första fältet<br/>0. Efterföljande offset-värden beror på längden av varje fält. Du ka<br/>bara ange numeriska värden i dessa fält. Om du inte vill inkludera<br/>några fält i streckkoden, ange 0.</li> </ul> |                                                                    |  |  |  |
|            | 2. Välj <b>Testsko</b>                                                                                                    | Välj <b>Testskanning</b> för att skanna streckkoden.                                                                                                    |                                                                    |  |  |  |
|            | Skanningsro<br>att den skar                                                                                                    | esultatet visas i fältet <b>R</b><br>nnade streckkoden viso                                                                                                    | <b>esultat av avläsning</b> . Kontrollera<br>as korrekt.           |  |  |  |
|            | Konfigurera stre                                                                                                    | ckkoden automatiskt:                                                                                                    |                                                                    |  |  |  |
|            | 1. Välj Autom                                                                                                    | atisk konfiguration.                                                                                                    |                                                                    |  |  |  |
|            | Ett meddelo<br>streckkoder                                                                                                    | ınde visas och ber dig (<br>1.                                                                                                    | att skanna den konfigurerade                                       |  |  |  |
|            | 2. Skanna en streckkod som har ställts in med hjälp av informationen tabellen.                                                       |                                                                                                    |                                                                    |  |  |  |
|            | Tabell 64: Fälten för automatisk konfigurering av<br>streckkodsläsareObjektTecken som används för att<br>reservera utrymme för bytes |                                                                                                    |                                                                    |  |  |  |
|            |                                                                                                    |                                                                                                    |                                                                    |  |  |  |
|            | Patient-ID                                                                                                    |                                                                                                    | 9                                                                  |  |  |  |
|            | Förnamn                                                                                                    |                                                                                                    | 5                                                                  |  |  |  |
|            | Efternamn                                                                                                    |                                                                                                    | 6                                                                  |  |  |  |
|            | Födelseår                                                                                                    |                                                                                                    | 3                                                                  |  |  |  |
|            | Födelsemå                                                                                                    | nad                                                                                                    | 1                                                                  |  |  |  |
|            | Födelseda                                                                                                    | 9                                                                                                    | 2                                                                  |  |  |  |
|            | Kön                                                                                                    |                                                                                                    | M eller m för män                                                  |  |  |  |
|            |                                                                                                    |                                                                                                    | F eller f för kvinna                                               |  |  |  |
|            | Fälten <b>Kom</b><br>skannade s                                                                                                    | pensattion och Längd<br>treckkoden.                                                                                                    | fylls med information från den                                     |  |  |  |
|            | 3. Välj <b>Testsko</b>                                                                                                    | <b>ınning</b> för att testa der                                                                                                    | n skannade streckkoden.                                            |  |  |  |
|            | Skanningsrø<br>skannade s                                                                                                    | esultatet visas i fältet <b>R</b><br>treckkoden visas korrel                                                                                                    | <b>esultat av avläsning</b> . Se till att den<br><t.< th=""></t.<> |  |  |  |

| Fält                   | Åtgärd                                    | Beskrivning                                                                                         |  |  |  |
|------------------------|-------------------------------------------|----------------------------------------------------------------------------------------------------|--|--|--|
| Justerbar längd        | Aktivera denna inst<br>streckkoden.       | Aktivera denna inställning för att konfigurera varierande längd för streckkoden.                    |  |  |  |
|                        | Standardvärde: Ina                        | ktiv                                                                                                |  |  |  |
|                        | Konfigurera streck                        | koden:                                                                                              |  |  |  |
|                        | 1. Använd pilarno<br>ordningen för        | nvänd pilarna i den nedrullningsbara menyn i listan <b>Sekvens</b> och välj<br>rdningen för fälten: |  |  |  |
|                        | 2. Välj önskad av<br>avgränsare i fö      | gränsare ( <b>Flik, Semikolon, Komma, Utrymme</b> ) eller ange<br>ältet <b>Annan</b> .              |  |  |  |
|                        | 3. Välj <b>Testskanr</b>                  | ning för att skanna streckkoden.                                                                    |  |  |  |
|                        | Skanningsresu<br>skannade stre            | ıltatet visas i fältet <b>Resultat av avläsning</b> . Se till att den<br>ckkoden visas korrekt.     |  |  |  |
| NHS-<br>STORBRITANNIEN | Aktivera denna inst<br>Standardvärde: Ina | ällning för att konfigurera NHS-UK-streckkoden.<br>ktiv                                             |  |  |  |

- 3. Välj **EKG** > **Rapport** > **Skriv ut streckkod på EKG-rapporter** för att skriva ut streckkod på EKG-rapporter.
- 4. Välj Spara.

# Konfigurera USB-portarna

1. Välj **Inställningar** > **Maskinvara** > **USB-port**. Inställningsskärmen för USB-porten visas.

|                  |            | 06/05/2020 05:37:26 PM | * 💻 | <b>4</b> | 💄 Admin | ~ |
|------------------|------------|------------------------|-----|----------|---------|---|
| 🌣 Inställningar  | Utskr.inst |                        |     |          |         | x |
| EKG              | Port A     |                        |     |          |         |   |
| Patientuppgifter | Bart R     |                        |     |          |         |   |
| Arbetsflöde      | Port B     |                        |     |          |         |   |
| Användarkonto    |            |                        |     |          |         |   |
| Nätverk          |            |                        |     |          |         |   |
| System           |            |                        |     |          |         |   |
| Klocka och språk |            |                        |     |          |         |   |
| Maskinvara ^     |            |                        |     |          |         |   |
| Streckkod        |            |                        |     |          |         |   |
| USB-port         |            |                        |     |          |         |   |
| Tangentbord      |            |                        |     |          |         |   |
| Strömsparläge    |            |                        |     |          |         |   |
|                  |            |                        |     |          |         |   |

2. Konfigurera fälten samt informationen i tabellen.

### Tabell 65: Konfigurera USB-portar

| Fält   | Åtgärd            | Beskrivning            |
|--------|-------------------|------------------------|
| Port A | Aktivera eller    | Standardvärde: Inaktiv |
| Port B | varje USB-ingång. |                        |

3. Välj **Spara**.

## Konfigurera tangentbordston och KISS-pump

1. Välj **Inställningar** > **Maskinvara** > **Tangentbord**. Inställningsskärmen för tangentbord visas.

|                  |            | 06/05/2020 05:37:36 PM | ۰ 🔶 | ۶ | 💄 Admin | ~ |
|------------------|------------|------------------------|-----|---|---------|---|
| 🌣 Inställningar  | Utskr.inst |                        |     |   |         | × |
| EKG              | Tangentton |                        |     |   |         |   |
| Patientuppgifter |            |                        |     |   |         |   |
| Arbetsflöde      | KISS Pump  |                        |     |   |         |   |
| Användarkonto    |            |                        |     |   |         |   |
| Nätverk          |            |                        |     |   |         |   |
| System           |            |                        |     |   |         |   |
| Klocka och språk |            |                        |     |   |         |   |
| Maskinvara ^     |            |                        |     |   |         |   |
| Streckkod        |            |                        |     |   |         |   |
| USB-port         |            |                        |     |   |         |   |
| Tangentbord      |            |                        |     |   |         |   |
| Strömsparläge    |            |                        |     |   |         |   |
|                  |            |                        |     |   |         |   |

2. Konfigurera fälten samt informationen i tabellen.

### Tabell 66: Konfigurera tangentbordston och KISS-pump

| Fält       | Åtgärd                                             | Beskrivning                                                                                                    |
|------------|----------------------------------------------------|----------------------------------------------------------------------------------------------------|
| Tangentton | Aktivera eller<br>inaktivera<br>tangentbordston.   | Standardvärde: Inaktiv                                                                                                    |
| KISS Pump  | Aktivera eller<br>inaktivera denna<br>inställning. | Om inställningen är aktiverad, är strömförsörjningen till<br>KISS-pumpen aktiverad.<br>Om denna inställning är inaktiverad, är<br>strömförsörjningen till KISS-pumpen inaktiverad.<br>Standardvärde: Inaktiv |

3. Välj Spara.

## Konfigurera standbylägen

1. Välj Inställningar > Maskinvara > Strömsparläge.

Inställningsskärmen för standby visas.

|                  |                       | 06/05/2020 05:37:46 PM    | ÷ | E 🗾 | 4 📮 | 💄 Adı | min | ~ |
|------------------|-----------------------|---------------------------|---|-----|-----|-------|-----|---|
| 🌣 Inställningar  | Utskr.inst            |                           |   |     |     |       |     | × |
| EKG              | Trådlöst              |                           |   |     |     |       |     |   |
| Patientuppgifter | strömsparläge         |                           |   |     |     |       |     |   |
| Arbetsflöde      | Autoströmsparlä<br>ge | Autovänteläge tidsgräns   | 5 | min |     |       |     |   |
| Användarkonto    | Autonedstängnin       | Autoavstängning tidsgräns |   |     |     |       |     |   |
| Nätverk          |                       |                           |   |     |     |       |     |   |
| System           |                       |                           |   |     |     |       |     |   |
| Klocka och språk |                       |                           |   |     |     |       |     |   |
| Maskinvara ^     |                       |                           |   |     |     |       |     |   |
| Streckkod        |                       |                           |   |     |     |       |     |   |
| USB-port         |                       |                           |   |     |     |       |     |   |
| Tangentbord      |                       |                           |   |     |     |       |     |   |
| Strömsparläge    |                       |                           |   |     |     |       |     |   |
|                  |                       |                           |   |     |     |       |     |   |

2. Konfigurera fälten samt informationen i tabellen.

### Tabell 67: Konfigurera standbylägen

| Fält                              | Åtgärd                                             | Beskrivning                                                                                                    |  |
|-----------------------------------|----------------------------------------------------|----------------------------------------------------------------------------------------------------|--|
| Trådlöst<br>strömsparläge         | Aktivera eller<br>inaktivera denna                 | Om denna inställning är aktiverad:                                                                                   |  |
| Stromspuriage                     | inställning.                                       | <ul> <li>Den trådlösa anslutningen hamnar i<br/>autoströmsparläge när enheten är i vänteläge.</li> </ul>             |  |
|                                   |                                                    | <ul> <li>Den trådlösa anslutningen återställs till<br/>föregående tillstånd när enheten väcks.</li> </ul>            |  |
|                                   |                                                    | Standardvärde: Inaktiv                                                                                               |  |
| Autoströmsparläge                 | Aktivera eller<br>inaktivera denna<br>inställning. | Om denna inställning är aktiverad, låses enheten<br>automatiskt efter en viss inställd tid som den inte<br>är aktiv. |  |
|                                   |                                                    | Standardvärde: Aktiverad                                                                                             |  |
| Autoströmsparläge<br>går ut (min) | Ange<br>inaktivitetstiden i                        | Det här fältet aktiveras bara när alternativet<br>Autoströmsparläge väljs från fältet .                              |  |
|                                   | minuter.                                           | Efter inaktivitetstiden hamnar enheten automatiskt<br>i autoströmsparläge.                                           |  |
|                                   |                                                    | Standardvärde: <b>15</b>                                                                                             |  |
|                                   |                                                    | Tillåtna värden: 5 till 120                                                                                          |  |

| Fält                             | Åtgärd                                             | Beskrivning                                                                                                    |
|----------------------------------|----------------------------------------------------|----------------------------------------------------------------------------------------------------|
| Autonedstängning                 | Aktivera eller<br>inaktivera denna<br>inställning. | Om denna inställning är aktiverad, stängs<br>enheten av automatiskt efter den konfigurerade<br>inaktivitetstiden<br>Standardvärde: Inaktiv                                                                                                    |
| Autonedstängning<br>går ut (min) | Ange<br>inaktivitetstiden i<br>minuter.            | Det här fältet aktiveras bara när alternativet<br><b>Autonedstängning</b> väljs från fältet .<br>Efter denna inaktivitetstid stängs enheten av<br>automatiskt.<br>Tidsgränsen för avstängningstiden måste vara<br>större än tidsgränsen för autoströmsparläget.<br>Standardvärde: <b>60</b><br>Tillåtna värden: 5 till 120 |

3. Välj **Spara**.

# 4

# Felsökning

# Konfigurationsfilfel

### Tabell 68: Konfigurationsfilfel

| Felmeddelande                                | Feltillstånd                                                                                                    | Hur man felsöker:                                                                |  |  |
|----------------------------------------------|----------------------------------------------------------------------------------------------------|----------------------------------------------------------------------------------|--|--|
| Digital signaturverifikation<br>misslyckades | Den digitala signaturen i<br>konfigurationsfilen som<br>används för att återställa<br>inställningar är inte giltig. | Kopiera konfigurationsfilen<br>med en giltig digital signatur på<br>USB-enheten. |  |  |
| Ogiltigt datafilformat                       | Konfigurationsfilen som<br>används för att återställa<br>inställningarna är ogiltig.                                | Kopiera en giltig<br>konfigurationsfil på USB-<br>enheten.                       |  |  |
| Data saknas i datafil                        | Konfigurationsfilen som<br>används för att återställa<br>inställningarna sparades inte<br>korrekt.                  | Kopiera en giltig<br>konfigurationsfil på USB-<br>enheten.                       |  |  |

# Fel på USB-minne

### Tabell 69: USB-enhetsfel

| Felmeddelande          | Feltillstånd                                           | Hur man felsöker:                                                                 |  |
|------------------------|--------------------------------------------------------|-----------------------------------------------------------------------------------|--|
| Ingen USB-enhet hittad | USB-enheten har inte satts in<br>korrekt i USB-porten. | Se till att USB-enheten har<br>stoppats in ordentligt i USB-<br>porten.           |  |
| USB skrivskyddad       | USB-enheten är skrivskyddad<br>(endast läsläge).       | Se till att USB-enheten har<br>skrivbehörighet.                                   |  |
| USB okänt fel          | USB-enheten har ett okänt fel.                         | Ta bort USB-enheten och<br>stoppa in en annan USB-enhet<br>med skrivbehörigheter. |  |

# Fel med delade nätverksanslutningar

| Felmeddelande                                        | Feltillstånd                                                                                                    | Hur man felsöker:                                                                                                    |  |
|------------------------------------------------------|----------------------------------------------------------------------------------------------------|----------------------------------------------------------------------------------------------------|--|
| Nätverksdelad sökväg<br>hittades inte                | Användarspecifik delad<br>nätverksväg är ogiltig.                                                                                                   | Ange ett giltigt namn på sökväg och<br>välj <b>Testa anslutning</b> .                                                                           |  |
| Ogiltiga delade<br>nätverksuppgifter                 | Användarspecifika<br>inloggningsuppgifter för<br>åtkomst till delad nätverksväg<br>är ogiltiga.                                                     | Ange giltiga inloggningsuppgifter och välj <b>Anslut</b> .                                                                                      |  |
| Anslutning till<br>delad nätverksväg<br>misslyckades | Användarspecifik IP/URL för<br>åtkomst till delad nätverksväg<br>är ogiltig.                                                                        | Ange korrekt IP/URL och välj <b>Testa</b><br>anslutning.                                                                                        |  |
| Delad<br>nätverksmonteringsväg<br>hittades inte      | Det finns ingen LAN/WLAN-<br>anslutning.                                                                                                    | Aktivera LAN/WLAN-anslutning och<br>välj <b>Testa anslutning</b> .                                                                              |  |
| Användarnamn krävs                                   | Fältet för användarnamn är<br>tomt.                                                                                                    | Ange ett giltigt användarnamn och välj<br><b>Anslut</b> .                                                                                       |  |
| Lösenord krävs                                       | Lösenordsfältet är tomt.                                                                                                    | Ange ett giltigt lösenord och välj<br>Anslut.                                                                                                   |  |
| Användarnamn och<br>lösenord krävs                   | Fält för användarnamn och<br>lösenord är tomma.                                                                                                    | Ange giltiga inloggningsuppgifter och<br>välj <b>Anslut</b> .                                                                                   |  |
| Test lyckades                                        | Meddelandet <b>Test lyckades</b><br>visas om du har angett <b>./</b> i<br>fältet Användarnamn medan<br>du angav giltig sökväg för<br>delad katalog. | Testa anslutning kan passera om<br>användaren inte har behörighet att<br>skriva till servern medan den faktiska<br>överföringen kan misslyckas. |  |

### Tabell 70: Fel med delade nätverksanslutningar

# Fel vid installation av certifikat

### Tabell 71: Installationsfel för CA-certifikat

| Orsak till fel                     | Feltillstånd                             | Hur man felsöker:                                                                                      |
|------------------------------------|------------------------------------------|----------------------------------------------------------------------------------------------------|
| Inte i PEM-format                  | CA-certifikatet är inte i<br>PEM-format. | Konvertera CA-certifikatet till PEM-format.                                                            |
| Inte ett giltigt CA-<br>certifikat | Ogiltigt CA-certifikat.                  | Kontrollera att certifikatet är ett giltigt<br>CA-certifikat med en aktiverad CA-<br>certifikatflagga. |

| Orsak till fel      | Feltillstånd                                      | Hur man felsöker:                                         |
|---------------------|---------------------------------------------------|-----------------------------------------------------------|
| Datumet är ogiltigt | Endast en varning och<br>inte något feltillstånd. | Kontrollera att CA-certifikatet har ett giltigt<br>datum. |

### Tabell 72: Installationsfel för klientcertifikat

| Orsak till fel                                           | Feltillstånd                                                                       | Hur man felsöker:                                                                                                    |
|----------------------------------------------------------|------------------------------------------------------------------------------------|----------------------------------------------------------------------------------------------------|
| Inte i PEM-format                                        | Klientcertifikatet är inte i<br>PEM-format.                                        | Konvertera klientcertifikatet till PEM-format.                                                                                                    |
| Okänd offentlig<br>nyckelalgoritm - RSA,<br>DSA, ECDSA.  | Klientcertifikatets<br>offentliga nyckelalgoritm<br>är okänd.                      | Kontrollera att klientcertifikatets offentliga<br>nyckelalgoritm är giltig och har en känd<br>algoritm som RSA, DSA eller ECDSA.                    |
| Signaturen<br>överensstämmer inte<br>med CA-certifikatet | Klientcertifikatets<br>signatur överensstämmer<br>inte med CA-certifikatet.        | Kontrollera att klientcertifikatet signerats<br>av det installerade CA-certifikatet.<br>Ej tillämpligt för <b>Egenundertecknad</b> -<br>certifikat. |
| Länk saknas i CA-<br>certifikatkedjan                    | Ett intermediärt certifikat i<br>certifikatkedjan saknas.                          | Inkludera saknade intermediära certifikat i<br>CA-certifikatet. Se Intermediära certifikat på<br>sidan 141.                                         |
|                                                          |                                                                                    | Ej tillämpligt för <b>Egenundertecknad</b> -<br>certifikat.                                                                                         |
| Felaktigt lösenord för<br>privat nyckel                  | Lösenordet för<br>klientcertifikatets privata<br>nyckel är felaktigt.              | Kontrollera att klientcertifikatets privata<br>nyckel är korrekt.                                                                                   |
| Inkompatibla offentliga /<br>privata nyckelpar           | Klientens privata och<br>offentliga nycklar är<br>inte kompatibla med<br>varandra. | Installera ett kompatibelt offentligt / privat<br>nyckelpar för klientcertifikatet.                                                                 |
| Datumet är ogiltigt                                      | Endast en varning och<br>inte något feltillstånd                                   | Kontrollera att klientcertifikatet har ett<br>giltigt datum.                                                                                        |

# Anslutningsfel med trådlöst nätverk

### Tabell 73: CA-certifikatfel

| Felmeddelande                                                       | Feltillstånd                                           | Hur man felsöker:                                          |
|---------------------------------------------------------------------|--------------------------------------------------------|------------------------------------------------------------|
| Gick ej att kontrollera<br>PEM till certifikatet från<br>utfärdaren | Format på certifikatet<br>från utfärdaren är ogiltigt. | Hämta ett giltigt PEM-kodat certifikat från<br>utfärdaren. |
| Certifikatet från<br>utfärdaren har gått ut                         | Certifikatet från<br>utfärdaren har gått ut.           | Hämta ett giltigt PEM-kodat certifikat från<br>utfärdaren. |
| Ogiltigt CA-certifikat                                              | Certifikatet från<br>utfärdaren är ogiltigt.           | Hämta ett giltigt PEM-kodat certifikat från<br>utfärdaren. |

| Felmeddelande       | Feltillstånd          | Hur man felsöker:                           |
|---------------------|-----------------------|---------------------------------------------|
| Certifieringsformat | Certifikatformatet är | Hämta ett giltigt PEM-kodat certifikat från |
| känns inte igen     | ogiltigt.             | utfärdaren.                                 |

### Tabell 74: Kundcertifikatfel

| Felmeddelande                                                                     | Feltillstånd                                                                                                    | Hur man felsöker:                                                                                                    |
|-----------------------------------------------------------------------------------|----------------------------------------------------------------------------------------------------|----------------------------------------------------------------------------------------------------|
| Kontroll av PEM till<br>kundens offentliga<br>nycklar misslyckades                | Kundcertifikatets format<br>är ogiltigt.                                                                                                    | Hämta ett giltigt PEM-kodat kundcertifikat.                                                                                                    |
| Kundcertifikatet har gått<br>ut                                                   | Kundcertifikatet har gått<br>ut.                                                                                                    | Hämta ett giltigt PEM-kodat kundcertifikat.                                                                                                    |
| Ogiltigt lösenord till<br>kundens privata nyckel                                  | Kundens privata<br>nyckellösenord är ogiltigt.                                                                                                    | Ange ett giltigt privat nyckellösenord för<br>kunden.                                                                                                    |
| Ogiltigt kundcertifikat                                                           | Kundcertifikatet är<br>ogiltigt.                                                                                                    | Hämta ett giltigt PEM-kodat kundcertifikat.                                                                                                    |
| Gick ej att kontrollera<br>kompatibiliteten<br>på certifikatet från<br>utfärdaren | Kundcertifikatet är<br>inte kompatibelt<br>med certifikatet från<br>utfärdaren på enheten<br>eller så har certifikatet<br>från utfärdaren inte<br>installerats på enheten. | Hämta ett PEM-kodat kundcertifikat som<br>är kompatibelt med det PEM-kodade<br>certifikatet från utfärdaren i enheten eller<br>aktivera alternativet <b>Egenundertecknad</b> . |
| Certifieringsformat<br>känns inte igen                                            | Certifikatformatet är<br>ogiltigt.                                                                                                    | Hämta ett giltigt PEM-kodat kundcertifikat.                                                                                                    |

## Tabell 75: Fel under anslutning till trådlöst nätverk

| Felmeddelande                                                     | Feltillstånd                                                       | Hur man felsöker:                                                             |
|-------------------------------------------------------------------|--------------------------------------------------------------------|-------------------------------------------------------------------------------|
| Certifikatet från utfärdaren<br>har gått ut                       | Certifikatet från<br>utfärdaren har gått ut.                       | Hämta ett giltigt PEM-kodat certifikat<br>från utfärdaren.                    |
| Kundcertifikatet har gått ut                                      | Kundcertifikatet har gått<br>ut.                                   | Hämta ett giltigt PEM-kodat<br>kundcertifikat.                                |
| Certifikatet från utfärdaren<br>och kundcertifikat har gått<br>ut | Certifikatet från<br>utfärdaren och<br>kundcertifikat har gått ut. | Hämta ett giltigt PEM-kodat certifikat<br>från utfärdaren och kundcertifikat. |
| Certifikatutfärdarcertifikat<br>är ej installerat                 | Certifikatet från<br>utfärdaren är ej installerat<br>på enheten.   | Hämta ett giltigt PEM-kodat certifikat<br>från utfärdaren.                    |
| Kundcertifikatet är ej<br>installerat                             | Kundcertifikatet är inte<br>installerat på enheten.                | Hämta ett giltigt PEM-kodat<br>kundcertifikat.                                |

| Felmeddelande                                                               | Feltillstånd                                                                               | Hur man felsöker:                                                             |
|-----------------------------------------------------------------------------|--------------------------------------------------------------------------------------------|-------------------------------------------------------------------------------|
| Certifikatet från utfärdaren<br>och kundcertifikat har inte<br>installerats | Certifikatet från<br>utfärdaren och<br>kundcertifikat har inte<br>installerats på enheten. | Hämta ett giltigt PEM-kodat certifikat<br>från utfärdaren och kundcertifikat. |

### Tabell 76: Fel under nätverksanslutning

| Felmeddelande           | Feltillstånd                                     | Hur man felsöker:               |
|-------------------------|--------------------------------------------------|---------------------------------|
| IP-adresskonflikt       | Användaren angav en<br>felaktig IP-adress.       | Ange rätt IP-adress.            |
| Ogiltig nätmask         | Användaren angav en<br>felaktig subnätmask.      | Ange korrekt subnätmask.        |
| Ogiltig standardgateway | Användaren angav en<br>felaktig standardgateway. | Ange korrekt standard-nätsluss. |
| Ogiltigt primärt DNS    | Användaren angav en<br>felaktig primär DNS.      | Ange korrekt primär DNS.        |
| Ogiltigt sekundärt DNS  | Användaren angav en<br>felaktig sekundär DNS.    | Ange korrekt sekundär DNS.      |

# LDAP-konfigurationsfel

### Tabell 77: LDAP-konfigurationsfel

| Felmeddelande                                         | Feltillstånd                                                                                                  | Hur man felsöker:                                                                                    |
|-------------------------------------------------------|----------------------------------------------------------------------------------------------------|----------------------------------------------------------------------------------------------------|
| LDAP-server är inte<br>tillgänglig                    | LDAP-servern existerar inte<br>eller så är IP-adressen eller<br>servernamnet inkorrekt.                       | Bekräfta och uppdatera IP-adressen,<br>servernamnet eller porten och testa<br>anslutningen.          |
| LDAP-serverfel                                        | Det gick inte att ansluta<br>till servern p.g.a. okända<br>anledningar (till exempel att<br>servern är nere). | Bekräfta att servern fungerar och<br>testa anslutningen.                                             |
| Tiden för anslutning till<br>LDAP-servern har gått ut | Tiden för anslutning till<br>servern går ut p.g.a.<br>nätverksfel.                                            | Kontrollera nätverksanslutningen<br>och testa anslutningen igen efter att<br>nätverket ansluts igen. |
| Angivet namn på LDAP-<br>servern finns ej             | Det angivna namnet finns inte<br>i LDAP-servern.                                                              | Bekräfta och uppdatera det<br>konfigurerade angivna namnet och<br>testa anslutningen igen.           |
| LDAP-autentiseringen<br>misslyckades                  | Användarens<br>inloggningsuppgifter är<br>ogiltiga.                                                           | Ange korrekt inloggningsinformation och testa anslutningen igen.                                     |

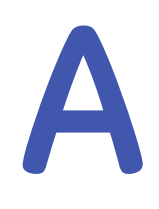

# Konfigurera MUSE-systemet för nätverkskommunikation

# **MUSEAPI3-installation**

I detta avsnitt beskrivs hur man installerar MUSEAPI3 på MUSE v8- eller v9-servrar.

MUSE v8 levereras med MUSEAPI v3.0.

MUSE v9 levereras med MUSEAPI v3.1.

Alla referenser till MUSEAPI3 i denna dokumentation hänvisar till MUSEAPI v3.0 eller v3.1.

### Innan du börjar

Innan MUSEAPI3 installeras, måste följande information erhållas för att genomföra installationen. MUSEAPI3 måste installeras för orderhantering. Du behöver inte installera MUSEAPI3 om orderhantering inte är installerad i MAC 7-enheten.

### Tabell 78: Förberedelser för MUSEAPI3-installation

| Åtgärd                                            | Beskrivning                                                                                                    |
|---------------------------------------------------|----------------------------------------------------------------------------------------------------|
| Fastställer om MUSEAPI3<br>redan har installerats | MUSEAPI3 är redan installerat på MUS-systemet om du använder<br>CV Web 3 eller en annan MUSEAPI3-klient.                                                                                                    |
|                                                   | Gå till Windows Services på MUSE-servern och fastställ om<br><b>MUSEAPI3</b> -tjänsten redan finns. Om denna tjänst finns,<br>har MUSEAPI3 redan installerats Om MUSEAPI3 redan har<br>installerats, kan du köra programmet <b>MUSEAPIServiceConfig.exe</b><br>som finns i MUSE-installationsmappen för att fastställa<br>kommunikationsprotokollet/-en som MUSEAPI3 använder. |

| Åtgärd                                                         | Beskrivning                                                                                                    |
|----------------------------------------------------------------|----------------------------------------------------------------------------------------------------|
| Fastställa användning av<br>kommunikationsprotkoll<br>MUSEAPI3 | Du kan konfigurera MUSEAPI3 att kommunicera med MUSEAPI3-<br>klienter genom att använda http-, https- eller net.tcp-protokoll. Det<br>är möjligt att konfigurera MUSEAPI3 för mer än ett protokoll.                                                                                                    |
|                                                                | • HTTP – ett icke-säkert protokoll för webbkommunikation.                                                                                                    |
|                                                                | • HTTPS – ett säkert webbkommunikationsprotokoll som<br>använder ett ytterligare krypteringslager. Användning av HTTPS<br>kräver att kunden konfigurerar en säker kommunikationskanal,<br>t.ex. SSL, och upprättar certifikat för offentlig nyckel. När du<br>använder HTTPS måste du få ett tumavtryck av certifikatet<br>och använda det för att konfigurera användning av porten<br>MUSEAPI3. Tumavtrycket är certifikathashen för den offentliga<br>nyckeln. Se <i>Erhålla tumavtryck för SSL-certifikat för MUSEAPI3-</i><br><i>porten på sidan 188</i> för mer information. |
|                                                                | <ul> <li>Net.tcp – Såvida inte HTTPS används, är detta det föredragna<br/>kommunikationsprotokollet för MUSEAPI3 Net.tcp använder<br/>domänsäkerhet och kräver att MUSEAPI klient och MUSE-<br/>servrar är på samma domän.</li> </ul>                                                                                                    |
| Bestämmer porttilldelningen<br>för MUSEAPI3                    | <ul> <li>MUSEAPI3 använder följande standardportar. Om dessa portar redan används kan du ange olika portar under installationen.</li> <li>HTTP – port 8100</li> <li>HTTPS – ingen standardtilldelad (port 443 används normalt för säkra webbplatser som använder SSL)</li> <li>net.tcp – port 8101</li> </ul>                                                                                                    |
| Hitta MUSE-programmappen<br>på MUSE-servern                    | <ul> <li>Du måste installera MUSEAPI3-filer i MUSE-programmappen.</li> <li>Nedan visas en lista över standardmappens enheter:</li> <li>32-bit Windows-serverns operativsystem: C:\Program Files<br/>\MUSE.</li> </ul>                                                                                                    |
|                                                                | • 64-bit Windows-serverns operativsystem: C:\Program Files (x86)\MUSE.                                                                                                    |

## Installera MUSEAPI3 på MUSE v8-servern

- 1. Logga in på MUSE-applikationsservern med ett konto som har administratörprivilegier.
- 2. Låt kunden inaktivera antivirusprogram under installationen. Återaktivera antivirusprogrammet när installationen är klar.
- 3. Sätt in MUSE API 3.0 installationsmedia i systemets optiska enhet.

Om en Autorun or AutoPlay-skärm visas, ska de stängas eller avbrytas.

4. Bläddra till den optiska enheten i Windows Explorer och kör **Autorun.exe**-applikationen.

### Anm:

Försäkra dig om att utföra Autorun.exe och inte Autorun.exe.config.

### Fönstret MUSEAPI3 v3.0 öppnas.

|   | MUSEAPI3 v3.0                                         | <u> </u>           |
|---|-------------------------------------------------------|--------------------|
|   | Installation                                          |                    |
|   | MUSEAPI3 v3.0<br>MUSEAPI3 v3.0 - MACCRA Compatibility | Install<br>Install |
| ( | imagination at work                                   |                    |

5. Klicka på Installera intill MUSEAPI3 v3.0.

Installatören kontrollera om Microsoft **.NET Framework 4.0** finns för att avsluta installationen och installerar den om det behövs. Om den redan har installerats hoppas detta fönster över.

Anm:

Installationen .NET Framework 4.0 kan ta flera minuter.

| MUSE API 3.0 - InstallShield Wizard                                                     |                                           |
|-----------------------------------------------------------------------------------------|-------------------------------------------|
| MUSE API 3.0 requires the following items to be to begin installing these requirements. | installed on your computer. Click Install |
| Status Requirement                                                                      |                                           |
| Instaling Microsoft .NET Framework 4.0 Full                                             |                                           |
|                                                                                         |                                           |
|                                                                                         |                                           |
|                                                                                         |                                           |
|                                                                                         |                                           |
|                                                                                         |                                           |
|                                                                                         |                                           |
|                                                                                         |                                           |
|                                                                                         |                                           |
| Installing Microsoft .NET Framework 4.0 Full                                            |                                           |
|                                                                                         |                                           |
|                                                                                         | Instal                                    |

MUSE API 3.0 - InstallShield Wizard-fönstret öppnas.

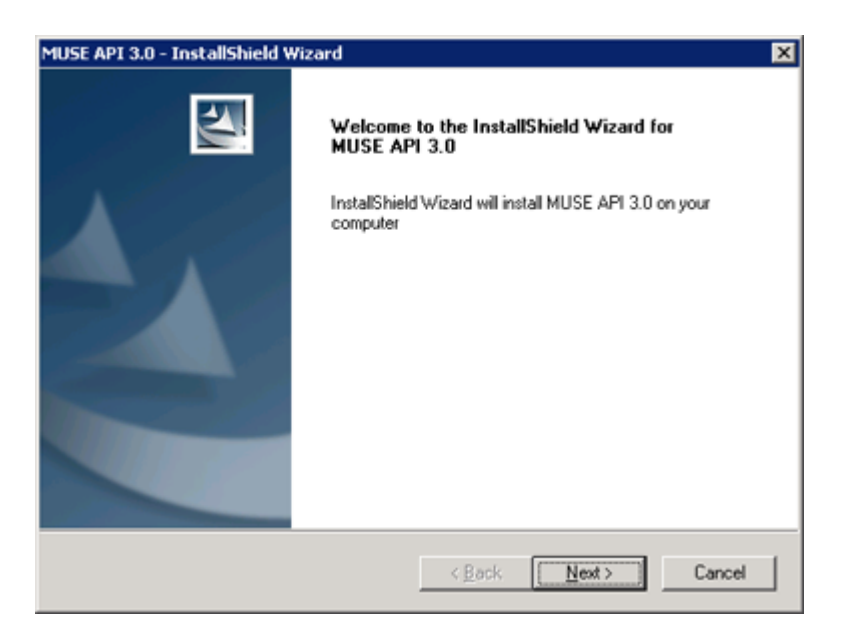

- Klicka på Nästa.
   Fönstret Licensavtal öppnas.
- 7. Läs och godkänn licensavtalet.
- 8. Klicka på **Nästa**.

Fönstret Välj funktioner öppnas.

| MUSE API 3.0 - InstallShield Wizard                                                                        | × |
|----------------------------------------------------------------------------------------------------|---|
| Select Features Select the features setup will install.                                                    | ~ |
| Select the features you want to install, and deselect the features you do not want to install.             |   |
| MUSEAPI3<br>MUSE Web Compatibility Layer (ISAPI compatibility<br>Cardiosoft                                |   |
| 4.13 MB of space required on the C drive<br>21036.95 MB of space available on the C drive<br>Install5hield |   |
| < <u>B</u> ack <u>N</u> ext > Cance                                                                        | я |

9. Kontrollera att **MUSEAPI3** har valts och klicka på **Nästa**. Fönstret **Välj destinationsplats** öppnas.

| USE API 3.0 - InstallShield Wizard<br>Choose Destination Location<br>Select folder where setup will install files. |                                                                                                  | × |
|----------------------------------------------------------------------------------------------------|--------------------------------------------------------------------------------------------------|---|
| Select the folder where MUSE is installed. If<br>C:\Program Files\MUSE use the browse but                          | the installation is not in the default directory:<br>ton to select the correct folder to install |   |
| C:\Program Files\MUSE                                                                                              | Browse                                                                                           |   |
|                                                                                                    | < Back Next > Cance                                                                              | н |

10. Se till att destinationsmappen för MUSEAPI3 är samma mapp i vilken MUSEprogramfilerna har installerats och klicka sedan på **Nästa**.

Inloggningsuppgifterna för MUSE API 3.0-fönstret öppnas.

| MUSE API 3.0 - InstallShield Wi                                | zard                                               | ×      |
|----------------------------------------------------------------|----------------------------------------------------|--------|
| Login Credentials for MUSE<br>login credentials for MUSE API 3 | API 3.0<br>8.0 should be the same as MUSE Services | 24     |
|                                                                |                                                    |        |
| Login                                                          | eng\MuseBkgnd                                      | _      |
| Password                                                       | ummuui                                             | -      |
| MUSE Prefix                                                    | MUSE                                               | _      |
|                                                                |                                                    |        |
| InstallShield                                                  | ( Dank Mand )                                      |        |
|                                                                | < Back Next>                                       | Lancel |

11. Ange användarnamn och lösenord som **MUSE API 3.0**-tjänsten använder för att kommunicera med MUSE Middle Tier.

Detta bör vara samma konto som används för MUSE-tjänsterna (normalt domänen MUSE-bakgrundsanvändare).

#### Anm:

Om du är osäker på vilket konto som ska användas för MUSE-tjänster, öppna Windows-tjänster och fastställa användarkontot som har konfigurerats för att starta de andra MUSE-tjänsterna. Ange prefixet som används av MUSEtjänsterna. Detta är nästan alltid MUSE. 12. Klicka på Nästa.

MUSE API Configuration Tool-fönstret öppnas.

13. I fönsterfältet **Slutpunktskonfiguration**, välj protokollet/-en som du använder för att kommunicera med MUSEAPI3 och ange portens värde/-en.

Du måste ha minst ett protokoll aktiverat och du kan ha mer än ett protokoll. Ta bort markering om du har valt protokoll som du inte vill ha.

| Protokoll | Rekommenderade portvärden                              |
|-----------|--------------------------------------------------------|
| НТТР      | 8100                                                   |
| HTTPS     | Porten för SSL, såsom den har konfigurerats av kunden. |
| net.tcp   | 8101                                                   |

Det rekommenderas att använda följande värden för portar:

| End Point Co<br>Select the prote | onfiguration<br>ccol(s) and enter the port fo | or the selected one[s] |  |
|----------------------------------|-----------------------------------------------|------------------------|--|
|                                  | 🕅 НТТР                                        | 8100                   |  |
|                                  | П нттря                                       |                        |  |
|                                  | ₽ NET.TCP                                     | [8101                  |  |
|                                  |                                               |                        |  |

### Anm:

Mer information om tillgängliga kommunikationsprotokol, se *Tabell* 78: *Förberedelser för MUSEAPI3-installation på sidan* 174.

14. Klicka på **Spara & Avsluta** för att spara ändringarna till **Slutpunktskonfiguration**.

Fönstret InstallShield-guiden slutförd öppnas.

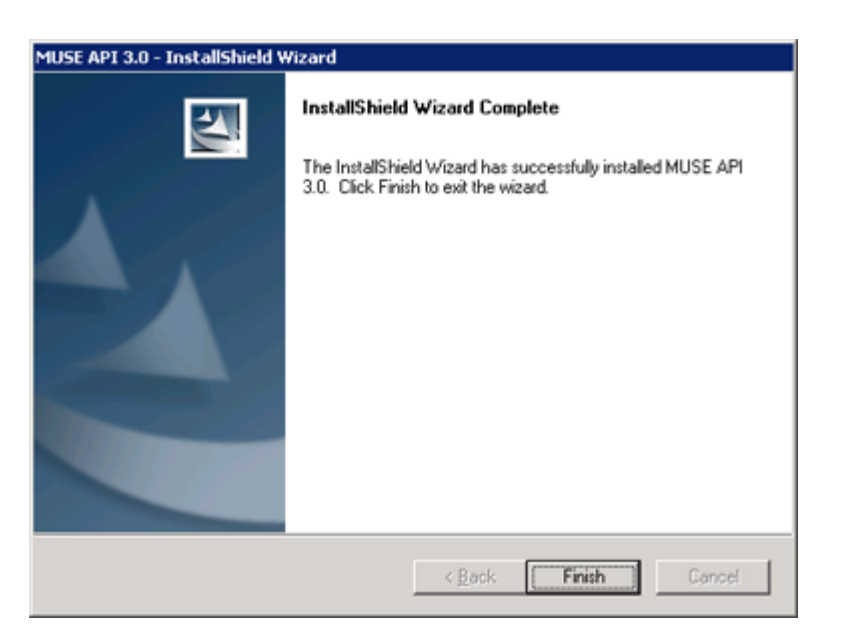

- 15. Klicka på Avsluta för att spara ändringarna till MUSEAPI3.
- 16. Öppna installationsloggen som finns i **C:\MUSEAPI3\_Installer\_Log\_xxx.log** och kontrollera att installationen har genomförts utan några fel.

En ny logg skapas varje gång som installationsprogrammet startas. Titta på loggfilen med det högsta numret i sekvensen för att säkerställa att du tittar på den senaste installationen. Kontrollera att följande har installerats:

- **MUSEAPI3-tjänst** Kontrollera att MUSEAPI3-tjänsten har startats. Om tjänsten inte har startat, kan du starta den manuellt.
- **MUSEAPI3-programfiler** Kontrollera att MUSEAPI3-programfilerna har lagts till i MUSE-installationsmappen.
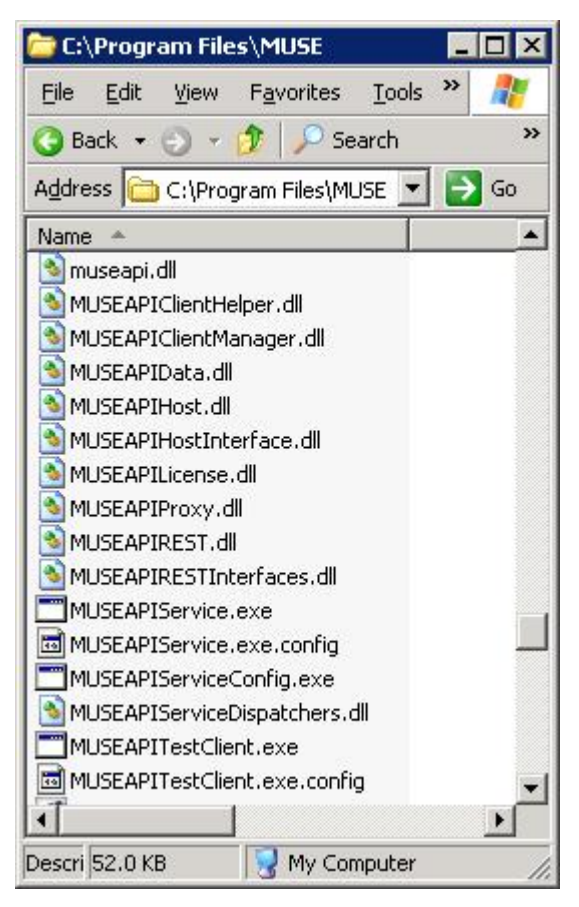

### Installera MUSEAPI3 på MUSE v9-servern

- 1. Logga in på MUSE-applikationsservern med ett konto som har administratörprivilegier.
- 2. Låt kunden inaktivera antivirusprogram under installationen. Återaktivera antivirusprogrammet när installationen är klar.
- 3. Sätt in MUSE v9 installationsmedia i systemets optiska enhet.

Om en Autorun or AutoPlay-skärm visas, ska de stängas eller avbrytas.

- 4. Bläddra till den optiska enheten i Windows Explorer och kör en av följande:
  - Om MUSE v9-applikationen och support-DVD:n har satts in, navigera till **MUSE-applikation**-mappen och kör **Autorun.exe**-applikationen.
  - Om MUSE v9-applikationen ISO används, navigera till rotmappen och kör **Autorun.exe**-applikationen.

Anm:

Försäkra dig om att utföra Autorun.exe och inte Autorun.exe.config.

Fönstret MUSE v9.0 Installationsalternativ öppnas.

5. Klicka på Installera intill MUSEAPI v3.1.

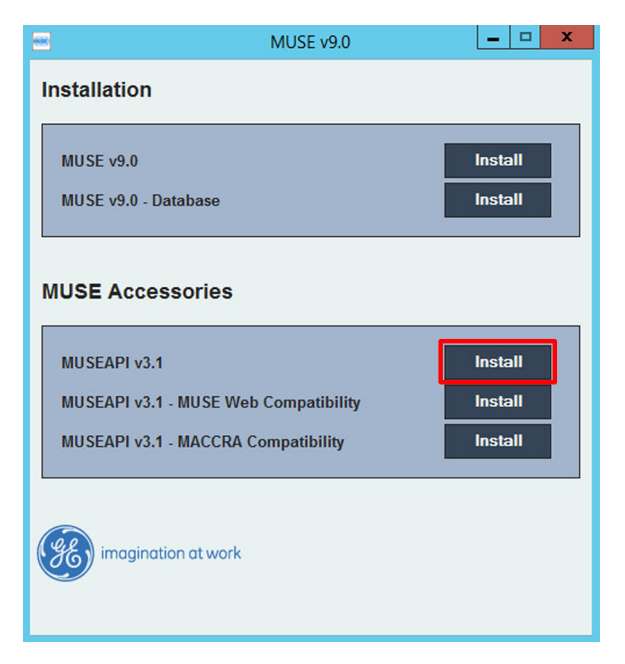

Om dialogrutan **Användarkontokontroll** öppnas, välj **Ja** eller **Tillåt**. **MUSE API 3.1 - InstallShield Wizard**-fönstret öppnas.

6. Klicka på **Nästa**.

Fönstret Licensavtal öppnas.

- 7. Läs och godkänn licensavtalet.
- 8. Klicka på **Nästa**.

Fönstret Välj funktioner öppnas.

| MUSE API 3.1 - InstallShie                                                                                 | eld Wizard                                                                                                    |
|----------------------------------------------------------------------------------------------------|----------------------------------------------------------------------------------------------------|
| Select Features<br>Select the features setup will install.                                                 |                                                                                                    |
| Select the features you want to install, and deselect the fe                                               | eatures you do not want to install.<br>Description<br>MUSEAPI3 allows external<br>applications to interact with<br>MUSE's business layer. |
| 3.79 MB of space required on the C drive<br>29769.23 MB of space available on the C drive<br>InstallShield | k <u>N</u> ext > Cancel                                                                                                    |

9. Kontrollera att **MUSEAPI3** har valts och klicka på **Nästa**. Fönstret **Välj destinationsplats** öppnas.

| MUSE API 3.1 - InstallShield Wizard                                                                                                    |
|----------------------------------------------------------------------------------------------------|
| Choose Destination Location<br>Select folder where setup will install files.                                                                                                    |
| Select the folder where MUSE is installed. If the installation is not in the default directory:<br>C:\Program Files (x8B)\MUSE use the browse button to select the correct folder to install |
| Destination Folder                                                                                                    |
| C:\Program Files (x86)\MUSE Browse                                                                                                    |
| InstallShield                                                                                                    |
| < <u>B</u> ack <u>N</u> ext> Cancel                                                                                                    |

10. Se till att destinationsmappen för MUSEAPI3 är samma mapp i vilken MUSEprogramfilerna har installerats och klicka sedan på **Nästa**.

Inloggningsuppgifterna för MUSE API 3.1-fönstret öppnas.

| MUSE API 3.1 - InstallShield Wizard                                                                          |                               |        |
|----------------------------------------------------------------------------------------------------|-------------------------------|--------|
| Login Credentials for MUSE API 3.1<br>login credentials for MUSE API 3.1 should be the same as MUSE Services |                               |        |
|                                                                                                    |                               |        |
| Login                                                                                                    | corp\musebkgnd                |        |
| Password                                                                                                    | ••••••                        |        |
| MUSE Prefix                                                                                                  | MUSE                          |        |
|                                                                                                    |                               |        |
| Installohield                                                                                                | < <u>B</u> ack <u>N</u> ext > | Cancel |

11. Ange användarnamn och lösenord som **MUSEAPI3**-tjänsten använder för att kommunicera med MUSE Middle Tier.

Detta bör vara samma konto som används för MUSE-tjänsterna (normalt domänen MUSE-bakgrundsanvändare).

### Anm:

Om du är osäker på vilket konto som ska användas för MUSE-tjänster, öppna Windows-tjänster och fastställa användarkontot som har konfigurerats för att starta de andra MUSE-tjänsterna. Ange prefixet som används av MUSE-tjänsterna. Detta är nästan alltid MUSE.

12. Klicka på Nästa.

MUSE API Configuration Tool-fönstret öppnas.

| 99                        |                                                     | MUSE API Configuration Tool                 | _ <b>_</b> X               |
|---------------------------|-----------------------------------------------------|---------------------------------------------|----------------------------|
| NOTE: For Adva            | nced users Only. Please                             | use the default values unless you have been | instructed to change them. |
| End Point<br>Select the p | Configuration<br>protocol(s) and enter the port for | the selected one(s)                         |                            |
|                           | HTTP                                                | 8100                                        |                            |
|                           | HTTPS                                               |                                             |                            |
|                           | ☑ NET.TCP                                           | 8101                                        |                            |
| PID Se                    | earch: Combined Tests List                          |                                             |                            |
|                           |                                                     | Save & Exit Exit                            |                            |

13. I fönsterfältet **Slutpunktskonfiguration**, välj protokollet/-en som du använder för att kommunicera med MUSEAPI3 och ange portens värde/-en.

Du måste ha minst ett protokoll aktiverat och du kan ha mer än ett protokoll. Ta bort markering om du har valt protokoll som du inte vill ha.

| Protokoll | Rekommenderade portvärden                              |
|-----------|--------------------------------------------------------|
| НТТР      | 8100                                                   |
| HTTPS     | Porten för SSL, såsom den har konfigurerats av kunden. |
| net.tcp   | 8101                                                   |

Det rekommenderas att använda följande värden för portar:

### Anm:

Mer information om tillgängliga kommunikationsprotokol, se *Tabell* 78: *Förberedelser för MUSEAPI3-installation på sidan* 174.

- 14. Bestäm om du vill markera rutan intill **PID-sökning: Kombinerade testlistor** för att ändra Patientkonfliktbeteende för MUSEAPI3 och göra ett av följande:
  - Välja att aktivera PID-sökning: Kombinerad testlista. När du genomför en patient-ID-sökning medan detta alternativ är aktiverat, kombinerar MUSEAPI3 automatiskt alla tester för detta patient-ID:t för samma MUSEwebbplats, även om det finns en felmatchning mellan patient-ID och efternamn.
  - För att inaktivera **PID-sökning: Kombinerad testlista**, lämna rutan omarkerad. När du utför en patient-ID-sökning medan detta alternativ är inaktiverat, inkluderar MUSEAPI3 patientkonflikter om det finns en felmatchning mellan patient-ID och efternamn på samma sida.

Denna inställning kan alltid ändras senare.

### Anm:

MUSEAPI v3.1 hanterar patientkonflikter på samma MUSE-plats på annat sätt än MUSEAPI v3.0. MUSEAPI v3.1 ger endast ett svar som inkluderar patientkonflikter om det finns en felmatchning mellan patient-ID och efternamn, och detta konfliktsvar kan inaktiveras genom att aktivera detta alternativ. MUSEAPI v3.1 hanterar patient-ID-konflikter över olika servrar eller på olika platser på samma sätt som MUSEAPI v3.0.

- 15. Klicka på **Spara & Avsluta** för att spara ändringarna till **Slutpunktskonfiguration**.
- 16. Klicka på Avsluta för att spara ändringarna till MUSEAPI3.
- 17. Öppna installationsloggen som finns i **C:\MUSEAPI3\_Installer\_Log\_xxx.log** och kontrollera att installationen har genomförts utan några fel.

En ny logg skapas varje gång som installationsprogrammet startas. Titta på loggfilen med det högsta numret i sekvensen för att säkerställa att du tittar på den senaste installationen. Kontrollera att följande har installerats:

- **MUSEAPI3-tjänst** Kontrollera att MUSEAPI3-tjänsten har startats. Om tjänsten inte har startat, kan du starta den manuellt.
- **MUSEAPI3-programfiler** Kontrollera att MUSEAPI3-programfilerna har lagts till i MUSE-installationsmappen.

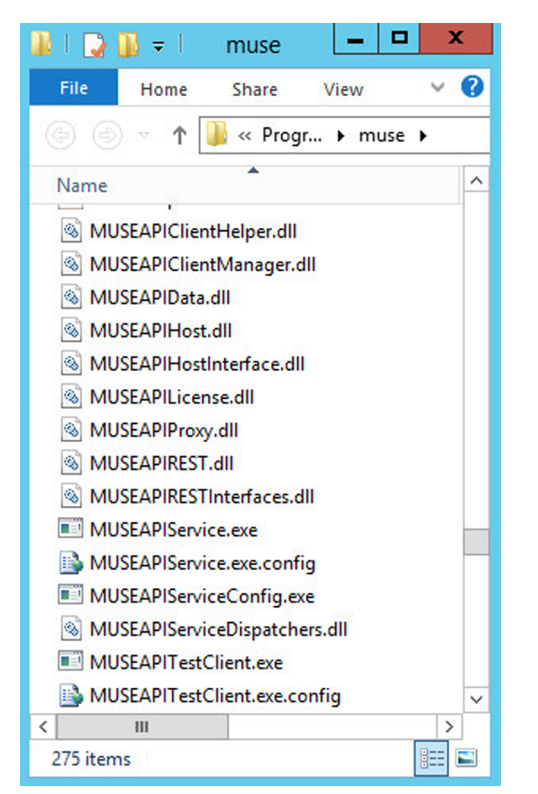

### Ändra MUSEAPI3 tjänsteprotokollkonfigurering

1. Kör programmet **MUSEAPIServiceConfig.exe** som finns i MUSEinstallationsmappen.

### Anm:

För att göra ändringar i konfigurationen kan du behöva använda **Kör som** administratör.

2. Granska protokollet/-en som du använder för att kommunicera med MUSEAPI3 och modifiera efter behov.

Du kan välja mer än ett protokoll.

Du rekommenderas att använda följande portvärden:

| Protokoll | Rekommenderade portvärden                              |
|-----------|--------------------------------------------------------|
| НТТР      | 8100                                                   |
| HTTPS     | Porten för SSL, såsom den har konfigurerats av kunden. |
| net.tcp   | 8101                                                   |

### Anm:

Mer information om tillgängliga kommunikationsprotokol, se *Tabell* 78: *Förberedelser för MUSEAPI3-installation på sidan* 174.

- 3. Bestäm om du vill välja **PID-sökning: Kombinerade testlistor** för att ändra Patientkonfliktbeteende för MUSEAPI3 och göra ett av följande:
  - Välja att aktivera PID-sökning: Kombinerad testlista. När du genomför en patient-ID-sökning medan detta alternativ är aktiverat, kombinerar MUSEAPI3 automatiskt alla tester för detta patient-ID:t för samma MUSEwebbplats, även om det finns en felmatchning mellan patient-ID och efternamn.
  - För att inaktivera **PID-sökning: Kombinerad testlista**, lämna rutan omarkerad. När du utför en patient-ID-sökning medan detta alternativ är inaktiverat, inkluderar MUSEAPI3 patientkonflikter om det finns en felmatchning mellan patient-ID och efternamn på samma sida.

Denna inställning kan alltid ändras senare.

### Anm:

MUSEAPI v3.1 hanterar patientkonflikter på samma MUSE-plats på annat sätt än MUSEAPI v3.0. MUSEAPI v3.1 ger endast ett svar som inkluderar patientkonflikter om det finns en felmatchning mellan patient-ID och efternamn, och detta konfliktsvar kan inaktiveras genom att aktivera detta alternativ. MUSEAPI v3.1 hanterar patient-ID-konflikter över olika servrar eller på olika platser på samma sätt som MUSEAPI v3.0.

4. Om några ändringar görs, starta om MUSEAPI3-tjänsten.

### Avinstallera MUSEAPI3

Om du ska ominstallera MUSEAPI3 vid ett senare datum, rekommenderas att du kopierar **MUSEAPIService.exe.config**-filen och sparar den på en plats utanför MUSEinstallationsmappen. Denna fil innehåller de aktuella inställningarna för MUSEAPI3 och du kan använda den som referens under ominstallationen eller för att återställa MUSEAPI3-inställningarna till deras ursprungliga värden. Avinstallering av MUSEAPI3 tar bort MUSEAPI3-tjänsten och MUSEAPI-filerna från MUSE-installationsmappen.

- 1. Logga in på MUSE-applikationsservern som administratör.
- 2. Stäng av tjänsten MUSEAPI3.
- 3. Gå till Windows Kontrollpanelen > Program och funktioner.
- Högerklicka på MUSE API 3.1 och välj Avinstallera.
  MUSE API 3.1 InstallShield Wizard-fönstret öppnas.
- 5. Kontrollera att **Ta bort** har valts och klicka på **Nästa**.
- 6. Klicka på Ja när du tar emot följande meddelande: Vill du ta bort den valda applikationen och alla dess funktioner fullständigt?
- 7. När fönstret Avinstallation klar öppnas, klicka på Avsluta.

### Aterställ MUSEAPI3-konfigurationen

Om du sparade MUSEAPI3-konfigurationsfilen **MUSEAPIService.exe.config** som en del av installationsprocessen, kan du ominstallera den och använda den för att återställa MUSEAPI3-inställningarna.

- 1. Kopiera filen **MUSEAPIService.exe.config** från den sparade platsen till MUSEinstallationsmappen.
- 2. Starta om MUSEAPI3-tjänsten.

### **MUSEAPI Test Client**

MUSEAPI Test Client är installerad med MUSEAPI3 och kan användas för att test och felsöka MUSEAPI3.

### Kör MUSEAPI Test Client

För att köra MUSEAPI Test Client, kör **MUSEAPITestClient.exe** från MUSEinstallationsmappen (standard är **C:\Program Files (x86)\MUSE**).

### **Använd MUSEAPI Test Client**

Följande steg ger ett exempel på hög nivå på hur man använder MUSEAPI Test Client. Denna procedur kan även användas som en systemutcheckning för att verifiera att MUSEAPI3 är korrekt installerad.

1. Kör MUSEAPI Test Client.

MainWindow-skärmen öppnas.

2. Använd följande tabell för att slutföra konfigurationen av MUSEAPI Test-klienten.

### Anm:

Denna konfiguration måste upprepas varje gång som testklienten används om inte inställningarna matas in manuellt i **MUSEAPITestClient.exe.config**filen.

| Fält                  | Åtgärd                                                                                                    |
|-----------------------|----------------------------------------------------------------------------------------------------|
| Användarnamn för MUSE | Ange användarnamnet för en MUSE-användare vars<br>roll omfattar alla behörigheter i MUSE-systemet.<br>Standardinställningen är <b>museadmin</b> .                               |
| Lösenord              | Ange lösenordet för MUSE-användaren.<br>Standardinställningen är <b>maclink</b> .                                                                                               |
| Licensnyckel          | Ange licensnyckeln för att komma åt MUSEAPI3.<br>En unik nyckel följer med MUSEAPI3-licenserna. GE<br>Healthcare Service har deras egen licensnyckel som<br>de kan använda här. |
|                       | Anm:<br>GE Healthcare Service får inte spara<br>licensnyckeln permanent i konfigurationsfilen.                                                                                  |
| Platsnummer           | Mata in MUSE <b>Platsnummer</b> . Standardinställningen<br>är 1.                                                                                                    |
| Bas-URI               | Mata in Endpoint URI för MUSEAPI3.<br>Standardinställningen är <b>http://localhost:8100/</b> .                                                                                  |

- 3. Klicka på Inloggning.
- 4. Välj fliken Patient.
- 5. Välj PatientRetrieve.GetTestPatientsByPatientId.
- 6. Mata in **Patient-id** för en patient i MUSE-databasen och klicka på **OK**.
- 7. Kontrollera att patienten har hittats.
- 8. Klicka på Logga ut.
- 9. Stäng MUSE API Test Client-applikation.

### Erhålla tumavtryck för SSL-certifikat för MUSEAPI3-porten

Detta avsnitt beskriver stegen för att erhålla tumavtrycket för det nya certifikatet som används för att konfigurera porten.

### Anm:

Innan dessa steg genomförs måste kunden skaffa ett certifikat från en certifikatsauktoritet och ha det installerat på MUSE-applikationsservern.

- 1. För att få certifikatets tumavtryck, ska MMC-dialogrutan vara öppen och konfigurerad för att hantera certifikaten:
  - a) Kör Microsoft Management Console (mmc.exe).
  - b) När Microsoft Management Console (MMC) öppnas, tryck på *Ctrl***+M** för att lägga till en insticksinsats.
  - c) I dialogrutan Lägg till eller ta bort instick, gör följande:
    - 1. I listan Tillgängliga instick väljer du Certifikat.

- 2. Klicka på Lägg till.
- d) I dialogrutan Instick certifikat, gör följande:
  - 1. Välj Datorkonto.
  - 2. Klicka på Nästa.
- e) Välj Lokal dator och klicka på Avsluta.
- f) För att stänga dialogrutan Lägg till eller ta bort instick, klicka på OK.
- 2. Utvidga Certifikat-noden i den vänstra panelen.
- Utvidga Personlig-noden i den vänstra panelen och klicka på Certifikat-noden.
  Certifikatet som kunden har erhållit och installerat listas här.
- 4. Dubbelklicka på certifikatet som kunden har erhållit och installerat för att öppna det.
- 5. Välj fliken **Detaljer**.
- Klicka på Tumavtryck i listrutan.
  I det nedre fönstret anges hexvärdena.
- 7. Välj och kopiera listan av hexvärden från steg 6 till ett textredigeringsprogram såsom Notepad.
- 8. Ta bort alla blanksteg mellan värdena för att göra en lång sträng.

När du är klar ser det ut ungefär på följande sätt:

a237052b1a2d52f72c576c5702136802a7bf8804

Detta är ditt certifikattumavtryck.

- 9. Använd **Kör som administratör** för att erhålla ett kommandoprompt, kör sedan följande två kommandon:
  - netsh http add sslcert ipport=0.0.0.0:(port assigned for MUSEAPI3 HTTPS protocol goes here) certhash=[your thumbprint] appid={3df9aba0-cbd8-4dbe-b3c7daf47b8a015b}
  - netsh http add sslcert ipport=[::]:(port assigned for MUSEAPI3 HTTPS protocol goes here) certhash=[your thumbprint] appid={3df9aba0-cbd8-4dbe-b3c7daf47b8a015b}
- Kör följande kommando för att visa SSL-certifikatbindningar och kontrollera att IP:port, Certificate Hash och applikation-ID överensstämmer med de som har matats in i steg 9:

```
netsh http show sslcert
```

### Anm:

Om SSL-certifikatbindningarna har matats in felaktigt måste SSLcertifikatbindningarna tas bort och återskapas med följande kommandon:

netsh http delete sslcert ipport=0.0.0.0:(port assigned for MUSEAPI3 HTTPS protocol)

netsh http delete sslcert ipport=[::]:(port assigned for MUSEAPI3 HTTPS protocol)

Efter att bindningarna har tagits bort kan de återskapas igen med informationen i steg 9.

# Ställ in DCP Inbound Communication för MUSE v8.x eller v9.x

Använd följande procedurer för att ställa in en MUSE v8.x- eller v9.x-server för DCPkommunikation.

Kontrollera att MUSE DCP Inbound-tjänsten och DCP Communication-alternativen är installerade och utför något av följande:

- Om alternativen inte har installerats, gå till Lägg till DCP-tjänsten och DCPkommunikationsalternativ till MUSE-systemet på sidan 190.
- Om alternativen har installerats, gå till Ställa in DCP-serverkonfigurationen i MUSEsystemet på sidan 191.

### Anm:

Installationen av DCP-tjänster startar om alla MUSE-tjänster. Om MUSE-systemet används för närvarande, utför en automatisk avstängning av MUSE-systemet innan DCP-tjänsterna installeras för att meddela MUSE-användare att systemet stängs av.

### Lägg till DCP-tjänsten och DCP-kommunikationsalternativ till MUSEsystemet

Använd följande procedur för att verifiera och (om nödvändigt) lägga till MUSE DCPtjänster och DCP-kommunikationsalternativ till MUSE-systemet.

- 1. Logga in på MUSE-applikationsservern som administratör.
- 2. Välj Kontrollpanelen > Lägg till eller ta bort program eller program och funktioner.
- 3. Välj **MUSE 8.x** or **MUSE 9.x** och klicka på **Ändra**. Fönstret **Välkommen** öppnas.
- Välj Modifiera och klicka på Nästa.
  Fönstret Välj funktioner öppnas.
- 5. Gå till **Server** > **Tjänster**.

6. Kontrollera att **DCP** har valts.

Om det inte har valts, välj det nu.

När DCP väljs, väljs både **DCP-inkommande** och **DCP-utgående**.

- 7. Fortsätt att klicka på **Nästa** i varje fönster tills du når **Välj MUSE-alternativ**fönstret.
- 8. Kontrollera att alternativet **DCP-kommunikation** har valts. Om det inte har valts, välj det nu.
- 9. Klicka på **Nästa**. Fönstret **MUSE serienummer** öppnas.
  - Om du lade till DCP-kommunikationsalternativet i det föregående steget, måste du ange **Alternativ Konfigurering av lösenord**.
  - Om du inte vet lösenordet, kontakta GE Healthcares tekniska support.
- 10. Klicka på **Nästa** på det återstående skärmarna tills dina ändringar har tillämpats och **Underhåll slutfört**-fönstret öppnas.
- 11. Klicka på **Avsluta**.

### Anm:

Vid kommunikation med ett MUSE-system via DCP-kommunikation, kan ett modem inte definieras för MAC-systemet.

12. Kontrollera installationen.

Se Systemkontroll på sidan 194.

### Ställa in DCP-serverkonfigurationen i MUSE-systemet

Som standard har tjänsten **DCP-inkommande** ett **Enhetsvänligt namn** för MUSE och lyssnar på alla nätverksgränssnitt för MUSE via port 9240.

Genomför följande steg för att modifiera dessa standardinställningar:

- 1. Logga in på MUSE-systemet som en användare med behörighet att ändra inställningar i **MUSE-inställning**.
- 2. Gå till **System** > **Konfigurering**.
- 3. I rutan Navigering, välj System.
- 4. Högerklicka på MUSE-posten och välj **Egenskaper**. Fönstret **Systemegenskaper** öppnas.
- 5. Välj **DCP-konfiguration**.
- 6. Modifiera fälten enligt informationen i följande tabell.

| Fält                                   | Beskrivning/åtgärd                                                                                                    |
|----------------------------------------|----------------------------------------------------------------------------------------------------|
| Enhetsvänligt namn                     | Detta är namnet som den kompatibla<br>enheten ser när den söker efter DCP-servern.<br>Standardinställningen är MUSE. Ändra detta om så<br>önskas.                                                                                                    |
| Serverport                             | Detta är porten via vilken <b>DCP-inkommande</b> -<br>tjänsten lyssnar efter inkommande anslutningar.<br>Standardinställningen är 9240. Ändra detta om det<br>är nödvändigt.                                                                                                    |
| Nätverksgränssnitt                     | Här du kan ange vilket nätverksgränssnitt som<br>DCP-servern ska lyssna på. Detta fält är tomt som<br>standard, så det lyssnar på alla nätverksgränssnitt<br>på MUSE-applikationsservern. För att konfigurera<br>DCP-servern så att den endast lyssnar på ett enda<br>nätverksgränssnitt, till exempel IPv4, kan du skriva<br>IPv4-IP-adressen i det här fältet.                    |
| <b>Serveradresser</b> (endast MUSE v9) | Detta är skrivskyddad utdata som indikerar<br>serverns adress/-er som <b>DCP-inkommande</b> -<br>tjänsten lyssnar på för närvarande. Detta är den<br>fullständiga DCP-URL:en som kan användas för<br>att definiera detta MUSE-system på en kompatibel<br>DCP-klientenhet, t.ex. en MAC 2000. Flera<br>serveradresser kan listas om <b>Nätverksgränssnitt</b> -<br>fältet är blankt. |

- 7. Klicka på **OK** för att spara dina ändringar eller **Stäng/Avbryt** för att ignorera dem.
- 8. Om några konfigurationsändringar görs, starta om MUSE **DCP-inkommande**tjänst på MUSE-applikationsservern.

# B

# Konfigurera CardioSoft-Systemet för nätverkskommunikation

# Installation av CardioSoft V7

Se Installation av Cardiosoft programvara och uppgraderingsguide för information om installation av CardioSoft.

## Uppsättning av DCP Port i CardioSoft V7.0

Uppsättning av CardioSoft v7.0 server för DCP kommunikation.

Konfigurera porten i anslutningsserver-fliken på serverdatorn och konfigurera sedan samma port i klientdatorn för att etablera DCP-anslutning från klientdatorn.

Steg att följa för att etablera DCP-anslutning:

- 1. Öppna serverdator.
- 2. Klicka på Anslutningsserver flik.
- 3. Skriv in DCP-serverinformation som t.ex. **Eget namn**, **IP-adress**, **Kopiera plats**, och**Portnummer** (t.ex. 9240 eller 9280).
- 4. Klicka på **OK**.
- 5. Öppna klientdator.
- 6. Klicka på **DCP** flik.
- 7. Skriv in **Serveradress** med samma port som in serverdator (t.ex: http:// X.X.X.X:9240/Sändningstest).
- 8. Klicka på Testa enhetsanslutning.
- 9. Klicka på **OK**.

# С

# Systemkontroll

Utför följande verifieringsprocedur för att kontrollera att MAC 7 kan överföra tester till MUSE-systemet och kan ladda ned beställningar från MUSE-systemet.

## **DCP-överföring till MUSE-systemet**

- 1. Överför ett EKG-test från MAC 7 till MUSE-systemet med hjälp av DCPprotokollet.
- 2. Kontrollera att testet finns i MUSE-systemet.

## DCP Överföring till CardioSoft-systemet

- 1. Överför ett EKG-test från MAC 7 till CardioSoft-systemet med hjälp av DCPprotokollet.
- 2. Kontrollera att testet har tagits emot av CardioSoft-systemet.

### **MUSE-orderinformation**

- 1. Från MAC 7-enheten kan du ladda ned en order från MUSE-systemet.
- 2. Kontrollera att ordern har laddats ned till MAC 7-enheten.

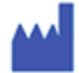

GE Medical Systems Information Technologies, Inc. 9900 Innovation Drive Wauwatosa, WI 53226 USA GE Medical Syste

GE Medical Systems S.C.S. 283 Rue de la Miniere 78530 BUC, Frankrike

GE Medical Systems Information Technologies, Inc., ett General Electric företag, marknadsförs som GE Healthcare.

www.gehealthcare.com

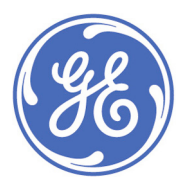

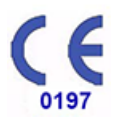